최대의 이익을 위한 최대의 선택!

LS ELECTRIC에서는 저희 제품을 선택하시는 분들께 최대의 이익을 드리기 위하여 항상 최선의 노력을 다하고 있습니다.

# AC 가변속 드라이브

# SV-iV5 Series

# 사용설명서

2.2-37kW [200V] 2.2-500kW [400V]

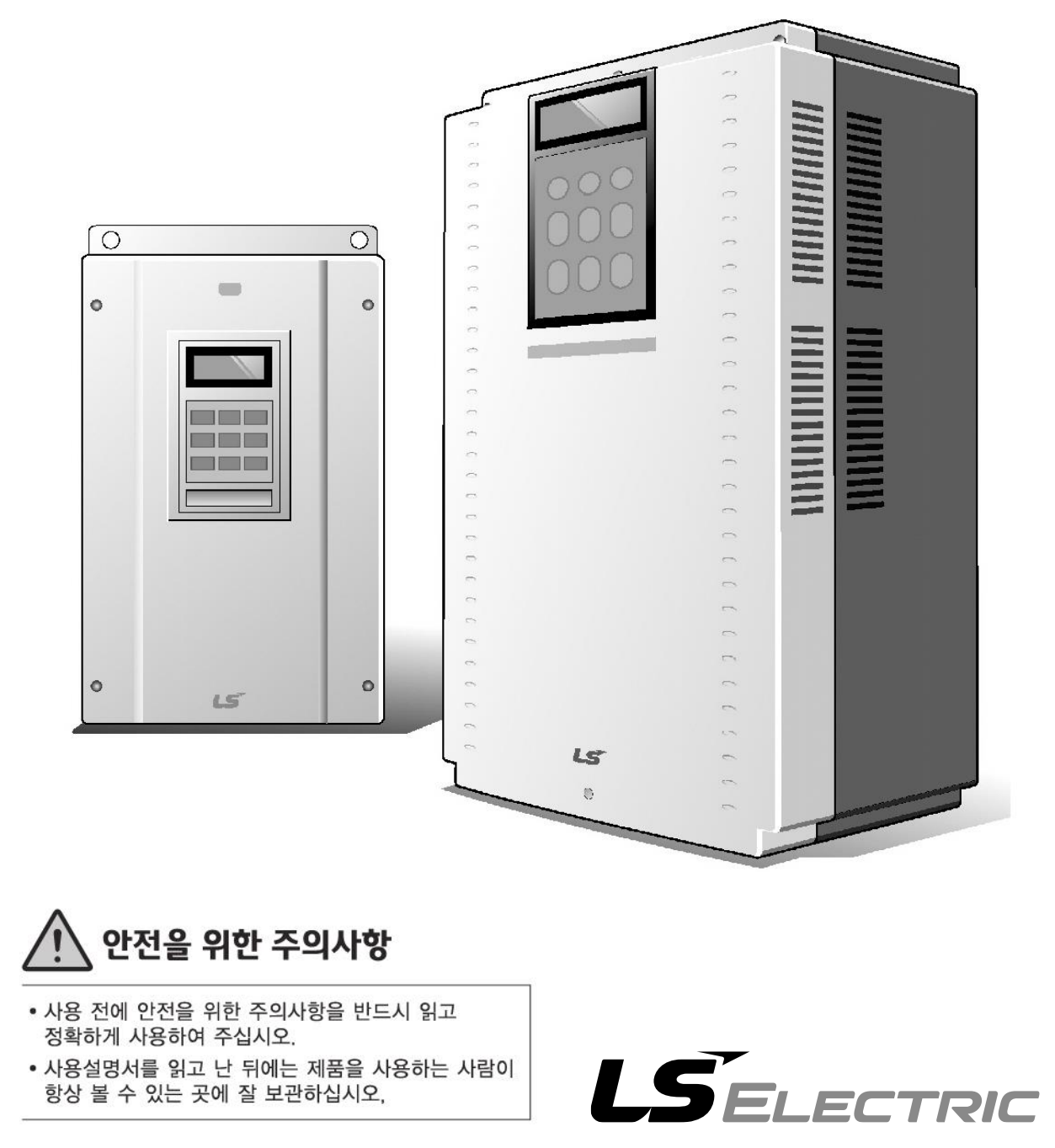

# 이 사용 설명서는……

SV-iV5 시리즈 인버터의 규격, 설치, 운전, 기능, 유지 및 보수에 대해서 설명하고 있으며, 인버터에 대한 기본 경험이 있는 사용자를 위한 설명서입니다.

SV-iV5 시리즈 인버터를 사용하시기 이전에 올바른 사용을 위하여 구입하신 제품의 기능과 성능, 설치, 기능 사용방법 등에 대해서 이 사용설명서의 내용을 숙지하여 주십시오. 또한, 최종 사용자와 유지 보수 책임자에게 이 사용 설명서가 잘 전달될 수 있도록 하여 주시기 바랍니다.

#### ■ 옵션 모듈 사용설명서

(아래 옵션 사용설명서는 해당 옵션 모듈을 구입하시면 함께 제공됩니다. 또한, LS ELECTRIC 홈페이지 http://www.lselectric.co.kr/에 접속하시면, [고객지원] - [Download 자료실]에서 PDF 파일을 다운로드 받으실 수 있습니다.)

- iV5 EL(Elevevator) 전용 I/O 옵션 모듈 사용설명서 (국문)
- iV5 동기 옵션 모듈 사용설명서 (국문)
- iV5 SIN/COS 엔코더 Card 옵션 모듈 사용설명서 (국문)
- iP5A/iV5 RS-485 & Modbus-RTU 옵션 모듈 사용설명서 (국문)
- iS5/iP5A/iV5 Profibus-DP Card 옵션 모듈 사용설명서 (국문)
- iS5/iP5A/iV5 DeviceNet Card 옵션 모듈 사용설명서 (국문)
- iP5A/iV5 CC-Link Card 옵션 모듈 사용설명서 (국문)

# 안전을 위한 주의사항

안전상의 주의사항은 사고나 위험을 사전에 예방하여 제품을 안전하고 올바르게 사용하기 위한 것이므로 반드시 지켜주십시오.

주의사항은 '경고'와 '주의'의 두 가지로 구분되어 있으며 '경고'와 '주의'의 의미는 다음과 같습니다.

| 주의사항 |    | 의미                            |
|------|----|-------------------------------|
|      | 경고 | 위험이 발생할 우려가 있으므로 주의하라는 기호입니다. |
|      | 주의 | 감전의 가능성이 있으므로 주의하라는 기호입니다.    |

알아두기 • 안전 주의사항이 '주의' 범주로 표시되어 있을 때에도 상황에 따라서는 중대한 결과로 이어질 가능성이 있습니다.

#### 제품과 사용설명서에 표시된 그림기호의 의미는 다음과 같습니다.

| 그림기호     | 의미                                    |
|----------|---------------------------------------|
|          | 특정조건하에서 위험이 발생할 우려가 있으므로 주의하라는 기호입니다. |
| <u> </u> | 특정조건하에서 감전의 가능성이 있으므로 주의하라는 기호입니다.    |

사용설명서를 읽고난 후 사용하는 사람이 언제라도 볼 수 있는 장소에 보관하십시오.

SV-iV5 시리즈 인버터의 기능을 충분하고 안전하게 사용하기 위하여 이 사용 설명서를 잘 읽어 보십시오.

|   | А да                                                          |
|---|---------------------------------------------------------------|
| • | 전원이 입력된 상태에서 또는 운전 중에는 도어를 열지 마십시오.                           |
|   | 감전될 수 있습니다.                                                   |
| • | 도어가 열린 상태에서는 운전하지 마십시오.                                       |
|   | 고전압 단자나 충전부가 외부로 노출되어 감전될 수 있습니다.                             |
| • | 전원이 입력되지 않은 상태라도 배선 작업이나 정기 점검을 수행할 때 이외에는 도어를 열지 마십시오.       |
|   | 전원을 차단했다 하더라도 인버터 내부는 장시간 전압이 충전되어 있으므로 감전될 수 있습니다.           |
| • | 배선 작업이나 정기 점검을 수행할 때에는 전원을 차단하고 10 분 이상이 지난 후에 테스터 등을 이용하여 셀의 |
|   | 직류 전압이 확실히 방전되었는지 확인하십시오.                                     |
|   | 감전될 수 있습니다.(DC 30 V 이하)                                       |
| • | 물기에 젖은 손으로 스위치를 조작하지 마십시오.                                    |
|   | 강전될 수 있습니다.                                                   |
| • | 케이블의 피복이 손상되었을 때에는 지체 없이 케이블을 교체하십시오.                         |
|   | 강전될 수 있습니다.                                                   |
| - | 무리한 스트레스를 가하는 무거운 물체를 케이블 위에 올려 놓지 마십시오.                      |
|   | 케이블의 피복이 손상되어 감전될 수 있습니다.                                     |

|   | 🛆 주 의                                                     |
|---|-----------------------------------------------------------|
| • | 가연성 물질 가까이에 설치하지 마십시오.                                    |
|   | 가연성 재질로 이루어진 표면 위에 설치하거나 가연성 물질 가까이에 부착하면 화재가 발생할 수 있습니다. |
| • | 인버터 고장 시에는 인버터 입력 전원을 신속히 차단하십시오.                         |
|   | 인버터 입력 전원을 차단하지 않으면 2 차 사고에 의해 화재가 발생할 수 있습니다.            |
| • | 전원이 들어와 있는 상태에서 또는 전원 차단 후 10분이 지날 때까지 인버터를 만지지 마십시오.     |
|   | 인버터는 고온 상태를 유지하므로 인체가 접촉하면 화상을 입을 수 있습니다.                 |
| • | 제품 외관 또는 부품이 손상된 인버터에는 전원을 입력하지 마십시오.                     |
|   | 감전될 수 있습니다.                                               |
| • | 나사, 금속물질, 물, 기름 등의 이물질이 인버터 내부에 들어가지 않게 하십시오.             |
|   | 화재가 발생할 수 있습니다.                                           |

# 사용상 주의사항

#### ■ 운반 및 설치

- 제품 중량에 따라 올바른 방법으로 운반하여 주십시오.
- 제품 포장을 목재로 포장할 때는 열 건조한 재료를 사용해야 합니다.
- 제품을 다단으로 제한된 규정 이상 쌓아 놓지 마십시오.
- 사용 설명서에 표시되어 있는 규정에 따라 설치하여 주십시오.
- 제품 운반 중에 덮개를 열지 마십시오.
- 제품 위에는 무거운 물건을 올려 놓지 마십시오.
- 설치 방향은 반드시 사용 설명서에 표시되어 있는 기준에 따라 주십시오.
- 인버터는 정밀한 기기이므로 떨어뜨리거나 강한 충격을 주지 마십시오.
- 인버터는 3 종 (200V 급) 및 특 3 종 (400V 급) 접지 공사를 하십시오.
- 설치나 수리를 위해 PCB를 떼어낼 때는 떼어내는 즉시 도전체 위에 올려 놓으십시오. 정전기에 의해 제품이 파손될 수 있습니다.
- 인버터가 비, 눈, 안개, 먼지 등에 노출되지 않도록 하십시오.
- 냉각팬이 있는 통풍부위를 덮거나 막으면 인버터에 과열이 발생할 수 있습니다.
- 인버터 설치 시 안전을 위하여 인버터의 전원이 꺼져 있는지 확인한 후 설치하시기 바랍니다.
- 화재나 전기충격의 위험을 방지하려면 연결선의 상태가 양호해야 하며, 규격 이하의 연결선을 사용하거나 권장된 길이의 연결선을 사용하십시오.

아래와 같은 환경 조건에서 이 제품을 사용하십시오.

|      | 항목    | 설명                                   |  |  |  |  |  |
|------|-------|--------------------------------------|--|--|--|--|--|
|      |       | - 10~ 40℃ (얼음이나 성에 등이 없을 것)          |  |  |  |  |  |
|      | 구기 근도 | (단,50℃ 사용시는 80% 이하 부하사용 권장)          |  |  |  |  |  |
|      | 주위 습도 | -<br>90% RH 이하(이슬 맺힘이 없을 것)          |  |  |  |  |  |
| 사용환경 | 보존 온도 | -20 ~ 65 ℃                           |  |  |  |  |  |
|      | 주위 환경 | 부식성 가스, 인화성 가스, 오일 찌꺼기, 먼지 등이 없을 것   |  |  |  |  |  |
|      | 표고·진동 | 해발 1000 m 이하 · 5.9 m/sec²(=0.6 g) 이하 |  |  |  |  |  |
|      | 주위 기압 | 70 ~ 106 kPa                         |  |  |  |  |  |

#### ■ 배선

|   | 🛆 주의                         |
|---|------------------------------|
| • | 배선 작업이나 점검은 전문 기술자가 직접 하십시오. |

- 인버터 출력에는 진상콘덴서, 써지 필터, 라디오 노이즈 필터 등을 설치하지 마십시오.
- 출력 측 (단자 U, V, W)은 정확한 순서로 연결하십시오.

- 잘못된 단자 접속은 인버터가 파손될 수 있습니다.
- 입력 측 (단자 R, S, T)과 출력 측 (단자 U, V, W)을 잘못 연결된 경우 인버터가 파손될 수 있습니다.
- 인버터 본체를 설치한 후 배선 작업을 하십시오.
- 제어 회로 단자의 단락, 오배선이 없는지 확인하십시오. 오동작이나 고장의 원인이 됩니다.
- 제어 회로 배선 시에는 실드선 이외의 케이블을 사용하지 말아 주십시오. 인버터 동작 불량의 원인이 됩니다. 트위스트 케어 실드선을 사용하여 인버터의 접지단자에 접지하여 주십시오.

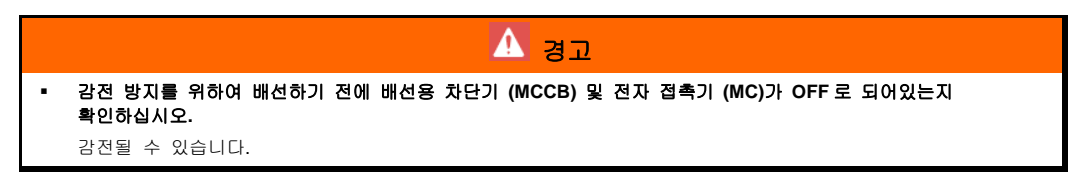

#### ■ 시운전

- 시운전을 실시하기 전에 각종 파라미터를 확인하십시오. 부하 상황에 따라 파라미터 변경이 필요할 때가 있습니다.
- 각 단자에 사용설명서에 표시되어 있는 전압 범위 이상을 공급하지 마십시오. 인버터가 파손될 수 있습니다.
- 축이 연결되어 있지 않은 무부하 상태에서 시운전 시 큰 용량(110kW 이상)의 경우 저속 영역에서 전류 헌팅이 발생될 수 있습니다. 전류 헌팅은 모터 특성에 따라 정도의 차가 있을 수 있고 이는 인버터 이상이 아니며 부하가 연결되면 없어지는 현상입니다. 전류 헌팅이 심할 경우 시운전을 멈추어 주시고 부하를 연결한 상태에서 시운전을 진행해 주시기 바랍니다.

#### ■ 사용방법

- 자동 재시동 기능을 선택하는 경우 고장 정지 후 자동으로 재시동 하므로 주의 하십시오.
- 키패드의 정지 키는 기능을 설정해야만 동작하므로 비상 정지 스위치는 별도로 설치하십시오.
- 운전 신호를 입력한 상태에서 고장 내용을 리셋하면 인버터는 재시동하므로 운전 신호를 확인한
   후 고장 리셋 스위치를 조작하십시오.
- 제품 내부를 개조하지 마십시오.
- 전원측에 전자접촉기 (MC)를 설치한 경우에 이 전자접촉기로 시동. 정지를 자주 실시하지 마십시오. 인버터 고장의 원인이 됩니다.
- 노이즈 필터 등으로 전파 장애에 대한 영향을 줄여 주십시오. 인버터의 가까운 곳에 사용되는 전자 기기 등의 손상에 대한 보호가 필요합니다.
- 입력 전압이 불평형일 때 리액터를 설치하여 주십시오. 인버터에서 발생되는 전원 고주파에 의해 진상콘덴서나 발전기가 과열되어 파손되는 경우가 있습니다.
- 400V 급 모터를 인버터로 구동하는 경우 절연이 강화된 모터를 사용하거나 마이크로 써지 전압에 대한 억제 대책을 세워 주십시오. 배선 정수에 의한 마이크로 써지 전압이 모터 단자 사이에 발생되고 이 전압에 의해 모터 절연 특성이 저하되어 모터가 파손되는 경우가 있습니다.
- 파라미터 초기화를 하는 경우 운전 전에 필요한 파라미터를 다시 설정하십시오. 파라미터 초기화를 하면 파라미터 값이 공장 출하값으로 변경됩니다.
- 인버터는 간단히 고속 운전 설정이 가능하므로 설정을 변경할 때 모터나 기계 성능을 충분히 확인한 후 사용하십시오.

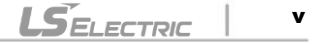

- 인버터의 트립이나 비상정지(BX) 발생 시 제품에 로더가 장착되어 있지 않을 경우 제품 내에 있는 제어보드의 LED 가 0.5 초 주기로 깜박거립니다. 하지만 로더가 장착되어 있을 경우는 정상적으로 1 초 주기로 깜박거립니다. 이는 로더가 장착되지 않았을 경우에 트립 상황을 나타내기 위해서입니다.
- 인버터의 운전 중에는 배선을 변경하거나 커넥터나 옵션카드를 분리하거나 하지 마십시오.
- 인버터의 전압 출력 중에는 모터의 배선을 분리하지 마십시오. 취급을 잘못하면 인버터가 파손될 우려가 있습니다.
- 인버터 및 옵션 카드를 취급할 때는 정전기(ESD) 대책의 정해진 순서에 따라 주십시오. 취급을 잘못하면 정전기에 의해 기판상의 회로가 파손될 우려가 있습니다.

#### 이상 발생 시 조치

 인버터가 파손되어 제어 불능 상태가 되면 기계 장치가 위험한 상황에 놓여질 수 있습니다. 이러한 상황을 방지하기 위해 비상 브레이크와 같은 추가 안전 장치를 설치하십시오.

#### ■ 보수 점검 및 부품 교환

- 인버터의 제어 회로는 메가 테스트(절연 저항 측정)를 하지 마십시오.
- 정기 점검(부품 교체 시기)은 제 9 장을 참조하십시오.

#### ■ 폐기

- 인버터는 일반 산업 폐기물로 처리하여 주십시오.
- 자사 인버터는 원자재를 포함하고 있으므로 에너지와 자원을 보존하기 위하여 재활용해야 합니다. 포장재와 모든 금속 부분은 재활용이 가능합니다. 플라스틱 부분은 재활용 가능하지만 지역 규정에 따라서 관리 가능한 환경에서 태울 수 있습니다.

#### ■ 일반 사항

- 이 사용설명서에 실려 있는 대부분의 도면은 내부를 자세하게 설명할 목적으로 덮개 또는 차단기가 빠진 상태로 그려져 있습니다. 제품을 운전할 때에는 반드시 설치 규정에 따라 덮개와 차단기를 설치한 후에 사용설명서의 지시에 따라 운전하십시오.
- 인버터를 사용하지 않을 경우엔 반드시 인버터의 전원을 꺼주십시오.

#### ■ 청소

- 인버터는 항상 청결한 상태로 운전해 주십시오.
- 인버터를 청소할 경우 인버터의 전원이 꺼져 있는지 확인하시고, 인버터 소켓에 연결되어 있는 플러그를 모두 제거한 후 실시하십시오.
- 절대 젖은 천이나 물로 청소하지 마시고 중성 세제 또는 에탄올을 깊이 스며들게 한 옷감으로 더러워진 부분을 가볍게 닦아내 주십시오.
- 아세톤, 벤젠, 툴루엔, 알코올등의 용액은 인버터 표면의 도장이 벗겨지는 원인이 되므로 사용하지 말아 주십시오. 또한 LCD 표시부 등은 세제나 알코올 등으로 청소하지 말아 주십시오

#### ■ 장기보관

구입 후, 장기간 사용하지 않을 경우에는 아래와 같은 상태에서 보관하십시오.

권장하고 있는 보관 환경을 충족시키십시오. (iii 페이지 참조)

- 단, 보관이 3개월을 넘는 경우에는 전해 콘덴서의 『온도에 의한 열화』를 방지하기 위해서 주위 온도는 -10 ~ +30℃에서 보관하십시오.
- 습기 등의 침입 방지를 위하여 포장을 확실히 하십시오. 포장 내에 건조제 (실리카겔) 등을 넣어서 포장 내부의 상대습도를 70% 이하가 되도록 하십시오.
- 습기나 먼지에 노출되는 환경에 방치되는 경우 (건설공사 중인 현장 등에 설치되는 『장치』나 『제어반』 등에 장착되어 있는 경우)는 일단 떼어낸 뒤에 iii 페이지의 환경조건에서 보관하십시오.

 ▲ 주 의
 ● 장기간 전류가 통하지 않는 상태가 지속되었을 경우에는 전해 콘텐서의 특성이 열화되기 때문에 1 년에 1 회 정도는 전원을 접속하여 30~60 분 정도 전류를 통하게 하십시오. 출력 측 (2 차 측)의 배선 및 운전은 실시하지 마십시오.

# 목차

| 이ㅅ | 용 설  | 명서는              | i  |
|----|------|------------------|----|
| 안전 | 을 위험 | 한 주의사항i          | ii |
| 사용 | 상 주의 | 리사항iv            | v  |
| 목차 |      | vii              | ii |
| 1. | 기본   | 사항1-             | 1  |
|    | 1.1  | 특 징1-            | 1  |
|    | 1.2  | 인버터 명판 및 형식 설명1- | 2  |
| 2. | 규 격  | 2-               | 1  |
|    | 2.1  | 표준 규격2-          | 1  |
|    | 2.2  | 공통 규격2-          | 3  |
| 3. | 설치   | 및 배선3-4          | 4  |
|    | 3.1  | 설치 시 주의 사항3-     | 4  |
|    | 3.2  | 설치 및 시운전 절차3-    | 6  |
|    | 3.3  | 설치 점검 목록3-       | 7  |
|    | 3.4  | 배선 점검 목록3-       | 8  |
|    | 3.5  | 단자 접속도3-         | 9  |
|    | 3.6  | 주회로 단자대3-14      | 4  |
|    | 3.7  | 제어 보드 및 제어 단자대   | 1  |
|    | 3.8  | 보조전원 단자대         | 8  |
| 4. | 운전   | 준비 및 운전4-        | 1  |
|    | 4.1  | 로더 설명            | 1  |
|    | 4.2  | 로더 표시 상세 설명4-    | 2  |
|    | 4.3  | 파라미터 설정 및 변경4-   | 3  |

|    | 4.4  | 파라미터 그룹                              | 4-4    |
|----|------|--------------------------------------|--------|
|    | 4.5  | 오토 튜닝 (Auto-Tuning)                  | 4-6    |
|    | 4.6  | 엔코더 동작 확인                            | . 4-10 |
|    | 4.7  | 로더 운전                                | 4-11   |
|    | 4.8  | 제어 단자대에 의한 운전                        | . 4-15 |
|    | 4.9  | 기본 및 응용 기능                           | . 4-20 |
| 5. | 기능   | 코드표                                  | 5-1    |
|    | 5.1  | 디스플레이 그룹(DIS_[][])                   | 5-1    |
|    | 5.2  | 디지털 입출력 그룹(DIO_[][])                 | 5-3    |
|    | 5.3  | 파라미터 그룹(PAR_[][])                    | 5-6    |
|    | 5.4  | 기능 그룹(FUN_[][])                      | 5-8    |
|    | 5.5  | 제어 그룹(CON_[][])                      | 5-11   |
|    | 5.6  | 사용자 그룹(USR_[][])                     | . 5-13 |
|    | 5.7  | 제 2 기능 그룹(2nd_[][])                  | . 5-13 |
|    | 5.8  | 옵션 그룹(EXT_[][])                      | . 5-15 |
|    | 5.9  | 아날로그 입출력 그룹(AIO_[][])                | . 5-17 |
|    | 5.10 | 센서리스 제어 그룹(SLS_[][]) <sup>주 1)</sup> | . 5-22 |
| 6. | 점검   | 및 보수                                 | 6-1    |
|    | 6.1  | 유지 보수 시의 주의 사항                       | 6-1    |
|    | 6.2  | 점검 사항                                | 6-1    |
|    | 6.3  | 주요 부품의 교환 주기 및 보수                    | 6-4    |
|    | 6.4  | 다이오드 모듈 및 IGBT 검사 체크 방법              | 6-5    |
| 7. | 이상   | 대책 및 점검                              | 7-1    |
|    | 7.1  | 고장 표시                                | 7-1    |
|    | 7.2  | 고장 상태 및 이력 확인                        | 7-3    |
|    | 7.3  | 고장(인버터 이상) 리셋                        | 7-3    |
|    |      |                                      |        |

## 

|     | 7.4                | 인버터 이상 발생 시 조치 사항                                             | 7-4   |
|-----|--------------------|---------------------------------------------------------------|-------|
| 8.  | 주변기                | 기기                                                            | 8-1   |
|     | <b>8.1</b><br>ELEC | 배선용 차단기(LS ELECTRIC), 누전 차단기(LS ELECTRIC), 전자 접촉기(LS<br>TRIC) | 8-1   |
|     | 8.2                | AC 입력 퓨즈,AC 리액터,DC 리액터 규격                                     | 8-2   |
|     | 8.3                | 제동 저항기 및 유니트 규격                                               | 8-3   |
| 9.  | 외관                 | 및 치수                                                          | 9-1   |
| 10. | ADD                | TIONAL UL MARKING                                             | .10-1 |
|     | 10.1               | Short Circuit Rating                                          | 10-1  |
|     | 10.2               | SHORT CIRCUIT FUSE/BREAKER MARKING                            | 10-1  |
|     | 10.3               | FIELD WIRING TERMINAL                                         | 10-2  |
|     | 10.4               | CAUTION-Risk of Electric Shock                                | 10-2  |
|     | 10.5               | EC DECLARATION OF CONFORMITY                                  | 10-3  |
| 품질  | 보증시                | 1                                                             | IX    |
| 사용  | 설명서                | 개정 이력                                                         | X     |

# 기본사항

본 사용 설명서는 LS ELECTRIC 의 벡터 인버터인 STARVERT-iV5 의 운전 매뉴얼로서 기본적인 설치, 시운전 방법과 각종 기능 설명 및 인버터 사용에 관한 전반적인 사항을 포함하고 있습니다. STARVERT-iV5 는 3 상 유도 전동기를 구동 시켜서 직류 전동기와 같은 넓은 가변속 제어 범위 및 토크 제어를 비롯한 고정도 제어 성능을 얻을 수 있습니다.

### 1.1 특징

- 전력용 반도체 소자인 IGBT 를 사용한 속도 센서(엔코더) 부착형 벡터 제어 인버터
- 속도, 장력, 토크 제어 및 다양한 연동 제어 가능
- Process PI 제어, Draw 제어, Droop 제어, 동기 제어, WEB 제어 등
- 오토 튜닝(Auto-tuning) 기능: 회전형 오토 튜닝(Rotational), 정지형 오토 튜닝(StandStill)
- 하드웨어/소프트웨어 엔코더 에러 검출 기능
- 보조전원 기능, 배터리 비상운전 기능, 다양한 통신 옵션 및 응용 옵션

#### ■ 적용 부하

| 용도    | 장치      | 특징          |  |  |  |  |
|-------|---------|-------------|--|--|--|--|
|       | 제철 라인   |             |  |  |  |  |
|       | 제지 라인   |             |  |  |  |  |
| 여도 피어 | 섬유 라인   | 장력 제어       |  |  |  |  |
|       | 필름 라인   | 넓은 속도 제어 범위 |  |  |  |  |
|       | 코팅기     |             |  |  |  |  |
|       | 인쇄기     |             |  |  |  |  |
|       | 엘리베이터   |             |  |  |  |  |
|       | 주차 설비   | 고속 운전       |  |  |  |  |
| 권상 제어 | 자동 창고   | 고시동 토크      |  |  |  |  |
|       | 크레인     | 넓은 속도 제어 범위 |  |  |  |  |
|       | 호이스트    |             |  |  |  |  |
|       | 공작 기계   |             |  |  |  |  |
|       | 신선기     | 고속 운전       |  |  |  |  |
| 기계 제어 | 압출기     | 고시동 토크      |  |  |  |  |
|       | 성형기     | 위치 결정       |  |  |  |  |
|       | 정경기     |             |  |  |  |  |
| רובו  | 컨베이어    | 고속 운전       |  |  |  |  |
| 기다    | 공업용 세탁기 | 위치 결정       |  |  |  |  |

# 1.2 인버터 명판 및 형식 설명

### 1.2.1 인버터 명판 (Inverter Nameplate)

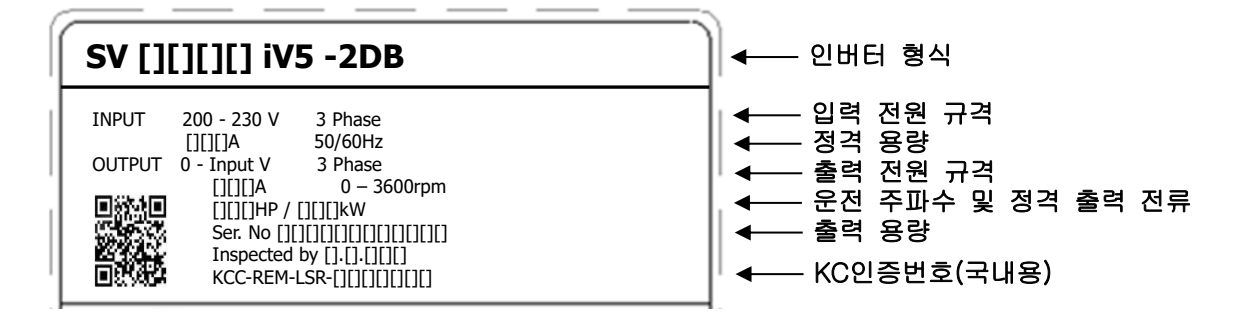

### 1.2.2 인버터 형식 (Inverter Model Name)

| <u>sv [][</u>                             | [[][]             | iV5        | -     | 2     | DB      | ( <u>MD</u> ) | (380V) | <u>(ENC)</u> |
|-------------------------------------------|-------------------|------------|-------|-------|---------|---------------|--------|--------------|
| LS STARVERT 시리즈                           |                   |            |       |       |         |               |        |              |
| 최대 적용 전동기 용량<br>022 (2.2kW) ~ 5000 (50    | )<br>Iokw)        |            |       |       |         |               |        |              |
| 벡터 인버터 1V5 시리즈                            |                   |            |       |       |         |               |        |              |
| 입력 전압 규격                                  | , 4:40            | DV 계열(38   | 0~48  | 10V)  |         |               |        |              |
| DB 회로 내장 유무<br>DB : 제동 IGBT 내장 타입(저       | 동 저항 연            | 곁)         |       |       |         |               |        |              |
| Blank : 제동 유니트 사용 타입<br>DC : DC 전원 입력형 제품 | 2                 |            |       |       |         |               |        |              |
| MD : Mold 형 외관 구조 Type                    | e (2.2~22k        | ₩급제품)      |       |       |         |               |        |              |
| 입력 전압<br>(380V) : 380V, (460V) : 460      | IV 입력 전           | 암 - 30 ~ 2 | 20 kW | /급 제품 | 5(400V) |               |        |              |
| Blank: 22kW 이하 제품(20                      | 아 또는 40           | IOV) 및 28  | 0~375 | ikw2  | 제품(400V | )             |        |              |
|                                           |                   | _          |       |       |         |               |        |              |
| Biank : 5V Line Drive, 15V C              | <b>)pen Colle</b> | ctor       |       |       |         |               |        |              |

24V ENC : 24V Line Drive/Open Collector

# 2. 규격

# 2.1 표준 규격

## 2.1.1 200V 계열(AC 전원 입력형)

| sv                       | [][][]i\                 | /5-2(DB) | 022           | 037                             | 055     | 075          | 110          | 150         | 185     | 220     | 300     | 370 |
|--------------------------|--------------------------|----------|---------------|---------------------------------|---------|--------------|--------------|-------------|---------|---------|---------|-----|
| 최대 김                     | 적용                       | [HP]     | 3             | 5                               | 7.5     | 10           | 15           | 20          | 25      | 30      | 40      | 50  |
| 모터(*                     | 주 1)                     | [kW]     | 2.2           | 3.7                             | 5.5     | 7.5          | 11           | 15          | 18.5    | 22      | 30      | 37  |
|                          | 용량[kVA] <sup>(주 2)</sup> |          | 4.5           | 6.1                             | 9.1     | 12.2         | 17.5         | 22.5        | 28.2    | 33.1    | 46      | 55  |
| 력                        | 정격 전류[A]                 |          | 12            | 16                              | 24      | 32           | 46           | 59          | 74      | 88      | 122     | 146 |
| 정                        | 출력 속도                    |          | 0 ~ 3600(rpm) |                                 |         |              |              |             |         |         |         |     |
| ਸਾ                       | 출력 전압                    |          |               | 0 ~ 200(230V <sup>(주 3)</sup> ) |         |              |              |             |         |         |         |     |
| 입력                       | 전압                       |          |               |                                 |         | Зф           | 200 ~ 230\   | /(-10% ~ +1 | 0%)     |         |         |     |
| 정격                       | 주파수                      |          |               |                                 |         |              | 50 ~ 60ł     | Hz(±5%)     |         |         |         |     |
| 인버터 중량 <b>[kg (lbs)]</b> |                          | 6 (13)   | 6 (13)        | 14 (30)                         | 14 (30) | 27.5<br>(60) | 27.5<br>(60) | 28 (61)     | 28 (61) | 42 (93) | 42 (93) |     |

## 2.1.2 400V 계열(AC 전원 입력형)

| SV[][][]iV5-4(DB)        |                        |                          | 022    | 037                             | 055        | 075        | 110           | 150        | 185        | 220        | 300        | 370        | 450         |  |
|--------------------------|------------------------|--------------------------|--------|---------------------------------|------------|------------|---------------|------------|------------|------------|------------|------------|-------------|--|
| 최대                       | 적용                     | [HP]                     | 3      | 5                               | 7.5        | 10         | 15            | 20         | 25         | 30         | 40         | 50         | 60          |  |
| 모터                       | ( <sup>주</sup> 1) [kW] |                          | 2.2    | 3.7                             | 5.5        | 7.5        | 11            | 15         | 18.5       | 22         | 30         | 37         | 45          |  |
| 춬                        | 영                      | 용량[kVA] <sup>(주 2)</sup> |        | 6.1                             | 9.1        | 12.2       | 18.3          | 22.9       | 29.7       | 34.3       | 46         | 57         | 70          |  |
| 력                        | 정                      | 격 전류[A]                  | 6      | 8                               | 12         | 16         | 24            | 30         | 39         | 45         | 61         | 75         | 91          |  |
| 정                        | .41                    | 출력 속도                    |        |                                 |            |            | 0 ~ 3600(rpm) |            |            |            |            |            |             |  |
| 격                        | .41                    | 출력 전압                    |        | 0 ~ 380(480V <sup>(주 3)</sup> ) |            |            |               |            |            |            |            |            |             |  |
| 인버터 중량 <b>[kg (lbs)]</b> |                        |                          | 6 (13) | 6 (13)                          | 14<br>(30) | 14<br>(30) | 27<br>(59)    | 28<br>(61) | 28<br>(61) | 28<br>(61) | 42<br>(93) | 42<br>(93) | 63<br>(139) |  |

| SV[][][][iV5-4               |                          | 550         | 750                             | 900                                                     | 1100        | 1320         | 1600         | 2200         | 2800         | 3150         | 3750         | 5000          |     |  |
|------------------------------|--------------------------|-------------|---------------------------------|---------------------------------------------------------|-------------|--------------|--------------|--------------|--------------|--------------|--------------|---------------|-----|--|
| 최대 적용<br>모터 <sup>(주 1)</sup> |                          | [HP]        | 75                              | 100                                                     | 120         | 150          | 175          | 215          | 300          | 373          | 420          | 500           | 666 |  |
|                              |                          | [kW]        | 55                              | 75                                                      | 90          | 110          | 132          | 160          | 220          | 280          | 315          | 375           | 500 |  |
| 충                            | 용량[kVA] <sup>(주 2)</sup> |             | 85                              | 116                                                     | 140         | 170          | 200          | 250          | 329          | 416          | 468          | 557           | 732 |  |
| 력                            | 정격 전류[A]                 |             | 110                             | 152                                                     | 183         | 223          | 264          | 325          | 432          | 546          | 614          | 731           | 960 |  |
| 정                            | 출력                       | 휘 속도        |                                 | 0 ~ 3600(rpm)                                           |             |              |              |              |              |              |              |               |     |  |
| 격                            | 출력                       | 취전압         | 0 ~ 380(480V <sup>(주 3)</sup> ) |                                                         |             |              |              |              |              |              |              |               |     |  |
| 입력                           | 2                        | 전압          |                                 | $3\phi  380 \sim 480 \text{V}(-10\% \sim +10\%)^{(74)}$ |             |              |              |              |              |              |              |               |     |  |
| 정격                           | 주                        | 파수          |                                 | 50 ~ 60 Hz (±5%)                                        |             |              |              |              |              |              |              |               |     |  |
| 인버터 중량 <b>[kg (lbs)]</b>     |                          | 63<br>(139) | 68<br>(150)                     | 98<br>(216)                                             | 98<br>(216) | 122<br>(269) | 122<br>(269) | 175<br>(386) | 243<br>(536) | 380<br>(838) | 380<br>(838) | 476<br>(1050) |     |  |

(주 1) 적용 모터는 4 극 표준 모터를 사용하는 경우의 최대 적용 용량을 표시한 것입니다. (200V 급은 220V, 400V 급은 440V 기준임)

(주 2) 정격 용량(=√3\*V\*I)은 200V 급은 220V, 400V 급은 440V 을 적용한 것입니다.

(주 3) 최대 출력전압은 전원전압 이상으로 올라가지 않습니다.

(주 4) 입력 전압이 480V 이상 일 때에는 정격 전류를 10% Derating 하여 사용하여 주십시오.

※ MD 형 제품(2.2~22kW 급)의 전기적 규격은 위와 동일함. (2.2/3.7kW 는 상기 표 참조)

| SV[][][]iV5-2/4DB(MD)    | 055        | 075        | 110         | 150         | 185         | 220         |
|--------------------------|------------|------------|-------------|-------------|-------------|-------------|
| 인버터 중량 <b>[kg (lbs)]</b> | 7.7 (16.9) | 7.7 (16.9) | 13.7 (30.2) | 13.7 (30.2) | 20.3 (44.7) | 20.3 (44.7) |

### 2.1.3 400V 계열(DC 전원 입력형)

| SV[][][]iV5-4DC          |           |                          | 055                                  | 075     | 110     | 150          | 185     | 220     | 300          | 370          | 450         | 550         |
|--------------------------|-----------|--------------------------|--------------------------------------|---------|---------|--------------|---------|---------|--------------|--------------|-------------|-------------|
| 최대 적용                    |           | [HP]                     | 7.5                                  | 10      | 15      | 20           | 25      | 30      | 40           | 50           | 60          | 75          |
| 모터 <sup>(주 1)</sup>      |           | [kW]                     | 5.5                                  | 7.5     | 11      | 15           | 18.5    | 22      | 30           | 37           | 45          | 55          |
|                          | 99<br>193 | 용량[kVA] <sup>(주 2)</sup> |                                      | 12.2    | 18.3    | 22.9         | 29.7    | 34.3    | 46           | 57           | 70          | 85          |
| 초려저거                     | 정격 전류[A]  |                          | 12                                   | 16      | 24      | 30           | 39      | 45      | 61           | 75           | 91          | 110         |
| 돌먹성격                     | 출력 속도     |                          | 0 ~ 3600(rpm)                        |         |         |              |         |         |              |              |             |             |
|                          | 출력 전압     |                          | 0 ~ 380(480V <sup>(주 3)</sup> )      |         |         |              |         |         |              |              |             |             |
| 입력 정격 전압                 |           |                          | DC 540 ~ 680V(+10%) <sup>(주 5)</sup> |         |         |              |         |         |              |              |             |             |
| 인버터 중량 <b>[kg (lbs)]</b> |           |                          | 12 (26)                              | 12 (26) | 24 (53) | 24.5<br>(54) | 25 (55) | 25 (55) | 38.5<br>(84) | 38.5<br>(84) | 50<br>(110) | 50<br>(110) |

| SV[][][]iV5-4DC          |                          |      | 750                                  | 900         | 1100        | 1320          | 1600          | 2200           | 2800         | 3150         | 3750         | 5000          |
|--------------------------|--------------------------|------|--------------------------------------|-------------|-------------|---------------|---------------|----------------|--------------|--------------|--------------|---------------|
| 최대 직                     | 명                        | [HP] | 100                                  | 120         | 150         | 175           | 215           | 300            | 373          | 420          | 500          | 666           |
| 모터 <sup>(주 1)</sup>      |                          | [kW] | 75                                   | 90          | 110         | 132           | 160           | 220            | 280          | 315          | 375          | 500           |
|                          | 용량[kVA] <sup>(주 2)</sup> |      | 116                                  | 140         | 170         | 200           | 250           | 329            | 416          | 468          | 557          | 732           |
| 초려저겨                     | 정격 전류[A]                 |      | 152                                  | 183         | 223         | 264           | 325           | 432            | 546          | 614          | 731          | 960           |
| 2-0-                     | 출력 속도                    |      | 0 ~ 3600(rpm)                        |             |             |               |               |                |              |              |              |               |
|                          | 출력 전압                    |      | 0 ~ 380(480V <sup>(주 3)</sup> )      |             |             |               |               |                |              |              |              |               |
| 입력 정격 전압                 |                          |      | DC 540 ~ 680V(+10%) <sup>(주 5)</sup> |             |             |               |               |                |              |              |              |               |
| 인버터 중량 <b>[kg (lbs)]</b> |                          |      | 55<br>(121)                          | 79<br>(174) | 79<br>(174) | 98.5<br>(217) | 98.5<br>(217) | 154.5<br>(340) | 206<br>(454) | 343<br>(756) | 343<br>(756) | 466<br>(1028) |

(주 5) 입력전압이 680VDC 이상부터는 정격전류를 10% Derating 하여 사용하여 주십시오.

참조) 500kW AC/DC 입력형 제품은 추후 양산 예정입니다.

# 2.2 공통 규격

| 항 목 |          |                                           | 규격                                                                                                    |  |  |  |  |  |  |
|-----|----------|-------------------------------------------|----------------------------------------------------------------------------------------------------|--|--|--|--|--|--|
|     | 회로 방     | 방식                                        | IGBT 를 사용한 전압형 인버터                                                                                                    |  |  |  |  |  |  |
|     | 제어 방식    |                                           | 속도 센서 부착형 벡터, 센서리스 벡터 제어 방식                                                                                                    |  |  |  |  |  |  |
|     | 속도 제어 정도 |                                           | ● 아날로그 설정: 최고 속도(1800 rpm)의 ± 0.1%(25±10℃)                                                                                                    |  |  |  |  |  |  |
|     | 소도 성     | 넣전 부해는                                    | - 디자글 글장. 되고 국도(100010111) - 10.176(0~4000)                                                                                                    |  |  |  |  |  |  |
|     | 소도 제     | 실 이 문 에 이 이 이 이 이 이 이 이 이 이 이 이 이 이 이 이 이 | · 이글도그 글승. 죄고 ㅋㅗㅋ ㅗ이. 1/0/ 디지글 글승. 이. 마이미                                                                                                    |  |  |  |  |  |  |
| 제어  | 토귀       | 제어 정도                                     | +30/                                                                                                    |  |  |  |  |  |  |
|     | 고 드      | 부하 내량                                     | 연속(CT): 150% / 1 분                                                                                                    |  |  |  |  |  |  |
|     |          | 시간 설정                                     | 0.00~6000.0(초)                                                                                                    |  |  |  |  |  |  |
|     | 가감속      | 조합                                        | 4가지 가감속 시간 선택 가능                                                                                                    |  |  |  |  |  |  |
|     |          | 패턴                                        | Linear, S-Curve                                                                                                    |  |  |  |  |  |  |
|     | 제        | I<br>동 방식                                 | 지항 방전 제동                                                                                                    |  |  |  |  |  |  |
| 제동  | 제        | 동 토크                                      | 150%                                                                                                    |  |  |  |  |  |  |
|     | 제        | 동 저항                                      | <br>외부에 별도의 제동 저항을 취부해야 함                                                                                                    |  |  |  |  |  |  |
|     | 속        | 도 설정                                      | 키패드에 의한 디지털 설정                                                                                                    |  |  |  |  |  |  |
| 입력  | 아날로그 입력  |                                           | <ul> <li>3 채널(Al1, Al2, Al3, (Al4, Al5: 확장 I/O))</li> <li>-10 → 10V, 10 → -10V, 0 → 10V, 10 → 0V, 0 → 20mA, 20 → 0mA,</li> <li>전동기 NTC(선택 가능: Al3(Al5: 확장 I/O)만 해당)</li> <li>다기능 아날로그 입력 16 가지 기능 중 선택 가능</li> <li>Al3(Al5): 전동기 NTC 사용은 OTIS 전동기일 경우 사용 가능</li> </ul> |  |  |  |  |  |  |
|     | 접점 입력    |                                           | <ul> <li>FX, RX, BX, RST, P1, P2, P3, P4, P5, P6, P7</li> <li>다기능 입력 단자(P1 ~ P7)는 46 가지 기능 중 선택 가능</li> </ul>                                                                                                    |  |  |  |  |  |  |
|     | 아날로그 출력  |                                           | <ul> <li>2 채널(AO1, AO2)</li> <li>-10V → 10V, 10 → -10V, 0 → 10V, 10 → 0V 출력</li> <li>다기능 아날로그 출력 39 가지 기능 중 선택 가능</li> </ul>                                                                                                    |  |  |  |  |  |  |
| 줄력  | 접        | 점 출력                                      | <ul> <li>다기능 접점 출력: 2 채널(1A-1B, 2A-2B)</li> <li>고장 접점 출력: 1 채널(30A-30C, 30B-30C)</li> </ul>                                                                                                    |  |  |  |  |  |  |
|     | 오픈 클     | 콜렉터 출력                                    | 1 채널(OC1/EG)                                                                                                    |  |  |  |  |  |  |
|     |          |                                           | 과전류, 과전압, 저전압, 인버터 과열, 인버터 써멀 단선, 전동기 과열,                                                                                                    |  |  |  |  |  |  |
|     | 보증       | 기능                                        | 전동기 써멀 이상, 과속도, 순시 차단(BX), 인버터 과부하, 퓨즈 소손,                                                                                                    |  |  |  |  |  |  |
|     | ±± -     |                                           | 외부 이상 신호에 의한 트립, 엔코더 에러, 통신에러, 전자 써멀,                                                                                                    |  |  |  |  |  |  |
|     | I        |                                           | 과부하 트립,IGBT 단락, 지락 전류 보호,FAN 전원 에러, 입/출력 결상                                                                                                    |  |  |  |  |  |  |
|     | 설        | 치 환경                                      | 실내, 직사광선 및 부식성 가스 없는 곳 (Pollution Degree 2)                                                                                                    |  |  |  |  |  |  |
|     | 주        | 위 온도                                      | -10~40°C (동결이 없는 곳)                                                                                                    |  |  |  |  |  |  |
| 사용  | 주        | 위 습도                                      | RH 90% 이하 (이슬이 맺히지 않는 곳)                                                                                                    |  |  |  |  |  |  |
| 환경  | 냉        | 각 방식                                      | FAN에 의한 강제 통풍 방식                                                                                                    |  |  |  |  |  |  |
|     | 보        | 호 구조                                      | IP00: 2.2~22kW(MD), 30~500kW / IP20: 5.5~22kW(Press)                                                                                                    |  |  |  |  |  |  |
|     | 표고, 진동   |                                           | 해발 1000m 이하, 5.9m/sec2 (=0.6G) 이하                                                                                                    |  |  |  |  |  |  |

# 3. 설치 및 배선

인버터의 설치 및 배선에 관한 전반적인 사항에 관련된 내용입니다.

주회로 단자대 및 제어 회로 단자대의 배선 방법, 배선 시 주의 사항과 각 단자의 기능 설명이 포함되어있습니다.

### 3.1 설치 시 주의 사항

#### 진동이 있는 장소에 설치하지 마십시오.

대차나 프레스 등에 설치하는 경우 주의하십시오.

#### 주위 온도에 대한 주의사항

인버터 수명은 주위온도에 큰 영향을 받으므로 설치하는 장소의 주위온도가 허용온도 (-10~40℃)를 넘지 않도록 하십시오.

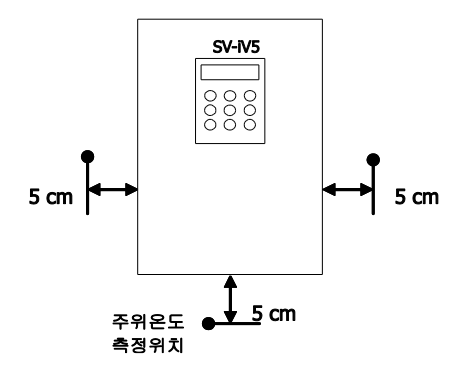

#### 난연성 재질면에 설치하십시오.

인버터는 고온이기 때문에 난연성 재질면에 설치하십시오.

#### ■ 고온 다습한 장소는 피해 주십시오.

직사광선이나 고온 다습한 장소는 피해 주십시오.

#### ■ 오일 미스트, 인화성 가스, 섬유 분진, 먼지 등이 있는 장소는 피해 주십시오.

청결한 장소에 설치하거나 이물질이 들어오지 않는 밀폐형 판넬(Panel) 내부에 설치하십시오. 냉각 공기는 부식성 재료나 전기 전도성 먼지가 없는 청정한 공기를 사용해야 합니다.

#### 주위에 공간을 충분히 확보하십시오.

인버터는 발열체이므로 열포화 현상을 막기 위하여 주위공간을 충분히 확보한 후 설치하십시오.

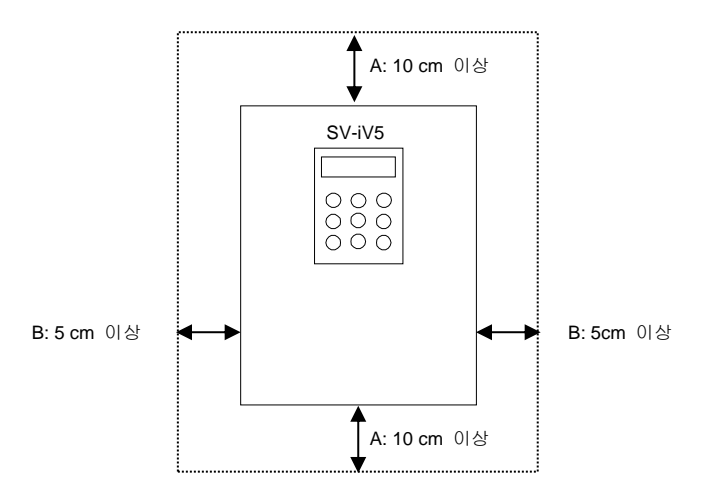

30kW 이상의 인버터를 설치 할 때에는 A: 30cm 이상, B: 20cm 이상 확보해야 합니다.

#### ■ 판넬 내부에 설치하는 경우 주의하여 주십시오.

복수대의 인버터를 설치하는 경우나 판넬(PANEL) 내부에 환기용 팬을 설치하는 경우, 인버터 및 환기용 팬의 설치에 주의하여 주십시오. 설치가 불량할 경우 주위온도가 상승하거나 환기효과가 떨어지기 때문에 인버터의 주위온도가 허용치 이하가 되도록 주의하여 주십시오..

#### ■ 볼트로 견고하게 세워서 설치하십시오.

인버터가 흔들리지 않게 나사 또는 볼트를 사용하여 세워서 설치 하십시오.

# 3.2 설치 및 시운전 절차

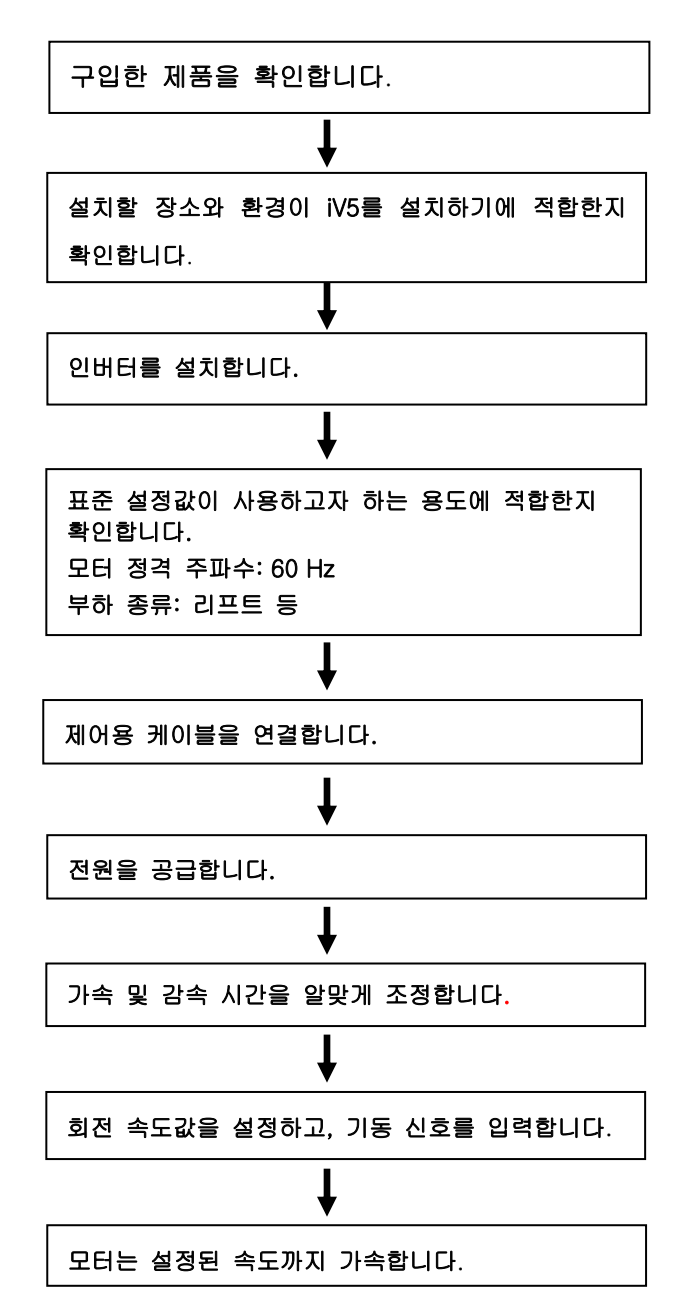

# 3.3 설치 점검 목록

인버터를 시동하기 전에 기계적, 전기적 설치 환경을 확인하십시오. 아래에 있는 점검 목록을 자세히 읽어보십시오. 인버터를 운전하시기 전에 반드시 이 사용 설명서의 안전을 위한 주의사항을 읽으십시오.

|   | 점검 목록                                                                |
|---|----------------------------------------------------------------------|
| • | 기계적 설치 점검 목록                                                         |
|   | • 주위가 운전 가능한 조건인지 확인하십시오.('설치 전 주의사항'을 확인하십시오.)                      |
|   | • 인버터는 발열체이므로 열 포화 현상을 막기 위하여 주위 공간을 충분히 확보하십시오.                     |
|   | • 공기가 정상적으로 순환되는지 확인하십시오.                                            |
|   | • 모터와 드라이브 장치가 기동하기 위한 준비가 되어 있는지 확인하십시오.                            |
| • | 전기적 설치 점검 목록                                                         |
|   | • 접지가 적절히 되어 있는지 확인하십시오.                                             |
|   | • 콘덴서를 5년 이상 사용하였다면 교체하십시오.                                          |
|   | • 입력 전압을 인버터의 공칭 입력 전압과 맞추십시오.                                       |
|   | <ul> <li>R, S, T 와 연결된 입력 전압을 확인하고, 정확한 토크를 사용하여 꽉 조이십시오.</li> </ul> |
|   | • 적절한 입력 전원 퓨즈와 차단기가 설치되었는지 확인하십시오.                                  |
|   | • 모터 케이블이 다른 케이블로부터 멀리 떨어지도록 설치하십시오.                                 |
|   | • 외부 입출력 연결을 확인하십시오.                                                 |
|   | • 입력 전압이 인버터의 출력 단자에 연결되지 않았는지 확인하십시오.                               |

# 3.4 배선 점검 목록

인버터를 배선하고 인버터를 시동하기 전에 주회로, 제어회로 배선을 점검하십시오. 아래에 있는 점검 목록을 자세히 읽어보십시오.

| 섬겸 목록                                                                                                    |  |  |  |  |  |  |  |
|----------------------------------------------------------------------------------------------------|--|--|--|--|--|--|--|
| 인버터, 주변기기, 옵션 카드                                                                                              |  |  |  |  |  |  |  |
| 인버터의 형식은 주문대로인가?                                                                                              |  |  |  |  |  |  |  |
| • 주변기기 (제어 저항기, 직류 리액터, 노이즈 필터 등)의 형식 및 개수는 주문대로인가?                                                           |  |  |  |  |  |  |  |
| • 옵션카드의 형식은 주문대로인가?                                                                                           |  |  |  |  |  |  |  |
| 설치 장소 및 설치방법                                                                                                  |  |  |  |  |  |  |  |
| • 인버터의 설치장소나 설치방법은 올바른가?                                                                                      |  |  |  |  |  |  |  |
| 전원 전압, 출력 전압                                                                                                  |  |  |  |  |  |  |  |
| • 전원전압이 인버터 입력전압 규격의 범위 안에 있는가?                                                                               |  |  |  |  |  |  |  |
| • 모든 정격출력이 인버터 출력 규격에 맞는가?                                                                                    |  |  |  |  |  |  |  |
| • 정격은 올바른가?                                                                                                   |  |  |  |  |  |  |  |
| 주회로 배선                                                                                                    |  |  |  |  |  |  |  |
| • 전원은 배선용 차단기를 이용하여 입력되어 있는가?                                                                                 |  |  |  |  |  |  |  |
| • 배선용 차단기의 정격은 올바른가?                                                                                          |  |  |  |  |  |  |  |
| <ul> <li>전원의 배선은 인버터 입력단자에 올바로 입력되어 있는가? [입력 전원이 입력단자 (U, V, W)에 연결되면<br/>인버터가 손상되므로 주의하십시오.]</li> </ul>      |  |  |  |  |  |  |  |
| • 모터의 배선은 인버터 출력단자에 상순대로 연결되어 있는가?(상순이 일치하지 않으면 모터는 역회전합니다.)                                                  |  |  |  |  |  |  |  |
| • 전원 및 모터용 전선은 600V 비닐 전선을 사용하고 있는가?                                                                          |  |  |  |  |  |  |  |
| • 주회로의 전선 사이즈는 적정한 것인가?                                                                                       |  |  |  |  |  |  |  |
| • 접지선의 설치방법은 올바른가?                                                                                            |  |  |  |  |  |  |  |
| • 인버터의 주회로 단자, 접지단자의 나사가 확실히 끼워져 있는가?                                                                         |  |  |  |  |  |  |  |
| • 1대의 인버터로 여러 대의 모터를 운전하는 경우는 각 모터의 과부하 보호회로를 구성하고 있는가?                                                       |  |  |  |  |  |  |  |
| <ul> <li>제동 저항기나 제동 저항기 유닛을 사용하는 경우는 인버터 전원 측에 전자 접촉기를 설치하여 저항의<br/>과부하 보호에 의해 인버터를 전원에서 분리하고 있는가?</li> </ul> |  |  |  |  |  |  |  |
| • 출력 측에 진상용 콘덴서나 서지 킬러, 라디오 노이즈 필터가 연결되어 있지 않은가?                                                              |  |  |  |  |  |  |  |
| 제어회로 배선                                                                                                    |  |  |  |  |  |  |  |
| • 인버터의 제어회로 배선은 트위스트 페어 실드선을 사용하고 있는가?                                                                        |  |  |  |  |  |  |  |
| • 실드선의 피복선은 접지 단자에 연결되어 있는가?                                                                                  |  |  |  |  |  |  |  |
| <ul> <li>3-와이어 (Wire) 시퀀스로 운전하는 경우는 다기능 접점 입력단자의 파라미터를 변경한 후에 제어회로의<br/>배선을 실시하는가?</li> </ul>                 |  |  |  |  |  |  |  |
| • 옵션류의 배선은 올바로 이루어져 있는가?                                                                                      |  |  |  |  |  |  |  |
| • 잘못된 배선은 없는가?                                                                                                |  |  |  |  |  |  |  |
| • 인버터의 제어회로 단자 나사가 확실히 끼워져 있는가?                                                                               |  |  |  |  |  |  |  |
| • 전선 부스러기, 나사가 남아있지 않는가?                                                                                      |  |  |  |  |  |  |  |
| • 단자 부분의 잔선이 이웃 단자와 접촉하지는 않는가?                                                                                |  |  |  |  |  |  |  |
| • 세어회로의 배선과 주회로의 배선은 넉트나 제어반 내에서 분리되어 있는가?                                                                    |  |  |  |  |  |  |  |
| • 배진 걸어는 50m 이하인가?                                                                                            |  |  |  |  |  |  |  |
| • 전신입복과 배선 털이는 30m 이야인가?                                                                                      |  |  |  |  |  |  |  |

# 3.5 단자 접속도

#### ■ AC 전원 입력형:

SV022, 037, 055, 075, 110, 150, 185, 220iV5-2(DB)
 SV022, 037, 055, 075, 110, 150, 185, 220iV5-4(DB)

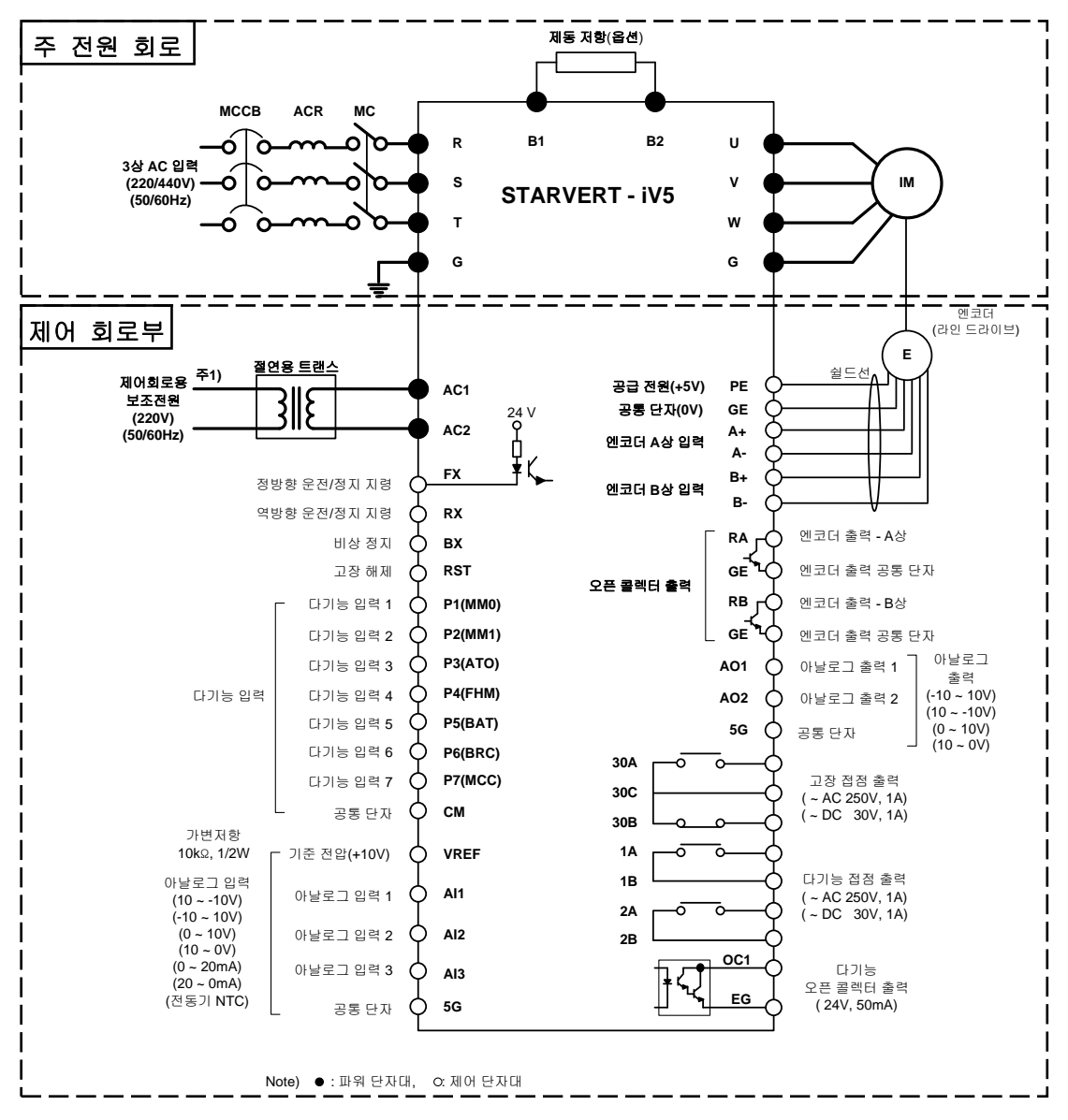

주 1) 주 전원 인가 없이 별도의 보조전원(220VAC)만으로 인버터의 제어 회로부가 동작되도록 할 경우 사용합니다. 반드시 절연 트랜스포머를 통해 주 전원과 분리해 주십시요.(트랜스포머 용량:100VA 이상 권장)

#### ■ AC 전원 입력형:

#### SV300, 370iV5-2, SV300, 370, 450, 550, 750, 900, 1100, 1320, 1600, 2200, 2800, 3150, 3750iV5-4

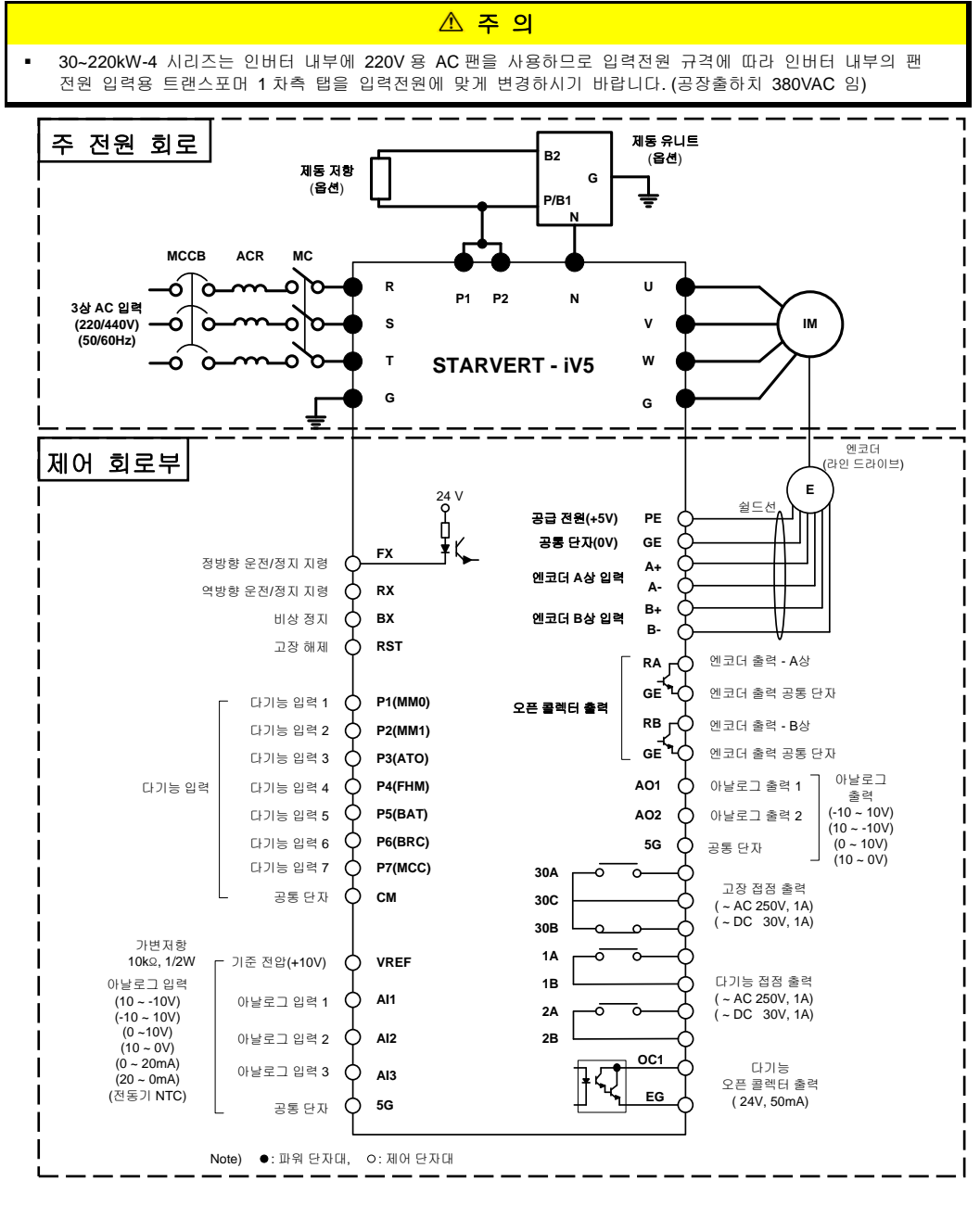

주 1) 주 전원 인가 없이 별도의 보조전원(220VAC)만으로 인버터의 제어 회로부를 동작되도록 할 경우 사용합니다. 반드시 절연 트랜스포머를 통해 주 전원과 분리해 주십시요.(트랜스포머 용량:100VA 이상 권장)

알아두기 • SV2800~3750iV5 용 SIO 단자대 표기: PE → PENT, GE → G24X 로 표기됨

#### ■ AC 전원 입력형:

SV5000iV5-4

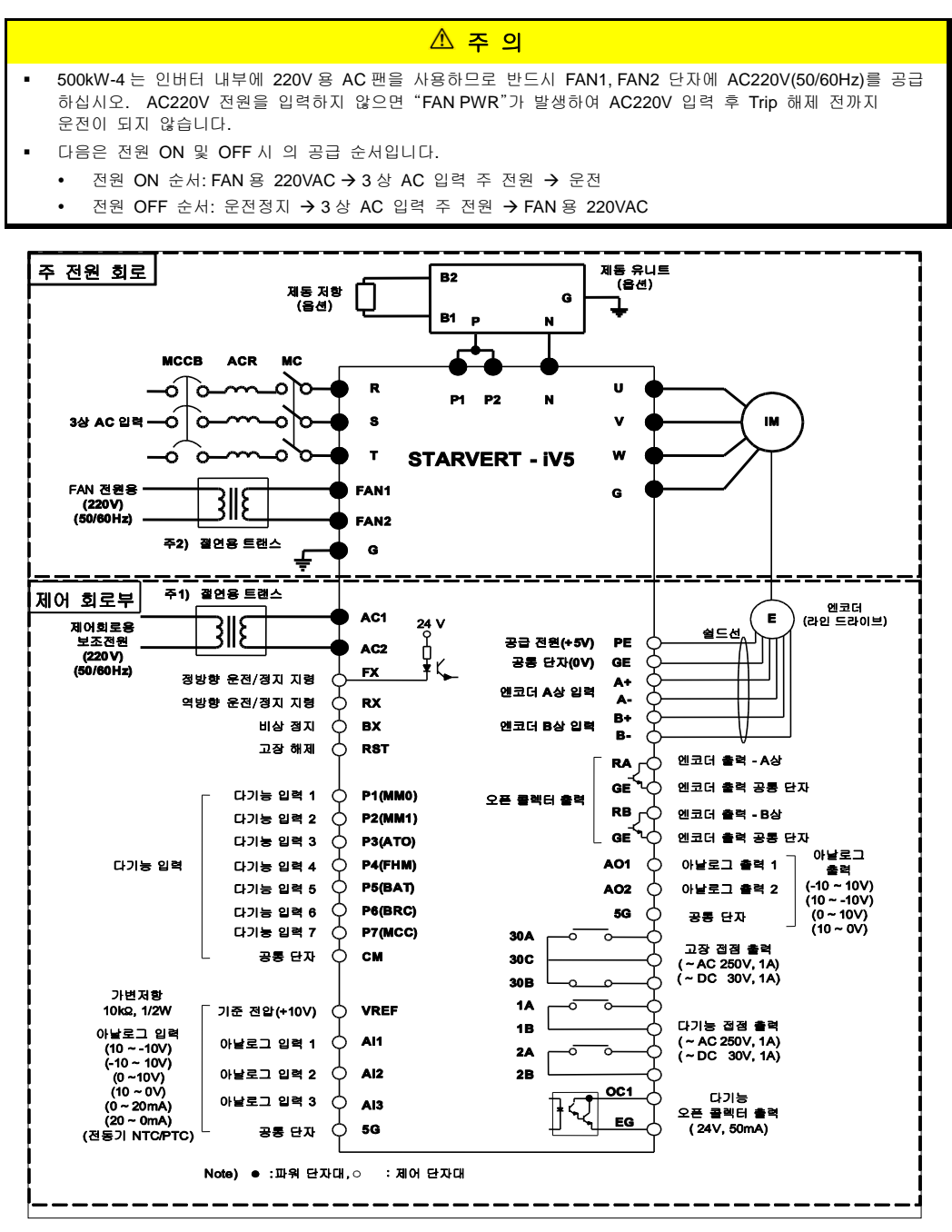

주 1) 주 전원 공급 없이 별도의 보조전원(220VAC)만으로 인버터의 제어 회로부를 동작되도록 할 경우 사용합니다. 반드시 절연 트랜스포머를 통해 주 전원과 분리해 주십시오.(트랜스포머 용량: 100VA 이상 권장) 주 2) 인버터 내부의 냉각팬 구동을 위한 전원(220VAC)이므로 반드시 공급해야 합니다. 절연 트랜스포머를 통해 주 전원과 분리해 주십시요 (트랜스포머 용량: 500VA 이상 권장)

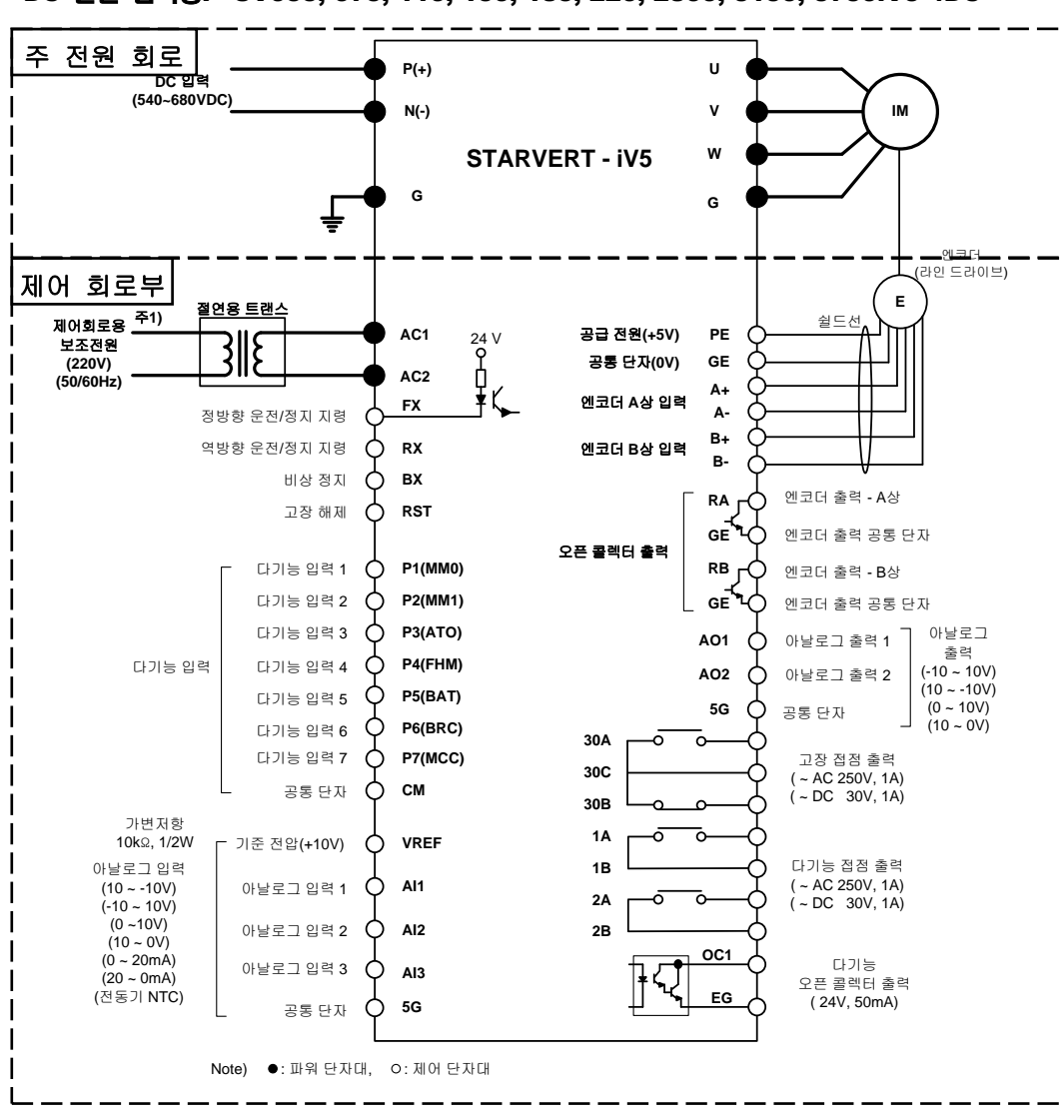

#### ■ DC 전원 입력형: SV055, 075, 110, 150, 185, 220, 2800, 3150, 3750iV5-4DC

주 1) 주 전원 공급 없이 별도의 보조전원(220VAC)으로 인버터의 제어 회로부를 동작되도록 할 경우 사용합니다. 절연 트랜스포머를 통해 주 전원과 분리해 주십시요.(트랜스포머 용량: 100VA 이상 권장)

|   | 알아두기                                                     |
|---|----------------------------------------------------------|
| • | SV2800~3750iV5 용 SIO 단자대 표기: PE → PENT, GE → G24X 로 표기됨" |

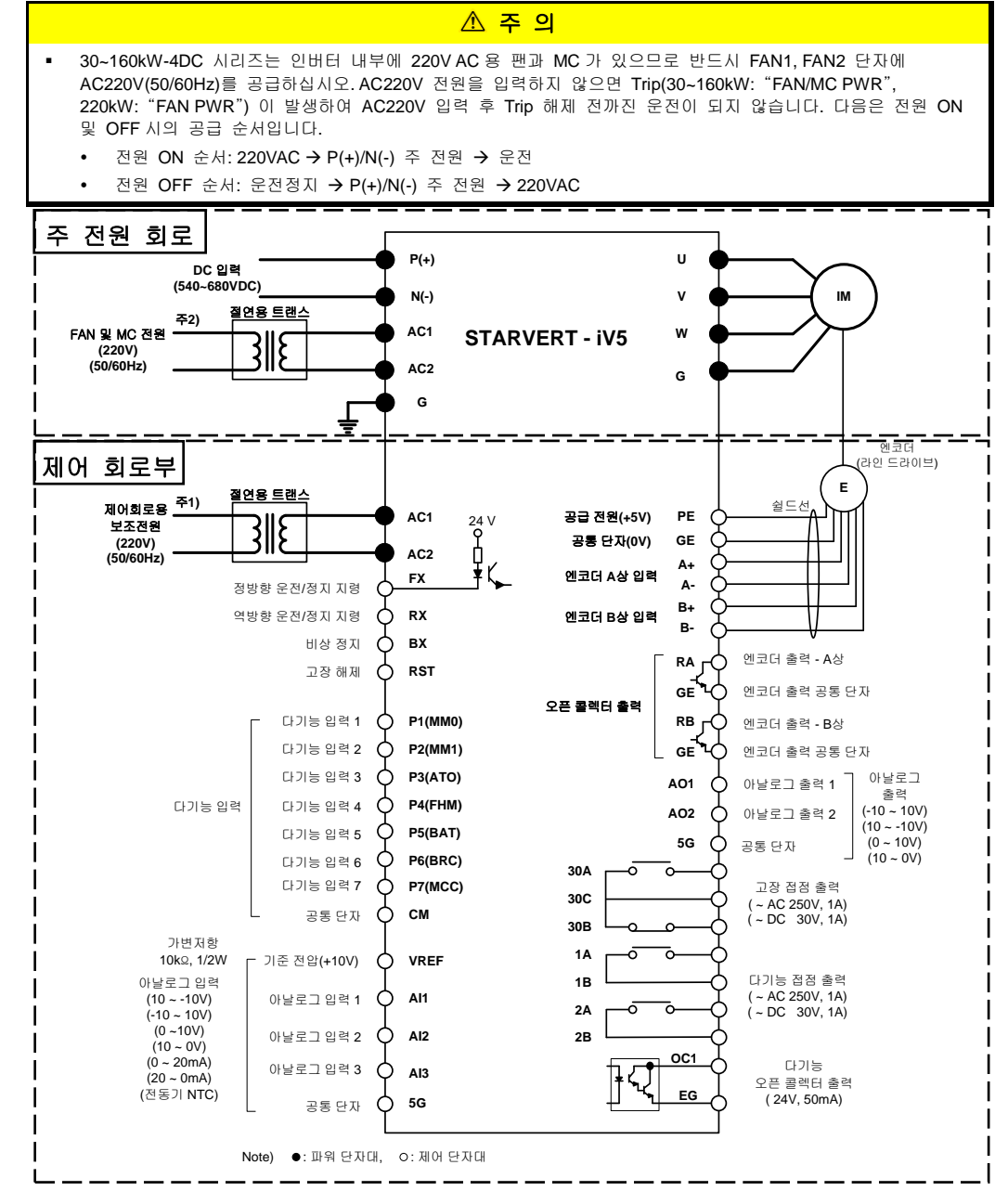

■ DC 전원 입력형: SV300, 370, 450, 550, 750, 900, 1100, 1320, 1600, 2200iV5-4DC

주 1) 주 전원 공급 없이 별도의 보조전원(220VAC)으로 인버터의 제어 회로부를 동작되도록 할 경우 사용합니다. 절연 트랜스포머를 통해 주 전원과 분리해 주십시요.(트랜스포머 용량: 100VA 이상 권장)

주 2) 인버터 내부의 냉각팬 및 M/C 구동을 위한 전원(220VAC)이므로 반드시 공급해야 합니다. 절연 트랜스포머를 통해 주 전원과 분리해 주십시요 (30~160kW: FAN 및 MC 구동용, 220kW: FAN 구동용이며, 트랜스포머 용량은 30~75kW(100VA), 90~160kW(150VA), 220kW(500VA) 이상 권장)

## 3.6 주회로 단자대

#### 3.6.1 주회로 단자대 배치

#### 3.6.1.1 AC 전원 입력형 제품

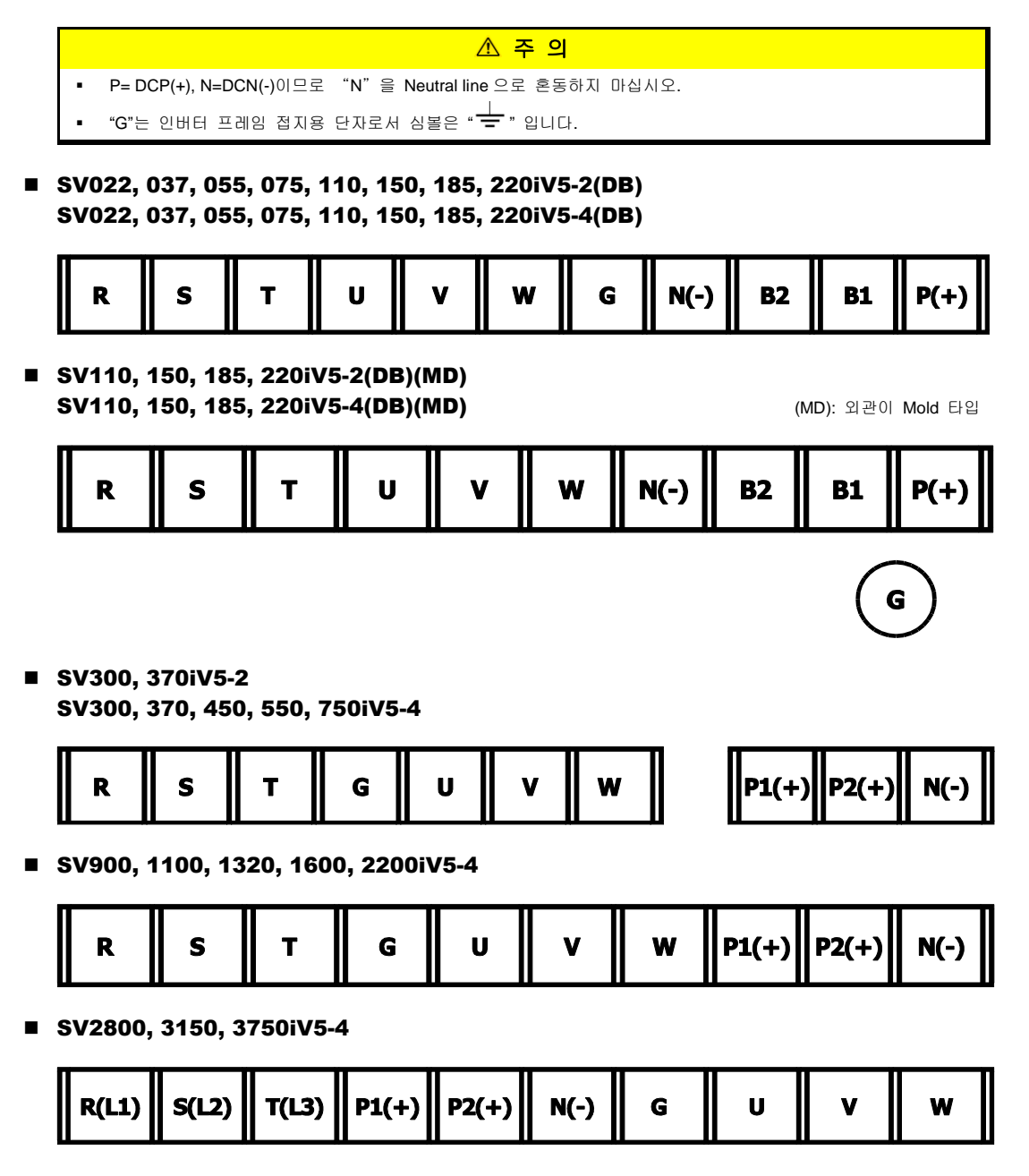

#### 3.6.1.2 DC 전원 입력형 제품

■ SV055, 075iV5-4DC

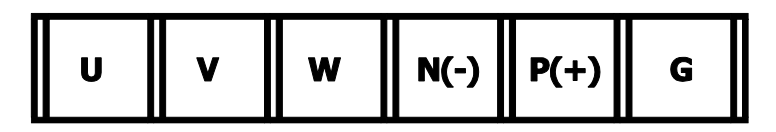

SV110, 150, 185, 220iV5-4DC

SV300, 370,450,550,750,900,1100,1320,1600,2200iV5-4DC

| FAN1 FAN2 | G | U | v | w | P(+) | N(-) |
|-----------|---|---|---|---|------|------|
|-----------|---|---|---|---|------|------|

SV2800, 3150, 3750iV5-4DC

### 3.6.2 주회로 단자대 기능 설명

#### (1) AC 전원 입력형 제품

| 단자 기호        | 단자 명칭             | 단자 설명                                 |
|--------------|-------------------|---------------------------------------|
| R, S, T      | 교류(AC) 입력 전원      | 3상 교류 입력 전원을 연결함                      |
| U, V, W      | 인버터 출력            | 3상 유도 전동기의 케이블을 연결함                   |
| G            | 접지                | 인버터 프레임 접지용 단자 (📥)                    |
| B1, B2       | 제동 저항 접속          | 제동 저항을 연결함                            |
| P1(+), P2(+) | DC 리액터 및 제동 유닛 접속 | DC 리액터, 제동 유니트 및 DC 링크 Common 용 접속 단자 |
| P(+)         | DC 링크 Common 용 접속 | DC 링크 Common 용 접속 단자                  |
| N(-)         | 제동 유닛 접속          | 제동 유니트 및 DC 링크 Common 용 접속 단자         |

#### (2) DC 전원 입력형 제품

| 단자 기호      | 단자 명칭                   | 단자 설명                                                          |
|------------|-------------------------|----------------------------------------------------------------|
| P(+), N(-) | 직류(DC) 입력 전원            | 직류(DC) 입력 전원을 연결함.<br>DC 전원공급장치(PWM 컨버터)로부터 최대 30m 이내로<br>연결함. |
| U, V, W    | 인버터 출력                  | 3상 유도 전동기의 케이블을 연결함                                            |
| G          | 접지                      | 인버터 프레임 접지용 단자                                                 |
| FAN1, FAN2 | 제품 내부 냉각팬 및 MC 구동<br>전원 | 단상 220V 교류 전원을 연결함 <sup>(주 1)</sup>                            |

(주 1) IV5 500kW 는 AC 입력형 제품에도 해당됨

### 3.6.3 주회로 단자대 배선 시 주의 사항

 인버터 정격 명판을 확인한 후 3상 정격전원을 R, S, T 단자에 연결하십시오. 입력 전원 (R, S, T)을 출력 단자 (U, V, W)에 연결하지 마십시오. 인버터가 소손됩니다.

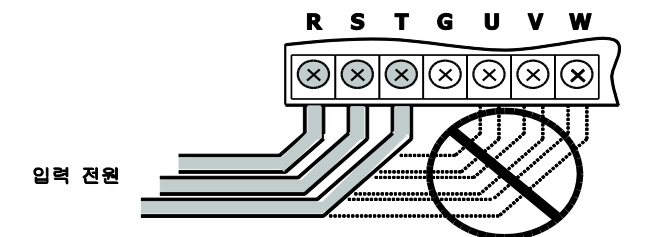

 인버터 출력에는 진상 콘덴서 등을 설치하지 마시고 기존에 설치된 경우에는 제거하여 주십시오. 그렇지 않으면 인버터 과전류 트립이 발생하므로 반드시 제거하여 주십시오.

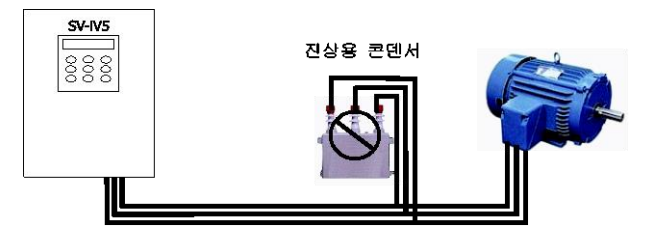

3. 인버터 출력과 전동기 사이의 배선길이는 300m 이내로 사용하십시오. 배선길이가 길 경우 배선정수에 따라 써지 전압이 모터 단자에 발생합니다. 더욱이 400V급 모터에서는 써지 전압에 의해 절연이 약화되는 경우가 있습니다. 이러한 이유로 400V급 모터를 인버터로 구동할 때는 절연이 강화된 모터 또는 써지 전압 저감 필터를 사용 하십시오.

| 인버터와 모터 사이의 거리 | 50m 까지   | 100m 까지 | 100m 이상   |
|----------------|----------|---------|-----------|
| 허용 캐리어 주파수     | 10kHz 이하 | 5kHz 이하 | 2.5kHz 이하 |

(단, 3.7kW 이하인 경우에는 출력 배선 길이를 100m 이내로 사용하십시요.)

- 4. 전원 및 전동기 단자는 절연캡이 있는 압착단자를 사용하십시오.
- 5. 배선시 인버터 내부에 전선 부스러기가 남아있지 않도록 주의 하십시오.
- 제어회로 단자 배선은 쉴드선이나 트위스트선을 사용하시고 주회로 배선과 같은 덕트에 배선하지 마십시오.
- 7. 운전시 부적합 내용이 발생하여 배선을 변경하는 경우 본체 LCD 나 파워 단자대의 충전 램프가 꺼져 있는지 확인 후 배선 작업을 하십시오. 전원을 차단한 직후에는 인버터 내부 콘텐서가 고압으로 충전되어 있으므로 위험합니다.
- 8. 22kW 이하의 용량에서 주회로 단자대의 B1, B2 단자에는 제동저항 이외에는 연결하지 마십시오.

### 3.6.4 입출력 전선 및 접지선 치수

#### (1) 주회로(입출력) 배선 전선 굵기

주회로는 강전회로로 바르게 배선되지 않을 경우 인버터가 소손 되거나 작업자가 위험에 처할 수 있습니다. 허용 규격을 벗어나지 않도록 배선에 주의하여 주십시오.(IEC 60227-3, 또는 UL508C 전선규격 기준)

| 적용 인버터 |            | 전선 굵기   |         |              |         |  |
|--------|------------|---------|---------|--------------|---------|--|
|        |            | mm²     |         | AWG 또는 kcmil |         |  |
|        |            | R, S, T | U, V, W | R, S, T      | U, V, W |  |
|        | 2.2 kW     | 2.5     | 2.5     | 12           | 12      |  |
|        | 3.7 kW     | 4       | 4       | 10           | 10      |  |
|        | 5.5 kW     | 6       | 6       | 8            | 8       |  |
|        | 7.5 kW     | 10      | 10      | 6            | 6       |  |
| 2001/  | 11 kW      | 16      | 16      | 4            | 4       |  |
| 2007   | 15 kW      | 25      | 25      | 3            | 3       |  |
|        | 18.5 kW    | 35      | 35      | 2            | 2       |  |
|        | 22 kW      | 35      | 35      | 2            | 2       |  |
|        | 30 kW      | 50      | 50      | 1/0          | 1/0     |  |
|        | 37 kW      | 70      | 70      | 2/0          | 2/0     |  |
|        | 2.2/3.7 kW | 2.5     | 2.5     | 12           | 12      |  |
|        | 5.5 kW     | 4       | 4       | 10           | 10      |  |
|        | 7.5 kW     | 4       | 4       | 10           | 10      |  |
|        | 11kW       | 6       | 6       | 8            | 8       |  |
|        | 15 kW      | 10      | 10      | 6            | 6       |  |
|        | 18.5 kW    | 16      | 16      | 4            | 4       |  |
|        | 22 kW      | 16      | 16      | 4            | 4       |  |
|        | 30 kW      | 25      | 25      | 3            | 3       |  |
|        | 37 kW      | 25      | 25      | 3            | 3       |  |
|        | 45 kW      | 35      | 35      | 2            | 2       |  |
| 400V   | 55 kW      | 50      | 50      | 1            | 1       |  |
|        | 75 kW      | 70      | 70      | 2/0          | 2/0     |  |
|        | 90 kW      | 120     | 120     | 4/0          | 4/0     |  |
|        | 110 kW     | 150     | 150     | 300          | 300     |  |
|        | 132 kW     | 185     | 185     | 350          | 350     |  |
|        | 160 kW     | 240     | 240     | 500          | 500     |  |
|        | 220 kW     | 400     | 400     | 800          | 800     |  |
|        | 280 kW     | 2 X 240 | 2 X 240 | 2 X 500      | 2 X 500 |  |
|        | 315 kW     | 2 X 240 | 2 X 240 | 2 X 500      | 2 X 500 |  |
|        | 375 kW     | 2 X 300 | 2 X 300 | 2 X 600      | 2 X 600 |  |
|        | 500 kW     | 2 X 400 | 2 X 400 | 2 X 800      | 2 X 800 |  |

#### (2) 접지선 치수 및 주의 사항

 인버터는 고속 스위칭을 하고 있어 누설전류가 많으므로 감전방지를 위해 반드시 모터와 인버터를 접지하여 주십시오.

200V 계열은 제 3 종 접지이고 접지저항은 100Ω 이하로 하여 주십시오.400V 계열은 특별 제 3 종 접지이고 접지저항은 10Ω 이하로 하여 주십시오.

- 인버터의 접지는 전용 접지 단자에 접속하여 주십시오. 케이스나 샤시 나사를 접지 단자로 사용하지 마십시오.
- 접지선은 가능한 굵은 전선을 사용하십시오. 전선의 굵기는 아래에 나와 있는 치수 이상의 전선을 사용하고 가능한 짧게 배선하십시오. 접지점은 가능한 인버터와 가까운 곳에 연결하십시오.

|                 | 접지선 치수( mm²) |         |  |  |
|-----------------|--------------|---------|--|--|
| 포더 용당           | 200V 계열      | 400V 계열 |  |  |
| 2.2 ~ 3.7 kW    | 4            | 2.5     |  |  |
| 5.5 ~ 7.5 kW    | 6            | 4       |  |  |
| 11 ~ 15 kW      | 16           | 10      |  |  |
| 18.5 ~ 22 kW    | 25           | 16      |  |  |
| 30 ~ 37 kW      | 25           | 16      |  |  |
| 45 ~ 75 kW      | -            | 25      |  |  |
| 90 ~ 132 kW     | -            | 35      |  |  |
| 160 ~ 220 kW    | -            | 95      |  |  |
| 280 ~ 315 kW    | -            | 185     |  |  |
| 375 kW ~ 500 kW | -            | 240     |  |  |

### 3.6.5 DC 리액터(옵션) 사용 시 결선 방법 (AC 입력형 제품 30kW 이상)

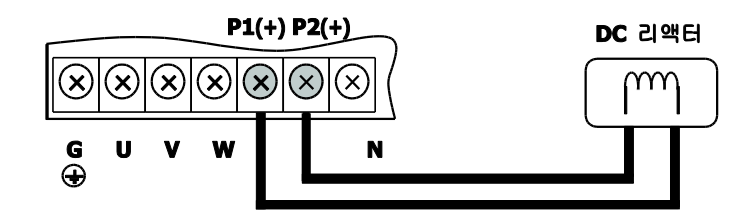

3.6.6 제동 유니트(옵션) 사용 시 결선 방법 (AC 입력형 제품 30kW 이상)

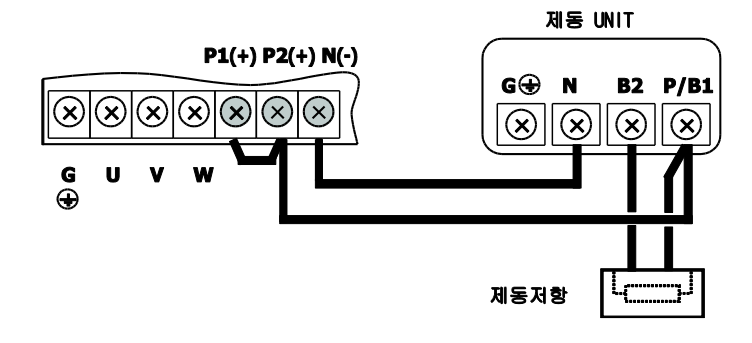

3.6.7 DC 리액터(옵션)와 제동 유니트(옵션)를 동시에 사용할 경우 결선 방법 (AC 입력형 제품 30kW 이상)

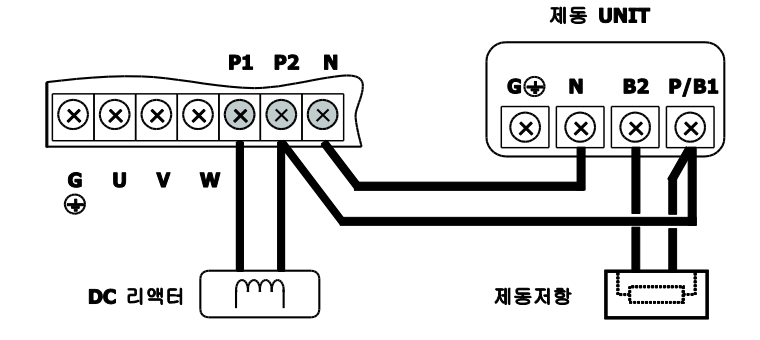

# 3.7 제어 보드 및 제어 단자대

### 3.7.1 제어 보드 내장 통신 점퍼 설정

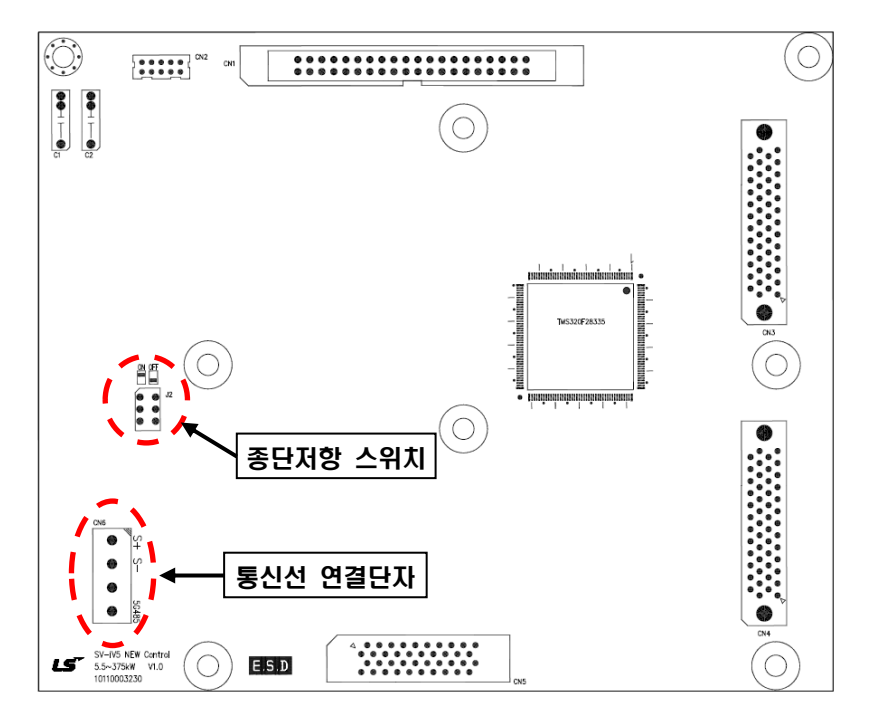

■ 종단저항 설정

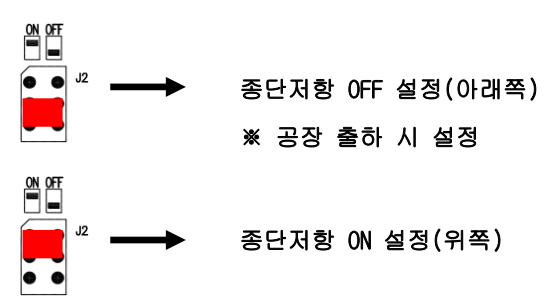

■ 통신선 연결단자

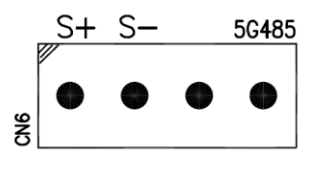

| 핀표시   | S+      | S-      |     | 5G485     |
|-------|---------|---------|-----|-----------|
| 하고 하고 | 통신 데이터+ | 통신 데이터- | N.C | 통신 Ground |

### 3.7.2 제어 단자대 배치

#### ■ SV022 ~ 5000iV5

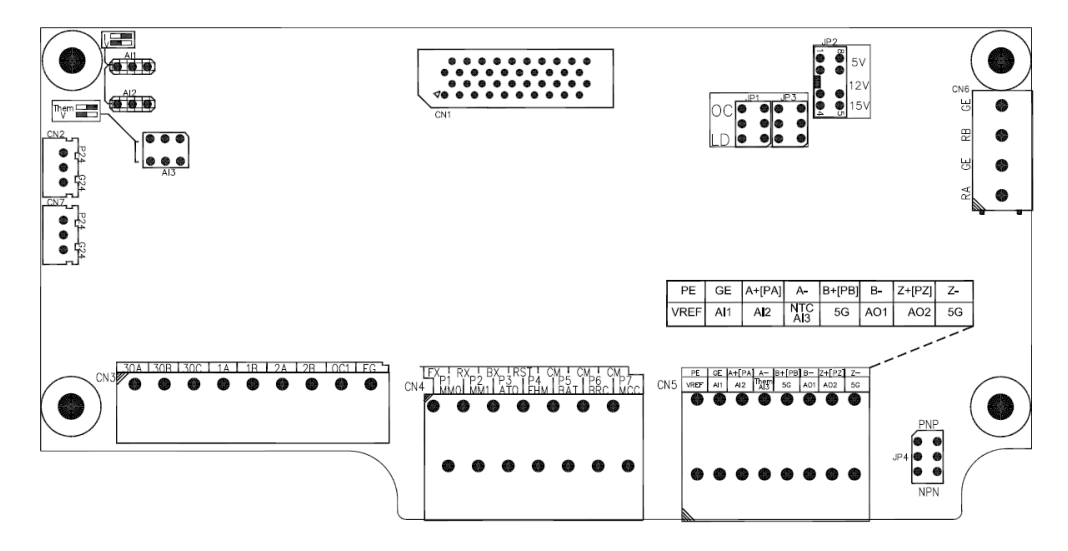

### 3.7.3 제어 단자대 기능 설명

| 구분                                 | 표기                  | 명칭                                                                                                    | 설명                                                                                                    |
|------------------------------------|---------------------|----------------------------------------------------------------------------------------------------|----------------------------------------------------------------------------------------------------|
|                                    | FX                  | 정방향 운전/정지 지령                                                                                                    | NPN 입력모드에서 CM 단자와 연결 시 ON                                                                                                    |
|                                    | RX                  | 역방향 운전/정지 지령                                                                                                    | FX, RX 가 동시에 ON / OFF 이면 정지합니다.                                                                                                    |
|                                    | ВΧ                  | 비상 정지                                                                                                    | NPN 입력모드에서 CM 단자와 연결 시 ON 되며, Free-run<br>정지와 감속 정지가 있습니다. 고장 신호를 출력하지는<br>않습니다.                                                                                                    |
|                                    | RST                 | 고장 해제                                                                                                    | 고장 원인을 제거한 후 ON 하면 고장 상태가 해제됩니다.                                                                                                    |
|                                    | P1(MM0)             |                                                                                                    | 다 <b>? 111이 가는 좀 서태</b> 되어 보오하 저 아스티다                                                                                                    |
| 접점<br>입력                           | P2(MM1)             |                                                                                                    | 다금 4/ 가지의 기능 중 선택하여 사용을 두 차합니다.<br>(다다소 소도 서택 상/중/하 조그 운전 MOP Up / Down / Save /                                                                                                    |
|                                    | P3(AT0)             |                                                                                                    | Clear, Analog Hold, Main Drive, 제 2 기능, 가감속 시간 선택, 3                                                                                                    |
|                                    | P4(FHM)             | 다기능 입력 단자                                                                                                    | Wire 운전, 외부 이상 신호 B 접점, 정전 방지 기능, 역전 방지<br>기능, Process PI Disable, 타이머 입력, 소프트 스타트 취소, ASR<br>게인 절체, ASR P/PI 절체, 자속 지령 절체, 초기 여자 지령,<br>속도/토크 절체, 최대 토크 사용 여부, 토크 바이어스 사용 여부,<br>배터리 운전모드 사용여부, 저적암 트립 검출 금지) |
|                                    | P5(BAT)             |                                                                                                    |                                                                                                    |
|                                    | P6(BRC)             |                                                                                                    |                                                                                                    |
|                                    | P7(MCC)             |                                                                                                    |                                                                                                    |
|                                    | СМ                  | COMMON                                                                                                    | NPN 입력 모드에서는 각 접점 입력과 CM 단자 연결 시 ON<br>PNP 입력 모드에서는 각 접점입력에 외부 24V 입력 시 ON                                                                                                    |
|                                    | VREF                | 아날로그 설정용 전원                                                                                                    | 가변 저항을 이용하는 경우의 기준 전압(+10V):10kΩ                                                                                                    |
|                                    | Al1                 | 전압 입력                                                                                                    | 전압 입력 (-10 → 10V, 10 → -10V, 0 → 10V, 10 → 0V), 전류 입력                                                                                                    |
| 아날로그                               | Al2                 | 전류 입력                                                                                                    | (0 → 20mA, 20 → 0mA), 전동기 NTC 입력을 선택 사용 가능                                                                                                    |
| 입력<br>Al3/Them 전압 입력<br>전동기 NTC 입력 | 전압 입력<br>전동기 NTC 입력 | 합니다.<br>전압 입력 시 점퍼 설정 ※ 공장 출하 시 점퍼 설정<br>→ Al1,Al2: 왼쪽 방향,Al3: 스위치의 왼쪽 "V" 방향<br>전류 입력 시 점퍼 설정 → Al1,Al2: 오른쪽 방향 |                                                                                                    |

| 구분  | 표      | 기  | 명칭          | 설명                                                                                                    |  |
|-----|--------|----|-------------|----------------------------------------------------------------------------------------------------|--|
|     |        |    |             | 전동기 NTC(LG-OTIS 전동기) 입력 시 스위치 방향 설정                                                                                   |  |
|     |        |    |             | → Al3: 스위치의 오른쪽 "Them"방향                                                                                              |  |
|     |        |    |             | 다음 17 가지의 기능 중 선택하여 사용합니다.                                                                                            |  |
|     |        |    |             | (속도 지령치, 보조속 지령치, Process PID 지령치, Process PID<br>F/B, Draw 제어 기준치, 토크 지령치, 자속 지령치, 토크<br>바이어스, 토크 리미트, 전동기 NTC 입력 등) |  |
|     | 5      | G  | COMMON      | 아날로그 입력용 COMMON 단자                                                                                                    |  |
| PE  |        | E  | 에크디 저워(조 1) | +5V 라인 드라이브 전원                                                                                                    |  |
|     | GE     |    | 엔고더 신권(우구)  | OV                                                                                                    |  |
|     | A+     | A- | 엔코더 A 상 신호  | 라인 드라이브형 엔코더의 A,B상 신호입니다.                                                                                             |  |
|     | B+     | B- | 엔코더 B상 신호   | I/O 보드 JP2의 스위치를 "P5"에 위치시키고, JP4의 스위치를<br>"LD" 방향으로 내려서 사용하십시오. ※ 공장 출하 시 점퍼 설정                                      |  |
|     | PE     |    | 엔코더 전원      | +15V 오픈 콜렉터 전원                                                                                                    |  |
| 엔코더 | GE     |    |             | 0V                                                                                                    |  |
| 입력  | PA     |    | 엔코더 A 상 신호  | Complementary 및 오픈 콜렉터형 엔코더의 A,B상 신호입니다.                                                                              |  |
|     | РВ     |    | 엔코더 B상 신호   | I/O 보드 JP2의 스위치를 "P15"로 위치시키고, JP4의 스위치를<br>"OC" 방향으로 올려서 사용하십시오.                                                     |  |
|     | Z+(PZ) |    | 엔코더 Z 상 신호  | 주의)Z상 신호 기능은 추후 제공될 예정이며, 사용 방법은                                                                                      |  |
|     | Z-     |    |             | 나吉과 겉답니다.<br>Z상 펄스가 제공되는 엔코더 사용시 사용 가능합니다.<br>라인 드라이브형:Z+와 Z- 사용,JP5는 "LD" 선택합니다.<br>오픈 콜렉터형:PZ 사용,JP5는 "OC" 선택합니다.   |  |

| 구분                        | 표   | וכ                    | 명칭                                                              | 설명                                                                                                    |  |
|---------------------------|-----|-----------------------|-----------------------------------------------------------------|----------------------------------------------------------------------------------------------------|--|
| 엔코더                       | R   | A                     | 엔코더 출력 -A상                                                      |                                                                                                    |  |
|                           | G   | E                     | 엔코더 출력 공통 단자                                                    | 에그디 ^ D 사 초려 시흥 - 오프 코레디청/조 /\                                                                                                    |  |
| 출력                        | R   | В                     | 엔코더 출력 -B상                                                      | - 핸고디 A,D 영 물곡 전오 - 또는 물곡디영(구 4)                                                                                                    |  |
|                           | GE  |                       | 엔코더 출력 공통 단자                                                    |                                                                                                    |  |
|                           | AC  | D1                    | 아날로그 출력 1                                                       | -10V → 10V, 10 → -10V, 0 → 10V, 10 → 0V 출력                                                                                                    |  |
| 아날<br>로그<br>출력            | AO2 |                       | 아날로그 출력 2                                                       | 다음 39 가지 중 선택하여 사용할 수 있습니다.<br>(아날로그 입력값, 가감속 전 후 속도지령, 속도제어기<br>입력지령, 모터 속도, 속도 편차, 모터 속도 추종, 속도<br>제어기 출력, 토크 바이어스, 정방향 토크 리미트, 역방향<br>토크 리미트, 회생 시 토크 리미트, 토크 지령, 출력 토크,<br>토크분 전류 지령, 토크분 전류, 자속 지령, 자속분 전류<br>지령, 자속분 전류, Q촉 전류 제어기 출력, D축 전류<br>제어기 출력, D축 전압, Q축 전압, 출력 전류, 출력 전압,<br>출력 전력, 직류부 전압, Porcess PI 지령, Process PI 귀환,<br>Process PI 출력, 선 속도, 장력 출력, 직경, 전동기<br>온도(NTC), 인버터 온도, 인버터 i2t) |  |
| 5G                        | G   | COMMON                | 아날로그 출력용 COMMON 단자                                              |                                                                                                    |  |
| 지 1A 1E<br>접점 2A 2E<br>출력 | 1B  | 다기능 접점 출력 1<br>(A 접점) | 다음 22 가지 기능 중 선택하여 사용할 수 있습니다.<br>(인버터 운전 가능, 영속도 검출, 속도 검출, 속도 |                                                                                                    |  |
|                           | 2A  | 2B                    | 다기능 접점 출력 2<br>(A 접점)                                           | 검졸(무극성), 속도 도달, 타이머 출력, 저전압 경보, 운전<br>중, 회생 중, 전동기 과열 경보, 인버터 과열 경보, 속도<br>일치, 토크 검출, 토크 제한 검출, 과부하 경보, 정지 중,                                                                                                    |  |
|                           | OC1 | EG                    | 다기능 오픈 콜렉터 출력                                                   | MC 출력, 정속 중, 브레이크 출력, WEB 브레이크, Up To<br>Speed, False Core)                                                                                                    |  |
|                           | 30A |                       | 고장 신호 A 접점                                                      | 고장 상황 발생 시 출력됩니다.                                                                                                    |  |
| 구분     | 표기       | 명칭            | 설명                                        |
|--------|----------|---------------|-------------------------------------------|
|        | 30B      | 고장 신호 B 접점    | 비상 정지 시는 출력되지 않습니다.                       |
|        | 30C      | COMMON        | 접점 출력 A, B 용 COMMON                       |
| 전환     | JP1      | 엔코더 입력 펄스 타입  | LD (라인드라이브) / OC (오픈콜렉터 or Complementary) |
|        | JP2(주 2) | 엔코더 공급 전원     | DC+5V/+12V/+15V 선택 사용                     |
| _ // < | JP4(주 3) | PNP/NPN 입력 모드 | PNP/NPN 접점입력 모드 선택                        |

(주 1) 엔코더 전원(+, —)은 기종별 I/O 보드에 따라 다음과 같이 결선 하십시요. SV022~2200iV5 급은 PE 에 "+", GE 에 "-"를 결선합니다. SV2800~3750iV5 급은 PENT 에 "+", G24X 에 "-"를 결선합니다.

(주 2) SV2800~3750iV5 급의 I/O 보드는 엔코더 전원이 24V 용과 5/12/15V 용으로 2 종류로 구분됩니다. 엔코더 전원규격 설정 시에는 핀(AI4(24V), AI5(5V), AI6(12V), AI7(15V))으로 선택함.

(주 3) NPN/PNP 입력모드 선택은 SV2800~3750iV5 급 I/O 보드에는 없습니다.

(주4) 엔코더 출력 결선 예

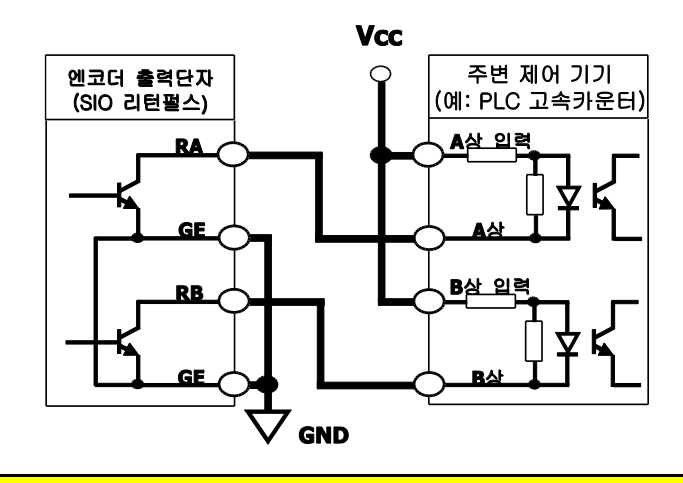

|   | 🛆 주 의                                                                                             |
|---|---------------------------------------------------------------------------------------------------|
| • | 엔코더 출력은 오픈 콜렉터 출력임을 유의하십시요. 입력회로를 고려하여 결선하셔야 합니다. 그림은 LS<br>티 FCTPIC DLC 고소라운터 제품에 이려해 겨우의 겨서이니다. |
|   | ELECTRICIPLO 꼬득가군다 제품에 접독할 경구의 실전합니다.                                                             |

#### ■ 확장 I/O(EXTN \_ I/O) 제어 단자대 추가 기능 설명

| 구분   | 표기                           | 명칭                                               | 설명                                            |
|------|------------------------------|--------------------------------------------------|-----------------------------------------------|
|      | Al1                          |                                                  | 확장 I/O(EXTN_I/O) 보드는 기본형 I/O 대비 아날로그 입력이 AI4, |
|      | AI2                          | 전압 입력<br>전류 입력                                   | AI52개가 추가됩니다.                                 |
|      | ΔI3                          |                                                  | 확장 I/O 보드에서는 단자 사용 방법은 다음과 같습니다.              |
|      | 710                          |                                                  | • 전압입력: AI1, AI2, AI3, AI4, AI5               |
| 아날로그 | Al4                          |                                                  | ■ 전류입력: Al1, Al2, Al3, Al4                    |
| 입력   | 전압 입력<br>Al5/Them 전동기 NTC 입력 | 전압 입력                                            | ▪ 전동기 NTC 입력:AI5                              |
|      |                              | 점퍼 설정 및 기능 설명은 기본형 I/O 제어단자대의 설명란을<br>창조하여 주십시요. |                                               |
|      | 5G                           | COMMON                                           | 아날로그 입력용 COMMON 단자                            |

### 3.7.4 제어 단자대 배선

- 제어 회로 배선에 쓰이는 전선은 쉴드선 또는 비닐 절연 전선을 사용해주십시오.
- 배선 거리가 길어지면 트위스트 쉴드선을 사용해 주십시오.
- 전선은 0.2 ~ 0.8mm<sup>2</sup> (18 ~ 26 AWG)를 사용해주십시오.
- 나사 조임은 최대 토크 5.2 lb-in 이하로 해 주십시오.
- 보조 릴레이 접점 출력 1, 2, 3 은 AC 250V/1A, DC 30V/1A 이하로 사용해 주십시오.
- 고장 출력 릴레이 접점은 AC 250V/1A, DC 30V/1A 이하로 사용해 주십시오.
- 오픈 콜렉터 출력 1,2,3 및 엔코더 출력은 최대 24V/100mA 이하로 사용해 주십시오.
- 제어 단자대의 배선은 가급적 인버터의 주회로 배선과 같이 포설하지 말아 주십시오. 주회로 배선과 교차하는 경우는 직각으로 교차시켜 주십시오.

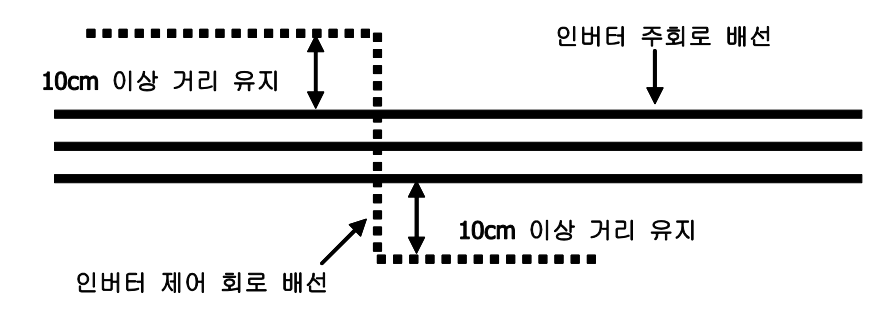

### 3.7.5 엔코더 결선 시 주의 사항

#### (1) 엔코더 취부 시 전동기 축과 엔코더 축간의 결합 상태 확인``

1. 반드시 전동기의 축과 동기 속도로 돌고 있는 곳에 엔코더를 취부해 주십시오..

(예) 모터의 반 부하측 축, Traction Machine 의 전동기 반대편 축

- 전동기 축과 엔코더 축간에 슬립이 있을 경우 전동기가 기동을 하지 못하거나 심한 진동을 할 수 있습니다.
- 축 연결 상태(커플링 각도, 두 축의 중심 등)가 정확하지 않은 경우 토크 리플이 발생하여 정속 운행 시 전동기 회전수와 동기된 진동이 발생합니다.

#### (2) 엔코더 신호선의 결선 방법

- 1. 반드시 트위스트 페어의 쉴드선을 연결하고 쉴드선을 PCB의 접지용 나사에 연결해 주십시오.
- 엔코더 신호선은 가급적 인버터의 전력선과 같이 포설하지 말아 주십시오. 엔코더 출력 신호에 노이즈에 의한 영향이 생길 수 있습니다.

## 3.7.6 엔코더 결선 및 스위치 설정 방법 (+15V Complementary 또는 오픈 콜렉터)

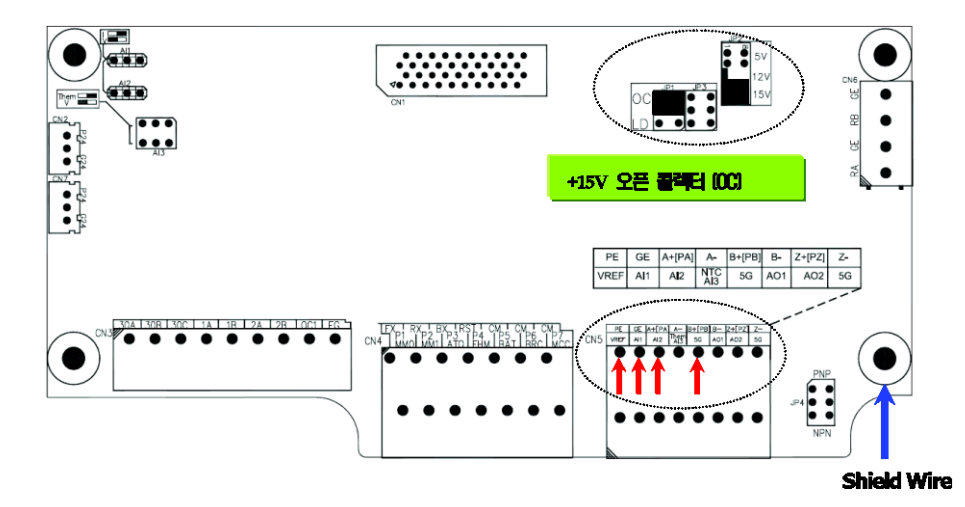

3.7.7 엔코더 결선 및 스위치 설정 방법 (+5V 라인 드라이브)

#### ■ 공장 출하 시 점퍼 설정

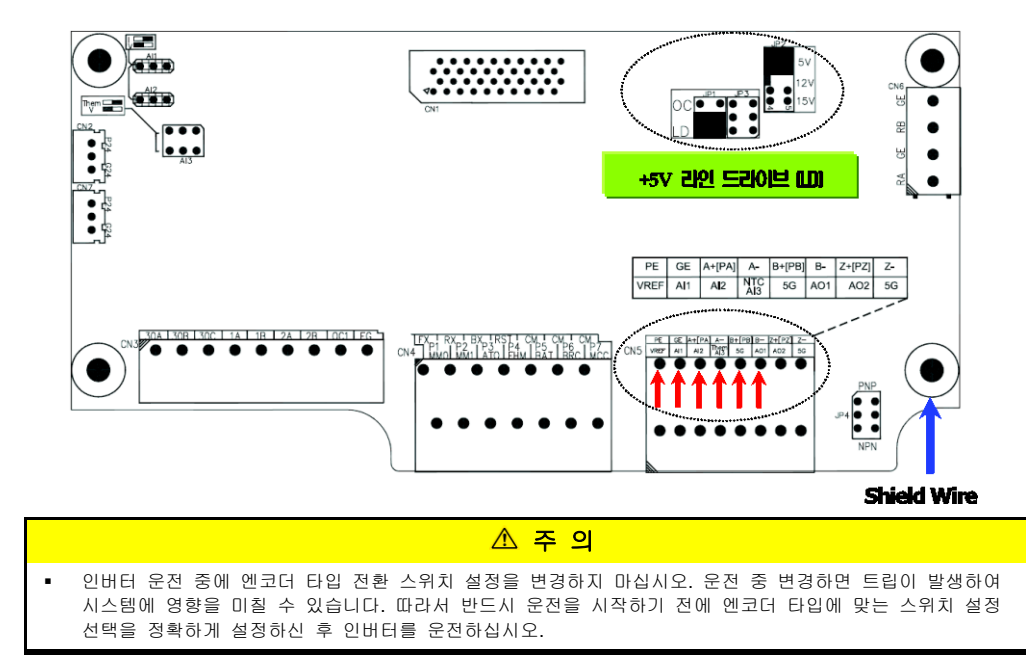

# 3.7.8 아날로그 입력 점퍼 설정(전압입력/전류입력/모터NTC입력) 및 PNP/NPN 입력 모드 스위치 설정 방법

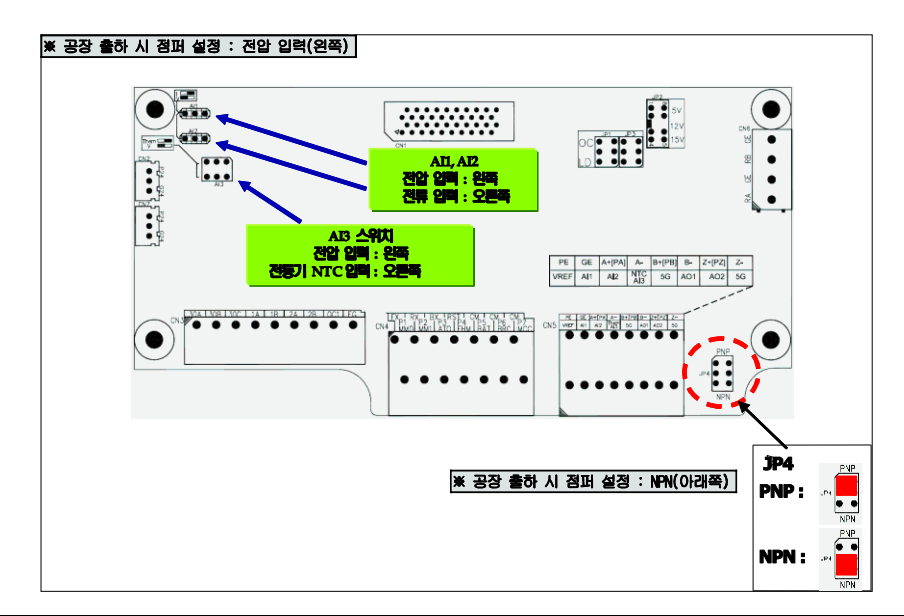

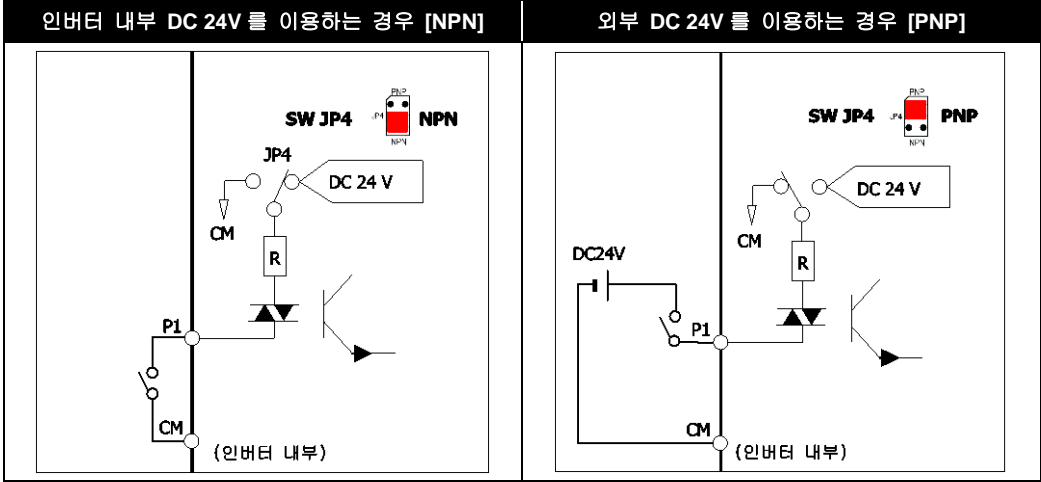

■ PNP (외부 DC 24V) 방식 입력 보증 전압: ON 전압(DC 19 ~ 25.2 V), OFF 전압(DC 7V 이하임)

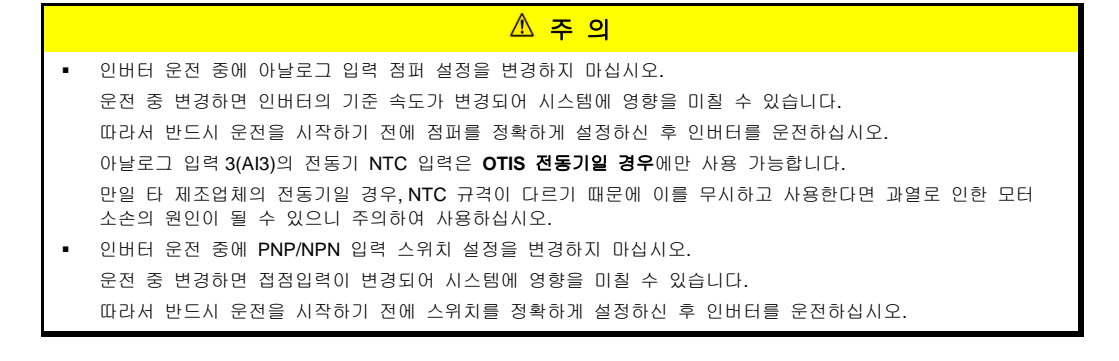

LSELECTRIC

3-27

## 3.8 보조전원 단자대

### 3.8.1 보조전원 단자대 위치

Main 전원(R/S/T) 없이도 별도의 보조 제어 전원(220VAC)만으로 인버터의 제어보드를 동작 시킬 수 있는 기능입니다.

#### ■ SV055 ~ 750iV5(Press) (AC/DC 제품 공통)

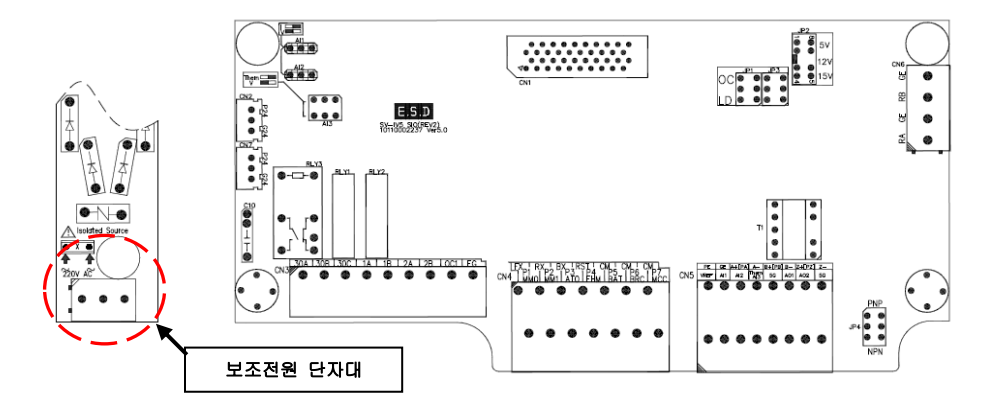

■ SV055 ~ 750iV5(Mold)

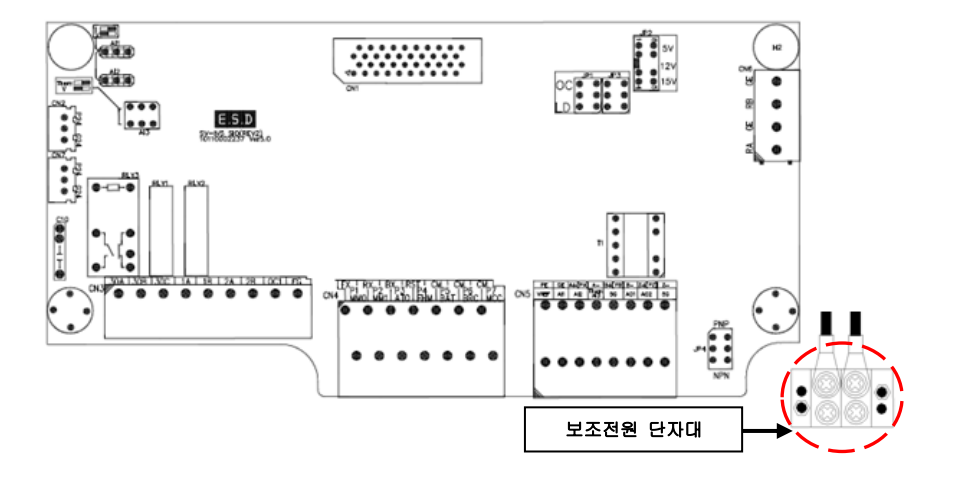

- SV900 ~ 2200iV5(Press) (AC/DC 제품 공통)
- SV110 ~ 220iV5(Mold)

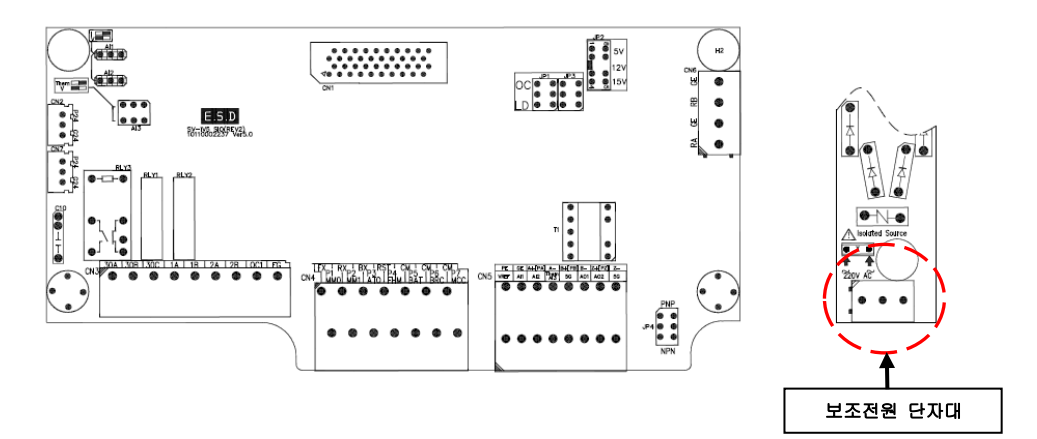

■ SV2800 ~ 3750iV5(Press) (AC/DC 제품 공통)

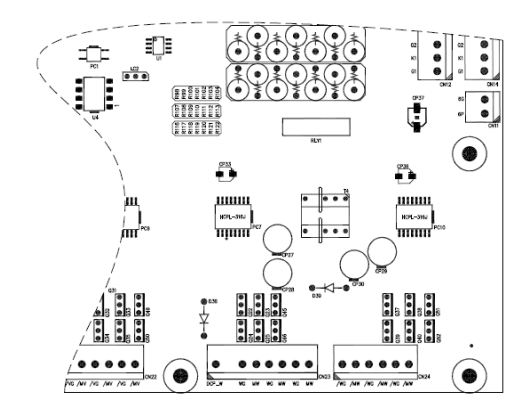

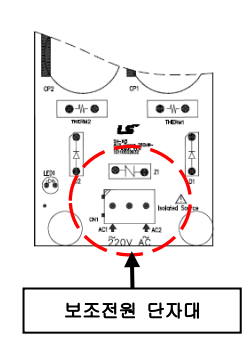

3.8.2 보조전원 단자대 기능설명

| 단자 기호    | 단자 명칭   | 단자 설명             | 입력 전원                     |
|----------|---------|-------------------|---------------------------|
| AC1, AC2 | 보조전원 입력 | 단상 교류 입력 전원을 연결함. | 220V(-10 ~ +10%), 50/60Hz |

## 3.8.3 보조 단자대 배선 및 주의사항

- 보조전원은 절연 트랜스포머를 통해 주 전원과 분리하여 연결해 주십시오.
- 보조전원 전선은 비닐 절연 전선을 사용해 주십시오.
- 전선은 0.5mm<sup>2</sup> (20 AWG) 이상을 사용해 주십시오.

# 4. 운전 준비 및 운전

## 4.1 로더 설명

LCD 로더는 표시부가 영문 및 숫자가 32 자까지 표시되며, 각종 설정치의 내용을 직접 확인할 수 있습니다.

다음은 LCD 로더의 외관 및 각 부분의 기능을 나타낸 것입니다.

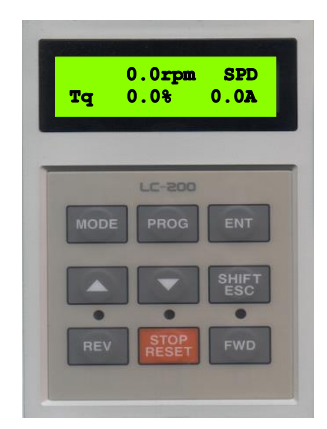

| 구분  | 표시           | 기능 명칭       | 기능 설명                                                                                             |
|-----|--------------|-------------|---------------------------------------------------------------------------------------------------|
|     | MODE         | 모드 키        | 그룹간 이동하는데 사용합니다.(초기화면→ DIO → PAR → FUN)<br>그룹내의 코드에서 상위코드로 이동할 때도 사용합니다.                          |
|     | PROG         | 프로그램 키      | 파라미터의 설정값을 변경하고자 할 때 사용합니다.                                                                       |
|     | ENT          | 엔터 키        | 그룹간 이동하는데 사용합니다.(초기화면← DIO ← PAR ← FUN)<br>변경한 설정값을 저장할 때 사용합니다.                                  |
|     | ▲(Up)        | 업 키         | 코드를 이동하거나 파라미터 설정값을 증가시킬 때 사용합니다.                                                                 |
|     | ▼(Down)      | 다운 키        | 코드를 이동하거나 파라미터 설정값을 감소시킬 때 사용합니다                                                                  |
| KEY | SHIFT/ESC ,  | , 시프트/ESC 키 | 설정 모드인 경우 시프트(단위자리이동)키로 동작합니다.<br>설정 모드가 아닌 경우 ESC 키로 동작하여 초기 화면으로<br>이동합니다.                      |
|     | REV          | 역방향 키       | 역방향 운전 지령 키입니다.                                                                                   |
|     | STOP/RESET   | 정지/리셋 키     | 운전 중인 경우 정지 지령 키입니다.<br>(FUN_01[RUN/STOP 지령 선택]의 설정이 "Keypad"일 경우에<br>유효합니다.)<br>고장 시 고장 해제 키입니다. |
|     | FWD          | 정방향 키       | 정방향 운전 지령 키입니다.                                                                                   |
|     | (REV)        | 역방향 표시      | 역방향 운전 중일 때 점등합니다.<br>가감속 중인 경우 점멸하며 정속인 경우 점등합니다.                                                |
| LED | (STOP/RESET) | 정지/고장 표시    | 정지 중인 경우 점등합니다.<br>고장 중인 경우 점멸합니다.                                                                |
|     | (FWD)        | 정방향 표시      | 정방향 운전 중일 때 점등합니다.<br>가감속 중인 경우 점멸하며 정속인 경우 점등합니다.                                                |

## 4.2 로더 표시 상세 설명

## 4.2.1 초기 화면

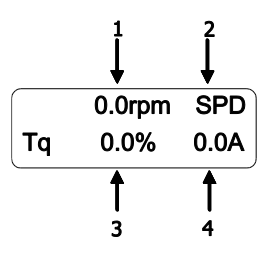

| 항목 | 명칭        | 기능 설명                                                                                                    |
|----|-----------|----------------------------------------------------------------------------------------------------|
| 1  | 전동기 속도    | 전동기의 실제 회전 속도를 rpm 단위로 표시                                                                                |
| 2  | 전동기 제어 모드 | SPD: 속도 제어 모드<br>TRQ: 토크 제어 모드<br>WEB: WEB 제어 모드<br>SLS: 센서리스 제어 모드<br>BX: 비상 정지 상태 표시<br>BAT: 배터리 운전 모드 |
| 3  | 발생 토크     | 전동기의 정격 출력 100%에 대한 발생 토크를 표시                                                                            |
| 4  | 인버터 출력 전류 | 인버터의 실제 출력 전류의 실효치를 표시                                                                                   |

## 4.2.2 그룹 화면

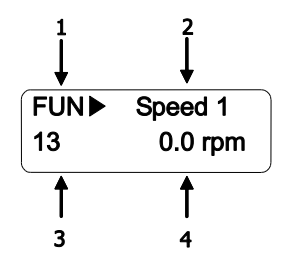

| 항목         | 명칭                  | 기능 설명                                                                                                    |
|------------|---------------------|----------------------------------------------------------------------------------------------------|
| 1          | 파라미터 그룹             | 파라미터 그룹을 표시합니다. DIS, DIO, PAR, FUN, CON, AIO, USR, 2nd <sup>주</sup> 1),<br>E/L <sup>주2)</sup> , SYN <sup>주3)</sup> , WEB <sup>주4)</sup> , SLS <sup>주5)</sup> 그룹이 있습니다. |
| 2          | 지다.<br>전            | 설정하고자 하는 코드 종류를 표시합니다.                                                                                                    |
| 3          | 코드 번호               | 설정하고자 하는 코드 번호를 표시합니다.                                                                                                    |
| 4          | 코드 데이터 및 단위         | 설정하고자 하는 코드 데이터 및 단위를 표시합니다.                                                                                                    |
| 주 1) DIO 에 | 2nd Func 를 설정하여 제 2 | ? 모터를 사용하도록 했을 경우에 표시됩니다                                                                                                    |

주 2) CON\_02 를 Elevator 로 설정하고 EL I/O 카드를 부착한 경우에 표시됩니다.

주 3) CON\_02 에 Synchro 로 설정하고 동기옵션카드를 부착한 경우에 표시됩니다.

주 4) CON\_02 를 WEB Control 로 설정하여 WEB 제어를 사용할 경우에 표시됩니다.

주 5) CON\_01 에서 센서리스 제어 모드로 설정하면 표시됩니다.

## 4.3 파라미터 설정 및 변경

인버터는 많은 파라미터를 내장하고 있습니다. 로더를 사용하여 운전하는 경우 필요한 파라미터를 설정하거나 부하 및 운전 조건에 따라 적당한 값을 입력하는 것이 가능합니다.

변경하고자 하는 그룹의 해당 코드로 먼저 이동합니다.

[PROG] 키를 누르면 커서(■) 가 점멸합니다.[(SHIFT/ESC)], [▲(Up)], [▼(Down)] 키를 이용하여 원하는 데이터 값으로 맞춘 뒤 [ENT] 키를 누르면 데이터가 저장 됩니다.

- 주) 데이터가 변경 되지 않는 경우
  - 운전 중 변경 불가인 데이터 (5장 기능 코드표 참조)
  - 파라미터 변경 불가 기능 (PAR\_04 [기능 코드 변경 금지]) 이 설정된 경우

예) 가속 시간 1 을 10.00 초에서 15.00 초로 수정하고자 하는 경우

|             | 로더 표시                     | 내 용                                                                                     |
|-------------|---------------------------|-----------------------------------------------------------------------------------------|
| Тq          | 0.0rpm SPD<br>0.0% 0.0A   | 초기화면                                                                                    |
| FUN►<br>00  | Jump Code                 | [MODE]키를 이용하여 FUN 그룹으로<br>이동합니다.                                                        |
| FUN<br>00   | Jump Code<br>41           | [PROG] 키를 누른 후 [(SHIFT/ESC)], [▲(UP)],<br>[▼(DOWN)] 키를 이용하여 41 을 입력한 후<br>[ENT]키를 누릅니다. |
| FUN<br>41   | Acc Time-1<br>10.00 sec   | 가속 시간 1을 설정할 수 있는 화면입니다.                                                                |
| FUN ►<br>41 | Acc Time-1<br>∎ 10.00 sec | [PROG] 키를 누릅니다.<br>( ▋ 커서가 나타남, 설정 모드)                                                  |
| FUN ►<br>41 | Acc Time-1<br>10.00 sec   | [(SHIFT/ESC)]키를 사용하여 원하는 자리로<br>커서를 이동합니다.                                              |
| FUN►<br>41  | Acc Time-1<br>15.00 sec   | 원하는 값이 올 때까지 [▲(UP)],<br>[▼(DOWN)]키를 사용하여 데이터를<br>변경합니다.                                |
| FUN ►<br>41 | Acc Time-1<br>15.00 sec   | [ENT]키를 눌러 변경시킨 값을 저장합니다.<br>(커서 사라짐, 설정 모드 해제)                                         |

## 4.4 파라미터 그룹

SV-iV5 시리즈는 사용자의 편의를 위해 LCD(액정표시) 로더로 구성되어 있습니다.

파라미터는 응용 분야에 따라 사용하기 쉽게 12개의 그룹으로 분리되어 있습니다. 이 그룹들의 명칭 및 주요 내용, 각 로더의 표시는 다음과 같습니다.

| 그룹 명칭             | LCD 로더<br>(LCD 좌촉 상단) | 주요 내용                                                                                                    |
|-------------------|-----------------------|----------------------------------------------------------------------------------------------------|
| 디스플레이 그룹          | DIS                   | <ul> <li>전동기 속도, 전동기 제어 모드, 발생 토크, 인버터 출력<br/>전류, 사용자 선택 표시, Process PID 출력 / Ref / Fdb,현재<br/>고장상황 표시, 사용자 그룹 표시 설정</li> </ul> |
| 디지털 입출력 그룹        | DIO                   | • 디지털 입력 파라미터, 디지털 출력 파라미터 등                                                                                                    |
| 파라미터 그룹           | PAR                   | <ul> <li>파라미터 초기화, 파라미터 READ/WRITE/LOCK/<br/>PASSWORD, 모터 관련 상수,오토 튜닝 등</li> </ul>                                              |
| 기능 그룹             | FUN                   | <ul> <li>운전 주파수, 운전 방법, 정지 방법, 가감속 시간 및 패턴,<br/>캐리어 주파수, 전자 써멀 선택 등</li> </ul>                                                  |
| 제어 그룹             | CON                   | <ul> <li>제어 모드, ASR PI Gian, Process PID Gain, Draw 제어 설정,<br/>Droop 제어 관련 상수, 토크 제어 관련 상수 등</li> </ul>                         |
| 외부 그룹             | EXT                   | <ul> <li>내장 485 통신 관련 설정 파라미터와 외장 옵션 통신 보드<br/>장착 시 통신 관련 설정 파라미터 등</li> </ul>                                                  |
| 아날로그 입출력 그룹       | AIO                   | • 아날로그 입력 관련 파라미터, 아날로그 출력 파라미터 등                                                                                               |
| 사용자 그룹            | USR                   | <ul> <li>사용자 매크로 정의, 사용자 매크로 저장, 사용자 매크로<br/>리콜 등</li> </ul>                                                                    |
| 제 2 기능 그룹         | 2nd <sup>주 1)</sup>   | <ul> <li>제 2 전동기 제어모드, 제 2 전동기 가감속 시간, 제 2<br/>전동기 파라미터 등</li> </ul>                                                            |
| 엘리베이터 운전 전용<br>그룹 | E/L <sup>주 1)</sup>   | <ul> <li>EL_I/O 옵션 보드 장착 시 표시되며, 엘리베이터 운전 기능<br/>설정 파라미터 등</li> </ul>                                                           |
| 동기 운전 전용 그룹       | SYNC <sup>주 1)</sup>  | <ul> <li>SYNC_I/O 옵션 보드 장착 시 표시되며, 동기 운전 기능<br/>설정 파라미터 등</li> </ul>                                                            |
| WEB 그룹            | WEB <sup>주 1)</sup>   | • WEB 제어 시 직경 및 Tension 제어용 설정 파라미터 등                                                                                           |
| 센서리스 제어 그룹        | SLS <sup>주 1)</sup>   | <ul> <li>엔코더나 레졸버등의 위치센서를 사용하지 않는 Open Loop<br/>제어 관련 설정 파라미터 등</li> </ul>                                                      |

(주): 표시한 그룹은 초기 기본 그룹 표시 입니다.

주 1) 옵션 보드 장착 및 제어 그룹(CON)모드 변경시 표시되며, 기타 자세한 설명은 별도의 해당 옵션 매뉴얼을 잠조하십시오.

#### ■ LCD 로더의 각 그룹 및 코드간의 이동

각 그룹간의 이동 시에는 [MODE] 키를 이용하며, 그룹 안에서의 코드 이동 시에는 ▲(Up), ▼(Down)키를 이용합니다.

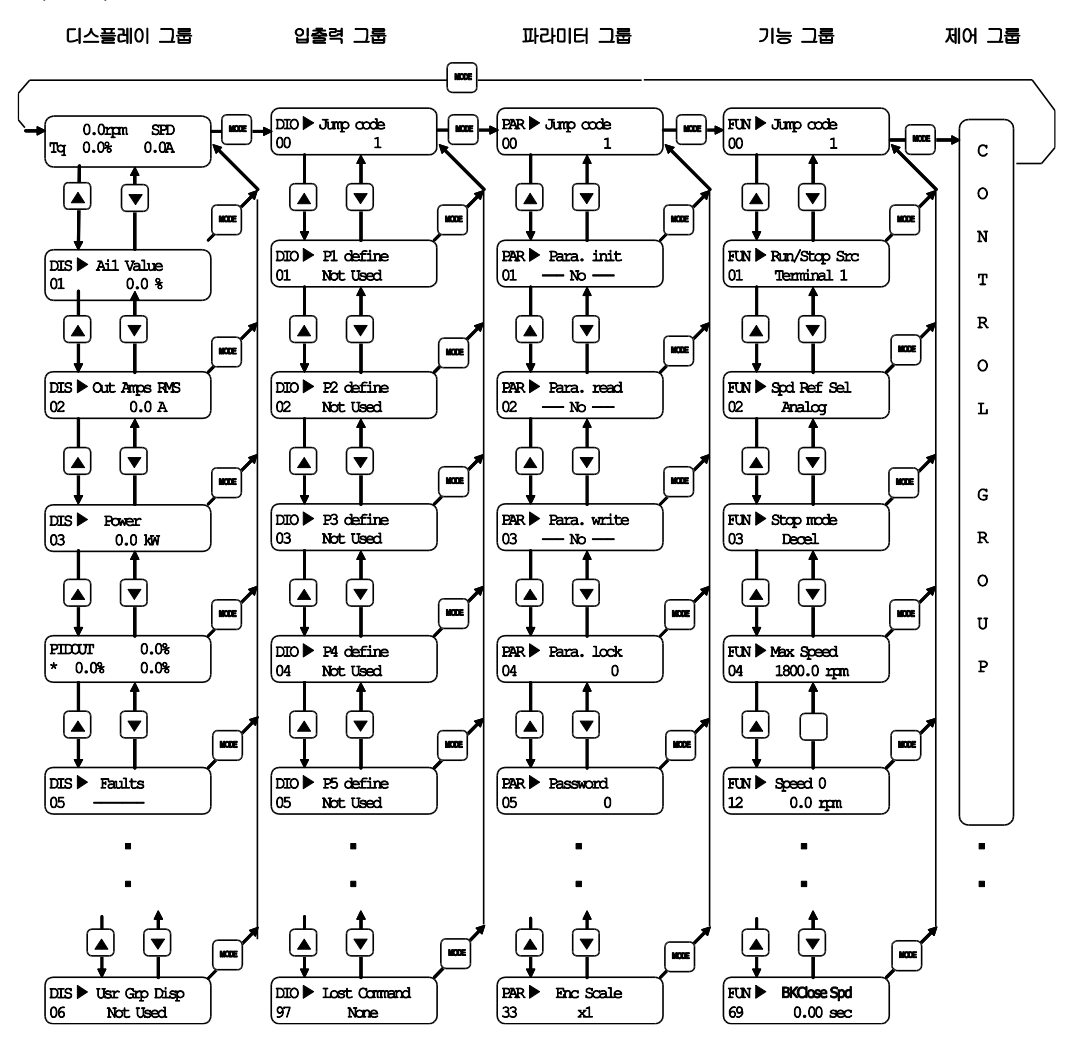

• 각 그룹간 이동에서 사용자 그룹(User Group)과 제 2 기능 그룹(2nd Group), AIO 그룹, EXT WEB 그룹은 생략합니다.

## 4.5 오토 튜닝 (Auto-Tuning)

전동기의 파라미터 중에서 벡터 제어에서 중요한 역할을 하는 고정자 저항, 고정자 인덕턴스, 자화 전류, 전동기 2 차측 시정수를 자동적으로 찾아서 정확한 제어 특성을 얻을 수 있게 합니다. 오토튜닝 방식에는 전동기를 회전시켜 측정하는 방식 (회전형 오토 튜닝)과 회전 시키지 않고 정지 상태에서 측정하는 방식 (정지형 오토 튜닝)2종류가 있습니다.

### 4.5.1 오토 튜닝을 위한 전동기 및 엔코더 파라미터 설정

전동기의 명판에 있는 전동기 용량, 기저 속도, 정격 전압, 극수, 효율, 정격 슬립 및 정격 전류 및 엔코더의 펄스 수를 반드시 설정해야만 벡터 제어에 필요한 전동기 파라미터를 정확하게 찾을 수가 있습니다.

| 로더 표시                                    | 내 용                                                                                                    |
|------------------------------------------|----------------------------------------------------------------------------------------------------|
| PAR► Motor select<br>07 kW               | 사용하고자 하는 전동기의 용량을 입력합니다.<br>기본 용량은 인버터의 용량과 동일합니다.<br>목록 중에 전동기 용량이 없다면 "User Define"을 선택하고<br>PAR_08 에서 직접 입력합니다. |
| PAR► UserMotorSel<br>08 kW               | PAR_07 에서 "User Define"을 선택한 경우에는 PAR_08 에서<br>전동기 용량을 직접 입력합니다.                                                   |
| PAR▶ Enc Pulse         10       [][][][] | 전동기에 취부된 엔코더의 펄스 수를 입력합니다.                                                                                         |
| PAR ►Base Speed17rpm                     | 전동기의 기저 속도를 입력합니다.<br>☞ 주의: 명판의 정격 속도가 아닙니다.<br>기저속도= <u>120×기저주파수</u><br>극수                                       |
| PAR► Rated Volt<br>18 V                  | 전동기의 기저 전압을 입력합니다.<br>(전동기의 명판 전압값)                                                                                |
| PAR Pole number<br>19 []                 | 전동기의 극수를 입력합니다.                                                                                                    |
| PAR► Efficiency<br>20 %                  | 전동기의 효율을 입력합니다.<br>효율이 전동기 명판에 쓰여 있지 않은 경우는 변경하지<br>마시고 초기값 그대로 두시기 바랍니다.                                          |
| PAR▶ Rated-Slip<br>21 rpm                | 전동기의 정격 슬립을 입력합니다.<br>(전동기 정격 슬립 <del>=</del><br>전동기 기저 속도 - 전동기 정격 속도)                                            |
| PAR Rated-Curr<br>22 A                   | 전동기의 정격 전류를 입력합니다.                                                                                                 |

## 4.5.2 회전형 오토튜닝 방식

#### (1) 준비 작업

▲ 주 의 • 전동기 축에 연결된 기계부를 제거하여 전동기를 반드시 무부하 상태로 하여야 합니다. 그렇지 않으면 사람이 부상을 당하거나 기계부가 손상을 입을수도 있습니다. 또한 전동기 2 차측 시정수를 찾기 위해 급가감속을 여러 번 수행하므로 제동 저항을 반드시 연결하고 오토 튜닝을 하여야 합니다.

#### (2) 오토 튜닝 진행 순서

| 로더 표시                               | 내용                                                                                                    | 튜닝 시간      |
|-------------------------------------|----------------------------------------------------------------------------------------------------|------------|
| PAR► AutoTuneType<br>24 Rotational  | 오토 튜닝 방법을 반드시 "Rotational"으로<br>설정합니다.                                                                                                    | -          |
| PAR► Auto tuning<br>25 ALL1         | 오토 튜닝 모드를 "ALL1"으로 설정하면<br>바로 오토 튜닝을 시작합니다                                                                                                    | -          |
| PAR ► Auto tuning<br>25 Enc Testing | 전동기를 정방향 <b>1500(rpm)</b> 으로 회전시켜서<br>엔코더 결선의 이상 유무 및 엔코더 이상<br>상태를 점검합니다.                                                                              | 30 ~ 35(초) |
| PAR► Auto tuning<br>25 Rs Tuning    | 전동기를 회전시키지 않고 전동기의<br>고정자 저항값을 찾습니다.                                                                                                    | 10 ~ 20(초) |
| PAR► Auto tuning<br>25 sL Tuning    | 전동기를 회전시키지 않고 전동기의<br>누설 계수값를 찾습니다.                                                                                                    | 5 ~ 20(초)  |
| PAR► Auto tuning<br>25 IF Tuning    | 전동기를 <b>1500(rpm)</b> 으로 회전시켜서<br>자화 전류값을 찾습니다.                                                                                                    | 30 ~ 60(초) |
| PAR► Auto tuning<br>25 Ls Tuning    | 전동기를 <b>1500(rpm)</b> 으로 회전시켜서<br>고정자 인덕턴스값을 찾습니다.                                                                                                    | 50 ~ 60(초) |
| PAR► Auto tuning<br>25 Tr Tuning    | 전동기를 수십 차례 반복적으로 가감속<br>시켜서 전동기 2 차측 시정수를 찾습니다.<br>급가감속을 하기 때문에 제동 저항을 연결한<br>상태에서 튜닝을 해야 합니다. 만일 제동<br>저항을 연결하지 않고 튜닝을 하면 "Over<br>Voltage" 트립이 발생합니다. | 20 ~ 60(초) |
| PAR► Auto tuning<br>25 None         | 이상의 과정을 거쳐서 파라미터를 정확하게<br>찾았으면 "None"으로 데이터를 바꿉니다.<br>만약 파라미터를 정확하게 찾지 못하면 "[]]<br>Error" 메시지를 출력합니다. 이 경우에는                                            | 총 소요시간     |
| PAR► Auto tuning<br>25 [][] Error   |                                                                                                    | 3~5(분)     |

LSELECTRIC

- 오토 튜닝 중에는 로더의 FWD/REV LED 가 동시에 점멸하고 있습니다.
- PAR\_25(Auto tuning)을 "ALL2"를 설정하면 엔코더 테스트를 하지 않고 나머지 파라미터는 위의 "ALL1"과 동일합니다.
- 각 모터 상수별로 개별적 오토 튜닝이 가능합니다. (Encoder Test, Rs Tuning, Lsigma, Flux Curr, Ls Tuning, Tr Tuning)
- 엔코더(A, B) 혹은 인버터 출력(U, V, W) 배선이 바뀌었을 경우 오토 튜닝 중에 "Enc AB Chgd" 메시지를 띄웁니다. 이러한 경우에는 결선을 바꾸지 않고 PAR\_11(Enc Dir Set)의 엔코더 방향 설정을 "A Phase Lead"에서 "B Phase Lead"로 바꾸거나 또는 "B Phase Lead"에서 "A Phase Lead"로 바꾸어서 설정하면 배선을 바꾸지 않고도 운전을 할 수 있습니다.

## 4.5.3 정지형 오토튜닝 방식

#### (1) 준비 작업

전동기 축을 반드시 구속시키고 튜닝을 시작해야 정확한 파라미터를 찾을 수 있습니다.

#### (2) 오토 튜닝 진행 순서

| 로더 표시                                  | 내용                                                                                                    | 튜닝 시간      |
|----------------------------------------|----------------------------------------------------------------------------------------------------|------------|
| PAR► AutoTuneType<br>24 StandStill     | 오토 튜닝 방법을 반드시 "Standstill"로<br>설정합니다.                                                                                                   | -          |
| PAR ►Auto tuning25ALL1                 | 오토튜닝 종류 선택을 "ALL1"로 설정하면<br>바로 오토튜닝을 시작합니다.                                                                                             | -          |
| PAR► Auto tuning<br>25 Rs Tuning       | 전동기를 회전시키지 않고 전동기의<br>고정자 저항값을 찾습니다.                                                                                                    | 20 ~ 30(초) |
| PAR► Auto tuning<br>25 sL Tuning       | 전동기를 회전시키지 않고 전동기의<br>누설계수값을 찾습니다.                                                                                                    | 5 ~ 10(초)  |
| PAR► Auto tuning<br>25 If/Tr/Ls Tuning | 전동기를 회전시키지 않고 전동기에 직류<br>전류 펄스를 인가하여 자화 전류, 전동기<br>2 차측 시정수 및 1 차측 인덕턴스를 동시에<br>찾습니다.                                                   | 15 ~ 60(초) |
| PAR► Auto tuning<br>25 None            | 이상의 과정을 거쳐서 파라미터를 정확하게<br>찾았으면 "None"으로 데이터를 바꿉니다.<br>만약 파라미터를 정확하게 찾지 못하면 "[]]<br>Error" 메시지를 출력합니다. 이 경우에는<br>저도기 및 에코더 성적 파라미터가 적확하기 | 총 소요시간     |
| PAR► Auto tuning<br>25 [][] Error      | 확인한 후에 위의 과정을 한번 더<br>수행해주시고, 다시 " []] Error"메시지를<br>출력하면 당사 고객 상담 센터(1544-2080)로<br>문의 바랍니다.                                           | 1 ~ 2(분)   |

• 오토 튜닝 중에는 로더의 FWD/REV LED 가 동시에 점멸하고 있습니다.

 각 모터 상수별로 개별적 오토 튜닝이 가능합니다. (Rs Tuning, Lsigma, If/Tr/Ls Tune)

## 4.6 엔코더 동작 확인

### 4.6.1 정방향 회전의 정의

전동기를 부하측에서 보았을 때 그림과 같이 **반시계 방향**으로 회전하는 것을 정방향으로 정의합니다.

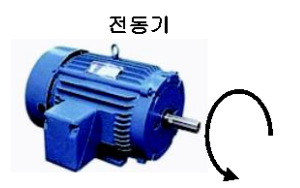

### 4.6.2 정회전의 확인

인버터에 전원을 공급한 상태에서 전동기의 축을 정방향으로 회전시킬 때 디스플레이 그룹 초기 화면의 속도표시가 "+"(양)방향을 나타내는지 확인합니다.

| +[] | [].[]rpm | SPD |
|-----|----------|-----|
| Τq  | %        | Α   |

#### 4.6.3 역회전의 확인

같은 방법으로 역방향으로 회전시킬 때 디스플레이 그룹 초기화면의 속도표시가 "-"(음)방향을 나타내는지 확인합니다.

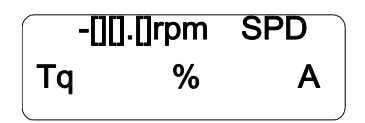

- 속도 표시가 0.0(rpm)을 표시하고 변동이 없거나, (+)/(-)가 바뀌어서 표시되는 경우는 엔코더의 결선을 확인해 주십시오.
- 전동기를 손으로 회전 시킬 수 없는 경우는 다음 장으로 건너뛰십시오.

## 4.7 로더 운전

### 4.7.1 로더 운전에 필요한 파라미터 설정 (예) 100rpm 운전)

| FUN► Run/Stop Src<br>01 Keypad                      | ① 로더에 의한 RUN/STOP 지령 |
|-----------------------------------------------------|----------------------|
| FUN► Spd Ref Sel<br>02 Keypad1                      | ② 로더에 의한 운전 속도 지령    |
| FUN►         Speed 0           12         100.0 rpm | ③ 운전 속도 설정           |

### 4.7.2 정방향 / 역방향 운전(FWD / REV)

(1) 저속 운전

 로더의 [FWD]키를 눌러서 디스플레이 그룹의 초기 화면의 전동기 속도가 +100.0(rpm)인지 확인합니다.

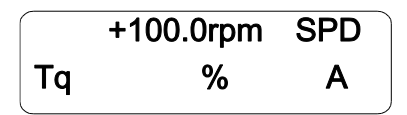

 로더의 [REV]키를 눌러서 디스플레이 그룹 초기 화면의 전동기 속도가 -100.0(rpm)인지 확인합니다.

|    | -100.0rpm | SPD |
|----|-----------|-----|
| Тq | %         | Α   |

• 로더에 의한 저속 운전 시 엔코더 / 전동기 오결선에 의한 운전 상황은 다음과 같습니다.

| 엔코더, 전동기<br>결선 상태 | 로더<br>운전 지령 | 전동기<br>회전 방향 | 로더의<br>속도 표시   | 로더의<br>토크 표시 | 운전 상황 |
|-------------------|-------------|--------------|----------------|--------------|-------|
| 엔코더, 전동기          | FWD(정방향)    | 정방향          | +100.0(rpm)    | +10% 미만      | 저사    |
| 결선 정상             | REV(역방향)    | 역방향          | -100.0(rpm)    | -10% 미만      | 00    |
| 엔코더 결선 바뀜         | FWD(정방향)    | 정방향          | -10 ~ -40(rpm) | 150%(토크리미트)  | 비저사   |
|                   | REV(역방향)    | 역방향          | 10 ~ 40(rpm)   | -150%(토크리미트) | 000   |
| 권도가 경제 배께         | FWD(정방향)    | 역방향          | -10 ~ -40(rpm) | 150%(토크리미트)  | 비저사   |
| 신동가 호선 비심         | REV(역방향)    | 정방향          | 10 ~ 40(rpm)   | -150%(토크리미트) | 000   |
| 엔코더, 전동기          | FWD(정방향)    | 역방향          | +100.0(rpm)    | +10% 미만      | 비저사   |
| 결선 모두 바뀜          | REV(역방향)    | 정방향          | -100.0(rpm)    | -10% 미만      | 01010 |

- 엔코더의 A, B 상이 바뀐 경우나 혹은 전동기의 결선이 바뀐 경우는 엔코더의 결선 및 인버터의 출력 결선을 확인한 후 엔코더의 A 상과 B 상의 결선을 서로 바꿔서 연결하거나 혹은 인버터의 출력 결선을 서로 바꿔서 연결합니다. 또 다른 변경 방법은 PAR\_11(Enc Dir Set)의 설정을 초기값
   " A Phase Lead"에서 "B Phase Lead"로 변경하면 결선을 바꾸지 않고도 운전이 가능합니다.
- 로더의 토크 표시는 무부하 운전을 기준으로 합니다.

#### (2) 고속 운전

- 기능(FUN) 그룹 12 번을 1000.0(rpm)으로 바꾼 후 [FWD], [REV]키를 눌러 속도 표시가 다음과 같이 정상으로 동작하는지 확인합니다.
- [FWD] 키를 누른 경우

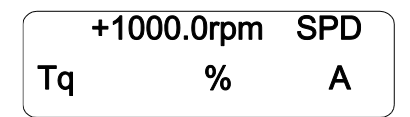

• [REV] 키를 누른 경우

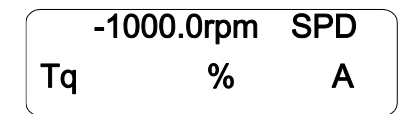

#### ■ 운전 예 (1) 속도 지령(로더) + 키패드 운전(FWD/REV)

#### [운전 조건]

- 제어 모드: 속도 제어 모드(Speed)
- 지령 속도: 로더를 이용 지령 속도 1500[rpm] 설정
- 가감속 시간: 가속 시간 10[sec], 감속 시간 20[sec]
- 운전 지령: 키패드(FWD/REV)를 이용한 RUN/STOP

#### [결선도]

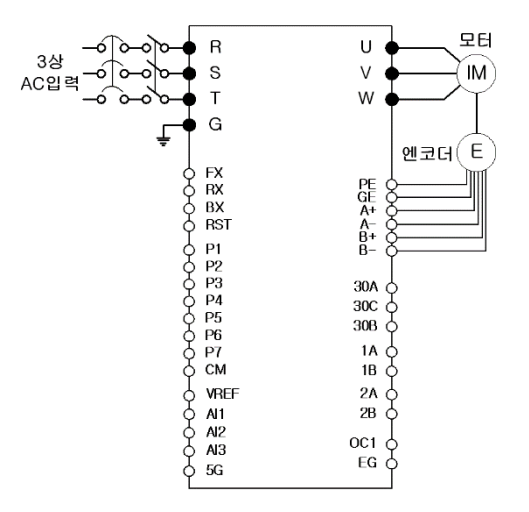

#### [관련 기능 코드]

| 설정<br>순서 | 설정 항목          | 기능<br>코드         | 기능 설명                                                                                                    |
|----------|----------------|------------------|----------------------------------------------------------------------------------------------------|
| 1        | RUN/STOP 지령 선택 | FUN_01           | Run/Stop Src 에서 "Keypad1"을 설정합니다.                                                                                             |
| 2        | 속도 설정 방법       | FUN_02           | Spd Ref Sel 에서 "Keypad1"을 설정합니다.                                                                                              |
| 3        | 운전 속도 설정       | FUN_12           | Speed 0 를 "1500.0" [rpm]으로 설정합니다.                                                                                             |
| 4        | 가감속 시간 설정      | FUN_41<br>FUN_42 | 가속 시간은 FUN_41에서 "10.00"[sec]로 설정하고 감속 시간은<br>FUN_42에서 20.00[sec]로 설정합니다.                                                      |
| 5        | 정방향 운전         | -                | 로더의 FWD 버튼을 누르면 정방향 1500[rpm]으로 모터가 가속<br>시간 10[sec]를 가지고 운전이 됩니다.<br>로더의 STOP 버튼을 누르면 모터는 감속 시간 20[sec]를<br>가지고 감속하여 정지 합니다. |
| 6        | 역방향 운전         | -                | 로더의 REV 버튼을 누르면 역방향 1500[rpm]으로 모터가 가속<br>시간 10[sec]를 가지고 운전이 됩니다.<br>로더의 STOP 버튼을 누르면 모터는 감속 시간 20[sec]를<br>가지고 감속하여 정지 합니다. |

#### ■ 운전 예 (2) 속도 지령(Al1 볼륨 저항 입력) + 키패드 운전(FWD/REV)

[운전 조건]

- 제어 모드: 속도 제어 모드
- 지령 속도: 아날로그 입력(Al1:전압 모드) 이용 지령 속도 1500[RPM] 설정
- 가감속 시간: 가속 시간 10[Sec], 감속 시간 20[Sec]
- 운전 지령: 키패드(FWD/REV)를 이용한 RUN/STOP

[결선도]

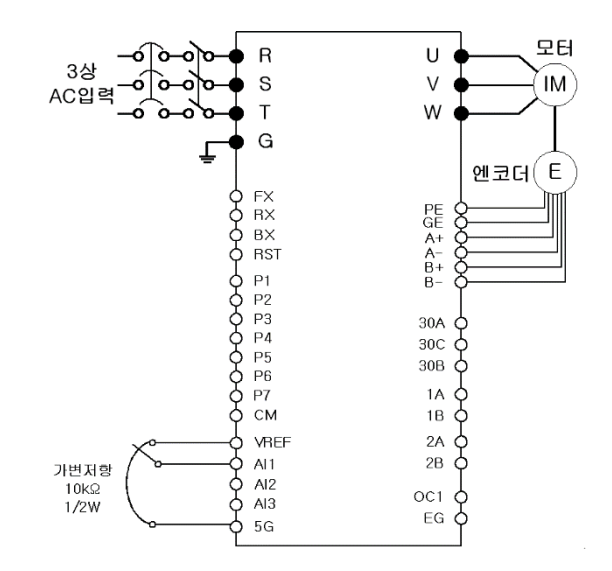

#### [관련 기능 코드]

| 설정<br>순서 | 설정 항목            | 기능<br>코드         | 기능 설명                                                                                                    |
|----------|------------------|------------------|----------------------------------------------------------------------------------------------------|
| 1        | RUN/STOP 지령 선택   | FUN_01           | Run/Stop Src 에서 "Keypad1"을 설정합니다.                                                                                             |
| 2        | 속도 설정 방법         | FUN_02           | Spd Ref Sel 에서 "Analog" 를 설정합니다.                                                                                              |
| 3        | 아날로그 입력 정의       | AIO_01           | Ai1 Define 을 "Speed Ref"로 설정합니다.                                                                                              |
| 4        | 아날로그 입력 방식<br>정의 | AIO_02           | Ai1 Source 를 "0 → 10V"로 설정합니다.                                                                                                |
| 5        | 운전 속도 설정         | DIS_01           | DIS_01 PreRamp Ref 이 "1500.0"[rpm]이 되도록 볼륨 저항을<br>설정합니다                                                                       |
| 5        | 가감속 시간 설정        | FUN_41<br>FUN_42 | 가속 시간은 FUN_41 에서 "10.00"[sec]로 설정하고 감속 시간은<br>FUN_42 에서 "20.00"[sec]로 설정합니다.                                                  |
| 6        | FX 단자대           | -                | 로더의 FWD 버튼을 누르면 정방향 1500[rpm]으로 모터가 가속<br>시간 10[sec]를 가지고 운전이 됩니다.<br>로더의 STOP 버튼을 누르면 모터는 감속 시간 20[sec]를<br>가지고 감속하여 정지 합니다. |
| 7        | RX 단자대           | -                | 로더의 REV 버튼을 누르면 역방향 1500[rpm]으로 모터가 가속<br>시간 10[sec]를 가지고 운전이 됩니다.<br>로더의 STOP 버튼을 누르면 모터는 감속 시간 20[sec]를<br>가지고 감속하여 정지 합니다. |

4-14

## 4.8 제어 단자대에 의한 운전

### 4.8.1 제어 단자대 운전에 필요한 파라미터 설정

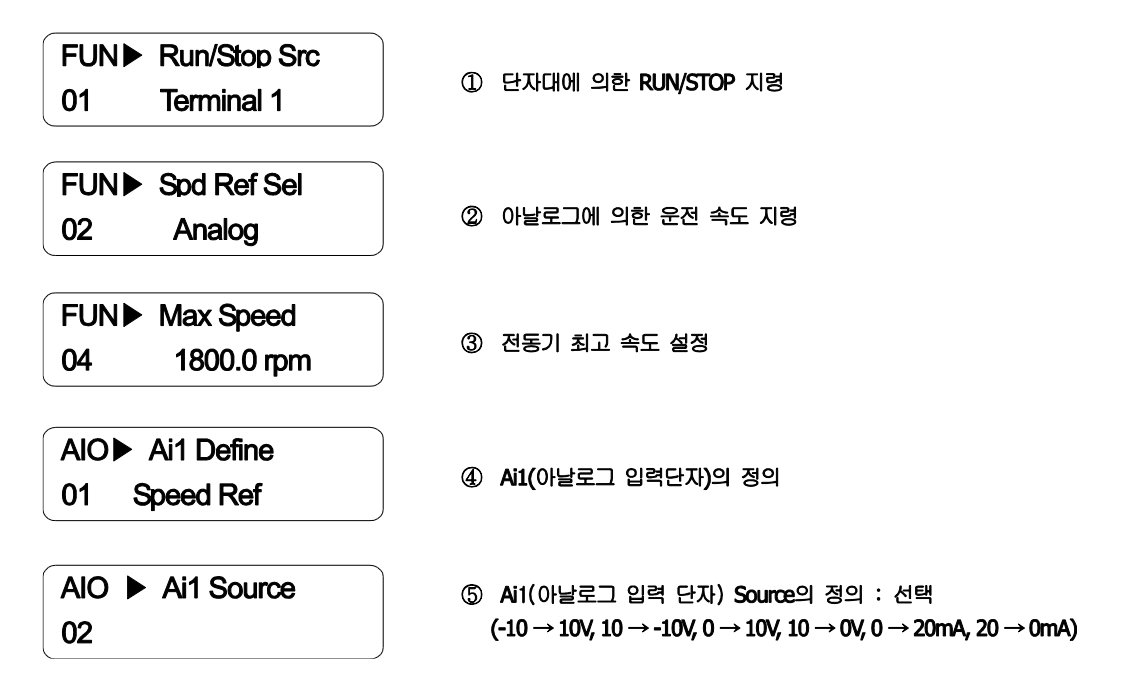

### 4.8.2 볼륨 저항을 속도 지령으로 사용하는 경우의 결선(예: Al1 의 경우)

제어 단자대의 VREF, Al1, 5G 단자에 다음과 같이 볼륨 저항을 연결합니다.

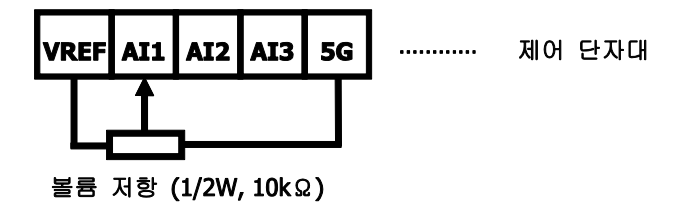

## 4.8.3 아날로그 입력 바이어스(Bais) 및 게인(Gain)의 조정 방법(아날로그 입력 Ai1 의 설정 예)

#### (1) 아날로그 입력의 Out Y1 (Bias) 조정 방법

- 표준 입출력 보드의 다기능 아날로그 단자 Al1~5G 단자에 전압원(0 V) 또는 전류원(0 mA)을 인가한 후 아래 순서대로 설정합니다.
- 볼륨 저항의 경우 저항값을 최소로 조정합니다.
- 다른 다기능 아날로그 입력 단자도 동일한 방식으로 조정합니다.

| 키 조작 | 로더 표시                                                   | 내용                                                                                         |
|------|---------------------------------------------------------|--------------------------------------------------------------------------------------------|
|      | AIO ►         Ai1 Out Y1           04         0.00 %    | 초기 LCD 표시                                                                                  |
| PROG | AIO►Ai1         0.18 %           04 Bias         0.00 % | 현재 제어기가 인식하고 있는 입력 대비 출력의 %를 상단에<br>현재 설정된 바이어스 값을 하단에 표시합니다                               |
| •    | AIO►Ai1         0.00 %           04 Bias         0.18 % | 0V 입력에서 0.00%출력이 되도록 바이어스를 조정하고 싶은<br>경우에는 [▲(Up)] 키를 반복하여 눌러 상단 키패드 표시가<br>0.00%가 되게 합니다. |
| ENT  | AIO ►         Ai1 Out Y1           04         0.18 %    | 바이어스를 조정한 후 [ENT] 키를 누르면 조정된<br>바이어스값을 표시하며 데이터는 저장됩니다.                                    |

#### (2) 아날로그 입력의 Out Y2 (Gain) 조정 방법

- 표준 입출력 보드의 다기능 아날로그 단자 Al1~5G 단자에 전압원(10V) 또는 전류원(20mA)를 인가한 후 아래 순서대로 설정합니다.
- 볼륨 저항의 경우 저항값을 최대로 조정합니다.
- 다른 다기능 아날로그 입력 단자도 동일한 방식으로 조정합니다.

| 키 조작 | 로더 표시                                                  | 내용                                                                                                  |
|------|--------------------------------------------------------|----------------------------------------------------------------------------------------------------|
|      | AIO ►         Ai1 Out Y2           06         100.00 % | 초기 LCD 표시                                                                                           |
| PROG | AIO►Ai1 98.00 %<br>06 Gain 100.00 %                    | [PROG]키를 누르면 현재 제어기가 인식하고 있는 입력대비<br>출력의 %를 상단에 현재 설정된 게인 값을 하단에<br>표시합니다                           |
| •    | AIO ► Ai1 100.00 %<br>06 Gain 102.00 %                 | 10V 입력에서 상단 표시값이 100.00% 출력이 되도록 게인을<br>조정하고 싶은 경우에는 [▲(Up)] 키를 반복하여 눌러 키패드<br>표시가 102.00%가 되게 합니다. |
| ENT  | AIO►         Ai1 Out Y2           06         102.00 %  | 게인을 조정한 후 [ENT] 키를 누르면 조정된 게인값을<br>표시하며 데이터는 저장됩니다.                                                 |

#### 4.8.4 FX / RX운전

#### (1) FX 운전 (제어 단자대 정방향 운전 지령)

1. Al1 단자와 5G 단자 사이에 0V를 인가합니다.

볼륨 저항으로 운전 시키는 경우 저항을 최소치로 조정합니다.

- 제어 단자대의 FX 와 CM 을 연결해서 디스플레이 그룹 초기 화면의 전동기 속도가 +0.0rpm 을 표시하는지 확인합니다.
- 3. Al1 의 인가 전압을 조금씩 올리며 속도가 증가하는지 확인합니다.

볼륨 저항으로 운전 시키는 경우 저항값을 서서히 증가 시킵니다.

4. 제어 단자대의 FX 와 CM 의 연결을 해제 시켜서 전동기를 정지시킵니다.

#### (2) RX 운전 (제어 단자대 역방향 운전 지령)

1. Al1 단자와 5G 단자 사이에 0V를 인가합니다.

볼륨 저항으로 운전 시키는 경우 저항을 최소치로 조정합니다.

- 제어 단자대의 RX 와 CM 을 연결해서 디스플레이 그룹 초기 화면의 전동기 속도가 -0.0rpm 을 표시하는지 확인합니다.
- 3. Al1 의 인가 전압을 조금씩 올리며 속도가 증가하는지 확인합니다.

볼륨 저항으로 운전 시키는 경우 저항값을 서서히 증가시킵니다.

4. 제어 단자대의 RX 와 CM 의 연결을 해제시켜서 전동기를 정지시킵니다.

#### (3) 제어 단자대에 의한 100rpm 정도의 저속 운전 시 엔코더 / 전동기 오결선에 의한 운전 상황은 다음과 같습니다.

| 엔코더,전동기<br>결선 상태     | 단자대 운전<br>지령 | 전동기<br>회전 방향 | 로더의 속도 표시      | 로더의 토크 표시 | 운전 상황 |
|----------------------|--------------|--------------|----------------|-----------|-------|
| 엔코더, 전동기             | FX(정방향)      | 정방향          | +100.0(rpm)    | +10% 미만   | 저사    |
| 결선 정상                | RX(역방향)      | 역방향          | -100.0(rpm)    | -10% 미만   | 00    |
| 엔코더 결선 바뀜            | FX(정방향)      | 정방향          | -10 ~ -40(rpm) | 150%      | 비져사   |
|                      | RX(역방향)      | 역방향          | 10 ~ 40(rpm)   | -150%     | 0188  |
| 전동기 결선 바뀜            | FX(정방향)      | 역방향          | -10 ~ -40(rpm) | 150%      | 비져사   |
|                      | RX(역방향)      | 정방향          | 10 ~ 40(rpm)   | -150%     | 0188  |
| 엔코더, 전동기<br>결선 모두 바뀜 | FX(정방향)      | 역방향          | +100.0(rpm)    | +10% 미만   | 비져사   |
|                      | RX(역방향)      | 정방향          | -100.0(rpm)    | -10% 미만   | чöö   |

- 엔코더의 A, B 상이 바뀐 경우나 혹은 전동기의 결선이 바뀐 경우는 엔코더의 결선 및 인버터의 출력 결선을 확인한 후 엔코더의 A 상과 B 상의 결선을 서로 바꿔서 연결하거나 혹은 인버터의 출력 결선을 서로 바꿔서 연결합니다. 또 다른 변경 방법은 PAR\_11(Enc Dir Set)의 엔코더 방향 설정을 초기값 "A Phase Lead"에서 "B Phase Lead"로 변경하면 결선을 바꾸지 않고도 운전이 가능합니다.
- 로더의 토크 표시는 무부하 운전을 기준으로 합니다.

■ 운전 예 (1) 속도 지령(로더) + 단자대 운전(FX/RX)

[운전 조건]

- 제어 모드: 속도 제어 모드(Speed)
- 지령 속도: 로더를 이용 지령 속도 1500[rpm] 설정
- 가감속 시간: 가속 시간 10[sec], 감속 시간 20[sec]
- 운전 지령: 단자대(FX/RX)를 이용한 RUN/STOP

[결선도]

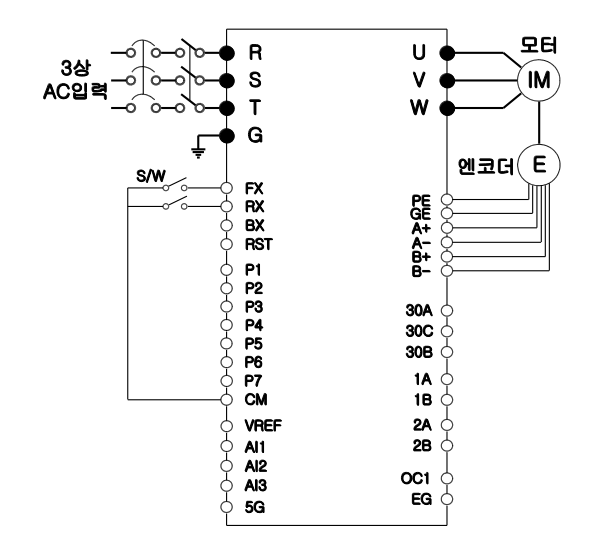

| [관련 | 기능 | 코드] |
|-----|----|-----|
|-----|----|-----|

| 설정<br>순서 | 설정 항목          | 기능<br>코드         | 기능 설명                                                                                                    |
|----------|----------------|------------------|----------------------------------------------------------------------------------------------------|
| 1        | RUN/STOP 지령 선택 | FUN_01           | Run/Stop Src 에서 "Terminal 1"을 설정합니다.                                                                                        |
| 2        | 속도 설정 방법       | FUN_02           | Spd Ref Sel 에서 "Keypad1"을 설정합니다.                                                                                            |
| 3        | 운전 속도 설정       | FUN_12           | Speed 0 를 "1500.0" [rpm]으로 설정합니다.                                                                                           |
| 4        | 가감속 시간 설정      | FUN_41<br>FUN_42 | 가속 시간은 FUN_41 에서 "10.00"[sec]로 설정하고 감속 시간은<br>FUN_42 에서 20.00[sec]로 설정합니다.                                                  |
| 5        | FX 단자대         | -                | FX 단자대를 ON 시키면 정방향 1500[rpm]으로 모터가 가속<br>시간 10[sec]를 가지고 운전이 됩니다.<br>FX 단자대를 OFF 시키면 모터는 감속 시간 20[sec]를 가지고<br>감속하여 정지 합니다. |
| 6        | RX 단자대         | -                | RX 단자대를 ON 시키면 역방향 1500[rpm]으로 모터가 가속<br>시간 10[sec]를 가지고 운전이 됩니다.<br>RX 단자대를 OFF 시키면 모터는 감속 시간 20[sec]를 가지고<br>감속하여 정지 합니다. |

#### ■ 운전 에 (2) 속도 지령(Al1 볼륨 저항 입력) + 단자대 운전(FX/RX)

#### [운전 조건]

- 제어 모드: 속도 제어 모드
- 지령 속도: 아날로그 입력(Al1:전압 모드) 이용 지령 속도 1500[RPM] 설정
- 가감속 시간: 가속 시간 10[Sec], 감속 시간 20[Sec]
- 운전 지령: 단자대(FX/RX)를 이용한 RUN/STOP

#### [결선도]

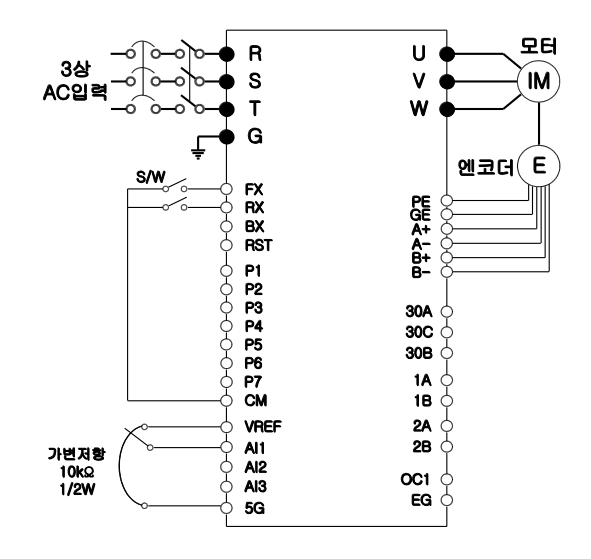

#### [관련 기능 코드]

| 설정<br>순서 | 설정 항목            | 기능<br>코드         | 기능 설명                                                                                                    |
|----------|------------------|------------------|----------------------------------------------------------------------------------------------------|
| 1        | RUN/STOP 지령 선택   | FUN_01           | Run/Stop Src 에서 "Terminal 1"을 설정합니다.                                                                                        |
| 2        | 속도 설정 방법         | FUN_02           | Spd Ref Sel 에서 "Analog" 를 설정합니다.                                                                                            |
| 3        | 아날로그 입력 정의       | AIO_01           | Ai1 Define 을 "Speed Ref"로 설정합니다.                                                                                            |
| 4        | 아날로그 입력 방식<br>정의 | AIO_02           | Ai1 Source 를 "0 → 10V" 로 설정합니다.                                                                                             |
| 5        | 운전 속도 설정         | DIS_01           | <b>DIS_01 PreRamp Ref</b> 이 " <b>1500.0" [rpm]</b> 이 되도록 볼륨 저항을<br>설정합니다                                                    |
| 5        | 가감속 시간 설정        | FUN_41<br>FUN_42 | 가속 시간은 FUN_41 에서 "10.00"[sec]로 설정하고 감속 시간은<br>FUN_42 에서 "20.00"[sec]로 설정합니다.                                                |
| 6        | FX 단자대           | -                | FX 단자대를 ON 시키면 정방향 1500[rpm]으로 모터가 가속<br>시간 10[sec]를 가지고 운전이 됩니다.<br>FX 단자대를 OFF 시키면 모터는 감속 시간 20[sec]를 가지고<br>감속하여 정지 합니다. |
| 7        | RX 단자대           | -                | RX 단자대를 ON 시키면 역방향 1500[rpm]으로 모터가 가속<br>시간 10[sec]를 가지고 운전이 됩니다.<br>RX 단자대를 OFF 시키면 모터는 감속 시간 20[sec]를 가지고<br>감속하여 정지 합니다. |

4-19

# 4.9 기본 및 응용 기능

## 4.9.1 기본 기능 소개

| 기본 기능                         | 사용 예                                                                                        |
|-------------------------------|---------------------------------------------------------------------------------------------|
| 키패드 (Keypad)에 의한 속도<br>설정     | 키패드로 운전 속도를 설정할 경우 사용합니다.                                                                   |
| 단자대의 전압 입력에 의한 속도<br>설정       | 단자대의 전압 입력 (Ai1~3)으로 운전 속도를 설정할 경우 사용합니다.                                                   |
| 단자대의 전류 입력에 의한 속도<br>설정       | 단자대의 전류 입력 (Ai1,2)으로 운전 속도를 설정할 경우 사용합니다.                                                   |
| RS-485 통신에 의한 속도 설정           | 상위 제어기 (PLC 또는 PC)와의 통신에 의해 인버터를 제어할 경우<br>사용합니다.                                           |
| 아날로그 지령 속도 고정                 | 다기능 단자 중 Analog Hold 로 선택된 단자의 입력을 통해 운전 속도를 고정할<br>경우 사용합니다.                               |
| 다단속 속도 설정                     | 다기능 단자를 이용하여 다단속 운전을 할 경우 사용합니다.                                                            |
| 키패드 (Keypad) 운전 지령 설정         | 키패드의 정방향 운전 키 (FWD)와 역방향 운전 키 (REV)를 이용하여 운전을<br>시작하고, 정지 키 (Stop)를 이용하여 운전을 정지 할 경우 사용합니다. |
| 단자대 운전 지령 설정                  | 단자대 FX/RX 를 이용하여 운전지령을 제어할 경우 사용합니다.                                                        |
| RS-485 통신에 의한 운전 지령<br>설정     | 단자대 (+S,-S)를 이용하여 상위 제어기 (PLC 또는 PC)와의 통신에 의해<br>인버터를 제어할 경우 사용합니다.                         |
| 정회전 또는 역회전 금지                 | 모터를 단방향으로만 운전할 경우 사용합니다.                                                                    |
| 전원 투입과 동시에 기동                 | 별도의 키조작 없이 인버터의 전원이 인가되었을 시 운전을 시작하는 경우<br>사용합니다                                            |
| 트립 발생 후 Reset 시 기동            | 트립 발생 후 해제 시 운전을 시작하는 경우 사용합니다.                                                             |
| 최고 속도를 기준으로 한 가속,<br>감속 시간 설정 | 최고 속도를 기준으로 가/감속 시간을 설정할 경우 사용합니다.<br>                                                      |
| 운전 속도를 기준으로 한 가속,<br>감속 시간 설정 | 현재 정속 중인 속도에서 다음 스텝의 목표 속도까지 도달하는데 걸리는<br>시간으로 가/감속 시간을 설정할 경우 사용합니다.                       |
| 다기능 단자를 이용한 다단<br>가/감속 시간 설정  | 다기능 단자를 이용하여 다단 가/감속 시간을 설정할 경우 사용합니다.                                                      |
| 가/감속 패턴 설정                    | 승강 부하나 엘리베이터 도어등, 부드러운 가감속이 필요한 경우 사용합니다.                                                   |
| 엔코더 에러 검사 유무 설정               | HAW 상의 엔코더 이상 검출기능의 사용여부를 선택할 때 사용합니다.                                                      |
| S/W 적인 엔코더 고장 검출 기능           | 엔코더 및 전동기 결선 변경으로 인해 가속이 이루어지지 않는 상황을 운전 시<br>검출할 때 사용합니다.                                  |
| 모터 출력 전압 조정                   | 입력전원과 모터전압 규격이 다른 경우 모터전압을 설정할 경우 사용합니다.                                                    |
| 가속 기동                         | 일반적인 가속 방법이며 별도의 기능 선택이 없는 경우에는 운전지령이<br>입력되면 바로 목표 속도까지 가속하는 경우 사용합니다.                     |
| 감속 정지                         | 일반적인 감속 방법이며 별도의 기능 선택이 없는 경우에는 Orpm 까지 감속 후<br>정지할 경우 사용합니다.                               |

| 기본 기능                     | 사용 예                                                                  |
|---------------------------|-----------------------------------------------------------------------|
| 프리 런 정지                   | 운전 지령이 오프 (Off) 되면 인버터 출력을 차단하여 프리 런 하여 정지할 경우<br>사용합니다.              |
| 다기능 입력 단자 반전 동작           | 입력 단자의 설정을 A 접점에서 B 접점으로 변경할 경우 사용합니다.                                |
| 다기능 입력 단자 시정수             | 입력 단자의 노이즈 내성을 개선하고 싶은 경우 사용합니다.                                      |
| 다기능 출력 단자 반전 동작           | 출력 단자의 설정을 A 접점에서 B 접점으로 변경할 경우 사용합니다.                                |
| 확장 I/O 에 의한 아날로그 입력<br>추가 | SIO를 확장 I/O로 변경하여 아날로그 입력을 2EA 추가                                     |
| 제 2 운전 방법 설정              | 다기능 입력 단자를 이용하여 주파수 설정 및 운전 지령, 토크 reference 등을<br>제 2의 설정 값으로 입력합니다. |

## 4.9.2 응용 기능 소개

| 운전의 종류                               | 사용 예                                                                                                    |
|--------------------------------------|----------------------------------------------------------------------------------------------------|
| 조그 (Jog) 운전                          | 수동운전의 일종으로 주로 사용되며 조그속도 파라미터 설정 값에 의해 동작을<br>수행합니다.                                                                |
| 드로우 (Draw) 운전                        | Open loop 장력 제어의 일종으로 주속 지령에 대한 비율로 운전하는 모터의<br>속도차를 이용하여 그 사이에 걸린 재료의 장력을 일정하게 유지해 줄 때<br>사용합니다.                  |
| MOP 업 (UP) – 다운 (DOWN)<br>운전         | 유량계 등의 상하한 리미트 스위치 출력 신호를 모터의 가감속 지령으로<br>사용하는 시스템에 사용합니다.                                                         |
| 3-Wire 운전                            | 입력된 신호를 기억(Latch) 하여 운전할 수 있는 기능입니다.Push 버튼 등을<br>이용하여 인버터를 운전하고 싶을 때 사용합니다.                                       |
| 드웰 (Dwell) 운전                        | 리프트 (Lift) 부하의 브레이크 개방 및 동작 시 토크 확보가 필요할 때<br>이용합니다.                                                               |
| PID 제어                               | 유량이나 압력, 온도 등을 일정하게 제어하기 위하여 인버터의 출력 주파수를<br>PID 제어합니다.                                                            |
| 오토 튜닝 (Auto-tuning)                  | 선택된 제어 방식이 충분한 성능을 발휘할 수 있도록 제어에 필요한 모터의<br>파라미터를 자동으로 측정하여 사용합니다.                                                 |
| 토크 <b>(Torque)</b> 제어                | 토크 지령 값 설정한대로 토크가 나오도록 모터를 제어할 때 사용합니다.                                                                            |
| 드룹 <b>(Droop)</b> 제어                 | 복수의 모터로 1개의 부하를 구동하는 경우 부하의 균형 제어를 목적으로 할<br>때와 벡터 제어 등에서 속도 제어기의 포화를 방지할 때 사용합니다.                                 |
| 속도/토크 <b>(Speed/Torque)</b> 전환<br>기능 | 속도 제어 모드와 토크 제어 모드의 전환 시에 사용합니다.                                                                                   |
| 자동 재시동 운전                            | 잡음 등의 원인에 의해 인버터의 보호 기능이 동작하여 시스템이 정지하는 것을<br>방지하기 위하여 사용합니다                                                       |
| 속도 써치(Speed Search) 운전               | 모터가 공회전하고 있는 상태에서 인버터 전압을 출력하는 경우 발생할 수 있는<br>고장상황을 막기 위해서 사용합니다.                                                  |
| 제 2 모터 운전                            | 한 대의 인버터에 서로 다른 2대의 모터를 연결하여 전환 운전할 경우, 두번째<br>모터를 위한 파라미터로 제 2기능으로 정의된 단자의 입력이 온(On) 될 경우 제<br>2 모터운전이 가능하도록 합니다. |
| Main Drive 운전                        | 연동되어 운전되는 인버터를 단독으로 운전할 때 사용합니다.                                                                                   |
| Process PID 제어기 사용 금지                | Process PID 제어기의 사용을 금지시킬 때 사용합니다.                                                                                 |

| 운전의 종류                           | 사용 예                                                                                  |
|----------------------------------|---------------------------------------------------------------------------------------|
| 타이머 <b>(Timer)</b> 기능            | 일정 시간 후에 다기능 출력 (릴레이 포함)을 온(On) 또는 오프(Off) 할 수 있는<br>기능입니다.                           |
| 소프트 스타트<br>취소(SoftStartCnCl)     | 선택된 가/감속 시간에 의한 가/감속을 하지 않고 최단 시간 가/감속을 원하는<br>경우 사용합니다.                              |
| 속도 제어기 게인 절체                     | 속도 PI 제어기의 2 가지 조합 중 하나를 선택할 때 사용합니다.                                                 |
| 속도 제어기 P/PI 절체                   | 속도 제어기를 PI 제어에서 P 제어로 절환할 때 사용합니다.                                                    |
| 자속 지령 절체                         | 제어기에서 계산한 정격 자속 대신 외부에서 아날로그 입력으로 자속을 지령할<br>때 사용합니다                                  |
| 초기 여자                            | 전동기의 가속 시 응답 특성을 향상시킬 때 사용합니다.                                                        |
| 최대 토크 사용 여부                      | 토크 리미트 값을 최대값으로 고정할 때 사용합니다.                                                          |
| 토크 바이어스 사용 여부                    | 토크 바이어스를 적용할 때 사용합니다.                                                                 |
| 배터리 운전모드 사용 여부                   | 엘리베이터 운전 응용분야에서 정전 등의 원인으로 인해 주 전원을 사용할 수<br>없을 경우 비상으로 배터리 전원을 이요하여 모터를 구동할 때 사용합니다. |
| 저전압 트립 검출 금지                     | 주 전원 투입 전 보조전원으로 제어보드를 동작시켜서 저전압 트립을 제외한<br>HMV 이상을 검출할 때 사용합니다.                      |
| 브레이크 (Brake) 제어                  | 브레이크를 이용하는 부하 시스템에서 브레이크의 온 (On), 오프 (Off) 동작을<br>제어하는 목적으로 사용합니다.                    |
| WEB 제어                           | 철강라인, 제지라인, 섬유라인, 전선라인 등 Winding/Unwinding 시스템을 제어할<br>때 사용합니다.                       |
| 짧은 거리 <b>(Short Floor)</b> 운전 기능 | 엘리베이터 운전 응용분야에서 짧은 거리 운전시 승차감 개선을 목적으로<br>사용합니다.                                      |
| Low Voltage2 기능                  | 운전 중 순시정전 발생시 저전압 트립을 검출할 때 사용합니다.                                                    |
| DATA SWAP 기능                     | ProfiBus 통신시 인버터에서 읽고 쓰는 데이터를 순서를 바꿀 때 사용합니다.                                         |
| Fast BX 기능                       | 짧은 시간 내에 BX 신호를 처리하여 인버터 출력을 차단합니다.                                                   |
| BX 반전 기능                         | 터미널 단자에서 BX 신호를 반전시켜 인식합니다.                                                           |

# 5. 기능 코드표

# 5.1 디스플레이 그룹(DIS\_[][])

\* 통신용 번지의 " - " 표시는 통신제외

\* 인버터 운전중 설정 가능 여부(Yes: 설정 가능, No: 설정 불가)

| 기능     | 통신용 | 기느 머귀          |              | 설경                    | 될 데이터 |             | 운전중 설정 |
|--------|-----|----------------|--------------|-----------------------|-------|-------------|--------|
| 코드     | 번지  | 기등 명칭          | 도너 표시        | 범위                    | 단위    | 공장 출하값      | 가능 여부* |
| 00 210 | _   | 전동기 속도 / 제어 모드 | 0.0rpm SPD   |                       |       |             |        |
| 210_00 |     | 발생 토크 / 출력 전류  | Tq 0.0% 0.0A |                       |       |             |        |
|        |     |                | Ai           | 1 Value               | %     |             |        |
|        |     |                | Ai           | 2 Value               | %     |             |        |
|        |     |                | Ai           | 3 Value               | %     |             |        |
|        |     |                | Ai4 \        | /alue <sup>주 1)</sup> | %     |             |        |
|        |     |                | Ai5 \        | /alue <sup>주 1)</sup> | %     |             |        |
|        |     |                | PreR         | Ramp Ref              | rpm   |             |        |
|        |     |                | Post         | Ramp Ref              | rpm   |             |        |
|        |     |                | ASF          | R Inp Ref             | rpm   |             |        |
|        |     |                | Moto         | or Speed              | rpm   |             |        |
|        |     |                | Moto         | or SpdEst             | rpm   |             |        |
|        |     |                | Speed Dev    |                       | rpm   |             |        |
|        |     | 사용자 선택 표시 1    | ASR Out      |                       | %     |             |        |
|        |     |                | Torque Bias  |                       | %     |             |        |
|        |     |                | PosTrq Limit |                       | %     |             |        |
|        |     |                | Neg          | Trq Limit             | - %   |             |        |
|        | _   |                | RegTrq Limit |                       | %     | PreRamp Ref | Yes    |
| 210_01 |     |                | Tor          | que Ref               | %     |             | 100    |
|        |     |                | Т            | orque                 | %     |             |        |
|        |     |                | lqeRef       |                       | А     |             |        |
|        |     |                |              | lqe                   | А     |             |        |
|        |     |                | FI           | ux Ref                | %     |             |        |
|        |     |                | lo           | le Ref                | А     |             |        |
|        |     |                |              | lde                   | А     |             |        |
|        |     |                | ACF          | R_Q Out               | V     |             |        |
|        |     |                | ACF          | R_D Out               | V     |             |        |
|        |     |                | V            | deRef                 | V     |             |        |
|        |     |                | V            | qeRef                 | V     |             |        |
|        |     |                | Out A        | mps RMS               | А     |             |        |
|        |     |                | Out          | Volt RMS              | V     |             |        |
|        |     |                | F            | ower                  | kW    |             |        |
|        |     |                | DC           | Bus Volt              | V     |             |        |
|        |     |                | Pro          | c PI Ref              | %     |             |        |

| 기능     | 통신용  | 기는 며휘 글은 표비 설정 데이 |                              |                                                     | 정 데이터 |              | 운전중 설정 |
|--------|------|-------------------|------------------------------|-----------------------------------------------------|-------|--------------|--------|
| 코드     | 번지   | 기등 명칭             | 도너 표시                        | 범위                                                  | 단위    | 공장 출하값       | 가능 여부* |
|        |      |                   | Pr                           | oc PI F/B                                           | %     |              |        |
|        |      |                   | Pro                          | oc PI Out                                           | %     |              |        |
|        |      |                   | Mot                          | Temp NTC                                            | deg   |              |        |
|        |      |                   | Ir                           | nv Temp                                             | deg   |              |        |
|        |      |                   |                              | Inv i2t                                             | %     |              |        |
|        |      |                   | М                            | P Output                                            | %     |              |        |
|        |      |                   | С                            | trl Mode                                            |       |              |        |
|        |      |                   | SA                           | V Version                                           |       |              |        |
|        |      |                   | R                            | un Time                                             |       |              |        |
|        |      |                   | Те                           | Terminal In                                         |       |              |        |
|        |      |                   | Terminal Opt                 |                                                     |       |              |        |
|        |      |                   | Terminal Out                 |                                                     |       |              |        |
|        |      |                   | Run Status                   |                                                     |       |              |        |
|        |      |                   | Diameter <sup>7 2)</sup>     |                                                     | %     |              |        |
|        |      |                   | Line SPD CMD <sup>주 2)</sup> |                                                     | %     |              |        |
|        |      |                   | Reel SPD <sup>주 2)</sup>     |                                                     | %     |              |        |
|        |      |                   | Phl                          | nOpenLvl                                            | V     |              |        |
| DIS_02 | -    | 사용자 선택 표시 2       | DIS                          | 5_01 참조                                             |       | DC Bus Volt  | Yes    |
| DIS_03 | -    | 사용자 선택 표시 3       | DIS_01 참조                    |                                                     |       | Terminal In  | Yes    |
| DIS 04 | _    | Process PID 출력    | PIDOut<br>0.0%               |                                                     |       |              |        |
| 010_04 |      | Ref / FB          | * xx.x%<br>0.0%              |                                                     |       |              |        |
| DIS_05 | -    | 현재 고장 상황 표시       | Faults                       |                                                     |       |              |        |
| DIS_06 | 7106 | 사용자 그룹 표시 설정      | Usr Grp Disp                 | 0 (Not Used)<br>1 (Dis+User Grp)<br>2 (Display ALL) |       | 0 (Not Used) | Yes    |

■ 주 1) 확장 I/O (EXTN\_I/O) 사용 시에만 해당됩니다

주 2) WEB 제어모드 설정 시 표시됩니다.

# 5.2 디지털 입출력 그룹(DIO\_[][])

| אר אר  | ㅋᆮ 통신용 기느 며칠 |                   | 으더 포시     | 설정 데이터                                                                                                    |    |              | 운전중 설정 |
|--------|--------------|-------------------|-----------|----------------------------------------------------------------------------------------------------|----|--------------|--------|
| 기등 고드  | 번지           | 76 88             | 도너 표시     | 범위                                                                                                    | 단위 | 공장 출하값       | 가능 여부  |
| DIO_00 | -            | 기능 코드의 선택         | Jump Code | 1 ~ 98                                                                                                    |    |              | Yes    |
| DIO_01 | 7201         | 다기능 입력 단자 P1 의 정의 | P1 Define | 0 (Not Used)<br>1 (Speed-L)<br>2 (Speed-M)<br>3 (Speed-H)<br>4 (Jog Speed)<br>5 (MOP Up)<br>6 (MOP Down)<br>7 (MOP Clear)<br>8 (MOP Save)<br>9 (Analog Hold)<br>10 (Main Drive)<br>11 (2nd Func)<br>12 (Xcel-L)<br>13 (Xcel-H)<br>14 (3-Wire)<br>15 (Ext Trip-B)<br>16 (Prohibit FWD)<br>17 (Prohibit REV)<br>18 (Proc PID Dis)<br>19 (Timer Input)<br>20 (SoftStrtCncl)<br>21 (ASR Gain Sel)<br>22 (ASR P/PI Sel)<br>23 (Flux Ref Sel)<br>24 (PreExcite)<br>25 (Spd/Trq Sel)<br>26 (Use Max Trq)<br>27 (Use Trq Bias)<br>28 (AuxSpdEnable)<br>30 (Battery Run) <sup>\$ 2)</sup><br>39 (Synch Disable) <sup>\$ 3)</sup><br>40 (Synch Hold) <sup>\$ \$ 3)</sup><br>41 (LVT Disable)<br>42(Dia Hold) <sup>\$ 1)</sup><br>43(Dia Preset) <sup>\$ 1)</sup><br>44(CoreSize-L) <sup>\$ 1)</sup><br>45(CoreSize-H) <sup>\$ 1)</sup><br>46(TensionDisable) <sup>\$ 1)</sup><br>47(PI Gain Sel) <sup>\$ 1)</sup><br>48(PID ITerm CIr) <sup>\$ 1)</sup><br>49 (Taper Disable) <sup>\$ 1)</sup><br>41 (Bost Enable) <sup>\$ 1)</sup><br>41 (Bost Enable) <sup>\$ 1)</sup><br>51 (Bost Enable) <sup>\$ 1)</sup><br>51 (Jog Web Fwd) <sup>\$ 1)</sup><br>53 (Jog Web Fwd) <sup>\$ 1)</sup><br>53 (Jog Web Fwd) <sup>\$ 1)</sup><br>54 (Jog Web Fwd) <sup>\$ 1)</sup><br>55 (Under Wind) <sup>\$ 1)</sup><br>56 (Unwinder) <sup>\$ 1)</sup> |    | 0 (Not Used) | Νο     |

|        | 통신용  |                          |               | 설진                                                                                                    | 데이터 |              | 운전중 설정 |  |
|--------|------|--------------------------|---------------|----------------------------------------------------------------------------------------------------|-----|--------------|--------|--|
| 기중 고드  | 번지   | 기증 영정                    | 도너 표시         | 범위                                                                                                    | 단위  | 공장 출하값       | 가능 여부  |  |
| DIO_02 | 7202 | 다기능 입력 단자 P2의 정의         | P2 Define     | DIO_01 참조                                                                                                    |     | 0 (Not Used) | No     |  |
| DIO_03 | 7203 | 다기능 입력 단자 P3의 정의         | P3 Define     | DIO_01 참조                                                                                                    |     | 0 (Not Used) | No     |  |
| DIO_04 | 7204 | 다기능 입력 단자 P4의 정의         | P4 Define     | DIO_01 참조                                                                                                    |     | 0 (Not Used) | No     |  |
| DIO_05 | 7205 | 다기능 입력 단자 P5의 정의         | P5 Define     | DIO_01 참조                                                                                                    |     | 0 (Not Used) | No     |  |
| DIO_06 | 7206 | 다기능 입력 단자 P6의 정의         | P6 Define     | DIO_01 참조                                                                                                    |     | 0 (Not Used) | No     |  |
| DIO_07 | 7207 | 다기능 입력 단자 P7의 정의         | P7 Define     | DIO_01 참조                                                                                                    |     | 0 (Not Used) | No     |  |
| DIO_08 | -    | 다기능 입력 단자의 반전<br>동작      | Neg Func. In  | 0000000 ~ 1111111                                                                                                    | bit | 0000000      | No     |  |
| DIO_09 | 7209 | 단자대 입력의 LPF 시정수          | Terminal LPF  | 0 ~ 2000                                                                                                    |     | 5            | Yes    |  |
| DIO_10 | -    | 다기능 출력 단자의 반전<br>동작      | Neg Func. Out | 00000 ~ 11111                                                                                                    | bit | 00000        | No     |  |
| DIO_41 | 7229 | 다기능 보조 출력 단자<br>AX1 의 정의 | AX1 Define    | 0 (Not Used)<br>1 (INV Ready)<br>2 (Zero Spd Det)<br>3 (Spd Det.)<br>4 (Spd Det(ABS))<br>5 (Spd Arrival)<br>6 (Timer Out)<br>7 (LV Warn)<br>8 (Run)<br>9 (Regenerating)<br>10 (Mot OH Warn)<br>11 (Inv OH Warn)<br>12 (Spd Agree)<br>13 (Trq Det.)<br>14 (Trq Lmt Det.)<br>15 (OverLoad)<br>16 (Stop)<br>17 (MC on/off)<br>18 (Steady)<br>19 (Brake Output)<br>25 (WEB Break) <sup>₹1)</sup><br>26 (Up To Spd) <sup>₹1)</sup><br>27 (False Core) <sup>₹1)</sup> |     | 0 (Not Used) | Yes    |  |
| DIO_42 | 722A | 다기능 보조 출력 단자<br>AX2 의 정의 | AX2 Define    | DIO_41 과 동일                                                                                                    |     | 0 (Not Used) | Yes    |  |
| DIO_43 | 722B | 다기능 보조 출력 단자<br>OC1 의 정의 | OC1 Define    | DIO_41 과 동일                                                                                                    |     | 0 (Not Used) | Yes    |  |
| DIO_46 | 722E | 고장 릴레이 동작 (A,<br>B,C 단자) | Relay Mode    | 000 ~ 111                                                                                                    | bit | 011          | Yes    |  |
| DIO_47 | 722F | 영속도 검출 레벨                | ZSD Level     | 0.0 ~ 480.0                                                                                                    | rpm | 10.0         | Yes    |  |
| DIO_48 | 7230 | 영속도 검출 폭                 | ZSD Band      | 0.1 ~ 10.0                                                                                                    | %   | 0.5          | Yes    |  |
| DIO_49 | 7231 | 임의 속도 검출 레벨              | SD Level      | -3600 ~ 3600                                                                                                    | rpm | 0            | Yes    |  |
| DIO_50 | 7232 | 임의 속도 검출 폭               | SD Band       | 0.1 ~ 10.0                                                                                                    | %   | 0.5          | Yes    |  |
| DIO_51 | 7233 | 속도 도달 검출 폭               | SA Band       | 0.1 ~ 10.0                                                                                                    | %   | 0.5          | Yes    |  |
| DIO_52 | 7234 | 속도 일치 검출 폭               | SEQ Band      | 0.1 ~ 10.0                                                                                                    | %   | 0.5          | Yes    |  |

# 

| ット コー  | 통신용  | 기도 대취                        | 2년 표시        | 설정 데이터                                                  |      |          | 운전중 설정 |
|--------|------|------------------------------|--------------|---------------------------------------------------------|------|----------|--------|
| 기등 고드  | 번지   | 18 88                        | 도너 표시        | 범위                                                      | 단위   | 공장 출하값   | 가능 여부  |
| DIO_53 | 7235 | 임의토크 검출 레벨                   | TD Level     | 0.0 ~ 250.0                                             | %    | 0.0      | Yes    |
| DIO_54 | 7236 | 임의토크 검출 폭                    | TD Band      | 0.1 ~ 10.0                                              | %    | 0.5      | Yes    |
| DIO_55 | 7237 | Timer On 지연시간                | TimerOn Dly  | 0.1 ~ 3600.0                                            | sec  | 0.1      | Yes    |
| DIO_56 | 7238 | Timer Off 지연시간               | TimerOff Dly | 0.1 ~ 3600.0                                            | sec  | 0.1      | Yes    |
| DIO_57 | 7239 | 과부하 경보 레벨                    | OL Level     | 30 ~ 250                                                | %    | 150      | Yes    |
| DIO_58 | 723A | 과부하 경보 시간                    | OL Time      | 0 ~ 30                                                  | sec  | 10       | Yes    |
| DIO_59 | 723B | 과부하 트립 선택                    | OLT Select   | 0 (No) / 1 (Yes)                                        |      | 1 (Yes)  | Yes    |
| DIO_60 | 723C | 과부하 트립 레벨                    | OLT Level    | 30 ~ 250                                                | %    | 180      | Yes    |
| DIO_61 | 723D | 과부하 트립 시간                    | OLT Time     | 0 ~ 60                                                  | sec  | 60       | Yes    |
| DIO_62 | 723E | 인버터 과열 검출 온도                 | IH Warn Temp | 50 ~ 85                                                 | deg  | 75       | Yes    |
| DIO_63 | 723F | 인버터 과열 검출 폭                  | IH Warn Band | 0 ~ 10                                                  | deg  | 5        | Yes    |
| DIO_64 | 7240 | 전동기 과열 검출 온도                 | MH Warn Temp | 75 ~ 130                                                | deg  | 120      | Yes    |
| DIO_65 | 7241 | 전동기 과열 검출 폭                  | MH Warn Band | 0 ~ 10                                                  | deg  | 5        | Yes    |
| DIO_67 | 7243 | MC ON 지연시간 <sup>주 4)</sup>   | MC Timer On  | 100~50000                                               | msec | 1000     | No     |
| DIO_68 | 7244 | MC OFF 지연시간 <sup>주 4)</sup>  | MC Timer Off | 100~50000                                               | msec | 1000     | No     |
| DIO_95 | 725F | 인버터 국번 <sup>주 5)</sup>       | Inv Number   | 1~250                                                   |      | 1        | No     |
| DIO_96 | 7260 | 485 BaudRate(통신속도)           | 485 BaudRate | 0(1200) 1(2400)<br>2(4800) 3(9600)<br>4(19200) 5(38400) | bps  | 9600     | No     |
| DIO_97 | 7261 | 지령 상실 시 운전 방법 <sup>주5)</sup> | Lost Command | 0 (None)<br>1 (FreeRun)<br>2 (Stop)                     |      | 0 (None) | No     |
| DIO_98 | 7262 | 통신지령 상실 판정시간 <sup>주 5)</sup> | Comm. Timer  | 10~300                                                  | sec  | 10       | No     |

• 주 1) WEB 제어모드 설정 시 표시됩니다.

■ 주 2) 인버터 용량 5.5~22kW-2/4 급에서만 설정됩니다.

• 주 3) 동기 옵션보드를 장착하고 CON\_02 를 Synchro 로 설정 시 표시됩니다.

▪ 주 4) 다기능 출력 정의(AX1, Ax2, OC1)를 "MC on/off"로 설정시 표시 됩니다.

• 주 5) 485 통신 카드를 장착할 경우에 표시됩니다. RS485/Modbus-RTU 옵션보드매뉴얼(iP5A/iV5)를 참고하시기 바랍니다.

# 5.3 파라미터 그룹(PAR\_[][])

| 기능     | 통신용  | ㅋㄷ 며키         | 20 표시        | 설정 데이터                                                                                                    |     |                  | 운전중 설정 |
|--------|------|---------------|--------------|----------------------------------------------------------------------------------------------------|-----|------------------|--------|
| 코드     | 번지   | 7 23          | 도너 표시        | 범위                                                                                                    | 단위  | 공장 출하값           | 가능 여부  |
| PAR_00 | -    | 기능 코드의 선택     | Jump Code    | 1 ~ 38                                                                                                    |     |                  | Yes    |
| PAR_01 | 7301 | 공장 출하값으로 초기화  | Para. init   | 0 (No) 1(All Groups)<br>2 (DIS) 3 (DIO)<br>4 (PAR) 5 (FUN)<br>6 (CON) 7 (EXT)<br>8 (AIO) 9 (USR)<br>10 (2ND) 11 (E/L)<br>12 (SYN) 13 (WEB)<br>14(SLS)                                                                                                    |     | 0 (No)           | No     |
| PAR_02 | -    | 모든 기능 코드 읽기   | Para. read   | 0 (No) / 1 (Yes)                                                                                                    |     | 0 (No)           | No     |
| PAR_03 | -    | 모든 기능 코드 쓰기   | Para. write  | 0 (No) / 1 (Yes)                                                                                                    |     | 0 (No)           | No     |
| PAR_04 | -    | 기능 코드 변경 금지   | Para. lock   | 0 ~ 255                                                                                                    |     | 0                | Yes    |
| PAR_05 | -    | 비밀 번호         | Password     | 0 ~ 9999                                                                                                    |     | 0                | Yes    |
| PAR_07 | 7307 | 전동기 용량 선택     | Motor select | 0 (2.2) 1 (3.7)<br>2 (5.5) 3 (7.5)<br>4 (11.0) 5 (15.0)<br>6 (18.5) 7 (22.0)<br>8 (30.0) 9 (37.0)<br>10 (45.0) 11 (55.0)<br>12 (75.0) 13 (90.0)<br>14 (110.0) 15 (132.0)<br>16 (160.0) 17 (220.0)<br>18 (280.0) 19 (315.0)<br>20 (375.0)<br>21 (User Define) <sup>∓ 1)</sup> | ĸW  |                  | No     |
| PAR_08 | 7308 | 사용자 전동기 용량선택  | UserMotorSel | 0.7 ~ 500.0                                                                                                    | kW  | 5.5              | No     |
| PAR_09 | 7309 | 전동기 냉각 방식     | Cooling Mtd  | 0 (Self-cool)<br>1 (Forced-cool)                                                                                                    |     | 1 (Forced-cool)  | Yes    |
| PAR_10 | 730A | 엔코더 펄스 수      | Enc Pulse    | 360 ~ 4096                                                                                                    |     | 1024             | No     |
| PAR_11 | 730B | 엔코더 방향 선택     | Enc Dir Set  | 0 (A Phase Lead)<br>1 (B Phase Lead)                                                                                                    |     | 0 (A Phase Lead) | No     |
| PAR_12 | 730C | 엔코더 에러 검사 방법  | Enc Err Chk  | 0 (No) / 1 (Yes)                                                                                                    |     | 1 (Yes)          | No     |
| PAR_13 | 730D | 엔코더 LPF 시정수   | Enc LPF      | 0 ~ 100                                                                                                    | ms  | 1                | Yes    |
| PAR_14 | 730E | 엔코더 에러 검출 시간  | EncFaultTime | 0.00 ~ 10.00                                                                                                    | sec | 0.00             | No     |
| PAR_15 | 730F | 엔코더 에러 기준 속도율 | EncFaultPerc | 0.0 ~ 50.0                                                                                                    | %   | 25.0             | No     |
| PAR_17 | 7311 | 전동기 기저 속도     | Base Speed   | 100.0 ~ 3600.0                                                                                                    | rpm | 1800.0           | No     |
| PAR_18 | 7312 | 전동기 정격 전압     | Rated Volt   | 120 ~ 560                                                                                                    | V   |                  | No     |
| PAR_19 | 7313 | 전동기 극수        | Pole number  | 2 ~ 12                                                                                                    |     | 4                | Yes    |
| PAR_20 | 7314 | 전동기 효율        | Efficiency   | 70.0 ~ 100.0                                                                                                    | %   |                  | Yes    |
| PAR_21 | 7315 | 전동기 정격 슬립     | Rated-Slip   | 10 ~ 250                                                                                                    | rpm |                  | Yes    |
| PAR_22 | 7316 | 전동기 정격 전류     | Rated-Curr   | 1.0 ~ 1000.0                                                                                                    | А   |                  | Yes    |

| 기능     | 통신용  | 그드 대회                               |              | 설정 데이터                                                                                                    |       |                | 운전중 설 <u>정</u> |
|--------|------|-------------------------------------|--------------|----------------------------------------------------------------------------------------------------|-------|----------------|----------------|
| 코드     | 번지   | 고드 영정                               | 도너 표시        | 범위                                                                                                    | 단위    | 공장 출하값         | 가능 여부          |
| PAR_23 | 7317 | 입력 전원 크기 설정                         | AC In Volt   | 170 ~ 230<br>320 ~ 480                                                                                                    | V     | 220<br>380     | No             |
| PAR_24 | 7318 | Auto Tuning 방법 선택                   | AutoTuneType | 0 (Rotational)<br>1 (Standstill)                                                                                                  |       | 0 (Rotational) | No             |
| PAR_25 | -    | Auto Tuning<br>종류 선택 <sup>주2)</sup> | Auto Tuning  | None<br>ALL1/ALL2<br>Encoder Test<br>Rs Tuning<br>Lsigma<br>Flux Curr<br>Ls Tuning<br>Tr Tuning<br>Inertia Tuning <sup>∓ 4)</sup> |       | None           | No             |
| PAR_26 | 731A | Tuning Torque                       | Tune Torque  | 10.0 ~ 100.0                                                                                                    | %     | 70             | Yes            |
| PAR_27 | 731B | 전동기 자화 전류                           | Flux-Curr    | 0.0 ~ PAR_22 의 70%                                                                                                    | А     |                | Yes            |
| PAR_28 | 731C | 전동기 2 차측 시정수                        | Tr           | 30 ~ 3000                                                                                                    | ms    |                | Yes            |
| PAR_29 | 731D | 전동기 고정자 인덕턴스                        | Ls           | 0.00 ~ 500.00                                                                                                    | mH    |                | Yes            |
| PAR_30 | 731E | 전동기 누설 계수                           | Lsigma       | 0.00 ~ 300.00                                                                                                    | mH    |                | Yes            |
| PAR_31 | 731F | 전동기 고정자 저항                          | Rs           | 0.000 ~ 15.000                                                                                                    | ohm   |                | Yes            |
| PAR_34 | 7322 | 엔코더 펄스 배수 <sup>주3)</sup>            | Enc Scale    | x1 / x16 / x32 / x64                                                                                                    |       | x1             | No             |
| PAR_35 | 7323 | 전동기 관성 튜닝 여부 선택                     | Inertia Tune | 0 (No) / 1 (Yes)                                                                                                    |       | 0 (No)         | No             |
| PAR_36 | 7324 | 전동기 관성 계수                           | Inertia      | 0.001 ~ 60.000                                                                                                    | kg∙m² |                | Yes            |
| PAR_37 | 7325 | 관성 튜닝 가감속시간                         | J Spd Time   | 0.500 ~ 10.000                                                                                                    | sec   | 0.500          | No             |
| PAR_38 | 7326 | 관성 LPF                              | Inertia LPF  | 0.010 ~ 50.000                                                                                                    | ms    | 0.100          | No             |

■ 주 1) PAR\_07(전동기 용량 선택)을 "User Define"으로 설정할 경우 PAR\_08(사용자 전동기 용량선택)이 표시됩니다.

■ 주 2) PAR\_24 (A/T 방법 선택)을 "Standstill"로 설정한 경우 PAR\_25(A/T 종류 선택)은 None →ALL1→Rs Tuning →Lsigma →If/Tr/Ls Tune 순서로 표시됩니다.

 주 3) 주의: PAR\_34 번 코드는 SIN/COS 엔코더 옵션 보드 장착 시에만 해당되며, SIN/COS 엔코더 보드를 사용하지 않을 경우는 출하값인 "x1"이외의 값으로 변경하지 마십시요. 변경하여 운전 할 경우 정상적인 운전이 되지않습니다. 기타 자세한 사항은 옵션 전용 매뉴얼을 참조하시기 바랍니다.

■ 주 4) PAR\_35(전동기 관성 튜닝 여부 선택)을 "Yes"로 설정한 경우에 표시됩니다.
# 5.4 기능 그룹(FUN\_[][])

| 기느 ㅋㄷ  | 통신용  | 기느 며치          | 20 표시                                                                 | 설정                                                                                                    | 데이터 | l                    | 운전중 설정 |
|--------|------|----------------|-----------------------------------------------------------------------|----------------------------------------------------------------------------------------------------|-----|----------------------|--------|
| 기당 포크  | 번지   | 76 88          | 포너 표시                                                                 | 범위                                                                                                    | 단위  | 공장 출하값               | 가능 여부  |
| FUN_00 | -    | 기능 코드의 선택      | Jump code                                                             | 1 ~ 85                                                                                                    |     |                      | Yes    |
| FUN_01 | 7401 | RUN/STOP 지령 선택 | Run/Stop Src                                                          | 0 (Terminal 1)<br>1 (Terminal 2)<br>2 (Keypad)<br>3 (Option)<br>4 (Int485)                                                                   |     | 0 (Terminal 1)       | No     |
| FUN_02 | 7402 | 속도 설정 방법       | Spd Ref Sel                                                           | 0 (Analog)<br>1 (Keypad1)<br>2 (Keypad2)<br>3 (Option)<br>4 (Int485)<br>6 (Line SPD Ref) <sup>₹ 1)</sup><br>7 (Line SPD Opt) <sup>₹ 1)</sup> |     | 1 (Keypad1)          | No     |
| FUN_03 | 7403 | 정지 방법          | Stop mode                                                             | 0 (Decel)<br>1 (Free-run)                                                                                                    |     | 0 (Decel)            | No     |
| FUN_04 | 7404 | 전동기 최고 속도      | Max Speed                                                             | 400.0 ~ 3600.0                                                                                                    | rpm | 1800.0               | No     |
| FUN_05 | 7405 | 전동기 최저 속도      | Min Speed $\stackrel{\text{$\stackrel{\sim}{\sim}$ 2)}}{\rightarrow}$ | 0.0 ~ 500.0                                                                                                    | rpm | 100.0                | No     |
| FUN_12 | 740C | 다단 속도 0        | Speed 0                                                               | 0.0~Max Speed                                                                                                    | rpm | 0.0                  | Yes    |
| FUN_13 | 740D | 다단 속도 <b>1</b> | Speed 1                                                               | 0.0~Max Speed                                                                                                    | rpm | 0.0                  | Yes    |
| FUN_14 | 740E | 다단 속도 <b>2</b> | Speed 2                                                               | 0.0~Max Speed                                                                                                    | rpm | 0.0                  | Yes    |
| FUN_15 | 740F | 다단 속도 3        | Speed 3                                                               | 0.0~Max Speed                                                                                                    | rpm | 0.0                  | Yes    |
| FUN_16 | 7410 | 다단 속도 4        | Speed 4                                                               | 0.0~Max Speed                                                                                                    | rpm | 0.0                  | Yes    |
| FUN_17 | 7411 | 다단 속도 5        | Speed 5                                                               | 0.0~Max Speed                                                                                                    | rpm | 0.0                  | Yes    |
| FUN_18 | 7412 | 다단 속도 6        | Speed 6                                                               | 0.0~Max Speed                                                                                                    | rpm | 0.0                  | Yes    |
| FUN_19 | 7413 | 다단 속도 <b>7</b> | Speed 7                                                               | 0.0~Max Speed                                                                                                    | rpm | 0.0                  | Yes    |
| FUN_20 | 7414 | JOG 속도         | Jog Speed                                                             | 0.0~Max Speed                                                                                                    | rpm | 100.0                | Yes    |
| FUN_21 | 7415 | 드웰 속도          | Dwell Speed                                                           | 0.0~Max Speed                                                                                                    | rpm | 100.0                | No     |
| FUN_22 | 7416 | 드웰 시간          | Dwell Time                                                            | 0.00 ~ 100.00                                                                                                    | sec | 0.00                 | No     |
| FUN_33 | 7421 | 가감속 기준 속도      | Acc/Dec Ref                                                           | 0 (Max Speed)<br>1 (Ref Speed)                                                                                                    |     | 0 (Max Speed)        | No     |
| FUN_36 | 7424 | 가속 시 S 자 비율 1  | Acc S Start                                                           | 0.0 ~ 50.0                                                                                                    | %   | 0.0                  | No     |
| FUN_37 | 7425 | 가속 시 S 자 비율 2  | Acc S End                                                             | 0.0 ~ 50.0                                                                                                    | %   | 0.0                  | No     |
| FUN_38 | 7426 | 감속 시 S 자 비율 1  | Dec S Start                                                           | 0.0 ~ 50.0                                                                                                    | %   | 0.0                  | No     |
| FUN_39 | 7427 | 감속 시 S 자 비율 2  | Dec S End                                                             | 0.0 ~ 50.0                                                                                                    | %   | 0.0                  | No     |
| FUN_40 | 7428 | 가감속 시간 스케일     | Time scale                                                            | 0 (0.01 sec)<br>1(0.1 sec)                                                                                                    |     | 0 (0.01 sec)         | No     |
| FUN_41 | 7429 | 가속 시간 <b>1</b> | Acc Time-1                                                            | 0.00 ~ 6000.0                                                                                                    | sec | 2.00 <sup>주 3)</sup> | Yes    |
| FUN_42 | 742A | 감속 시간 <b>1</b> | Dec Time-1                                                            | 0.00 ~ 6000.0                                                                                                    | sec | 2.00 <sup>주 3)</sup> | Yes    |
| FUN_43 | 742B | 가속 시간 2        | Acc Time-2                                                            | 0.00 ~ 6000.0                                                                                                    | sec | 3.00 <sup>주 3)</sup> | Yes    |
| FUN_44 | 742C | 감속 시간 2        | Dec Time-2                                                            | 0.00 ~ 6000.0                                                                                                    | sec | 3.00 <sup>주 3)</sup> | Yes    |

5-8

|        | 통신용  | 기느 여러                          |                                           | 설정                            | 설정 데이터 |                      |       |
|--------|------|--------------------------------|-------------------------------------------|-------------------------------|--------|----------------------|-------|
| 기등 고드  | 번지   | 기등 명칭                          | 도너 표시                                     | 범위                            | 단위     | 공장 출하값               | 가능 여부 |
| FUN_45 | 742D | 가속 시간 <b>3</b>                 | Acc Time-3                                | 0.00 ~ 6000.0                 | sec    | 4.00 <sup>주 3)</sup> | Yes   |
| FUN_46 | 742E | 감속 시간 3                        | Dec Time-3                                | 0.00 ~ 6000.0                 | sec    | 4.00 <sup>주 3)</sup> | Yes   |
| FUN_47 | 742F | 가속 시간 4                        | Acc Time-4                                | 0.00 ~ 6000.0                 | sec    | 5.00 <sup>주 3)</sup> | Yes   |
| FUN_48 | 7430 | 감속 시간 4                        | Dec Time-4                                | 0.00 ~ 6000.0                 | sec    | 5.00 <sup>주 3)</sup> | Yes   |
| FUN_49 | 7431 | 영속도 감속 시간 사용 여부                | Use 0 Dec T                               | 0 (No) / 1 (Yes)              |        | 0 (No)               | Yes   |
| FUN_50 | 7433 | 영속도 감속 시간                      | 0 Dec Time                                | 0.00 ~ 6000.0                 | sec    | 0.00                 | Yes   |
| FUN_52 | 7434 | 비상 정지 감속 시간                    | BX Time                                   | 0.0 ~ 6000.0                  | sec    | 0.0                  | Yes   |
| FUN_53 | 7435 | 전동기 초기 여자 시간                   | PreExct Time                              | 0 ~ 10000                     | ms     | 0                    | No    |
| FUN_54 | 7436 | 정지 시간                          | Hold Time                                 | 100 ~ 10000                   | ms     | 1000                 | No    |
| FUN_55 | 7437 | 전자 써멀 선택 여부                    | ETH Select                                | 0 (No) / 1 (Yes)              |        | 0 (No)               | Yes   |
| FUN_56 | 7438 | 전자 써멀 1 분 레벨                   | ETH 1 min                                 | FUN_57 ~ 200                  | %      | 150                  | Yes   |
| FUN_57 | 7439 | 전자 써멀 연속운전 레벨                  | ETH Cont                                  | 50 ~ FUN_56<br>(단, 150%까지 가능) | %      | 100                  | Yes   |
| FUN_58 | 743A | 인버터 스위칭 주파수                    | PWM Freq                                  | 2.5 ~ 10.0 <sup>주 4)</sup>    | kHz    | 인버터 용량에 따라 다름        | No    |
| FUN_59 | 743B | 전원 투입과 동시에 기동 선택               | Power-on Run                              | 0 (No) / 1 (Yes)              |        | 0 (No)               | Yes   |
| FUN_60 | 743C | 트립 발생 후 리셋 시 기동 선택             | RST Restart                               | 0 (No) / 1 (Yes)              |        | 0 (No)               | Yes   |
| FUN_61 | 743D | 자동 재시동 횟수                      | Retry Number                              | 0 ~ 10                        |        | 0                    | Yes   |
| FUN_62 | 743E | 자동 재시동 실행 대기시간                 | Retry Delay                               | 0.0 ~ 60.0                    | sec    | 1.0                  | Yes   |
| FUN_63 | 743F | 정지지령 후 재기동 대기시간                | Restart Time $^{\stackrel{\sim}{	au}}$ 5) | 0.00 ~ 10.00                  | sec    | 0.00                 | No    |
| FUN_64 | 7440 | 과속도 에러 검출 레벨                   | OverSpdLevel                              | 100.0 ~ 130.0                 | %      | 120.0                | No    |
| FUN_65 | 7441 | 과속도 에러 검출 시간                   | OverSpd Time                              | 0.00 ~ 2.00                   | sec    | 0.00                 | No    |
| FUN_66 | 7442 | 브레이크 개방 시간 <sup>주6)</sup>      | BKOpen Time                               | 0.01 ~ 30.00                  | sec    | 0.00                 | No    |
| FUN_67 | 7443 | 브레이크 개방 속도 <sup>주6)</sup>      | BKOpen Spd                                | 0.0 ~ 500.0                   | rpm    | 0.0                  | No    |
| FUN_68 | 7444 | 브레이크 개방 전류 <sup>주6)</sup>      | Release Curr                              | 0.0 ~ 150.0                   | %      | 20.0                 | No    |
| FUN_69 | 7445 | 브레이크 폐쇄 시간 <sup>주6)</sup>      | BKClose Time                              | 0.01 ~ 30.00                  | sec    | 0.00                 | No    |
| FUN_70 | 7446 | 브레이크 폐쇄 속도 <sup>주6)</sup>      | BKClose Spd                               | 0.0 ~ 500.0                   | rpm    | 0.0                  | No    |
| FUN_71 | 7447 | 회생 방지 동작 선택                    | RegenAvd Sel                              | 0 (No) / 1 (Yes)              |        | 0 (No)               | No    |
| FUN_72 | 7448 | 회생 방지 동작 전압 레벨 <sup>주 7)</sup> | RegenAvd Lvl                              | 600(300) ~ 800(400)           | V      | 700(350)             | No    |
| FUN_73 | 7449 | 회생 방지 속도 리미트 <sup>주 7)</sup>   | CompFreq Lmt                              | 0.0 ~ 500.0                   | rpm    | 100.0                | No    |
| FUN_74 | 744A | 회생 방지 속도 P 게인 <sup>주 7)</sup>  | RegenAvd P                                | 0.0 ~ 300.0                   | %      | 50.0                 | Yes   |
| FUN_75 | 744B | 회생 방지 속도 I게인 <sup>주7)</sup>    | RegenAvd I                                | 20 ~ 30000                    | ms     | 500                  | Yes   |
| FUN_76 | 744C | 배터리 운전 시 속도 <sup>주8)</sup>     | Batt. Speed                               | 2.5 ~ 200.0                   | rpm    | 50.0                 | No    |
| FUN_77 | 744D | 배터리 입력전압 <sup>주 8)</sup>       | Batt. Volt                                | 12 ~ PAR_18                   | V      | 48                   | No    |
| FUN_78 | 744E | 입력결상검출                         | PhInOpenChk                               | 0 (No) / 1 (Yes)              |        | 0 (No)               | No    |
| FUN_79 | 7450 | 입력결상검출레벨                       | PhInOpenLvI                               | 2.0 ~ 100.0                   | V      | 3.0                  | Yes   |
| FUN_80 | 7451 | 출력결상검출                         | PhOutOpenChk                              | 0 (No) / 1 (Yes)              |        | 0 (No)               | No    |
| FUN_81 | 7452 | 최대 보조속 지령속도                    | AuxSpeedMax                               | 0.0~500.0                     | rpm    | 10.0                 | Yes   |
| FUN_82 | 7453 | 보조속 계산방법                       | AuxSpeedType                              | 0 ~ 1                         |        | 0                    | No    |
| FUN_83 | 7454 | 보조속 가속시간                       | AuxAccTime                                | 0.00 ~ 600.00                 | sec    | 2.00                 | No    |

|        | 통신용  | 기노 머뤼              |              | 설정                                                                         | 설정 데이터 |             |       |
|--------|------|--------------------|--------------|----------------------------------------------------------------------------|--------|-------------|-------|
| 기등 고드  | 번지   | 기등 명칭              | 도너 표시        | 범위                                                                         | 단위     | 공장 출하값      | 가능 여부 |
| FUN_84 | 7455 | 보조속 감속시간           | AuxDecTime   | 0.00 ~ 600.00                                                              | sec    | 2.00        | No    |
| FUN_85 | 7456 | 보조속 절대/상대 모드       | AuxSpeedMode | 0(Absolute) /<br>1(Relative)                                               |        | 0(Absolute) | No    |
| FUN_86 | 7457 | 짧은거리 운전 속도         | ShortFlr Spd | 0.0~Max Speed                                                              | rpm    | 0.0         | No    |
| FUN_87 | 7458 | 짧은거리 운전 시간         | ShortFIrTime | 0.00~100.00                                                                | sec    | 0.00        | No    |
| FUN_88 | 7459 | Low Voltage2 활성화   | LV2 Enable   | 0 (No) / 1 (Yes)                                                           |        | 0 (No)      | Yes   |
| FUN_89 | 7460 | Fast BX 활성화        | Fast BX Sel  | 0 (No) / 1 (Yes)                                                           |        | 0 (No)      | Yes   |
| FUN_90 | 7461 | BX 신호 반전           | Neg. BX Sel  | 0 (No) / 1 (Yes)                                                           |        | 0 (No)      | Yes   |
| FUN_91 | 7462 | 제 2 RUN/STOP 지령 선택 | RunStop Src2 | 0 (Terminal 1)<br>1 (Terminal 2)<br>2 (Keypad)<br>3 (Option)<br>4 (Int485) |        | 2 (Keypad)  | No    |
| FUN_92 | 7463 | 제 2 속도 설정 방법       | Spd Ref Sel2 | 0 (Analog)<br>1 (Keypad1)<br>2 (Keypad2)<br>3 (Option)<br>4 (Int485)       |        | 1 (Keypad1) | No    |
| FUN_93 | 7464 | 제 2 토크 설정 방법       | Trq Ref Sel2 | 0 (Analog)<br>1 (Keypad1)<br>2 (Keypad2)<br>3 (Option)<br>4 (Int485)       |        | 1 (Keypad1) | Νο    |

주 1) WEB 제어모드 설정 시 표시됩니다.

주 2) CON\_01 을 Sensorless 로 설정시 표시됩니다.

 주 3) 인버터 설정용량에 따라 가속, 감속 시간의 공장 출하치 값은 각각 다르게 적용됩니다. 자세한 내용은 6 장 FUN\_41~48 부분을 참고하십시오.

• 주 4) 인버터 용량에 따라서 최소값과 최대값이 달라집니다.

- 주 5) FUN\_03(정지방법)을 "Free-run"으로 설정시 표시됩니다.
- 주 6) 다기능 보조 출력 단자(DIO\_41 ~ DIO\_43)의 정의를 "Brake Output"으로 설정 시에만 표시됩니다.
- 주 7) FUN\_71 을 Yes 로 설정시 표시됩니다.
- 주 8) 5.5 ~ 22kW-2/4 제품에 한해서 다기능 입력 단자(P1 ~ P7)중의 정의가 "Battery Run"으로 설정 시에만 표시됩니다.

# 5.5 제어 그룹(CON\_[][])

| 기능     | 통신용  | 그드 대원                        |              | 설정                                                                                 | 형 데이터 |                | 운전중 설정 |
|--------|------|------------------------------|--------------|------------------------------------------------------------------------------------|-------|----------------|--------|
| 코드     | 번지   | 77 88                        | 도너 표시        | 범위                                                                                 | 단위    | 공장 출하값         | 가능 여부  |
| CON_00 | -    | 기능코드의 선택                     | Jump Code    | 1 ~ 80                                                                             |       |                | Yes    |
| CON_01 | 7501 | 제어 모드 선택                     | Control Mode | 1 (Speed)<br>2 (Torque)<br>3 (Sensorless)                                          |       | 1 (Speed)      | No     |
| CON_02 | -    | 인버터 응용 모드 선택                 | Application  | General Vect<br>Elevator <sup>주 1)</sup><br>Synchro <sup>주 2)</sup><br>WEB Control |       | General Vect   | No     |
| CON_03 | 7503 | 속도제어기 비례 게인 1                | ASR P Gain1  | 0.1 ~ 200.0                                                                        | %     | 50.0           | Yes    |
| CON_04 | 7504 | 속도제어기 적분 시간 <b>1</b>         | ASR I Gain1  | 0 ~ 50000                                                                          | ms    | 300            | Yes    |
| CON_05 | 7505 | 속도제어기 입력 LPF<br>시정수 1        | ASR LPF1     | 0 ~ 20000                                                                          | ms    | 0              | Yes    |
| CON_06 | 7506 | 속도제어기 비례 게인 2                | ASR P Gain2  | 0.1 ~ 200.0                                                                        | %     | 5.0            | Yes    |
| CON_07 | 7507 | 속도제어기 적분 시간 2                | ASR I Gain2  | 0 ~ 50000                                                                          | ms    | 3000           | Yes    |
| CON_08 | 7508 | 속도제어기 입력 LPF<br>시정수 2        | ASR LPF2     | 0 ~ 20000                                                                          | ms    | 0              | Yes    |
| CON_09 | 7509 | 속도제어기 게인 절체시<br>Ramp 시간      | ASR RAMP     | 10 ~ 10000                                                                         | ms    | 1000           | Yes    |
| CON_10 | 750A | 속도제어기 게인 절체 속도               | ASR TarSpd   | 0.0 ~ 3600.0                                                                       | rpm   | 0.0            | No     |
| CON_11 | 750B | Process PID 지령(로더)           | Proc PID Ref | -100.0 ~ 100.0                                                                     | %     | 0.0            | Yes    |
| CON_12 | 750C | Process PID 램프시간             | PID Ramp     | 0.00 ~ 600.0                                                                       | sec   | 0.00           | No     |
| CON_14 | 750E | Process PID 비례 게인            | Proc PID Kp  | 0.0 ~ 999.9                                                                        | %     | 0.0            | Yes    |
| CON_15 | 750F | Process PID 적분 게인            | Proc PID Ki  | 0.0 ~ 100.0                                                                        | %     | 0.0            | Yes    |
| CON_16 | 7510 | Process PID 미분 게인            | PROC PID Kd  | 0.0 ~ 100.0                                                                        | %     | 0.0            | Yes    |
| CON_17 | 7511 | Process PID Positive 리미트     | Proc Pos Lmt | -100.0 ~ 100.0                                                                     | %     | 100            | Yes    |
| CON_18 | 7512 | Process PID Negative<br>리미트  | Proc Neg Lmt | -100.0 ~ 100.0                                                                     | %     | 100            | Yes    |
| CON_19 | 7513 | Process PID 출력 LPF<br>시정수    | Proc Out LPF | 0 ~ 500                                                                            | ms    | 0              | Yes    |
| CON_20 | 7514 | Process PID 출력 게인            | Proc OutGain | -250.0 ~ 250.0                                                                     | %     | 0.0            | Yes    |
| CON_21 | 7515 | Process PID 타입               | Proc PID Src | 0 (Base Speed)<br>1 (Ref Speed)<br>2 (SpeedSet)                                    |       | 0 (Base Speed) | No     |
| CON_22 | 7516 | Speed Set 설정 <sup>주 3)</sup> | PID SpeedSet | 1.00 ~ FUN_04                                                                      | rpm   | 100.0          | No     |
| CON_23 | 7517 | Process PID 출력 Enable        | Proc PID Enb | 0 (Disable)<br>1 (Enable)<br>2 (Terminal)                                          |       | 0 (Disable)    | No     |
| CON_24 | 7518 | Proces PID Hold Time         | PIDHoldTime  | 0 ~ 10000                                                                          | ms    | 1000           | No     |
| CON_25 | 7519 | Draw 설정량                     | Draw %       | -100.0 ~ 100.0                                                                     | %     | 0.0            | Yes    |
| CON_26 | 751A | Droop 제어량                    | Droop %      | 0.0 ~ 100.0                                                                        | %     | 0.0            | Yes    |

5-11

| 기능     | 통신용  |                            |              | 설정                                                                                                    | 이 이 더 |                 | 운전중 설정 |
|--------|------|----------------------------|--------------|----------------------------------------------------------------------------------------------------|-------|-----------------|--------|
| 코드     | 번지   | 코느 명칭                      | 도너 표시        | 범위                                                                                                    | 단위    | 공장 출하값          | 가능 여부  |
| CON_27 | 751B | Droop 제어 기준 속도             | Droop Src    | 0 (Base Speed)<br>1 (Ref Speed)                                                                                                    |       | 1 (Ref Speed)   | No     |
| CON_28 | 751C | Droop 제어 램프 시간             | Droop Time   | 0.00 ~ 600.0                                                                                                    | sec   | 2.00            | Yes    |
| CON_29 | 751D | Droop 제어 최소 속도             | Droop MinSpd | 0.0 ~ 3600.0                                                                                                    | rpm   | 0.0             | Yes    |
| CON_30 | 751E | Droop 제어 개시 토크             | Droop MinTrq | 0.0 ~ 100.0                                                                                                    | %     | 0.0             | Yes    |
| CON_31 | 751F | 토크 지령치 선택                  | Trq Ref Src  | 0 (None)<br>1 (Analog)<br>2 (Keypad)<br>3 (Option)<br>4 (Int485)                                                                                                    |       | 0 (None)        | No     |
| CON_32 | 7520 | 토크 지령치(로더)                 | Torque Ref   | -180.0 ~ 180.0                                                                                                    | %     | 0.0             | Yes    |
| CON_33 | 7521 | 토크 리미트 정의                  | Trq Lmt Src  | 0 (Kpd Kpd Kpd)<br>1 (Kpd Kpd Ax)<br>2 (Kpd Ax Kpd)<br>3 (Kpd Ax Ax)<br>4 (Ax Kpd Ax Ax)<br>5 (Ax Kpd Ax)<br>6 (Ax Ax Kpd)<br>7 (Ax Ax Ax)<br>8 (Opt Opt Opt)<br>9 (485 485 485) |       | 0 (Kpd Kpd Kpd) | No     |
| CON_34 | 7522 | 정방향 토크 리미트                 | Pos Trq Lmt  | 0.0 ~ 250.0                                                                                                    | %     | 150.0           | Yes    |
| CON_35 | 7523 | 역방향 토크 리미트                 | Neg Trq Lmt  | 0.0 ~ 250.0                                                                                                    | %     | 150.0           | Yes    |
| CON_36 | 7524 | 회생시 토크 리미트                 | Reg Trq Lmt  | 0.0 ~ 250.0                                                                                                    | %     | 150.0           | Yes    |
| CON_37 | 7525 | 토크 바이어스 선택                 | Trq Bias Src | 0 (None)<br>1 (Analog)<br>2 (Keypad)<br>3 (Option)<br>4 (Int485)                                                                                                    |       | 0 (None)        | No     |
| CON_38 | 7526 | 토크 바이어스량                   | Trq Bias     | -150.0 ~ 150.0                                                                                                    | %     | 0.0             | Yes    |
| CON_39 | 7527 | 마찰손에 대한 토크<br>바이어스 보상량     | Trq Bias FF  | -150.0 ~ 150.0                                                                                                    | %     | 0.0             | Yes    |
| CON_40 | 7528 | 토크 Balance 량               | Trq Balance  | 0.0 ~ 100.0                                                                                                    | %     | 50.0            | Yes    |
| CON_54 | 7536 | 속도 써치 선택                   | Speed Search | 0000 ~ 1111<br>(비트 설정)                                                                                                    |       | 0100            | No     |
| CON_75 | 754B | 속도 써치 시간 <sup>주 4)</sup>   | SS Time      | 10 ~ 60000                                                                                                    | ms    | 300             | No     |
| CON_76 | 754C | 속도 써치 P 게인 <sup>주 4)</sup> | SS P Gain    | 1.0 ~ 300.0                                                                                                    | %     | 100.0           | Yes    |
| CON_77 | 754D | 속도 써치 I 게인 <sup>주 4)</sup> | SS I Gain    | 1.0 ~ 300.0                                                                                                    | %     | 100.0           | Yes    |
| CON_78 | 754E | 속도 써치 LPF <sup>주 4)</sup>  | SS LPF       | 0.1 ~ 300.0                                                                                                    | ms    | 33.3            | Yes    |
| CON_79 | 754F | 속도/토크 절체 속도 리미트            | Spd Lmt Src  | 0.1 ~ Max Speed                                                                                                    | rpm   | 1800.0          | No     |
| CON_80 | 7550 | 속도/토크 절체 속도<br>바이어스        | SpdLmtBias   | 100.0 ~ Max Speed                                                                                                    | rpm   | 100.0           | No     |

주 1) E/L\_IO 보드 장착 시에만 표시됩니다.

■ 주 2) SYNC\_IO 보드 장착 시에만 표시됩니다.

■ 주 3) CON\_21(Process PID 타입)을 SpeedSet 으로 설정시 표시됩니다.

주 4) CON\_01 을 Sensorless 로 설정시 표시됩니다.

# 5.6 사용자 그룹(USR\_[][])

| 기능 통신용 |    | 그는 며친                  |             | 설경                     | 운전중 설정 |             |       |
|--------|----|------------------------|-------------|------------------------|--------|-------------|-------|
| 코드     | 번지 | 77 98                  | 도너 표시       | 범위                     | 단위     | 공장 출하값      | 가능 여부 |
| USR_00 | -  | 기능코드의 선택               | Jump Code   | 1 ~ 67 <sup>주 1)</sup> |        |             | Yes   |
| USR_01 | -  | 응용 분야에 맞는<br>초기값으로 초기화 | Macro Init  | User Define<br>E/L     |        | User Define | No    |
| USR_02 | -  | User data 저장           | User Save   | No / Yes               |        | No          | No    |
| USR_03 | -  | 저장된 User Data 를 불러옴    | User Recall | No / Yes               |        | No          | No    |
| USR_04 | -  | 사용자 그룹 데이터             | User Grp    |                        |        |             | No    |

■ 주 1) 최대값은 USR\_04~USR\_67 중에서 등록 되어 있는 사용자 코드까지만 가능합니다.

# 5.7 제 2 기능 그룹(2nd\_[][])

| 기능 통신용 |      | ㅋㄷ 며치                    | פט דע        | 설정 데이터                      |     |              | 운전중 설정 |
|--------|------|--------------------------|--------------|-----------------------------|-----|--------------|--------|
| 코드     | 번지   |                          | 포너 표시        | 범위                          | 단위  | 공장 출하값       | 가능 여부  |
| 2nd_00 | -    | 기능코드의 선택                 | Jump Code    | 1 ~ 37                      |     |              | Yes    |
| 2nd_01 | 7801 | 제 2 전동기 제어모드             | 2nd Ctl Mode | 1 (Speed)<br>2 (Torque)     |     | 1 (Speed)    | No     |
| 2nd_02 | 7802 | 제2 전동기 최고 속도             | 2nd Max Spd  | 400.0 ~ 3600.0              | rpm | 1800.0       | No     |
| 2nd_04 | 7804 | 제 2 전동기 다단속도 0           | 2nd Spd 0    | 0.0 ~ 2nd_02                | rpm | 0.0          | Yes    |
| 2nd_05 | 7805 | 제 2 전동기 가속 시 S 자<br>비율 1 | 2nd Acc S St | 0.0 ~ 50.0                  | %   | 0.0          | No     |
| 2nd_06 | 7806 | 제 2 전동기 가속 시 S 자<br>비율 2 | 2nd Acc S Ed | 0.0 ~ 50.0                  | %   | 0.0          | No     |
| 2nd_07 | 7807 | 제 2 전동기 감속 시 S 자<br>비율 1 | 2nd Dec S St | 0.0 ~ 50.0                  | %   | 0.0          | No     |
| 2nd_08 | 7808 | 제 2 전동기 감속 시 S 자<br>비율 2 | 2nd Dec S Ed | 0.0 ~ 50.0                  | %   | 0.0          | No     |
| 2nd_09 | 7809 | 제 2 전동기 가감속시간스케일         | Time scale2  | 0 (0.01 sec)<br>1 (0.1 sec) |     | 0 (0.01 sec) | No     |
| 2nd_10 | 780A | 제 2 전동기 가속 시간            | 2nd Acc time | 0.00 ~ 6000.0               | sec | 10.00        | Yes    |
| 2nd_11 | 780B | 제 2 전동기 감속 시간            | 2nd Dec time | 0.00 ~ 6000.0               | sec | 10.00        | Yes    |

LSELECTRIC

| 기능     | 통신용  |                                          |                                           | 설정                                                                                                    | GIOLE |                  | 운전중 설정 |
|--------|------|------------------------------------------|-------------------------------------------|----------------------------------------------------------------------------------------------------|-------|------------------|--------|
| 코드     | 번지   | 고느 명징                                    | 로너 표시                                     | 범위                                                                                                    | 단위    | 공장 출하값           | 가능 여부  |
| 2nd_12 | 780C | 제 2 전동기 냉각 방식                            | 2nd Cool Mtd                              | 0 (Self-cool)<br>1 (Forced-cool)                                                                                                    |       | 1 (Forced-cool)  | Yes    |
| 2nd_13 | 780D | 제 2 전동기 엔코더 펄스수                          | 2nd Enc #                                 | 360 ~ 4096                                                                                                    |       | 1024             | No     |
| 2nd_14 | 780E | 제 2 전동기 엔코더 방향<br>선택                     | 2nd Enc Dir                               | 0 (A Phase Lead)<br>1 (B Phase Lead)                                                                                                    |       | 0 (A Phase Lead) | No     |
| 2nd_15 | 780F | 제 2 전동기 엔코더 에러<br>검사 방법                  | 2nd Enc chk                               | 0 (No) / 1 (Yes)                                                                                                    |       | 1 (Yes)          | No     |
| 2nd_16 | 7810 | 제 2 전동기 엔코더 LPF<br>시정수                   | 2nd Enc LPF                               | 0 ~ 100                                                                                                    | ms    | 1                | Yes    |
| 2nd_18 | 7812 | 제 2 전동기 기저 속도                            | 2nd BaseSpd                               | 300.0 ~ 3600.0                                                                                                    | rpm   | 1800.0           | No     |
| 2nd_19 | 7813 | 제 2 전동기 용량 선택                            | Motor select                              | 0 (2.2) 1 (3.7)<br>2 (5.5) 3 (7.5)<br>4 (11.0) 5 (15.0)<br>6 (18.5) 7 (22.0)<br>8 (30.0) 9 (37.0)<br>10 (45.0) 11 (55.0)<br>12 (75.0) 13 (90.0)<br>14 (110.0) 15 (132.0)<br>16 (160.0) 17 (220.0)<br>18 (280.0) 19 (315.0)<br>20 (375.0)<br>21 (User Define) <sup>∓ 1)</sup> | ĸW    | 2 (5.5)          | No     |
| 2nd_20 | 7814 | 제 2 전동기 사용자 전동기<br>용량 선택                 | UserMotorSel $^{\stackrel{\sim}{	au}}$ 1) | 0.7 ~ 500                                                                                                    | kW    | 5.5              | No     |
| 2nd_21 | 7815 | 제 2 전동기 정격 전압                            | 2nd R-Volt                                | 120 ~ 560                                                                                                    | V     | 220              | No     |
| 2nd_22 | 7816 | 제 2 전동기 극수                               | 2nd Pole #                                | 2 ~ 12                                                                                                    |       | 4                | No     |
| 2nd_23 | 7817 | 제 2 전동기 효율                               | 2nd Mot Eff.                              | 70 ~ 100                                                                                                    | %     |                  | Yes    |
| 2nd_24 | 7818 | 제 2 전동기 정격 슬립                            | 2nd R-Slip                                | 10 ~ 250                                                                                                    | rpm   |                  | Yes    |
| 2nd_25 | 7819 | 제 2 전동기 정격 전류                            | 2nd R-Curr                                | 1.0 ~ 1000.0                                                                                                    | А     |                  | Yes    |
| 2nd_26 | 781A | 제2 전동기 자화 전류                             | 2nd Flx Cur                               | 0.0~2nd_25의 70%                                                                                                    | А     |                  | Yes    |
| 2nd_27 | 781B | 제 2 전동기 2 차측 시정수                         | 2nd Mot Tr                                | 30 ~ 3000                                                                                                    | ms    |                  | Yes    |
| 2nd_28 | 781C | 제 2 전동기 고정자<br>인덕턴스                      | 2nd Mot Ls                                | 0.00 ~ 500.00                                                                                                    | mH    |                  | Yes    |
| 2nd_29 | 781D | 제 2 전동기 누설계수                             | 2nd Mot sLs                               | 0.00 ~ 300.00                                                                                                    | mH    |                  | Yes    |
| 2nd_30 | 781E | 제 2 전동기 고정자 저항                           | 2nd Mot Rs                                | 0.000 ~ 15.000                                                                                                    | ohm   |                  | Yes    |
| 2nd_35 | 7823 | 제 2 전동기 전자써멀 1 분<br>레벨 <sup>주 2)</sup>   | 2nd ETH 1min                              | 100 ~ 150                                                                                                    | %     | 150              | Yes    |
| 2nd_36 | 7824 | 제 2 전동기 전자써멀<br>연속 운전 레벨 <sup>주 2)</sup> | 2nd ETH cont                              | 50~2nd_35<br>(단,150%까지 가능)                                                                                                    | %     | 100              | Yes    |
| 2nd_37 | 7925 | 제 <b>2</b> 전동기 관성계수 <sup>주 3)</sup>      | Inertia                                   | 0.001 ~ 60.000                                                                                                    | kg∙m² | 0.072            | Yes    |

• 주 1) 2nd\_19(전동기 용량 선택)을 "User Define"으로 설정할 경우, 2nd\_20(사용자 전동기 용량선택)이 표시됩니다.

주 2)FUN\_55 ETH Select 를 Yes 로 설정했을 때에만 표시됩니다.

■ 주 3)2nd\_19 번에 설정된 모터 용량 값에 따라 공장 출하값은 변경됩니다.

# 5.8 옵션 그룹(EXT\_[][])

| 기능     | 통신용  | 기느 여주                                    |                              | 설경                                                                                                    | 형 데이터 |          | 운전중 설정 |
|--------|------|------------------------------------------|------------------------------|----------------------------------------------------------------------------------------------------|-------|----------|--------|
| 코드     | 번지   | 기등 명칭                                    | 도너 표시                        | 범위                                                                                                    | 단위    | 공장 출하값   | 가능 여부  |
| EXT_00 | -    | 기능 코드의 선택 <sup>주7)</sup>                 | Jump Code                    | 1 ~ 99                                                                                                    |       |          | Yes    |
| EXT_01 | 7601 | 장착 옵션보드 종류 <sup>주7)</sup>                | Opt B/D                      | 0 (None)<br>1 (DeviceNet)<br>2 (Synchro)<br>3 (PLC-GF)<br>4 (PROFIBUS)<br>6 (RS485) <sup>∓ 1)</sup><br>7 (MODBUS) |       | 0 (None) | No     |
| EXT_02 | 7602 | 장착 옵션보드 버전 <sup>주 7)</sup>               | Opt Version                  | 1.0 ~                                                                                                    | Ver   |          | No     |
| EXT_03 | 7603 | 인버터 <b>PLC</b> 통신시 국번<br><sup>주 7)</sup> | Station ID <sup>주 2)</sup>   | 0 ~ 63                                                                                                    |       | 1        | Yes    |
| EXT_04 | 7604 | DeviceNet 통신속도 <sup>주7)</sup>            | Baud Rate $^{\mp 3)}$        | 0 (125)<br>1 (250)<br>2 (500)                                                                                     | kbps  | 0 (125)  | Yes    |
| EXT_05 | 7605 | DeviceNet MAC ID <sup>₹7)</sup>          | MAC ID <sup>주 3)</sup>       | 0 ~ 63                                                                                                    |       | 63       | Yes    |
| EXT_06 | 7606 | DeviceNet 읽기객체 설정<br><sup>주</sup> 7)     | Out Instance <sup>주 3)</sup> | 0 (20)<br>1 (21)<br>2 (100)<br>3 (101)                                                                            |       | 0 (20)   | No     |
| EXT_07 | 7607 | DeviceNet 쓰기객체 설정<br><sup>주</sup> 7)     | In Instance <sup>주 3)</sup>  | 0 (70)<br>1 (71)<br>2 (110)<br>3 (111)                                                                            |       | 0 (70)   | No     |
| EXT_09 | 7609 | Profibus MAC ID <sup>주 7)</sup>          | Profi MAC ID                 | 1 ~ 127                                                                                                    |       | 1        | Yes    |
| EXT_10 | 760A | 옵션 출력 개수 <sup>주7)</sup>                  | Output Num                   | 0 ~ 8 <sup>주 5)</sup>                                                                                             |       | 3        | Yes    |
| EXT_11 | 760B | 옵션 출력 1 <sup>주 7)</sup>                  | Output 1 <sup>~ 5)</sup>     | 0000 ~ FFFF                                                                                                    | HEX   | 0020     | Yes    |
| EXT_12 | 760C | 옵션 출력 2 <sup>주7)</sup>                   | Output 2 <sup>~ 5)</sup>     | 0000 ~ FFFF                                                                                                    | HEX   | 000E     | Yes    |
| EXT_13 | 760D | 옵션 출력 3 <sup>주 7)</sup>                  | Output 3 <sup>주 5)</sup>     | 0000 ~ FFFF                                                                                                    | HEX   | 000F     | Yes    |
| EXT_14 | 760E | 옵션 출력 4 <sup>주7)</sup>                   | Output 4 <sup>~ 5)</sup>     | 0000 ~ FFFF                                                                                                    | HEX   | 000A     | Yes    |
| EXT_15 | 760F | 옵션 출력 5 <sup>주 7)</sup>                  | Output 5 <sup>~~5)</sup>     | 0000 ~ FFFF                                                                                                    | HEX   | 0000     | Yes    |
| EXT_16 | 7610 | 옵션 출력 6 <sup>주 7)</sup>                  | Output 6 <sup>75)</sup>      | 0000 ~ FFFF                                                                                                    | HEX   | 0000     | Yes    |
| EXT_17 | 7611 | 옵션 출력 7 <sup>주 7)</sup>                  | Output 7 <sup>7 5)</sup>     | 0000 ~ FFFF                                                                                                    | HEX   | 0000     | Yes    |
| EXT_18 | 7612 | 옵션 출력 8 <sup>주 7)</sup>                  | Output 8 <sup>주 5)</sup>     | 0000 ~ FFFF                                                                                                    | HEX   | 0000     | Yes    |
| EXT_19 | 7613 | 옵션 입력 개수 <sup>주7)</sup>                  | Input Num                    | 0 ~ 8 <sup>주 6)</sup>                                                                                             |       | 2        | Yes    |
| EXT_20 | 7614 | 옵션 입력 1 <sup>주 7)</sup>                  | Input 1 <sup>주 6)</sup>      | 0000 ~ FFFF                                                                                                    | HEX   | 0502     | No     |
| EXT_21 | 7615 | 옵션 입력 2 <sup>주7)</sup>                   | Input 2 <sup>주 6)</sup>      | 0000 ~ FFFF                                                                                                    | HEX   | 0500     | No     |
| EXT_22 | 7616 | 옵션 입력 3 <sup>주7)</sup>                   | Input 3 <sup>주 6)</sup>      | 0000 ~ FFFF                                                                                                    | HEX   | 0000     | No     |
| EXT_23 | 7617 | 옵션 입력 4 <sup>주7)</sup>                   | Input 4 <sup>주 6)</sup>      | 0000 ~ FFFF                                                                                                    | HEX   | 0000     | No     |
| EXT_24 | 7618 | 옵션 입력 5 <sup>주7)</sup>                   | Input 5 <sup>주 6)</sup>      | 0000 ~ FFFF                                                                                                    | HEX   | 0000     | No     |
| EXT_25 | 7619 | 옵션 입력 6 <sup>주7)</sup>                   | Input 6 <sup>주 6)</sup>      | 0000 ~ FFFF                                                                                                    | HEX   | 0000     | No     |

| 기능     | 통신용  | 기노 며퀴                                     |                                                                       | 설정                                                                                             |     | 운전중 설정          |       |
|--------|------|-------------------------------------------|-----------------------------------------------------------------------|------------------------------------------------------------------------------------------------|-----|-----------------|-------|
| 코드     | 번지   | 기급 영정                                     | 도너 표시                                                                 | 범위                                                                                             | 단위  | 공장 출하값          | 가능 여부 |
| EXT_26 | 761A | 옵션 입력 7 <sup>주 7)</sup>                   | Input 7 <sup>주 6)</sup>                                               | 0000 ~ FFFF                                                                                    | HEX | 0000            | No    |
| EXT_27 | 761B | 옵션 입력 8 <sup>주 7)</sup>                   | Input 8 <sup>주 6)</sup>                                               | 0000 ~ FFFF                                                                                    | HEX | 0000            | No    |
| EXT_30 | 761E | 485 통신 모드 <sup>주7)</sup>                  | Parity/Stop <sup>∓ 1)</sup>                                           | 0 (8None/1Stop)<br>1 (8None/2Stop)<br>2 (8Even/1Stop)<br>3 (8Odd/1Stop)                        |     | 0 (8None/1Stop) | Yes   |
| EXT_31 | 761F | <b>485</b> 통신 응답 지연 시간<br><sup>주 7)</sup> | Delay Time $\stackrel{\text{$$$}}{\rightarrow}$ 1)                    | 2 ~ 1000                                                                                       | ms  | 5               | Yes   |
| EXT_32 | 7620 | 내장 485 인버터 국번 <sup>주 7)</sup>             | Int485 St ID                                                          | 1 ~ 250                                                                                        |     | 2               | Yes   |
| EXT_33 | 7621 | 내장 <b>485</b> 통신 속도 <sup>주 7)</sup>       | Int485 Baud                                                           | 0 (1200 bps)<br>1 (2400 bps)<br>2 (4800 bps)<br>3 (9600 bps)<br>4 (19200 bps)<br>5 (38400 bps) |     | 3 (9600 bps)    | Yes   |
| EXT_34 | 7622 | 내장 <b>485</b> 통신 모드 <sup>주7)</sup>        | Int485 Mode                                                           | 0 (8None/1Stop)<br>1 (8None/2Stop)<br>2 (8Even/1Stop)<br>3 (8Odd/1Stop)                        |     |                 | Yes   |
| EXT_35 | 7623 | 내장 485 통신응답지연시간<br><sup>주 7)</sup>        | Int485 Delay                                                          | 2 ~ 1000                                                                                       |     | 0 (None)        | Yes   |
| EXT_36 | 7624 | 내장 485 지령상실시 운전방법<br><sup>주 7)</sup>      | Int485 LostC                                                          | 0 (None)<br>1 (FreeRun)<br>2 (Stop)                                                            |     |                 | Yes   |
| EXT_37 | 7625 | 내장 <b>485</b> 지령상실판단시간<br><sup>주 7)</sup> | Int485 LostT                                                          | 1.0 ~ 30.0                                                                                     |     |                 | Yes   |
| EXT_98 | 7662 | ProfiBus 데이터 스왑 <sup>주 7)</sup>           | SWAP Sel                                                              | 0 (No) / 1 (Yes)                                                                               |     | 0 (No)          | No    |
| EXT_99 | 7663 | 통신 파라미터 변경 업데이트 <sup>주</sup> 7)           | $\overline{\text{Comm UpDate}}_{\substack{\overline{\uparrow} \ 4)}}$ | 0 (No) / 1 (Yes)                                                                               |     | 0 (No)          | No    |

주 1) RS485 통신카드가 장착되었을 경우 표시됩니다.

주 2) PLC-GF 통신카드가 장착되었을 경우 표시됩니다.

주 3) DeviceNet 통신카드가 장착되었을 경우 표시됩니다.

주 4) Profibus 통신카드가 장착되었을 경우 표시됩니다.

▪ 주 5) EXT\_10 에 설정된 값만큼 EXT\_11 ~ EXT\_18 항목이 표시됩니다.

■ 주 6) EXT\_19 에 설정된 값만큼 EXT\_20 ~ EXT\_27 항목이 표시됩니다.

• 주 7) 해당 통신 카드 사용 설명서를 참고하십시오.

# 5.9 아날로그 입출력 그룹(AIO\_[][])

| 기능     | 통신용  | 기느 며치                          | 2년 표시       | 설정                                                                                                    | 운전중 설정 |               |       |
|--------|------|--------------------------------|-------------|----------------------------------------------------------------------------------------------------|--------|---------------|-------|
| 코드     | 번지   | 기등 영경                          | 도너 표시       | 범위                                                                                                    | 단위     | 공장 출하값        | 가능 여부 |
| AIO_00 | -    | 기능 코드의 선택                      | Jump Code   | 1 ~ 81                                                                                                    |        |               | Yes   |
| AIO_01 | 7701 | 다기능 아날로그 입력<br>Ai1 의 정의        | Ai1 Define  | 00 (Not Used)<br>01 (Speed Ref)<br>02 (Aux Spd Ref)<br>03 (Proc PID Ref)<br>04 (Proc PID F/B)<br>05 (Draw Ref)<br>06 (Torque Ref)<br>07 (Flux Ref)<br>08 (Torque Bias)<br>09 (Torque Limit)<br>10 (Line SPD Ref) <sup><math>\approx</math>1)</sup><br>11 (Tension Ref) <sup><math>\approx</math>1)</sup><br>12 (Dancer Ref) <sup><math>\approx</math>1)</sup><br>13 (Taper Ref) <sup><math>\approx</math>1)</sup><br>14 (Tension F/B) <sup><math>\approx</math>1)</sup><br>15 (Diameter) <sup><math>\approx</math>1)</sup><br>16 (Diam Preset) <sup><math>\approx</math>1)</sup> |        | 0 (Not Used)  | No    |
| AIO_02 | 7702 | 다기능 아날로그 입력<br>Ai1 의 입력 방식 정의  | Ai1 Source  | 00 (-10 → 10V)<br>01 (10 → -10V)<br>02 (0 → 10V)<br>03 (10 → 0V)<br>04 (0 → 20mA)<br>05 (20 → 0mA)                                                                                                    |        | 0 (-10 → 10V) | No    |
| AIO_03 | 7703 | 다기능 아날로그 입력<br>Ai1 최소 전압       | Ai1 In X1   | AIO_07~ AIO_05                                                                                                    | %      | 0.00          | Yes   |
| AIO_04 | 7704 | 다기능 아날로그 입력<br>Ai1 최소 전압 바이어스  | Ai1 Out Y1  | AIO_08 ~ AIO_06                                                                                                    | %      | 0.00          | Yes   |
| AIO_05 | 7705 | 다기능 아날로그 입력<br>Ai1 최대 전압       | Ai1 In X2   | 0.00 ~ 100.00                                                                                                    | %      | 100.00        | Yes   |
| AIO_06 | 7706 | 다기능 아날로그 입력<br>Ai1 최대 전압 게인    | Ai1 Out Y2  | 0.00 ~ 250.00                                                                                                    | %      | 100.00        | Yes   |
| AIO_07 | 7707 | 다기능 아날로그 입력<br>Ai1 -최소 전압      | Ai1 -In X1  | AIO_09~ AIO_03                                                                                                    | %      | 0.00          | Yes   |
| AIO_08 | 7708 | 다기능 아날로그 입력<br>Ai1 -최소 전압 바이어스 | Ai1 -Out Y1 | AIO_10~ AIO_04                                                                                                    | %      | 0.00          | Yes   |
| AIO_09 | 7709 | 다기능 아날로그 입력<br>Ai1 -최대 전압      | Ai1 -In X2  | -100.00 ~ 0.00                                                                                                    | %      | -100.00       | Yes   |
| AIO_10 | 770A | 다기능 아날로그 입력<br>Ai1 -최대 전압 게인   | Ai1 -Out Y2 | -250.00 ~ 0.00                                                                                                    | %      | -100.00       | Yes   |
| AIO_11 | 770B | Ai1 입력 LPF 시정수                 | Ai1 LPF     | 0 ~ 2000                                                                                                    | ms     |               |       |

| 기능     | 통신용  | 기노 여위                          |             | 설경                                                           | 될 데이는 |               | 운전중 설정 |  |  |  |  |
|--------|------|--------------------------------|-------------|--------------------------------------------------------------|-------|---------------|--------|--|--|--|--|
| 코드     | 번지   | 기등 명칭                          | 도너 표시       | 범위                                                           | 단위    | 공장 출하값        | 가능 여부  |  |  |  |  |
| AIO_12 | 770C | 다기능 아날로그 입력<br>Ai1 지령 상실 기준 선택 | Ai1 Wbroken | 0 (None)<br>1 (Half of x1)<br>2 (Below x1)                   |       | 0 (None)      | No     |  |  |  |  |
| AIO_13 | 770D | 다기능 아날로그 입력<br>Ai2 의 정의        | Ai2 Define  |                                                              |       |               |        |  |  |  |  |
| AIO_14 | 770E | 다기능 아날로그 입력<br>Ai2 의 입력 방식 정의  | Ai2 Source  |                                                              |       |               |        |  |  |  |  |
| AIO_15 | 770F | 다기능 아날로그 입력<br>Ai2 최소 전압       | Ai2 In X1   | ]                                                            |       |               |        |  |  |  |  |
| AIO_16 | 7710 | 다기능 아날로그 입력<br>Ai2 최소 전압 바이어스  | Ai2 Out Y1  |                                                              |       |               |        |  |  |  |  |
| AIO_17 | 7711 | 다기능 아날로그 입력<br>Ai2 최대 전압       | Ai2 In X2   |                                                              |       |               |        |  |  |  |  |
| AIO_18 | 7712 | 다기능 아날로그 입력<br>Ai2 최대 전압 게인    | Ai2 Out Y2  |                                                              | AIO_0 | )1~12 참조      |        |  |  |  |  |
| AIO_19 | 7713 | 다기능 아날로그 입력<br>Ai2-최소 전압       | Ai2 -In X1  |                                                              |       |               |        |  |  |  |  |
| AIO_20 | 7714 | 다기능 아날로그 입력<br>Ai2 -최소 전압 바이어스 | Ai2 -Out Y1 |                                                              |       |               |        |  |  |  |  |
| AIO_21 | 7715 | 다기능 아날로그 입력<br>Ai2 -최대 전압      | Ai2 -In X2  |                                                              |       |               |        |  |  |  |  |
| AIO_22 | 7716 | 다기능 아날로그 입력<br>Ai2 -최대 전압 게인   | Ai2 -Out Y2 |                                                              |       |               |        |  |  |  |  |
| AIO_23 | 7717 | Ai2 입력 LPF 시정수                 | Ai2 LPF     |                                                              |       |               |        |  |  |  |  |
| AIO_24 | 7718 | 다기능 아날로그 입력<br>Ai2 지령 상실 기준 선택 | Ai2 Wbroken |                                                              |       |               |        |  |  |  |  |
| AIO_25 | 7719 | 다기능 아날로그 입력<br>Ai3 의 정의        | Ai3 Define  | AIO_01 참조<br>전동기 NTC<br>선택가능<br>17 (Use Mot NT               | TC)   | 0 (Not Used)  | No     |  |  |  |  |
| AIO_26 | 771A | 다기능 아날로그 입력<br>Ai3 의 입력 방식 정의  | Ai3 Source  | 0 (-10 → 10V)<br>1 (10 → -10V)<br>2 (0 → 10V)<br>3 (10 → 0V) |       | 0 (-10 → 10V) | No     |  |  |  |  |
| AIO_27 | 771B | 다기능 아날로그 입력<br>Ai3 최소 전압       | Ai3 In X1   |                                                              |       |               |        |  |  |  |  |
| AIO_28 | 771C | 다기능 아날로그 입력<br>Ai3 최소 전압 바이어스  | Ai3 Out Y1  |                                                              |       |               |        |  |  |  |  |
| AIO_29 | 771D | 다기능 아날로그 입력<br>Ai3 최대 전압       | Ai3 In X2   |                                                              |       |               |        |  |  |  |  |
| AIO_30 | 771E | 다기능 아날로그 입력<br>Ai3 최대 전압 게인    | Ai3 Out Y2  |                                                              |       |               |        |  |  |  |  |
| AIO_31 | 771F | 다기능 아날로그 입력<br>Ai3-최소 전압       | Ai3 -In X1  |                                                              |       |               |        |  |  |  |  |

| 기능     | 통신용  |                                                |             | 설정                                                                              | 렇 데이E                |               | 운전중 설정 |
|--------|------|------------------------------------------------|-------------|---------------------------------------------------------------------------------|----------------------|---------------|--------|
| 코드     | 번지   | 기등 영장                                          | 도너 표시       | 범위                                                                              | 단위                   | 공장 출하값        | 가능 여부  |
| AIO_32 | 7720 | 다기능 아날로그 입력<br>Ai3 -최소 전압 바이어스                 | Ai3 -Out Y1 |                                                                                 |                      |               |        |
| AIO_33 | 7721 | 다기능 아날로그 입력<br>Ai3 -최대 전압                      | Ai3 -In X2  |                                                                                 |                      |               |        |
| AIO_34 | 7722 | 다기능 아날로그 입력<br>Ai3 -최대 전압 게인                   | Ai3 -Out Y2 |                                                                                 |                      |               |        |
| AIO_35 | 7723 | Ai3 입력 LPF 시정수                                 | Ai3 LPF     |                                                                                 |                      |               |        |
| AIO_36 | 7724 | 다기능 아날로그 입력<br>Ai3 지령 상실 기준 선택                 | Ai3 Wbroken |                                                                                 |                      |               |        |
| AIO_37 | 7725 | 다기능 아날로그 입력<br>Ai4 의 정의 <sup>주2)</sup>         | Ai4 Define  |                                                                                 |                      |               |        |
| AIO_38 | 7726 | 다기능 아날로그 입력<br>Ai4 의 입력 방식 정의 <sup>주2)</sup>   | Ai4 Source  |                                                                                 |                      |               |        |
| AIO_39 | 7727 | 다기능 아날로그 입력<br>Ai4 최소 전압 <sup>주 2)</sup>       | Ai4 In X1   |                                                                                 |                      |               |        |
| AIO_40 | 7728 | 다기능 아날로그 입력<br>Ai4 최소 전압 바이어스 <sup>주2)</sup>   | Ai4 Out Y1  |                                                                                 |                      |               |        |
| AIO_41 | 7729 | 다기능 아날로그 입력<br>Ai4 최대 전압 <sup>주 2)</sup>       | Ai4 In X2   |                                                                                 |                      |               |        |
| AIO_42 | 772A | 다기능 아날로그 입력<br>Ai4 최대 전압 게인 <sup>주 2)</sup>    | Ai4 Out Y2  | -<br>AIO 01~12 참조                                                               |                      |               |        |
| AIO_43 | 772B | 다기능 아날로그 입력<br>Ai4 -최소 전압 <sup>주 2)</sup>      | Ai4 -In X1  |                                                                                 |                      |               |        |
| AIO_44 | 772C | 다기능 아날로그 입력<br>Ai4 -최소 전압 바이어스 <sup>주 2)</sup> | Ai4 -Out Y1 |                                                                                 |                      |               |        |
| AIO_45 | 772D | 다기능 아날로그 입력<br>Ai4 -최대 전압 <sup>주</sup> 의       | Ai4 -In X2  |                                                                                 |                      |               |        |
| AIO_46 | 772E | 다기능 아날로그 입력<br>Ai4 -최대 전압 게인 <sup>주2)</sup>    | Ai4 -Out Y2 |                                                                                 |                      |               |        |
| AIO_47 | 772F | Ai4 입력 LPF 시정수 <sup>주2)</sup>                  | Ai4 LPF     |                                                                                 |                      |               |        |
| AIO_48 | 7730 | 다기능 아날로그 입력<br>Ai4 지령상실 기준 선택 <sup>주2)</sup>   | Ai4 Wbroken |                                                                                 |                      |               |        |
| AIO_49 | 7731 | 다기능 아날로그 입력<br><b>Ai5</b> 의 정의 <sup>주 2)</sup> | Ai5 Define  | AIO_01 참조<br>J<br>확장 I/O (EXTN_I/O)<br>전동기 NTC 기능은<br>사용 가능함.<br>17 (Use Mot NT | 사용 시<br>Ai5 에서<br>C) | 0 (Not Used)  | No     |
| AIO_50 | 7732 | 다기능 아날로그 입력<br>Ai5 의 입력 방식 정의 <sup>주의</sup>    | Ai5 Source  | 0 (-10 → 10V)<br>1 (10 → -10V)<br>2 (0 → 10V)<br>3 (10 → 0V)                    |                      | 0 (-10 → 10V) | No     |
| AIO_51 | 7733 | 다기능 아날로그 입력<br>Ai5 최소 전압 <sup>주2)</sup>        | Ai5 In X1   |                                                                                 |                      |               |        |

5-19

| 기능     | 통신용  |                                               | 20 표시       | 설정 데이터 운전중 설                                                                                                    |       |              | 운전중 설정 |
|--------|------|-----------------------------------------------|-------------|----------------------------------------------------------------------------------------------------|-------|--------------|--------|
| 코드     | 번지   | 기등 명칭                                         | 도너 표시       | 범위                                                                                                    | 단위    | 공장 출하값       | 가능 여부  |
| AIO_52 | 7734 | 다기능 아날로그 입력<br>Ai5 최소 전압 바이어스 <sup>주2)</sup>  | Ai5 Out Y1  |                                                                                                    |       |              |        |
| AIO_53 | 7735 | 다기능 아날로그 입력<br>Ai5 최대 전압 <sup>주 2)</sup>      | Ai5 In X2   |                                                                                                    |       |              |        |
| AIO_54 | 7736 | 다기능 아날로그 입력<br>Ai5 최대 전압 게인 <sup>주 2)</sup>   | Ai5 Out Y2  |                                                                                                    |       |              |        |
| AIO_55 | 7737 | 다기능 아날로그 입력<br>Ai5-최소 전압 <sup>주2)</sup>       | Ai5 -In X1  |                                                                                                    | AIO_( | 03~12 참조     |        |
| AIO_56 | 7738 | 다기능 아날로그 입력<br>Ai5-최소 전압 바이어스 <sup>주</sup> 2) | Ai5 -Out Y1 |                                                                                                    |       |              |        |
| AIO_57 | 7739 | 다기능 아날로그 입력<br>Ai5-최대 전압 <sup>주 2)</sup>      | Ai5 -In X2  |                                                                                                    |       |              |        |
| AIO_58 | 773A | 다기능 아날로그 입력<br>Ai5-최대 전압 게인 <sup>주2)</sup>    | Ai5 -Out Y2 |                                                                                                    |       |              |        |
| AIO_59 | 773B | Ai5 입력 LPF 시정수 <sup>주 2)</sup>                | Ai5 LPF     |                                                                                                    |       |              |        |
| AIO_60 | 773C | 다기능 아날로그 입력<br>Ai5 지령상실 기준 선택 <sup>주2)</sup>  | Ai5 Wbroken |                                                                                                    |       |              |        |
| AIO_73 | 7749 | 다기능 아날로그 입력<br>상실 판정 시간                       | Time out    | 0.1 ~ 120.0                                                                                                    | sec   | 1.0          | No     |
| AIO_74 | 774A | 다기능 아날로그 출력<br>AO1 정의                         | AO1 Define  | 0 (Not Used)<br>1 (Ai1 Value)<br>2 (Ai2 Value)<br>3 (Ai3 Value)<br>4 (Ai4 Value) <sup>₹ 2)</sup><br>5 (Ai5 Value) <sup>₹ 2)</sup><br>7 (PreRamp Ref)<br>8 (PostRamp Ref)<br>9 (ASR Inp Ref)<br>11 (Motor Speed)<br>12 (Motor SpdEst) <sup>₹ 3)</sup><br>13 (Speed Dev)<br>14 (ASR Out)<br>15 (Torque Bias)<br>16 (PosTrq Limit)<br>17 (NegTrq Limit)<br>18 (RegTrq Limit)<br>19 (Torque Ref)<br>20 (Torque)<br>21 (IqeRef)<br>22 (Iqe)<br>23 (Flux Ref)<br>24 (IdeRef)<br>25 (Ide)<br>26 (ACR_Q Out)<br>27 (ACR_D Out)<br>28 (VdeRef)<br>29 (VqeRef)<br>30(Out Amps RMS) |       | 0 (Not Used) | No     |

| 기능     | 통신용  |                               |            | 설정 데이터 운전중                                                                                                    |      |               | 운전중 설정 |
|--------|------|-------------------------------|------------|----------------------------------------------------------------------------------------------------|------|---------------|--------|
| 코드     | 번지   | 기능 명장                         | 도너 표시      | 범위                                                                                                    | 단위   | 공장 출하값        | 가능 여부  |
|        |      |                               |            | 31 (Out Volt RMS)<br>32 (Power)<br>33 (DC Bus Volt)<br>34 (Proc PID Ref)<br>35 (PROC PID F/B)<br>36 (Proc PID Out)<br>37 (Line Speed) <sup>₹ 1)</sup><br>38 (Tension Out) <sup>₹ 1)</sup><br>39 (Diameter) <sup>₹ 1)</sup><br>40 (MotNTC Temp)<br>41 (Inv Temp)<br>42 (Inv i2t) |      |               |        |
| AIO_75 | 774B | 다기능 아날로그 출력<br>AO1 의 출력 방식 정의 | AO1 Source | 0 (-10 → 10V)<br>1 (10 → -10V)<br>2 (0 → 10V)<br>3 (10 → 0V)                                                                                                    |      | 0 (-10 → 10V) | No     |
| AIO_76 | 774C | 다기능 아날로그 출력<br>AO1 바이어스       | AO1 Bias   | 0.0 ~ AIO_77                                                                                                    | %    | 0.0           | Yes    |
| AIO_77 | 774D | 다기능 아날로그 출력<br>AO1 게인         | AO1 Gain   | 0.0 ~ 500.0                                                                                                    | %    | 100.0         | Yes    |
| AIO_78 | 774E | 다기능 아날로그 출력<br>AO1 - 바이어스     | AO1 -Bias  | AIO_79 ~ 0.0                                                                                                    | %    | 0.0           | Yes    |
| AIO_79 | 774F | 다기능 아날로그 출력<br>AO1 - 게인       | AO1 -Gain  | 0.0 ~ -500.0                                                                                                    | %    | -100.0        | Yes    |
| AIO_80 | 7750 | 다기능 아날로그 출력<br>AO1 절대값 설정     | AO1 ABS    | 0 (No) / 1 (Yes)                                                                                                    |      | 0 (No)        | Yes    |
| AIO_81 | 7751 | 다기능 아날로그 출력<br>AO2 정의         | AO2 Define |                                                                                                    |      |               |        |
| AIO_82 | 7752 | 다기능 아날로그 출력<br>AO2 의 출력 방식 정의 | AO2 Source |                                                                                                    |      |               |        |
| AIO_83 | 7753 | 다기능 아날로그 출력<br>AO2 바이어스       | AO2 Bias   |                                                                                                    |      |               |        |
| AIO_84 | 7754 | 다기능 아날로그 출력<br>AO2 게인         | AO2 Gain   |                                                                                                    | AIO_ | _74~78 참조     |        |
| AIO_85 | 7755 | 다기능 아날로그 출력<br>AO2 - 바이어스     | AO2 -Bias  |                                                                                                    |      |               |        |
| AIO_86 | 7756 | 다기능 아날로그 출력<br>AO2 - 게인       | AO2 -Gain  |                                                                                                    |      |               |        |
| AIO_87 | 7757 | 다기능 아날로그 출력<br>AO2 절대값 설정     | AO2 ABS    |                                                                                                    |      |               |        |

▪ 주 1) WEB 모드 설정 시 나타납니다.

• 주 2) 확장 I/O (EXTN\_I/O) 사용 시에만 해당됩니다.

주 3) CON\_01 을 Sensorless 로 설정시 표시됩니다.

# 5.10 센서리스 제어 그룹(SLS\_[][])<sup>주 1)</sup>

| 기능     | 통신용  | 기느 대키                |              | 설정 데이터           |     |         | 운전중 설정 |
|--------|------|----------------------|--------------|------------------|-----|---------|--------|
| 코드     | 번지   | 기급 영정                | 도너 표시        | 범위               | 단위  | 공장 출하값  | 가능 여부  |
| SLS_00 |      | 기능코드의 선택             | Jump Code    | 1 ~ 23           |     |         | Yes    |
| SLS_01 | 7D01 | 센서리스 제어시 자속확립시간      | Flux BD Time | 100 ~ 60000      | ms  | 500     | Yes    |
| SLS_02 | 7D02 | 자속추정기 P 게인           | FlxEst PGain | 0.1 ~ 999.9      | %   | 100.0   | Yes    |
| SLS_03 | 7D03 | 자속추정기 I게인            | FlxEst IGain | 0.0 ~ 999.9      | %   | 100.0   | Yes    |
| SLS_04 | 7D04 | 센서리스 ASR 컷오프주파수      | ASR Cut-Off  | 1.0 ~ 600.0      |     | 20.0    | Yes    |
| SLS_05 | 7D05 | 센서리스 ASR P 게인 1      | ASR P Gain1  | 0.1 ~ 999.9      | %   | 100.0   | Yes    |
| SLS_06 | 7D06 | 센서리스 ASRI게인 1        | ASR I Gain1  | 0.1 ~ 999.9      | %   | 100.0   | Yes    |
| SLS_07 | 7D07 | 센서리스 ASR LPF 1       | ASR LPF1     | 0 ~ 20000        | ms  | 0       | Yes    |
| SLS_08 | 7D08 | 센서리스 ASR P 게인 2      | ASR P Gain2  | 0.1 ~ 999.9      | %   | 50.0    | Yes    |
| SLS_09 | 7D09 | 센서리스 ASRI게인 2        | ASR I Gain2  | 0.1 ~ 999.9      | %   | 50.0    | Yes    |
| SLS_10 | 7D0A | 센서리스 ASR LPF 2       | ASR LPF2     | 0 ~ 20000        | ms  | 0       | Yes    |
| SLS_11 | 7D0B | 센서리스 ASR 게인 절체<br>램프 | ASR RAMP     | 10 ~ 10000       | ms  | 1000    | Yes    |
| SLS_12 | 7D0C | 센서리스 ASR 타겟 속도       | ASR TarSpd   | 0.0 ~ 3600.0     | rpm | 0.0     | No     |
| SLS_13 | 7D0D | 속도 추정기 P 게인          | SpdEst PGain | 0.1 ~ 999.9      | %   | 100.0   | Yes    |
| SLS_14 | 7D0E | 속도 추정기 I 게인          | SpdEst IGain | 0.1 ~ 999.9      | %   | 100.0   | Yes    |
| SLS_15 | 7D0F | 센서리스 ACR 컷오프 주파수     | ACR Cut-off  | 10.0 ~ 3000.0    |     | 1200.0  | Yes    |
| SLS_16 | 7D10 | 회생 회피 동작 선택          | ZeroAvd Sel  | 0 (No) / 1 (Yes) |     | 1 (Yes) | No     |
| SLS_17 | 7D11 | 센서드 속도제어기 P 게인       | SensoredKp   | 0 ~ 10.0000      |     | 0.0000  | No     |
| SLS_18 | 7D12 | 센서드 속도제어기 I 게인       | SensoredKi   | 0 ~ 10.0000      |     | 0.0000  | No     |
| SLS_19 | 7D13 | 센서리스 속도제어기 P 게인      | SensorlessKp | 0 ~ 10.0000      |     | 0.0000  | No     |
| SLS_20 | 7D14 | 센서리스 속도제어기 I 게인      | SensorlessKi | 0 ~ 10.0000      |     | 0.0000  | No     |
| SLS_21 | 7D15 | 자속 추정기 지령            | FluxEst Ref  | 0.0000 ~ 6.5535  |     | 0.0000  | No     |
| SLS_22 | 7D16 | 자속 추정기 피드백           | FluxEst Fbk  | 0.0000 ~ 6.5535  |     | 0.0000  | No     |
| SLS_23 | 7D17 | Rs 스케일               | Rs Scale     | 100.0 ~ 200.0    | %   | 120.0   | Yes    |

• 주 1) 이 그룹은 CON\_01 을 Sensorless 로 설정시 표시됩니다.

# 6. 점검 및 보수

LS ELECTRIC 벡터 인버터 STARVERT-iV5 는 첨단 반도체 소자를 사용한 산업용 전자 제품으로 온도, 습도, 진동 등의 주위 환경의 영향이나 부품의 사용 기간 초과에 의해 고장이 발생할 수 있습니다. 이를 미연에 방지하기 위해서는 일상 점검이 반드시 필요합니다.

# 6.1 유지 보수 시의 주의 사항

/ 주 의

- 유지 보수 작업 시 작업자는 인버터의 전원 입력을 직접 확인하여야 합니다.
- 전원 차단 후에도 전력 회로에 있는 대용량 전해 콘덴서에 전원이 충전되어 있으므로 전원이 완전히 방전된 것을 테스터로 확인한 후 작업해야 합니다.
- 인버터 출력 전압을 직접 측정할 경우 반드시 정류형 전압계로 측정해야만 정확한 전압값을 얻을 수 있습니다.
- 일반 전압계나 디지털 전압계는 인버터의 고주파 PWM 출력 전압에 의해 오동작을 하거나 잘못된 값을 표시 할 수 있습니다.

## 6.2 점검 사항

전자기기는 영구적으로 사용할 수 있는 기기가 아니어서 정상적인 사용환경에서도 사용년수가 경과하면 부품의 특성변화로 제품의 동작불량이 발생할 수 있으므로 일상점검 및 정기점검이 필요합니다.

특히 아래와 같은 환경에서 사용할 경우는 정기점검 주기를 통상보다 더 짧게하여 주십시오.

- 설치된 주위 온도가 높은 환경
- 빈번한 기동 및 정지를 반복하여 운전하는 환경
- 입력 교류 전원 및 부하 변동이 심한 환경
- 진동이나 충격이 심한 환경
- 부식성 가스, 인화성 가스, 오일지꺼기, 먼지, 염류, 금속 가루 등이있는 환경

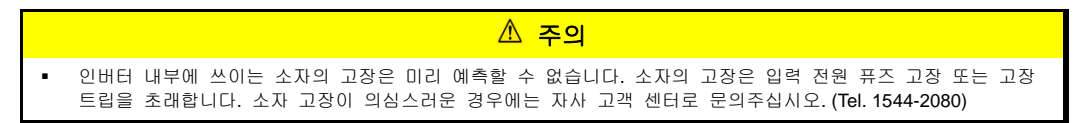

### 6.2.1 일상점검

| 점검<br>부위 | 점검<br>항목   | 점검사항                                                          | 점검방법                                                                                                    | 판정기준                                                            | 점검<br>기기            | 점검<br>체크란 |
|----------|------------|---------------------------------------------------------------|----------------------------------------------------------------------------------------------------|-----------------------------------------------------------------|---------------------|-----------|
|          | 주위<br>환경   | 주위온도, 습도, 분진<br>등이 없는가를<br>확인합니다.                             | 안전을 위한 주의사항<br>참조하십시오.                                                                                                    | 주위온도가 -10~<br>+40 으로 동결 등이<br>없고<br>주위습도가<br>50%이하로 이슬이<br>없을 것 | 온도계,<br>습도계,<br>기록계 |           |
| 전체       | 장치<br>전체   | 이상진동이나<br>이상음은 없는가?                                           | 시각이나 청각으로<br>판단하십시오.                                                                                                    | 이상이 없을 것                                                        |                     |           |
|          | 전원<br>전압   | 주회로 전압은<br>정상인가 <b>?</b>                                      | 인버터 단자대 R,S,<br>T상 사이 전압을<br>측정합니다.                                                                                                    | -                                                               | 디지털<br>멀티미터<br>/테스터 |           |
| 주<br>회로  | 평활<br>콘덴서  | 1) 내부의 액이<br>새지는 않았는가?<br>2) 안전구는 나와<br>있지 않은가,<br>불룩해짐은 없는가? | 1), 2) 눈으로<br>확인합니다.                                                                                                    | 1), 2) 이상이 없을 것                                                 | -                   |           |
|          | 냉각팬        | 1) 이상진동이나<br>이상음은 없는가?                                        | 1) 전원을 Off시킨<br>상태에서 손으로<br>돌립니다.                                                                                                    | 1) 부드럽게 회전할<br>것                                                | -                   |           |
| 냉각<br>계통 | 인버터,<br>모터 | 과도한 열이<br>발생하는가?                                              | <ol> <li>과부하는 아닌지<br/>확인합니다.</li> <li>나사를 더욱<br/>조입니다.</li> <li>인버터의<br/>히트싱크나 모터가<br/>오염되지 않았는지<br/>확인합니다.</li> <li>주위의 온도를<br/>확인합니다.</li> </ol>                   | 이상이 없을 것                                                        | 온도계                 |           |
| 표시       | 에터         | 지시 값은 정상인가?                                                   | 판넬 표면의<br>표시기기의 지시 값<br>확인합니다.                                                                                                    | 규정 값, 관리 값을<br>확인할 것                                            | 전압계/<br>전류계<br>등    |           |
| 모터       | 전체         | 1) 이상진동이나<br>이상음은 없는가?<br>2) 이상한 냄새는<br>없는가?                  | <ol> <li>귀, 손, 눈으로<br/>확인합니다.</li> <li>과열, 손상 등의<br/>이상을 확인합니다.</li> <li>기계와 연결된<br/>부분을 확인합니다.</li> <li>모터의 진동을<br/>계촉합니다.</li> <li>여결부의 나사를<br/>꼭 조입니다.</li> </ol> | 이상이 없을 것                                                        | -                   |           |

# 6.2.2 정기 점검 (1 년 주기)

| 점검<br>부위             | 점검<br>항목          | 점검사항                                                                                                    | 점검방법                                                                                                    | 판정기준                                                                                                    | 점검<br>기기                        | 점검<br>체크란 |
|----------------------|-------------------|----------------------------------------------------------------------------------------------------|----------------------------------------------------------------------------------------------------|----------------------------------------------------------------------------------------------------|---------------------------------|-----------|
|                      | 전체                | <ol> <li>메거 점검 (주회로<br/>단자와 접지단자<br/>사이)</li> <li>고정부분의 빠짐은<br/>없는가?</li> <li>각 부품의 과열<br/>흔적은 없는가?</li> </ol> | <ol> <li>1) 인버터 접속을<br/>풀고 단자 R, S, T, U,</li> <li>V, W를 합선한 후, 이<br/>부분과 접지단자<br/>사이를 메거로<br/>측정합니다.</li> <li>2) 나사를 조여줍니다.</li> <li>3) 눈으로 확인합니다.</li> </ol> | 1)5MΩ 이상일 것<br>2),3) 이상이 없을 것                                                                                                    | DC<br>500V 급<br>메거              |           |
|                      | 접속<br>도체<br>/전선   | 1) 도체에 부식은<br>없는가?<br>2) 전선피복의 파손은<br>없는가?                                                                     | 1) 전원을 Off시킨<br>상태에서 손으로<br>돌린다.<br>2) 다시 한번 조여<br>줍니다.                                                                                                    | 1) 부드럽게 회전할<br>것<br>2) 이상이 없을 것                                                                                                    | -                               |           |
|                      | 단자대               | 손상되어 있지<br>않은가 <b>?</b>                                                                                        | 눈으로 확인합니다.                                                                                                    | 이상이 없을 것                                                                                                    | -                               |           |
|                      | 평활<br>콘덴서         | 정전용량 측정                                                                                                    | 용량 측정기로<br>측정합니다.                                                                                                    | 정격용량의 <b>85%</b> 이상                                                                                                    | 용량계                             |           |
|                      | 릴레이               | 1) 동작 시에<br>채터링음은 없는가?<br>2) 접점에 손상은<br>없는가?                                                                   | 1) 귀로 확인합니다.<br>2) 눈으로 확인합니다.                                                                                                    | 이상이 없을 것                                                                                                    | -                               |           |
| 주<br>회로              | 저항기               | 1) 저항기 절연물의<br>손상은 없는가?<br>2) 단서 유무 확인                                                                         | 1) 눈으로 확인합니다.<br>2) 한쪽의 연결을<br>떼어내고 테스터로<br>측정합니다.                                                                                                    | 1) 이상이 없을 것<br>2) 표시된 저항값의<br>±10% 이내의 오차<br>범위 내에 있을 것                                                                                                    | 디지털<br>멀티미터<br>/<br>아날로그<br>테스터 |           |
|                      | 다이오<br>드,<br>IGBT | 쓰레기나 먼지가<br>부착되어 있지 않은지<br>확인                                                                                  | 눈으로 확인합니다.                                                                                                    | 건조한 에어로<br>제거합니다.                                                                                                    | -                               |           |
|                      | 회로<br>기판          | 1) 이상한 냄새, 변색,<br>녹슴, 먼지나 오일<br>미스트 부착 여부<br>확인<br>2) 커넥터 장착 확인                                                | 눈으로 확인합니다.                                                                                                    | <ol> <li>대전방지포나<br/>청소기로 깨끗이 할<br/>수 없으면 회로기판을<br/>교환합니다.</li> <li>용제는 회로기판에<br/>사용하지 마십시오.</li> <li>건조한 에어로<br/>쓰레기나 먼지를<br/>제거합니다.</li> <li>커넥터류를 다시<br/>장착합니다.</li> <li>파손된 곳이나<br/>수리나 교환할 수<br/>없는 부분인 경우는<br/>인버터 자체를<br/>교환합니다.</li> </ol> | -                               |           |
| 제어<br>회로<br>보호<br>회로 | 동작<br>확인          | <ol> <li>1) 인버터 운전 중에<br/>각 출력전압의 불평형<br/>확인</li> <li>2) 시퀀스 보호 동작<br/>시험을 실시한 후<br/>표시회로에 이상이</li> </ol>      | 1) 인버터 출력단자<br>U,V,W 사이 전압을<br>측정합니다.<br>2) 인버터 보호회로<br>출력을 강제로 합선<br>또는 개방합니다.                                                                                | 1) 상간전압 밸런스<br>200V (400V)용은<br>4V(8V)이내<br>2) 시퀀스 대로 이상<br>회로가 동작할 것                                                                                                    | 디지털<br>멀티미터<br>/<br>직류형<br>전압계  |           |

6-3

| 점검<br>부위 | 점검<br>항목    | 점검사항                                                       | 점검방법                                             | 판정기준                       | 점검<br>기기         | 점검<br>체크란 |
|----------|-------------|------------------------------------------------------------|--------------------------------------------------|----------------------------|------------------|-----------|
|          |             | 없을 것<br>없                                                  |                                                  |                            |                  |           |
| 냉각<br>계통 | 냉각팬,<br>냉각핀 | 1) 접속 부분의<br>헐거움은 없는가?<br>2) 냉각핀이나<br>냉각팬에 먼지가<br>끼어있지 않은가 | 1) 다시 한번 조여<br>줍니다.<br>2) 눈으로 확인 후<br>먼지를 제거합니다. | 1) 이상이 없을 것<br>2) 먼지가 없을 것 | -                |           |
| 표시       | 에터          | 지시 값은 정상인가?                                                | 판넬 표면의<br>표시기기의 지시 값<br>확인합니다.                   | 규정값, 관리값을<br>확인할 것         | 전압계/<br>전류계<br>등 |           |

### 6.2.3 정기 점검 (2 년 주기)

| 점검<br>부위 | 점 하      | 점검사항                          | 점검방법                                                                                   | 판정기준          | 점검 기기           | 점검<br>체크란 |
|----------|----------|-------------------------------|----------------------------------------------------------------------------------------|---------------|-----------------|-----------|
| 주회로      | 전체       | 메거 점검 (주회로<br>단자와 접지단자<br>사이) | 인버터 접속을 풀고<br>단자 <b>R, S, T, U, V,</b><br>W 를 합선한 후 이<br>부분과 접지단자<br>사이를 메거로<br>측정합니다. | <b>5MΩ</b> 이상 | DC 500V 급<br>메거 |           |
| 모터       | 절연<br>저항 | 메거 점검<br>(출력단자와 접지단자<br>사이)   | U,V,W의 접속을<br>풀고,모터 배선을<br>묶습니다.                                                       | <b>5MΩ</b> 이상 | 500V 급<br>메거    |           |

# **6.3** 주요 부품의 교환 주기 및 보수

인버터는 반도체 소자를 포함해서 다수의 전자 부품으로 구성되어 있습니다. 인버터에 사용되는 부품은 구성상 또는 물성상 경년 변화가 일어나므로 인버터 성능 저하나 고장의 원인이 됩니다. 따라서 정기적인 부품 교환이 필요합니다.

| 부품명        | 교환 기준 년수 | 증상    | 교환 방법 및 대책 |
|------------|----------|-------|------------|
| 냉각 팬       | 2 ~ 3    | 회전 불량 | 신품 교환      |
| 직류 링크 콘덴서  | 5        | 용량 저하 | 신품 교환      |
| 제어부 평활 콘덴서 | 5        | 용량 저하 | 신품 교환      |
| 제어 보드 릴레이  | -        | 동작 불량 | 신품 교환      |
| 제동 저항      | -        | 용량 저하 | 신품 교환      |

 주요 부품의 수명은 정격 부하로 연속 운전을 했을 경우를 기준으로 한 것이므로 사용 조건 및 주위 환경에 따라서 수명이 변동 될 수 있습니다.

# 6.4 다이오드 모듈 및 IGBT 검사 체크 방법

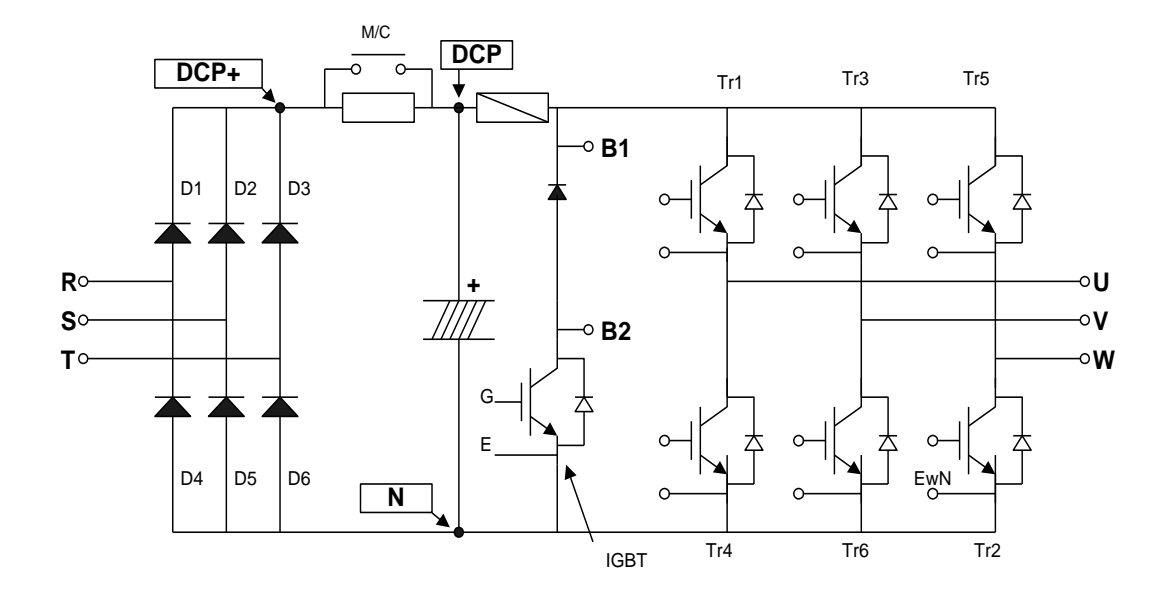

- 1. 외부로부터 접속되어 있는 전원선(R,S,T) 및 모터 출력선(U,V,W)을 제거합니다
- 인버터 단자대 R,S,T,U,V,W,B1(또는 P/L1),N 의 도통상태를 테스터의 극성을 서로 바꿔가면서 도통 및 부도통 상태를 확인하여 판정합니다.
- 3. 측정시 전해콘덴서의 방전을 확인 후 테스트합니다.
- 부도통 시는 수메가 저항 값을 표시합니다. 전해 콘덴서의 영향에 의해서 잠시 도통하였다가 수메가 저항값을 표시하는 경우도 있습니다. 통전 시는 수Ω ~ 수십Ω 을 표시합니다. 모듈의 종류, 테스터의 종류 등에 의해 표시 값은 일정하지 않지만 비슷한 값이어야 양호한 것입니다.
- 5. 모듈의 각 소자 번호와 단자를 체크하여 확인합니다.

.

# 7. 이상 대책 및 점검

# 7.1 고장 표시

 고장 상황이 발생하여 인버터의 보호 기능이 동작한 경우에는 고장 종류에 따라 아래와 같은 고장 표시를 합니다. 보호 기능이 동작한 후에는 반드시 원인을 제거한 후 다시 운전을 해야 합니다. 계속해서 보호 기능이 동작할 경우에는 인버터 수명 단축 및 파손의 원인이 됩니다.

\land 주 의

| 보호<br>기능                       | 고장<br>표시                       | 타입    | 내용                                                                                                    |  |
|--------------------------------|--------------------------------|-------|----------------------------------------------------------------------------------------------------|--|
| 과전류                            | Over<br>Current                | Latch | 인버터의 출력전류가 인버터 정격전류의 200% 이상이 되면 인버터의 출력을<br>차단합니다.                                                                                            |  |
| 지락 전류<br>보호                    | Ground<br>Fault                | Latch | 인버터의 출력측에 지락이 발생하여 지락전류가 인버터의 내부 설정 레벨<br>이상이 되면 인버터의 출력을 차단합니다. 낮은 지락 저항으로 발생한<br>지락은 과전류 트립에 의하여 보호가 되는 경우도 있습니다.                            |  |
| 과전압<br>보호                      | Over<br>Voltage                | Latch | 모터 감속시나 발전부하에 의한 회생에너지에 의하여 주회로 직류전압이<br>규정치 (200V계열: 400Vdc, 400V계열: 820Vdc)이상 증가하면 인버터의<br>출력을 차단합니다. 전원계통에 발생하는 써지 전압에 의해 발생하는 경우도<br>있습니다. |  |
| 저전압<br>보호                      | Low<br>Voltage                 | Level | 인버터의 전원전압이 저하하면 토크부족이나 모터과열을 일으키기 때문에<br>주회로 직류전압이 규정치 (200V 계열:180Vdc,400V 계열:360Vdc)이하로<br>되면 인버터의 출력을 차단합니다.                                |  |
| 과부하<br>트립<br>(과부하보<br>호)       | Over<br>Load                   | Latch | 인버터의 출력전류가 모터 정격전류의 180%, 과부하 트립 시간 이상이 되면<br>인버터의 출력을 차단합니다.                                                                                  |  |
| 인버터<br>과부하                     | Inv OLT                        | Latch | 인버터의 정격전류가 규정레벨(150% 1 분) 이상이 되면 인버터 출력을<br>차단합니다.(반한 시 특성)                                                                                    |  |
| 이버터                            | InvOver<br>Heat                | Latch | 냉각팬의 고장이나 냉각팬의 이물질에 의해 방열판이 과열되면 온도검출에<br>의하여 인버터의 출력을 차단합니다.                                                                                  |  |
| 과열                             | OHD<br>Open<br><sup>주</sup> 1) | Latch | 인버터 방열판의 온도를 검출하는 소자(OHD)가 단선되거나 또는 실제<br>방열판이 과열되어 소자(OHD) 특성이 Open 시 인버터의 출력을 차단합니다.                                                         |  |
| 인버터<br>NTC<br>Thermister<br>단선 | InvThem<br>OP                  | Latch | 인버터 방열판의 온도를 측정하는 NTC Thermister 가 단선이 되면 인버터의<br>출력을 차단합니다.                                                                                   |  |
| 전동기<br>과열                      | MotOver<br>Heat                | Latch | 전동기가 130℃ 이상으로 과열되면 모터를 보호하기 위해 인버터의 출력을<br>차단하여 더 이상 전동기가 과열되지 않도록 합니다.                                                                       |  |
| 전동기<br><b>Thermister</b><br>이상 | MotThe<br>m Err                | Latch | 전동기의 온도를 측정하는 Thermister 에 이상이 발생되면 인버터의 출력을<br>차단합니다.(이상 상태 : NTC 단선)                                                                         |  |
| 전자 써멀                          | E-<br>Thermal                  | Latch | 모터 과부하 운전 시 모터의 과열을 인버터 내장의 전자써멀이 판단하여<br>인버터의 출력을 차단합니다.<br>다극 모터나 복수대의 모터를 구동하는 경우는 보호할 수 없기 때문에 모터<br>마다 써멀 릴레이나 써멀 보호기를 고려해 주십시오.          |  |
| 외부 고장<br>B                     | External<br>-B                 | Latch | 외부 고장신호에 의하여 인버터 출력을 차단하고 싶을 때 사용 합니다.                                                                                                    |  |
| IGBT 단락                        | Arm                            | Latch | IGBT Arm 단락이나 출력 단락이 발생하면 인버터의 출력을 차단합니다.                                                                                                    |  |

LSELECTRIC

| 보호<br>기능                               | 고장<br>표시                     | 타입    | 내용                                                                                                 |
|----------------------------------------|------------------------------|-------|----------------------------------------------------------------------------------------------------|
|                                        | Short<br>Arm<br>Short-<br>DB |       | (Arm short-DB 는 SV110~220iV5 급만 해당됩니다.)                                                            |
| Fuse 소손                                | Fuse<br>Open                 | Latch | 주회로 IGBT 가 고장 시 배선이 단락전류로 소손되지 않도록 퓨즈의<br>오픈으로 보호하여 인버터의 출력을 차단합니다.                                |
| 엔코더<br>에러                              | Encoder<br>Err               | Latch | 1) 엔코더 신호에 문제가 발생했을 경우 표시합니다.(H/W)<br>2) PAR_14 번의 전동기 에러 검출시간 기준 불일치 시 표시합니다.(S/W)                |
| BX 보호<br>(순시<br>차단)                    | вх                           | Latch | 인버터 비상 정지 시 사용합니다. 인버터의 BX 단자가 입력되면 인버터의<br>출력을 순시 차단하며 BX 단자가 OFF 되면 정상상태로 복귀됩니다.<br>사용 시 주의하십시오. |
| 전동기<br>과속도                             | Over<br>Speed                | Latch | 전동기의 속도가 설정된 최고 속도의 120% 이상으로 회전하는 경우입니다.                                                          |
| 통신 에러                                  | COM<br>Error<br>CPU<br>Error | Fatal | 인버터 메인과 로더간의 통신이 되지 않으면 표시됩니다.                                                                     |
| H/W 이상                                 | HW-<br>Diag                  | Latch | CPU 이상 시 에러를 표시하며, 인버터의 출력을 차단합니다.                                                                 |
| <b>FAN</b><br>고장 <sup>주 1)</sup>       | FAN<br>Lock                  | Latch | FAN 고장 발생 시 인버터의 출력을 차단합니다.                                                                        |
| 엔코더<br>공급용<br>전원<br>이상 <sup>주 1)</sup> | Enc<br>Power                 | Latch | 엔코더 전원을 별도로 공급하는 전원장치에 문제가 발생되면 인버터 출력을<br>차단합니다.                                                  |
| 입력 결상                                  | Input PO                     | Latch | 인버터에 어느 정도 이상의 부하가 걸린 상태에서 인버터 3상 입력 중에 한<br>상의 전원 공급이 중단됨을 감지하여 인버터 출력을 차단합니다.                    |
| 출력 결상                                  | Output<br>PO                 | Latch | 인버터 출력 전류가 흐르지 않음을 감지하여 인버터 출력을 차단합니다.                                                             |
| AC FAN<br>및 M/C<br>전원 이상               | FAN/MC<br>PWR                | Latch | AC FAN 및 M/C 에 AC220V 전원이 공급되지 않을 때 인버터 소손을<br>방지하기 위하여 출력을 차단합니다.(30~160kW)                       |
| AC FAN<br>전원 이상                        | FAN<br>PWR                   | Latch | AC FAN 에 AC220V 전원이 공급되지 않을 때 인버터 소손을 방지하기<br>위하여 출력을 차단합니다. (500kW)                               |

주 1) SV2800~3750iV5 급 용량에만 해당됩니다.

#### 알아두기

Level: 고장상황이 개선되면 자동으로 해제됩니다. 고장 이력에는 저장되지 않습니다.

Latch: 고장상황이 개선된 후 리셋신호가 입력되면 해제됩니다.

 Fatal: 고장상황이 개선된 후 인버터 전원을 차단하고 내부 충전 램프 전원이 꺼진 후 다시 전원을 투입하면 고장이 해제됩니다. 전원을 재투입하여도 계속 고장 상태를 유지하면 자사 고객 센터로 연락주십시오.

# 7.2 고장 상태 및 이력 확인

### 7.2.1 현재 고장 내용

| 코드     | 로더 표시        | 설명                    |
|--------|--------------|-----------------------|
| DIS_05 | Over Current | 현재의 고장내용이 표시됩니다.(과전류) |

 리셋 키를 누르기 전에 현재의 고장내용을 확인합니다. [PROG] 키를 누른 후 [▲(Up)],[▼(Down)] 키를 누르면 고장 직전의 운전 정보(속도 지령, 속도 궤환값, 출력 주파수, 출력 전류, 출력 전압, 토크분 전류 지령 치와 실제값, 직류단 전압, 입력 단자 상태, 출력 단자 상태, 운전 상태, 실행 시간)와 고장 발생 시 고장 내용을 확인할 수 있습니다. [ENT] 키를 누르면 빠져 나옵니다. [RESET(리셋)] 키를 누르면 "DIS\_05 코드"의 Last Fault1 에 저장이 됩니다.

### 7.2.2 과거 고장 내용

 DIS\_05 " 고장 이력 "에는 과거 2 회까지의 고장 내용이 저장되어 있습니다. 번호가 작을수록 최근의 고장 내용을 표시합니다. 고장 직전의 운전 정보 내용 및 고장 발생 시 고장 내용 확인은 위의 경우와 같습니다.

| 코드     | 로더 표시       | 설명      |
|--------|-------------|---------|
| DIS_05 | Last Fault1 | 고장 이력 1 |
| DIS_05 | Last Fault2 | 고장 이력 2 |

• DIS\_05 "Fault Clear" 는 Last Fault1, Last Fault2 에 저장되어 있는 "고장 이력 "의 내용을 메모리에서 지우는 기능입니다. 공장 출하시의 상태로 됩니다.

# 7.3 고장(인버터 이상) 리셋

인버터를 리셋하는 방법에는 다음의 3 가지 방법이 있습니다.

리셋을 하면 자동 재시동 횟수는 클리어(초기화) 됩니다.

- 1) 로더의 [RESET(리셋)] 키를 사용하여 리셋합니다.
- 2) 인버터 제어 회로 단자대의 RST-CM 간을 단락하여 리셋합니다.
- 3) 인버터 전원을 OFF 후, 다시 전원을 ON 합니다.

# 7.4 인버터 이상 발생 시 조치 사항

### 7.4.1 이상 발생시 조치에 앞서서 먼저 다음의 사항을 점검하여 주십시오.

- 전동기와 인버터의 결선이 올바로 되어 있는가?
  - ☞ 주회로 단자대 참조
- 인버터 I/O PCB 의 엔코더 타입 점퍼는 바르게 설정되었는가?

☞ 엔코더 결선 참조

엔코더 타입이 Complementary 또는 오픈 콜렉터형일 경우는 JP4의 스위치를 "OC" 방향으로 올리고 JP2의 스위치를 "P15"에 위치시켜 주십시오. 엔코더 타입이 라인 드라이브형일 경우는 JP4의 스위치를 "LD" 방향으로 내리고 JP2의 스위치를 "P5"에 위치시켜 주십시오.

공장 출하값 설정은 라인 드라이브형 입니다.

#### 전동기의 회전 방향은 바르게 되어 있는가?

☞ 엔코더 동작 확인 참조(4-10 페이지 참조)

STARVERT-iV5 는 전동기를 Rear Bracket (전동기 FAN) 쪽에서 바라볼 때 전동기가 시계 방향으로 회전하는 것을 정방향으로 정의 합니다.

#### 무부하 상태에서 인버터와의 결합 시험을 충분히 해 보았는가?

☞ 로더에 의한 운전, 제어 단자대에 의한 운전 참조

### 7.4.2 설치 시 점검 사항

LS 인버터와 전동기를 처음으로 결합하여 사용하시는 분들은 1)~9)번 까지를 먼저 점검해 보시기 바랍니다. 이미 인버터에 부하가 장착되어 사용하던 중에 발생하는 문제를 해결하시려고 하는 분들은 10)~16)번으로 건너 뛰십시오.

#### (1) 전동기가 회전하지 않는다.

1. 적색 램프가 점멸하고 있는가?

- DIS\_05 의 트립 상황 표시를 확인하여 인버터에 다른 종류의 이상이 발생하지 않았는지 확인하십시오.
- 이상이 발생한 상태라면 로더의 [RESET] 키를 눌러 트립을 해제하고 다시 운전을 시도하여 주십시오.
- 로더 화면 우측 상단에 BX (비상정지) 신호가 입력 되었는지 확인하시고, DIS\_03 의 입력 단자 상태를 확인하여 입력 단자대에 실제로 이 신호가 입력되는지를 확인하십시오. 비상 정지 상태라면 BX 를 해제하고 다시 운전을 시도하여 보십시오.

DIS 🕨 Terminal In 03 001000000

2. RUN/STOP 지령 방법이 바르게 설정되어 있는가?

 FUN\_01 의 RUN/STOP 지령 선택이 실제로 운전하고자 하는 로더 혹은 단자대로 맞게 설정되어 있는지 확인하십시오. 만약 단자대로 설정되어 있는데 단자대에서 운전이 안되면 설정을 로더로 전환하여 로더 운전이 제대로 되는지 확인하여 주십시오. 만약 로더로 설정되어 있는데 로더에서 운전이 안되면 설정을 단자대로 전환하여 단자대 운전이 제대로 되는지 확인하여 주십시오. 두 경우 중 하나라도 제대로 되지 않을 경우는 6)번을 참조하십시오.

#### (2) 전동기가 회전하지 않는다. (키패드의 [REV], [FWD]키의 녹색 램프가 점등 되어 있는 경우)

- 1. 인버터 출력 U, V, W 상이 각각 전동기의 U, V, W 상으로 연결이 바르게 되어 있는가?
  - 주회로 단자대 참조
- 2. 전동기 축이 브레이크나 다른 기계적인 장치에 의하여 잡혀 있는가?
  - 전동기의 축에 직접 연결되어 있는 브레이크의 동작 릴레이와 브레이크 개방 시간을 확인하여 주십시오.
- 3. DIS\_01의 PreRamp Ref(속도 지령)값이 0 이 아닌 지령 속도가 표시되고 있는가?
  - 속도 지령값이 0으로 되어 있으면 속도 지령값을 원하는 값으로 설정해 주십시오. 속도 지령이 제대로 설정이 되지 않으면 7)번을 참고하여 점검해 주십시오.
- 4. PAR\_07 의 전동기 용량 선택이 바르게 설정되어 있는가?
  - 전동기의 명판과 전동기 용량이 정확하게 설정되었는지 다시 확인하여 주십시오.
- 5. PAR\_17 의 전동기 기저 속도가 적절하게 설정되어 있는가?
  - 전동기의 명판을 참고하여 사용 용도에 적절하게 설정하십시오.
- 6. PAR\_22 의 전동기 정격 전류가 적절하게 설정되어 있는가?
  - 전동기의 명판을 참고하여 설정하십시오.
- 7. PAR\_27 의 전동기 자화 전류가 적절하게 설정되어 있는가?
  - OTIS 벡터 전동기가 아닌 경우는 본사에 문의하거나 사용 용도에 따라 적절하게 설정 하십시오. 단, PAR\_22 의 전동기 정격 전류를 넘지 않게 설정하여야 하며 대개의 경우 전동기 정격전류의 30~40% 정도 입니다.
- 8. PAR\_21 의 전동기 정격 슬립은 적절하게 설정되어 있는가?
  - 전동기의 명판을 참고하여 설정하십시오.

#### 9. PAR\_28 의 전동기 2 차측 시정수(Tr)는 적절하게 설정되어 있는가?

• OTIS 벡터 전동기가 아닌 경우는 오토 튜닝을 다시 하거나 사용 용도에 따라 적절하게 설정 하십시오. 만약 이 값이 정확히 설정되지 못하면 인버터의 성능은 급격히 저하됩니다.

#### 10. PAR\_19 의 전동기 극수가 올바르게 설정되어 있는가?

- 전동기의 극수는 전동기의 명판을 참고하십시오
- 11. CON\_33 의 토크 리미트 정의가 " Kpd Kpd Kpd "인 경우 (로더에 의한 설정) CON\_34 ~ CON\_36 의 설정이 올바르게 되어 있는가?
  - CON\_34 ~ CON\_36 는 인버터 출력 토크의 상한값을 나타냅니다. 사용 용도에 따라 토크의 상한값을 낮추어서 사용하는 경우, 토크가 부족할 때에는 설정값을 적절히 증가시켜서 사용하십시오. STARVERT-iV5 는 과부하 내량이 150%/1 분이므로 150%를 초과하는 토크 리미트를 사용하는 경우에는 사용 시간과 사용 빈도가 제한 되어야 합니다.

- 12. CON\_33 의 토크 리미트 정의가 아날로그 혹은 옵션인 경우 해당 입력이 올바로 설정 되어 있는가?
  - CON\_33 이 아날로그 설정으로 되어 있는 경우 단자대의 다기능 아날로그 입력 Ai1/Ai2/Ai3 중에 하나는 "토크 리미트"로 정의되어 있어야만 합니다. 만약 옵션으로 되어있는 경우 해당 옵션에서 지령값이 제대로 입력되는지 해당 옵션의 매뉴얼을 참고하여 확인하십시오.

#### (3) 전동기가 회전은 하지만 속도가 증가하지 않는다.

- 1. PAR\_10 의 엔코더 펄스수 지정이 적절히 설정되어 있는가?
  - 공장 출하 시 설정값은 1024 입니다. 전동기가 OTIS 벡터 전동기가 아닐 경우에는 엔코더 제조 업체에 문의 하십시오.
- FUN\_01 을 "Keypad", FUN\_02 를 "Keypad1", FUN\_12(Speed 0)를 100.0rpm 으로 설정한 후 [FWD]키를 눌러서 정방향으로 회전시켜도 설정속도(100.0rpm)대로 전동기가 회전하지 않는다면 엔코더의 결선을 확인해 보십시오.
  - 엔코더의 결선이 단락 되거나 서로 바뀔 경우 30.0 ~ 60.0rpm 정도의 저속으로 정격 전류의 150% 이상의 전류를 흘리며 한 방향으로만 회전합니다. 엔코더 결선을 다시 확인하시고 인버터 제어 단자대의 엔코더 단자 결선과 전동기의 엔코더 단자로부터 인버터로 연결되는 엔코더 라인이 단락 되어 있지 않은지를 점검하여 주십시오.
- 속도가 30.0 ~ 60.0 rpm 이상으로 증가하지 않을 경우는 전동기를 정지 시킨 후 엔코더의 A 상과 B 상을 바꾸어 결선하십시오. 이때 4)번과 같이 전동기의 회전 방향이 바뀌는 현상이 일어나지 않는가 검사해 보십시오.
  - 라인 드라이브형 엔코더인 경우 A+, A-을 각각 B+, B-상에 B+, B-을 A+, A-에 결선하십시오.
     Complementary / 오픈 콜렉터형 엔코더인 경우 PA, PB 단자를 바꾸어 결선 하십시오. 또는 PAR\_11(Enc Dir Set)의 엔코더 방향 선택을 바꾸어서 회전을 시켜 보십시오.

#### (4) 전동기가 속도를 추정하지만 반대 방향으로 회전한다.

 인버터 출력의 V 상과 W 상의 출력을 서로 바꾸어 결선하십시오. 또한 동시에 엔코더의 A 상과 B 상의 엔코더 결선도 3)번과 같이 다시 바꾸어 주십시오. 또는 PAR\_11(Enc Dir Set)의 엔코더 방향 선택을 바꾸어서 회전을 시켜 보십시오.

#### (5) 전동기의 회전 방향이 바뀌지 않는다.

- 1. RUN/STOP 지령 선택이 올바르게 설정되어 있는가?
  - FUN\_01 의 RUN/STOP 지령 선택이 실제로 운전하고자 하는 로더 혹은 단자대로 맞게 설정되어 있는지 확인하십시오.
  - 만약 단자대로 설정되어 있는데 단자대에서 운전이 안되면 설정을 로더로 전환하여 로더 운전이 제대로 되는지 확인하여 주십시오. 로더로 설정되어 있는데 로더에서 운전이 안되면 설정을 단자대로 전환하여 단자대 운전이 제대로 되는지 확인하여 주십시오.
  - 두 가지 중 하나라도 제대로 되지 않을 때는 6)번을 참조하십시오.

#### 2. 다기능 입력에서 정방향 회전 금지 혹은 역방향 회전 금지 기능을 사용하고 있지 않은가?

• DIO\_01 ~ DIO\_07 의 다기능 입력이 "Prohibit FWD" 혹은 "Prohibit REV"로 설정되어 있나 확인하고, 만약 설정되어 있을 경우 DIS\_01 ~ DIS\_03 에서 입력 단자 상태를 확인하여 회전 방향이 바뀌지 않을 때 해당 단자의 상태가 ON 이 되고 있는가를 확인하십시오.

#### (6) 로더 혹은 단자대가 정상적으로 동작하지 않는다.

#### 1. 로더의 [REV], [FWD], [STOP]키의 적색 또는 녹색 램프가 점등되어 있을 경우

 로더 혹은 단자대로 RUN/STOP 이 제대로 되지 않는 경우는 1)번을 참고하십시오. 프로그램의 내용이 바뀌지 않을 때는 PAR\_04 번의 기능코드 변경금지가 실행되고 있는 중이니 PAR\_04 에 12 를 입력하여 이 옵션을 해제하시기 바랍니다. 그렇지 않은 경우 프로그램 변경이 기억되지 않는 경우는 인버터의 내부 문제입니다. 가까운 고객 지원 센터로 연락하여 주십시오.

#### 2. 로더의 [STOP]키의 적색 램프가 점멸되고 있는 경우

 이 경우는 기본적으로 트립 상황이거나 BX 지령이 입력되고 있는 상황입니다. DIS\_05 의 트립 상황 표시를 확인하여 인버터에 다른 종류의 트립이 걸리지 않았는지 확인 하십시오. 트립이 된 상태라면 트립을 해제하고 다시 운전을 시도하여 보십시오. 로더 화면 우측 상단에 BX(비상정지)신호가 들어 왔는지 확인하시고 DIS\_01 ~ DIS\_03 에서 단자대 입력을 확인하여 단자대에 실제로 이 신호가 들어오는지를 확인 하십시오. 비상정지 상태라면 BX를 해제하고 다시 운전을 시도하여 보십시오.

#### 3. 로더의 [REV], [FWD]키의 녹색 램프가 점멸하는 경우

 이 경우는 현재 인버터가 가감속을 진행중인 상황입니다. 만약 이 상황에서 인버터가 계속하여 회전한다면 이는 부하량이 잘못 계산되어 인버터가 감당하지 못하는 경우입니다. 이 경우는 16)번을 참조 하십시오.

#### (7) 회전 중 운전 속도가 원하는 값으로 바뀌지 않는다.

- 1. FUN\_02 의 운전 속도 설정 방법은 올바로 설정되어 있는가?
  - STARVERT-IV5 는 아날로그 입력, 로더 그리고 옵션에서 운전 속도를 입력 받을 수 있습니다. 따라서 이 세 가지의 경우중에 알맞은 경우를 선택하여 운전하여 주시기 바랍니다.
- 2. DIS\_01(PreRamp Ref)의 디스플레이 값이 원하는 속도인가?
  - 현재 입력 되는 속도 지령값을 DIS\_01 ~ DIS\_03 에 표시합니다. 따라서 이 값이 원하는 값으로 입력되고 있는지 확인하여 주십시오. 만약 이 값이 원하는 값임에도 불구하고 속도가 변하지 않는다면 엔코더를 점검해 주십시오. ((13)번 참조)
- 3. 운전 속도 설정 방법이 Keypad 이고 DIS\_01 ~ DIS\_03 의 속도 지령값이 원하는 속도가 아닐 경우
  - DIO\_01 ~ DIO\_07 까지의 다기능 입력중에서 다단 속도 설정으로 정의된 단자의 입력을 점검하여 주십시오.
- 4. 운전 속도 설정 방법이 Analog 이고 DIS\_01 ~ DIS\_03 의 속도 지령값이 원하는 속도가 아닐 경우
  - Ai1 ~ Ai3 입력 정의중의 하나가 "Speed Ref."로 지정되어 있는지 확인하여 주십시오.

#### (8) 전동기가 아날로그 입력을 속도 지령으로 운전할 때 OV 입력에서도 정지하지 않고 계속 회전한다.

- 1. AIO\_01 의 Ai1 입력 정의가 "Speed Ref" 인 경우
  - AIO\_04 번의 Ai1\_Bias 를 조절하십시오. Ai1\_Bias 의 경우 % 단위로 설정하게 되어 있습니다. 이 때 표시되는 값은 속도 지령값으로 0V 에서 원하는 속도(예:0.0%)가 되도록 조정한 후 [ENTER]키를 눌러 주십시오.
- 2. Ai2 ~ Ai3 의 경우도 동일한 방법으로 점검해 주십시오.

#### (9) 전동기가 지령 속도를 추정하지만 점차로 과열되거나 헌팅하며 점차로 속도가 지령 속도 이하로 줄어들기 시작한다.

- 1. 전동기의 결선을 다시 한번 확인하십시오.
  - 전동기가 220V / 380V 겸용인 경우 전동기 결선이 잘못되어 있을 수 있으니 주의 하십시오. 만약 전동기의 극수를 잘못 설정하게 될 경우는 대체로 전동기가 돌지 않지만, 오결선일 경우에는 전동기가 소손 되었을 경우가 많습니다. 이러한 경우에는 전동기 제작사 또는 전동기 수리 회사쪽으로 문의 하십시오. 자세한 사항은 주회로 단자대를 참조하십시오.
- 2. 전동기의 용량은 맞게 설정되어 있나?
  - PAR\_07 의 전동기 용량 선택이 맞게 설정되어 있는지 확인 하십시오. 전동기의 명판을 참고하여 전동기의 용량을 확인하여 PAR\_07 번의 설정 값과 비교하여 확인하십시오.
- 3. 전동기의 파라미터는 올바르게 설정 되어 있는가?
  - 전동기 파라미터는 전동기 제작사에 따라 그 값이 다릅니다. STARVERT-iV5 는 OTIS 벡터 전동기의 파라미터가 기본으로 입력되어 있습니다. OTIS 벡터 전동기를 사용하지 않는 경우 또는 제 용량의 전동기를 사용하지 않는 경우에는 전동기의 파라미터를 다시 설정해 주셔야 합니다.

#### (10)로더에 아무 표시도 되지 않는다.

- 1. 인버터와 로더가 서로 연결되어 있는가?
  - 인버터와 로더의 연결 커넥터 부분을 확인하여 주십시오.
- 2. 인버터의 전원이 제대로 투입되어 있는가?
  - 인버터의 전원이 제대로 투입되어 있는지 확인하십시오. 인버터에 전원이 투입되어 있고 커넥터에 이상이 없으나 로더에 아무 표시도 없는 경우는 가까운 고객 지원실로 연락하여 주십시오.

#### (11)정속도로 회전하는 경우 전동기의 속도가 일정하지 않고 떨리는 현상이 있다.

- 1. 엔코더의 결선이 트위스트 쉴드 케이블로 되어 있는가?
  - 인버터와 전동기 사이의 엔코더 신호선은 각각의 선들이 두가닥씩 꼬아져 있는 트위스트 쉴드 케이블(Twisted Shield Cable)로 연결 되어야 합니다. 그렇지 않을 경우 엔코더 입력 노이즈로 인하여 인버터에서 속도를 잘못 읽게 되어서 저속에서 (혹은 심한 경우 고속에서도) 속도의 변동이 일어날 수 있으며 동시에 인버터의 정지 시 전동기의 진동과 소음이 들릴 수 있습니다.

#### 2. 인버터와 전동기 및 엔코더의 접지는 제대로 연결되어 있는가?

- 인버터와 엔코더의 접지 연결을 확인하십시오. 인버터와 엔코더의 접지가 연결되어 있지 않을 경우 이런 현상이 심하게 발생할 수 있습니다. 엔코더 접지의 연결 지점은 인버터 제어 PCB의 오른쪽 최하단의 고정 나사입니다. 고정 나사를 풀고 엔코더의 접지선을 물린 후 다시 고정 나사를 체결하여 주십시오. (엔코더 결선 참조)
- 전동기의 접지는 인버터 주회로 단자대의 G에 직접 연결해 주십시오.
- 3. 전동기의 접지와 연결된 인버터 판넬의 접지를 건물의 접지에 연결하여 주십시오.
  - 인버터의 접지를 건물의 접지와 연결하지 않은 경우 엔코더 입력 노이즈로 인해 인버터에서 전동기 속도를 잘못 인식할 수 있습니다.
- 4. 전동기의 부하가 적은 경우 인버터의 속도 게인이 과다하지 않은가?

- CON\_03 와 CON\_04 의 속도 PI 게인이 실제 부하에 비하여 과다하게 설정된 경우 정지 시 전동기가 떨리게 됩니다. 따라서 시스템에 따라 속도 게인이 적절하게 설정되어야 합니다. 비례 게인의 경우는 설정 값이 클수록, 적분 게인의 경우는 설정 값이 작을수록 빠른 속도 응답을 얻을 수 있는 대신 시스템이 불안정 할 수 있습니다. 적정한 게인은 시스템에 따라 다르지만 일반적으로 비례 게인의 경우 30~70% 사이의 값을 설정해주시고, 적분 시간의 경우는 100~ 500ms 사이의 값을 설정해주십시오.
- 5. PAR\_13 의 ENC LPF 값을 키워 주십시오.
- 6. 엔코더와 전동기 축의 결합 부분에 슬립이 발생하지 않는가?
  - 엔코더 결합 방식에 따라 슬립이 발생할 수 있습니다. 이 경우 슬립이 발생하지 않도록 전동기 축에 추가적인 가공 조치가 필요합니다.

#### (12)인버터가 파라미터의 변경을 기억하지 못한다.

 인버터의 파라미터를 변경시킨 후 전원을 껐다 켰을 때 파라미터의 변경을 기억하지 못하는 경우는 가까운 고객 지원실로 문의하십시오.

#### (13)주기적으로 "Fuse Open" 트립이 발생한다.

- 1. 인버터에 3상 입력 전원이 제대로 연결되어 있는가?
  - 인버터의 3 상 입력의 전압을 측정하여서 전원 전압의 결상 유무를 점검하고, 전압 불평형을 점검하여 주십시오. 전압의 상간 불평형이 2%가 넘는 경우 (380V 입력의 경우 6V 이상인 경우)는 전원 입력단에 AC 리액터를 장착하여 주십시오. 전원 전압의 상간 불평형이 있을 때 AC 리액터가 장착되지 않는 경우, 주기적으로 인버터가 소손될 수 있으며 이러한 경우에 보증 기간 내에서도 고장 수리 비용은 유상으로 청구됩니다.
- 2. 인버터의 출력 케이블은 전동기에 제대로 연결되어 있는가?
  - 전동기의 결상 여부를 점검해 주십시오.
- 3. 전동기의 절연이 파괴되지 않았는가?
  - 일반적으로 전동기의 절연이 파괴되는 경우에는 다양한 현상이 나타납니다. 대부분의 경우 일정 속도 이상에서는 운전하지 못하며, 부하가 많이 걸리거나 회생 구간에서 "OC-U(V,W)" 트립이 자주 발생합니다. 또한 전동기가 과열되거나 떨림이 자주 발생하게 됩니다. 이런 현상들이 지속되다가 어느 순간에 "Fuse Open" 트립이 발생합니다.
  - 이러한 현상이 자주 나타나게 된다면 전동기의 절연이 파괴된 경우니 전동기를 교체하십시오.

#### (14)전동기의 입력 전류가 크다.

- 1. 전동기의 결선을 다시 한번 확인하십시오.
  - 전동기가 220V/380V 전환 타입인 경우 결선을 확인해 주십시오. (주회로 단자대 참조)
- 2. 인버터와 전동기의 용량은 맞게 설정되어 있나?
- 3. 전동기 내부의 상수는 맞게 설정 되어 있는가?
  - 이상의 경우는 2)번과 9)번을 참조하시고 같은 순서로 인버터와 전동기를 모두 점검하여 주십시오.

#### (15)인버터 운전시 Over Current 트립이 자주 발생된다. (전동기 입력 전류가 심하게 흔들린다.)

- 1. 전동기에 장착된 엔코더의 취부 상태를 확인하십시오.
  - 엔코더의 취부 상태가 불량하면 전동기 회전에 따라 엔코더가 흔들리게 되므로 이상적이지 못한 신호가 인버터로 입력 됩니다. 벡터 인버터는 엔코더의 신호를 궤환 받아서 속도 제어를 하므로 이상적이지 못한 신호를 그대로 추종하게 됩니다. 이로 인해 슬립이 증가하고 그 결과 인버터의 전류가 증가하게 됩니다. 이러한 경우 전동기 제작사 또는 엔코더를 개조 작업한 수리 회사쪽으로 문의 하십시오.
- 2. 인버터의 출력 전압은 모두 전동기에 결상 없이 전달 되는가?
- 3. 전동기의 절연이 파괴되지 않았는가?
  - 이상의 경우는 13)번을 참조하시고, 같은 순서로 인버터와 전동기를 모두 점검하여 주십시오.

#### (16)로더의 [REV], [FWD] 키의 녹색 램프가 계속 점멸하며 가감속이 제대로 되지 않는다.

(기동시 부하를 이기지 못하거나 조금씩 처진다.)

- 1. 전동기의 결선을 다시 한번 확인하십시오.
- 2. FUN\_41 ~ FUN\_48 의 가감속 시간 및 DIS\_00 에서의 전동기 부하량을 확인하여 주십시오
  - 녹색 램프를 점멸하는 상태는 현재 전동기가 가감속을 진행중인 상황입니다. 이 상황에서 전동기가 정속 주행을 하지 못하고 계속하여 녹색등을 점멸하며 회전한다면, 이는 부하량이 잘못 계산되어 인버터의 출력 토크가 부족한 경우입니다. 이때는 토크 리미트량을 증가시켜서 인버터가 자기 정격 이내에서 가감속을 진행 할 수 있게 설정하여 주십시오. 부하량이 너무 과다하게 인가된 경우 인버터의 수명 감소 및 소손을 초래하므로 가까운 고객 상담 센터(1544-2080)로 문의하여 주십시오.

### 7.4.3 이상표시가 없는 경우의 고장대책

### ■ 파라미터를 설정할 수 없습니다.

| 원인              | 대책                                          |
|-----------------|---------------------------------------------|
| • 인버터가 운전중입니다.  | 인버터를 정지시킨 후 파라미터를 설정합니다.                    |
| • 패스워드가 불일치합니다. | 패스워드를 확인하여 파라미터 LOCK을 해제한 후 파라미터를<br>설정합니다. |

#### 키패드의 Forward 키를 누르거나 또는 외부운전 신호를 입력하여도 모터가 지령대로 회전하지 않습니다.

• 모터가 회전하지 않습니다.

|   | 원인                             | 대책                                                          |
|---|--------------------------------|-------------------------------------------------------------|
| • | 비상정지 신호가 입력되어 있습니다.            | 비상정지 신호를 해제한 후 운전을 합니다.                                     |
| • | 운전지령의 입력방법 선택이 틀렸습니다.          | 운전지령의 입력방법 설정을 확인하여 변경 후 운전을 합니다.                           |
| • | 제어회로 단자의 배선이 올바르지 않습니다.        | 제어회로 단자배선을 확인하여 올바르게 배선한 후 운전을<br>합니다.                      |
| • | 속도 지령의 입력방법 선택이 틀렸습니다.         | 속도 지령의 입력방법을 확인하여 올바르게 설정하여 운전을<br>합니다.                     |
| • | 속도 지령의 전압/전류 입력의 선택이<br>틀렸습니다. | 전압/전류 입력을 확인하여 올바르게 설정하여 운전을 합니다.                           |
| • | 싱크모드/소스모드의 선택이 틀렸습니다.          | 싱크모드/소스모드 설정을 확인하여 올바르게 변경 후 운전을<br>합니다.                    |
| • | STOP 키를 눌렀습니다.                 | 정상 정지된 상태임으로 다시 운전을 합니다.                                    |
| • | 모터의 발생토크가 낮습니다.                | 토크 리미트량을 증가시켜서 인버터가 자기 정격 이내에서<br>가감속을 진행 할 수 있게 설정하여 주십시오. |

#### • 모터가 지령과 역방향으로 회전합니다.

|   | 원인                                                             | 대책                            |
|---|----------------------------------------------------------------|-------------------------------|
| • | 모터출력 케이블의 배선이 틀립니다.                                            | 모터상수(U,V,W)에 맞춰 출력 배선을 합니다.   |
| • | 인버터의 제어회로 단자(정회전·역회전)와<br>제어반 측의 정회전·역회전 신호의 접속이<br>올바르지 않습니다. | 정회전, 역회전 배선을 확인하여 올바르게 설정합니다. |

#### • 모터가 한 방향으로 밖에 돌지 않습니다.

|   | 원인                                            | 대책                                 |
|---|-----------------------------------------------|------------------------------------|
| • | 역회전 금지가 선택되어 있습니다.                            | 역회전 금지 설정을 해제한 후 운전합니다.            |
| • | 3 와이어 시퀀스를 선택하고 있는데도 역회전<br>신호가 입력되어 있지 않습니다. | 3 와이어 운전 관련 입력신호를 확인하여 올바르게 조정합니다. |

### ■ 모터가 이상 발열합니다.

| 원인                                                              | 대책                                                                                                    |
|-----------------------------------------------------------------|----------------------------------------------------------------------------------------------------|
| • 부하가 너무 큽니다.                                                   | 부하를 작게 합니다.<br>가,감속 시간을 길게 합니다.<br>모터 관련 파리미터를 확인하고 정확한 값을 설정합니다.<br>부하량에 맞는 용량의 모터 및 인버터로 교체를 합니다.                                                 |
| • 모터의 주위온도가 높습니다.                                               | 모터의 주변온도를 낮출 수 있는 환경으로 개선합니다.                                                                                                    |
| • 모터의 상간 내압이 부족합니다.                                             | 모터 상간의 서지내압이 최대 서지전압 보다 높은 모터를<br>사용합니다.<br>400V 급 인버터에는 인버터 전용 모터를 사용합니다.<br>인버터 출력측에 AC 리액터를 연결합니다.<br>(AC 리액터를 연결할 경우 캐리어 주파수를 2kHz 로<br>설정합니다.) |
| <ul> <li>모터의 팬이 정지하고 있거나 또는 팬에<br/>먼지·쓰레기가 채워져 있습니다.</li> </ul> | 모터의 팬을 확인하여 이물질을 제거합니다.                                                                                                    |

### ■ 가속시나 부하 접속 시에 모터가 멈춥니다.

| 원인            | 대책                             |
|---------------|--------------------------------|
|               | 부하를 작게 합니다.                    |
| • 두아가 너무 듭니다. | 부하량에 맞는 용량의 모터 및 인버터로 교체를 합니다. |

### ■ 모터가 가속하지 않습니다/가속 시간이 깁니다.

| 원인                                                       | 대책                                                                   |
|----------------------------------------------------------|----------------------------------------------------------------------|
| • 부하가 큽니다.                                               | 부하를 작게 합니다.<br>가속시간을 길게 합니다.<br>기계적인 브레이크의 개방이 완전히 이뤄져 있는지<br>확인합니다. |
| • 가속시간의 설정이 너무 깁니다.                                      | 가속시간을 확인하여 변경합니다.                                                    |
| <ul> <li>모터 특성과 인버터 파라미터의 조합값이<br/>올바르지 않습니다.</li> </ul> | 모터 관련 파라미터를 확인하여 변경합니다.                                              |

### ■ 제동저항 옵션을 접속하여도 모터의 감속시간이 깁니다.

| 원인                                                                  | 대책                                             |
|---------------------------------------------------------------------|------------------------------------------------|
| • 감속시간이 길게 설정되어 있습니다.                                               | 감속시간을 확인하여 설정을 변경합니다.                          |
| • 모터의 토크가 부족합니다.                                                    | 모터관련 파라미터가 정상일 경우 모터 능력의 한계임으로<br>모터 용량을 올리십시오 |
| <ul> <li>인버터의 정격전류로부터 결정되는 내부 토크<br/>리미트 이상의 부하가 걸려있습니다.</li> </ul> | 인버터 용량은 올리십시오.                                 |

### ■ 인버터를 시동하면 다른 제어장치가 잘못 동작하거나 잡음이 나옵니다.

| 원인                    | 대책                                           |
|-----------------------|----------------------------------------------|
| • 인버터 내부의 스위칭에 의해 잡음이 | - 캐리어 주파수를 최소값으로 변경합니다.                      |
| 발생합니다.                | - MSF(Micro Serge Filter) 를 인버터 출력단에 설치 합니다. |

### ■ 인버터를 운전하면 누전 차단기가 작동합니다.

| 원인                                                       | 대책                                                                 |
|----------------------------------------------------------|--------------------------------------------------------------------|
|                                                          | - 인버터를 전용접지 단자에 접속하여 접지 시켜 주십시오                                    |
|                                                          | - 접지저항은 200V 계열 100 옴, 400V 계열 10 옴 이하인지<br>확인하십시오                 |
| <ul> <li>인버터로부터의 누설 전류에 의해 누전<br/>차단기가 작동합니다.</li> </ul> | <ul> <li>- 누전차단기의 용량을 확인하여 인버터에서 추천하는<br/>정격전류로 연결하십시오.</li> </ul> |
|                                                          | - 인버터 캐리어 주파수의 설정치를 낮춥니다.                                          |
|                                                          | - 인버터와 모터의 배선길이가 긴 경우는 가능한 한 배선<br>길이를 짧게 합니다.                     |

### ■ 모터를 회전시키면 기계가 진동합니다.

• 모터가 크게 진동하고 정상적으로 회전하지 않습니다.

| 원인                  | 대책                                                           |
|---------------------|--------------------------------------------------------------|
| ▪ 상간 전압의 밸런스가 나쁩니다. | - 입력전원 전압을 확인하여 전원 안정화 대책을<br>실행하십시오.<br>- 모터의 절연 상태를 확인합니다. |

• 기계에서 웅웅거리는 소리나 날카로운 소리가 발생합니다.

|   | 원인                                      | 대책                                      |
|---|-----------------------------------------|-----------------------------------------|
| • | 기계계의 고유 진동수와 캐리어 주파수와의<br>공진이 발생합니다.    | - 캐리어 주파수를 약간 올리거나 내려서 재 설정하여<br>주십시오.  |
| • | 기계계의 고유 진동수와 인버터 출력<br>주파수와의 공진이 발생합니다. | - 인버터 지령 속도를 약간 올리거나 내려서 재 설정하여<br>주십시오 |

• 기계가 진동/헌팅합니다.

|   | 원인                                   | 대책                                                                                   |
|---|--------------------------------------|--------------------------------------------------------------------------------------|
| • | 속도 지령이 외부로부터 아날로그 지령으로<br>입력되어 있습니다. | - 아날로그 입력단에 Noise 등이 유입되어 주파수 지령에<br>왜란이 발생한 경우 입력 필터 시정수(AIO_11,23,35) 값을<br>변경하십시오 |
| • | 인버터와 모터의 배선길이가 깁니다.                  | - 인버터와 모터 총 배선길이를 150m 이내로 하십시오.<br>(3.7kW 이하:50m 이내)                                |

### ■ 인버터 출력이 정지해도 모터는 완전히 정지하지 않습니다.

| 원인                                                     | 대책                                                                      |  |  |  |
|--------------------------------------------------------|-------------------------------------------------------------------------|--|--|--|
| <ul> <li>정지시의 회생 부하가 커서 충분히 감속할<br/>수 없습니다.</li> </ul> | - 감속 시간을 길게 합니다.<br>- 제동저항을 설치합니다.(2.2~22kW)<br>- 제동유닛을 설치합니다.(30kW 이상) |  |  |  |
| • 프리런 정지를 선택하였습니다.                                     | - 정지방법을 감속정지로 변경합니다.                                                    |  |  |  |

### ■ 지령 속도까지 출력 속도가 올라가지 않습니다.

| 원인                                         | 대책                                                  |  |  |  |
|--------------------------------------------|-----------------------------------------------------|--|--|--|
| <ul> <li>속도 지령의 상한값를 초과하고 있습니다.</li> </ul> | - 속도 지령의 상한 값을 Setting 하고자 하는 지령 속도<br>이상으로 설정하십시오. |  |  |  |

### 7.4.4 이상현상과 점검 사항

| 증상                     |                                  | 원인                                                                               |                                                                             | 조치 |                                                                   |  |  |
|------------------------|----------------------------------|----------------------------------------------------------------------------------|-----------------------------------------------------------------------------|----|-------------------------------------------------------------------|--|--|
|                        | 인버터 출력<br>U, V, W 전압이<br>출력되지 않음 | <ul> <li>スト<br/>のな<br/>のな<br/>のな<br/>のな</li> </ul>                               | <sup>E</sup> 파수지령 방법 설정을 잘못하지<br>않았는가 <b>?</b><br>은전지령 방법 설정을 잘못하지<br>않았는가? | •  | 주파수지령 방법 설정을 확인하여<br>주십시오.<br>운진지령 방법 설정을 확인하여<br>주십시오.           |  |  |
| 모터가<br>운전되지            |                                  | • E & そう                                                                         | 산자 R,S,T에 전원이 공급되고<br>있는가?<br>응급되고 있으면 POWER 램프가<br>려져 있는가?                 | •  | 단자 R, S, T 및 U, V, W 접속을<br>확인하여 주십시오.<br>전원을 투입하여 주십시오.          |  |  |
| 않음                     |                                  | ■ 0 <u>-</u>                                                                     | 은전지령 RUN 은 On 되어 있는가?                                                       | •  | 운전지령 RUN 을 On 으로 하여<br>주십시오.                                      |  |  |
|                        | 인버터 출력<br>U,V,W 전압은<br>출력됨       | ■ 도<br>■ 두                                                                       | 2터가 구속되어 있지 않은가?<br><sup>클</sup> 하가 무겁지 않은가?                                | •  | <ul> <li>구속 해제, 부하를 줄이십시오.</li> <li>모터 단독으로 운전하여 보십시오.</li> </ul> |  |  |
| 모터 회전 방향이 역으로<br>되어 있음 |                                  | <ul> <li>출력단자 U, V, W 는 올바른가?</li> <li>모터 단독 상수는 U, V, W 로<br/>정방향인가?</li> </ul> |                                                                             | •  | 모터 상수에 맞게 접속하십시오.<br>(일반적으로 정방향은 U,V,W 순)                         |  |  |
|                        |                                  | <ul> <li>저</li> </ul>                                                            | ∥어회로 단자는 올바른가?                                                              | •  | 정방향 때는 FWD, 역방향 때는<br>REV 로 설정합니다.                                |  |  |
| 모터 회전수가 올라가지<br>않음     |                                  | ■ 두                                                                              | • 부하가 무겁지 않은가?                                                              |    | 부하를 줄이십시오.<br>과부하로 되면 제한 기능이 동작<br>설정 값보다도 낮은 회전수로<br>됩니다.        |  |  |
| 운전 중에 회전이 흔들림          |                                  | • 두<br>• 전<br>기<br>• 틀                                                           | 부하 변동이 크지 않은가?<br>전원 전압이 변동하고 있지 않은<br>가?<br>특정 주파수에서 발생하고 있지<br>않은가?       |    | 용량을 올리십시오.<br>(모터, 인버터 공통)<br>변동을 작게 하십시오.<br>출력 속도를 조금 조정하십시오.   |  |  |
| 모터 회전이 맞지 않음           |                                  | <ul> <li>최고 속도 설정은 바르게 되어<br/>있는가?</li> </ul>                                    |                                                                             | •  | 모터 규격에 맞게 속도 설정을<br>확인하십시오.                                       |  |  |

# 8. 주변기기

# 8.1 배선용 차단기(LS ELECTRIC), 누전 차단기(LS ELECTRIC), 전자 접촉기(LS ELECTRIC)

|      | 요하   | 배선용 차단기 |           |        |           | 느 저 휜다기 |       | 지지 저웃기     |           |
|------|------|---------|-----------|--------|-----------|---------|-------|------------|-----------|
| 전    |      | METASOL |           | SUSOL  |           | 두신 자난기  |       | 전사 접쪽기     |           |
| 하    | [KW] | Model   | 정격<br>[A] | Model  | 정격<br>[A] | Model   | 정격[A] | Model      | 정격<br>[A] |
| 200V | 2.2  | ABS33c  | 30        | UTE100 | 100       | EBS33c  | 30    | MC-12a/12b | 25        |
|      | 3.7  | ABS33c  | 30        | UTE100 | 100       | EBS33c  | 30    | MC-18b     | 32        |
|      | 5.5  | ABS53c  | 50        | UTS150 | 150       | EBS53c  | 50    | MC-32a     | 50        |
|      | 7.5  | ABS63c  | 60        | UTS150 | 150       | EBS63c  | 60    | MC-40a     | 60        |
|      | 11   | ABS103c | 125       | UTS150 | 150       | EBS103c | 100   | MC-65a     | 100       |
|      | 15   | ABS103c | 250       | UTS150 | 150       | EBS203c | 250   | MC-75a     | 110       |
|      | 18.5 | ABS203c | 250       | UTS150 | 150       | EBS203c | 250   | MC-100a    | 160       |
|      | 22   | ABS203c | 250       | UTS250 | 250       | EBS203c | 250   | MC-100a    | 160       |
|      | 30   | ABS203c | 250       | UTS250 | 250       | EBS203c | 250   | MC-185a    | 230       |
|      | 37   | ABS403c | 400       | UTS400 | 400       | EBS403c | 400   | MC-225a    | 275       |
|      | 2.2  | ABS33c  | 30        | UTE100 | 100       | EBS33c  | 30    | MC-9a/9b   | 25        |
|      | 3.7  | ABS33c  | 30        | UTE100 | 100       | EBS33c  | 30    | MC-12a/12b | 25        |
|      | 5.5  | ABS33c  | 30        | UTE100 | 100       | EBS33c  | 30    | MC-18b     | 32        |
|      | 7.5  | ABS33c  | 30        | UTS150 | 150       | EBS33c  | 30    | MC-22b     | 40        |
|      | 11   | ABS53c  | 50        | UTS150 | 150       | EBS53c  | 50    | MC-32a     | 50        |
|      | 15   | ABS63c  | 60        | UTS150 | 150       | EBS63c  | 60    | MC-40a     | 60        |
| 400V | 18.5 | ABS103c | 125       | UTS150 | 150       | EBS103c | 100   | MC-65a     | 100       |
|      | 22   | ABS103c | 125       | UTS150 | 150       | EBS103c | 100   | MC-65a     | 100       |
|      | 30   | ABS103c | 125       | UTS150 | 150       | EBS103c | 125   | MC-85a     | 135       |
|      | 37   | ABS203c | 250       | UTS150 | 150       | EBS203c | 250   | MC-85a     | 135       |
|      | 45   | ABS203c | 250       | UTS250 | 250       | EBS203c | 250   | MC-150a    | 210       |
|      | 55   | ABS203c | 250       | UTS250 | 250       | EBS203c | 250   | MC-150a    | 210       |
|      | 75   | ABS403c | 400       | UTS400 | 400       | EBS403c | 400   | MC-225a    | 275       |
| 90  | ABS403c  | 400  | UTS400  | 400  | EBS403c  | 400  | MC-330a  | 350  |
|-----|----------|------|---------|------|----------|------|----------|------|
| 110 | ABS603c  | 630  | UTS600  | 600  | EBS603c  | 630  | MC-400a  | 450  |
| 132 | ABS603c  | 630  | UTS600  | 600  | EBS603c  | 630  | MC-500a  | 580  |
| 160 | ABS803c  | 800  | UTS800  | 800  | EBS603c  | 630  | MC-630a  | 660  |
| 220 | ABS1003b | 1000 | UTS800  | 800  | EBS803c  | 800  | MC-800a  | 900  |
| 280 | ABS1203b | 1200 | UTS1200 | 1200 | EBS1003b | 1000 | MC-1400a | 1400 |
| 315 | ABS1203b | 1200 | UTS1200 | 1200 | EBS1203b | 1200 | MC-1400a | 1400 |
| 375 | ABS1203b | 1200 | UTS1200 | 1200 | EBS1203b | 1200 | MC-1400a | 1400 |
| 500 | 1600A    | 1600 | 1600A   | 1600 | 1600A    | 1600 | 1600A    | 1600 |

※ 배선용 차단기 및 누전 차단기의 세부 주문형식은 차단기 및 누전차단기 카탈로그를 참조하시기 바랍니다. 전류용량만 표시된 부분은 준비 중이므로 해당 용량의 다른 제품을 구입하여 사용하시기 바랍니다.

## 8.2 AC 입력 퓨즈, AC 리액터, DC 리액터 규격

| 전압    | 모터 용량(kW) | 인버터 기종           | AC 입력 퓨즈 | AC 리액터         | DC 리액터         |
|-------|-----------|------------------|----------|----------------|----------------|
|       | 2.2       | SV022iV5-2DB     | 25 A     | 0.88 mH, 14 A  | _              |
|       | 3.7       | SV037iV5-2DB     | 40 A     | 0.56 mH, 20 A  | _              |
|       | 5.5       | SV055iV5-2DB     | 40 A     | 0.39 mH, 30 A  | _              |
|       | 7.5       | SV075iV5-2DB     | 50 A     | 0.28 mH, 40 A  | _              |
| 200\/ | 11        | SV110iV5-2DB     | 70 A     | 0.20 mH, 59 A  | _              |
| 2001  | 15        | SV150iV5-2DB     | 100 A    | 0.15 mH, 75 A  | _              |
|       | 18.5      | SV185iV5-2DB     | 100 A    | 0.12 mH, 96 A  | _              |
|       | 22        | SV220iV5-2DB     | 125 A    | 0.10 mH, 112 A | _              |
|       | 30        | SV300iV5-2       | 150A     | 0.08 mH, 134 A | 0.35 mH, 152 A |
|       | 37        | SV370iV5-2       | 200A     | 0.07 mH, 160 A | 0.30 mH, 180 A |
|       | 2.2       | SV022iV5-4DB     | 10 A     | 3.23 mH, 7.5 A | -              |
|       | 3.7       | SV037iV5-4DB     | 20 A     | 2.34 mH, 10 A  | _              |
|       | 5.5       | SV055iV5-4DB     | 20 A     | 1.22 mH, 15 A  | _              |
|       | 7.5       | SV075iV5-4DB     | 30 A     | 1.14 mH, 20 A  | _              |
|       | 11        | SV110iV5-4DB     | 35 A     | 0.81 mH, 30 A  | _              |
| 400V  | 15        | SV150iV5-4DB     | 45 A     | 0.61 mH, 38 A  | _              |
| 1001  | 18.5      | SV185iV5-4DB     | 60 A     | 0.45 mH, 50 A  | _              |
|       | 22        | SV220iV5-4DB     | 70 A     | 0.39 mH, 58 A  | _              |
|       | 30        | SV300iV5-4(380V) | 100 A    | 0.33 mH, 67 A  | 1.19 mH, 76 A  |
|       | 37        | SV370iV5-4(380V) | 100 A    | 0.27 mH, 82 A  | 0.98 mH, 93 A  |
|       | 45        | SV450iV5-4(380V) | 100 A    | 0.22 mH, 100 A | 0.89 mH, 112 A |
|       | 55        | SV550iV5-4(380V) | 150 A    | 0.15 mH, 121 A | 0.75 mH, 135 A |

| 전압 | 모터 용량(kW) | 인버터 기종            | AC 입력 퓨즈 | AC 리액터         | DC 리액터          |
|----|-----------|-------------------|----------|----------------|-----------------|
|    | 75        | SV750iV5-4(380V)  | 200 A    | 0.13 mH, 167 A | 0.44 mH, 187 A  |
|    | 90        | SV900iV5-4(380V)  | 250 A    | 0.11 mH, 201 A | 0.35 mH, 225 A  |
|    | 110       | SV1100iV5-4(380V) | 300 A    | 0.09 mH, 245 A | 0.30 mH, 274 A  |
|    | 132       | SV1320iV5-4(380V) | 400 A    | 0.08 mH, 290 A | 0.26 mH, 324 A  |
|    | 160       | SV1600iV5-4(380V) | 400 A    | 0.06 mH, 357 A | 0.22 mH, 399 A  |
|    | 220       | SV2200iV5-4(380V) | 800A     | 0.029mH, 799 A | 0.1mH, 530 A    |
|    | 280       | SV2800iV5-4       | 900 A    | 0.029mH, 799 A | 0.090mH, 836 A  |
|    | 315       | SV3150iV5-4       | 1000 A   | 0.024mH, 952 A | 0.076mH, 996 A  |
|    | 375       | SV3750iV5-4       | 1200 A   | 0.024mH, 952 A | 0.064mH, 1195 A |
|    | 500       | SV5000iV5-4       | 1600A    | 0.021mH, 1248A | -               |

\* 2.2~22kW 용량은 DC 리액터 결선 단자대가 없으므로 DC 리액터 규격을 제공하지 않습니다. \* 500kW-4 DC 입력형 제품은 출시 예정입니다.

## 8.3 제동 저항기 및 유니트 규격

### 8.3.1 제동 UNIT 종류

| UL 형식        | 타입                                   | 전압               | 적용 모터 용량            | 제동 유닛                      | 외형 및 단자배열        |  |
|--------------|--------------------------------------|------------------|---------------------|----------------------------|------------------|--|
|              |                                      |                  | 30 ~ 37 kW          | SV370DBU-2U                |                  |  |
|              |                                      | 200V급            | 45 ~ 55 kW          | SV550DBU-2U                |                  |  |
|              | Turce A                              |                  | 75 kW               | SV370DBU-2U, 2Set          |                  |  |
|              |                                      |                  | 30 ~ 37 kW          | SV370DBU-4U                |                  |  |
| UL type      | (세농서항기의<br>저항값은                      |                  | 45 ~ 55 kW          | SV550DBU-4U                | 그룹 1. 참조         |  |
|              | "6) 제동저항"표                           | 400\/=           | 75 kW               | SV750DBU-4U                |                  |  |
|              | 점소)                                  | 4007日            | 90 kW               | SV550DBU-4U, 2Set          |                  |  |
|              |                                      |                  | 110~132kW           | SV750DBU-4U, 2Set          |                  |  |
|              |                                      |                  | 160kW               | SV750DBU-4U, 3Set          |                  |  |
|              | Type B<br>(제동저항기의<br><sup>지하가으</sup> | 200V급            | 30 ~ 37 kW          | SV037DBH-2                 |                  |  |
|              |                                      | 400V급            | 30 ~ 37 kW          | SV037DBH-4                 | 그룹 2. 참조         |  |
|              |                                      |                  |                     | SV075DBH-4                 | ]                |  |
|              | 각 제동유닛의                              |                  | 45 ~ 55 KVV, 75KVV  | SV075DB-4                  | 그룹 <b>3</b> . 참조 |  |
|              | 사용설명서<br>참조)                         |                  | 185~220kW           | SV2200DB-4 <sup>주</sup> 1) | 그르 4 차조          |  |
| 비 UL<br>type | ,                                    |                  | 280~375Kw           | SV2200DB-4, 2Set           | 그룹 4. 8조         |  |
| -71          | Туре С                               |                  | 20 27 1/1/          | LSLV0370DBU-2LN            | 그룹 5. 참조         |  |
|              | (제동저항기의                              | 200\/⊐           | 30 ~ 37 KVV         | LSLV0370DBU-2HN            | 그룹 6. 참조         |  |
|              | ` 저항값은                               | 2001             | 45 55 k/W 75 k/W    | LSLV0750DBU-2LN            | 그룹 5. 참조         |  |
|              | 각 세종유넛의<br>사용설명서                     |                  | 40 ~ 00 KVV, 70 KVV | LSLV0750DBU-2HN            | 그룹 6. 참조         |  |
|              | 참조)                                  | 400V급 30 ~ 37 kW |                     | LSLV0370DBU-4LN            | 그룹 <b>5.</b> 참조  |  |

|  |                  | LSLV0370DBU-4HN       | 그룹 6. 참조        |
|--|------------------|-----------------------|-----------------|
|  | 45 ~ 55 kW, 75kW | LSLV0750DBU-4LN       | 그룹 5. 참조        |
|  | 90 kW            | LSLV0900DBU-4HN       |                 |
|  | 110~132kW        | LSLV1320DBU-4HN       |                 |
|  | 160kW            | LSLV1600DBU-4HN       | 그룹 <b>6.</b> 참조 |
|  | 185~220kW        | LSLV2200DBU-4HN       |                 |
|  | 280~375kW        | LSLV2200DBU-4HN, 2Set |                 |

주1) 185kW 이상의 용량은 고객상담센터(1544-2080)로 문의하시기 바랍니다.

- IV5 22kW(200V, 400V) 이하 제품은 제동 UNIT 이 기본으로 내장되어 있으므로 별치형 제동 UNIT 을 사용할 필요가 없습니다.
- 위 표의 추천 제동 UNIT을 사용하고자 할 경우 변경사항이 있을 수 있으니 반드시 해당 제동 UNIT 사용설명서를 참고하시기 바랍니다.
- 제동 UNIT Type A 에 사용할 제동저항기의 제동저항 값/와트/제동토크/사용률은 뒤의 제동저항기 표 또는 각 제동유닛의 사용설명서를 참고하시고, Type B 또는 C 에 사용할 제동저항기는 각 제동유닛의 사용설명서를 참고하시기 바랍니다.

### 8.3.2 제동 저항기 결선

해당 제동 UNIT에 사용하기 위해 제동 저항 선정 시 반드시 제동 UNIT 사용설명서를 참조하여 주시기 바랍니다.

| 그룹 <b>1</b> : | Р | N | G  | B1   | B2 |
|---------------|---|---|----|------|----|
|               |   |   |    |      | _  |
| 그룹 <b>2</b> : | G | N | B2 | P/B1 |    |

| 단자명 | 기능                    |
|-----|-----------------------|
| G   | 접지 단자                 |
| B2  | 제동저항기의 B2와 연결하기 위한 단자 |
| B1  | 제동저항기의 B1과 연결하기 위한 단자 |
| Ν   | 인버터 단자 N 과 연결하기 위한 단자 |
| Р   | 인버터 단자 P1과 연결하기 위한 단자 |

☞ 주의: 해당 제동 저항 선정 시 제동 UNIT 사용설명서를 반드시 읽어 주시기 바랍니다.

### 그룹 3:

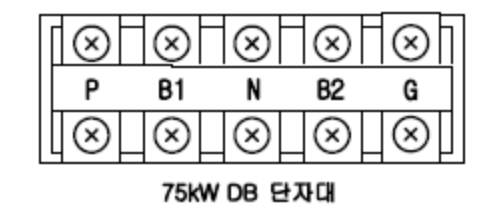

그룹 4:

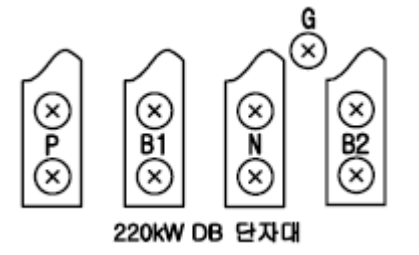

| 단자명 | 기능                    |
|-----|-----------------------|
| Р   | 인버터 단자 P와 연결하기 위한 단자  |
| B1  | 제동저항기의 B1과 연결하기 위한 단자 |
| Ν   | 인버터 단자 N 과 연결하기 위한 단자 |
| B2  | 제동저항기의 B2와 연결하기 위한 단자 |
| G   | 접지 단자                 |

☞ 주의: 해당 제동 저항 선정 시 제동 UNIT 사용설명서를 반드시 읽어 주시기 바랍니다.

## 그룹 5: P(+) N(-) B1 B2 N.C E

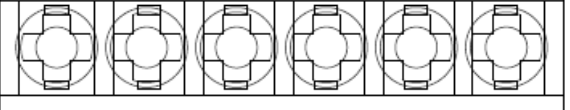

|      | 단자 기호     | 내용                   |  |  |
|------|-----------|----------------------|--|--|
| P(+) | 지르저아 여겨   | 인버터의 DC 전원과 연결하여 사용. |  |  |
| N(-) |           |                      |  |  |
| B1   | 이브거하 여겨   | 이번 편하고 여겨하여 사용       |  |  |
| B2   | 지구지 신 신 리 | 피두 지장과 전골이어 지승.      |  |  |
| N.C  | 사용 안함     | 사용하지 않는 단자입니다.       |  |  |
| E    | 접지 연결     | 외부 접지에 연결하여 사용.      |  |  |

그룹 6:

A Frame

(37kW, 75kW-4)

P(+) N(-) B1 B2 N.C E

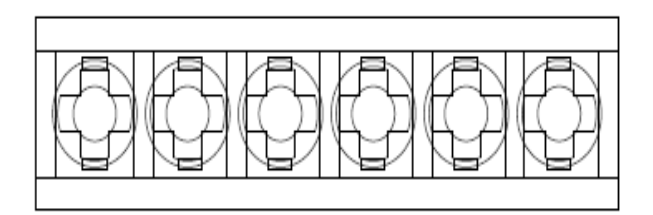

B Frame / C Frame

(75kW-2, 90~220kW)

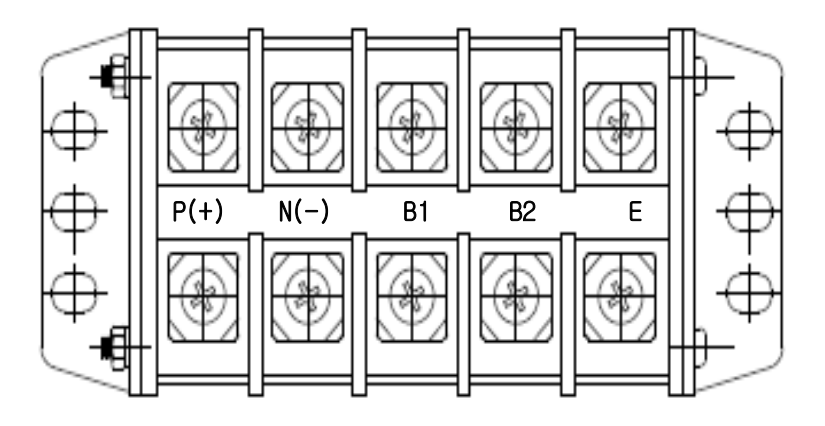

|              | 단자 기호                  | 내용                         |  |  |
|--------------|------------------------|----------------------------|--|--|
| P(+)<br>N(-) | DC Bus Link            | Inverter의 DC Bus와 연결하여 사용. |  |  |
| B1           | External Resistor Link | 외부 저항과 연결하여 사용.            |  |  |
| B2           |                        |                            |  |  |
| E            | Earth Ground Link      | 외부 접지에 연결하여 사용.            |  |  |

☞ 주의: 해당 제동 저항 선정 시 제동 UNIT 사용설명서를 반드시 읽어 주시기 바랍니다.

### 8.3.3 제동(DB) 유닛 및 제동저항 기본 결선도

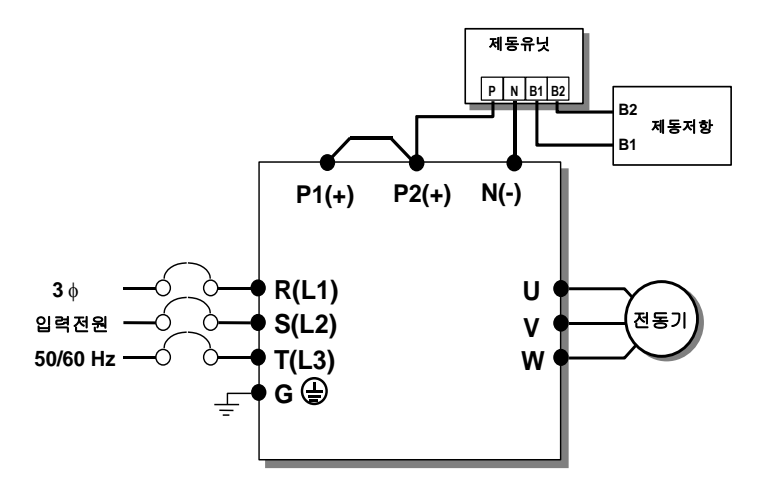

| 제동 저항 단자 | 단자 설명                                                               |
|----------|---------------------------------------------------------------------|
| B1,B2    | 결선도를 참조하여 올바르게 배선하여 주십시오.<br>제동(DB) 저항을 제동(DB) 유닛의 B1,B2 단자에 결선합니다. |

### 8.3.4 외형도

- 그룹 1

- 그룹 2

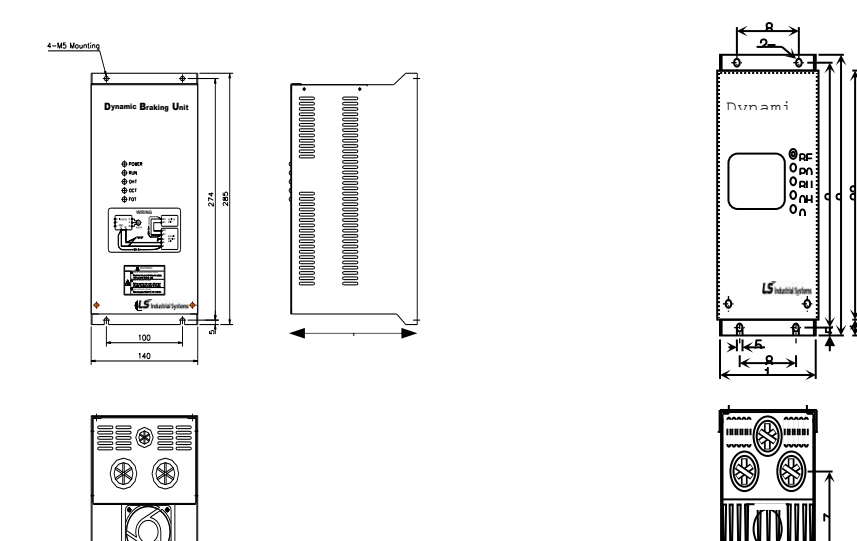

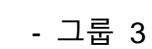

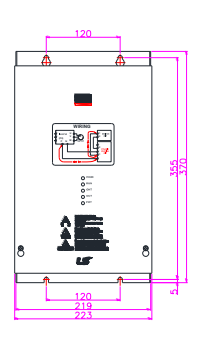

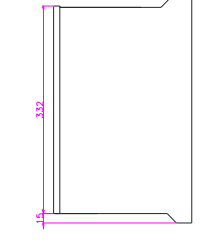

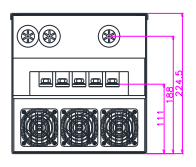

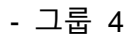

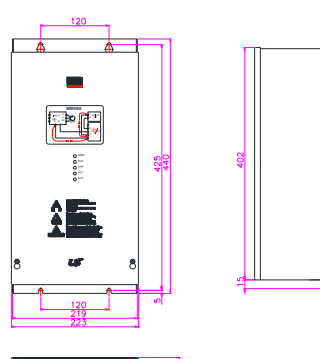

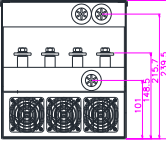

- 그룹 5

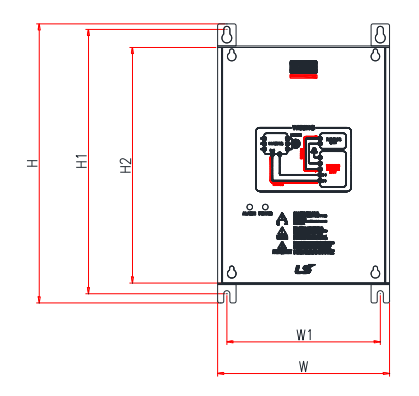

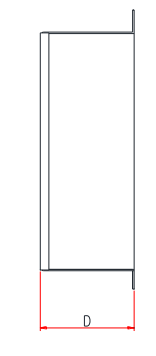

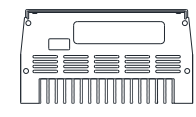

| 사용 전압 | 용량   |     | 제품크기  | 기 (mm) |      | 취부위치          | l (mm) | 무게   | 취부흘 크기 |
|-------|------|-----|-------|--------|------|---------------|--------|------|--------|
| (V)   | (kW) | W   | Н     | H2     | D    | W1            | H1     | (kg) | (φ)    |
|       | 15   |     |       | 192    |      |               |        | 1.50 |        |
| 220   | 22   |     | 227.4 |        |      |               |        | 1.55 |        |
| 220   | 37   |     |       |        |      | 5.4 125 215.4 | 1.57   |      |        |
|       | 75   | 140 |       |        | 76.4 |               | 215.4  | 1.84 | M4     |
|       | 15   |     |       |        | 76.4 |               |        | 1.53 |        |
| 440   | 22   |     |       |        |      |               |        | 1.55 |        |
| 440   | 37   |     |       |        |      |               |        | 1.56 |        |
|       | 75   |     |       |        |      |               |        | 1.85 |        |

- 그룹 6

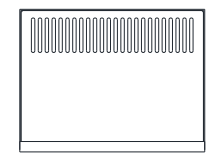

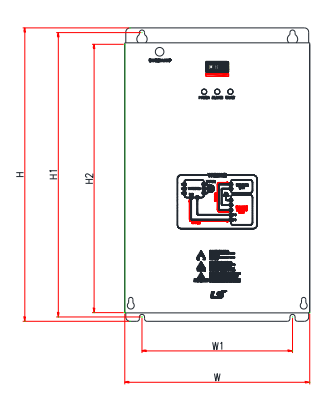

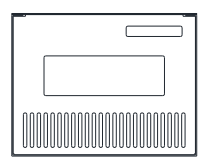

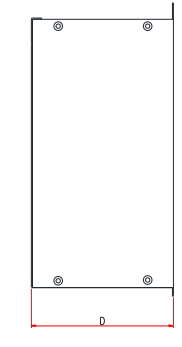

| 사용<br>프레임<br>전압 |          | 용량       | 사용율   |     | 제풍크  | 171 (mm) |       | 취부위   | 치 (mm) | 무게   | 취부흘<br>크기 |
|-----------------|----------|----------|-------|-----|------|----------|-------|-------|--------|------|-----------|
|                 |          |          | (%ED) | W   | H H2 |          | D     | W1 H1 |        | (Kg) | (φ)       |
|                 | 220 [V]  | 37 [kW]  | 50    |     |      |          |       |       |        | 3.77 |           |
| A Frame         | 440 0.0  | 37 [kW]  | 50    | 200 | 219  | 190      |       | 160   | 208.5  | 3.84 |           |
| 440 [V]         | 75 [kW]  | 50       |       |     |      |          |       |       | 3.98   |      |           |
|                 | 220 [\/] | 75 [kW]  | 50    |     |      | 165.2    |       |       | 8.26   |      |           |
| B Fromo         | 220[V]   | 90 [kW]  | 50    |     | 0.40 |          | 165.2 | 175   | 329.5  | 8.48 | M6        |
| Бгате           |          | 90 [kW]  | 50    | 215 | 340  | 311      |       |       |        | 8.30 |           |
|                 | 440 [V]  | 132 [kW] | 50    |     |      |          |       |       |        | 8.40 |           |
| 0.5             | 160 [kW] | 50       | 240   | 290 | 251  |          | 200   | 260 5 | 9.40   |      |           |
| C Frame 440 [V] | 220 [kW] | 50       | 240   | 360 | 351  |          | 200   | 369.5 | 9.70   |      |           |

### 8.3.5 표시기능 설명

제동(DB) 저항을 제동(DB) 유닛의 B1, B2 단자에 결선합니다.

제동유닛에는 3개의 발광 표시장치(LED)가 있습니다. 가운데 적색 LED 는 주 전원이 인가 되었음을 표시하고 오른쪽의 녹색 LED 는 제동 동작 중임을 표시합니다. 왼쪽의 녹색 LED 는 Over Heat Trip 상태임을 표시합니다.

| 표시 명칭             | 기 능 설 명                                                                                                    |
|-------------------|----------------------------------------------------------------------------------------------------|
| POWER<br>(적색 LED) | 제동유닛에 주 전원이 인가되면 POWER LED 가 점등 됩니다.<br>일반적으로 제동유닛은 인버터에 결선되어 있기 때문에 인버터 입력 주 전원을 인가하면 제동유닛의 POWER LED<br>가 점등 됩니다. |
| RUN<br>(녹색 LED)   | 전동기 회생 에너지에 의해 제동유닛이 정상적인 TURN ON 동작을 하는 동안 RUN LED가 점멸 합니다.                                                        |
| OHT<br>(녹색 LED)   | 제동 동작중 제동유닛 히트싱크(또는 방열판)가 과열되어 설정치를<br>초과하면 과열 보호 기능이 동작하여 제동유닛의 TURN ON 신호를 차단하고 OHT LED를 점등 시킵니다.                 |

### 8.3.6 제동 저항

별치형 제동 저항기

아래 표에 나와있는 제동저항 값/와트/제동토크/사용률은 Type A 의 제동유닛을 사용할 때에만 유효한 값입니다. 제동유닛 사용시 적용할 제동저항 스펙의 자세한 내용은 각 제동유닛 사용설명서를 참조하십시오.

Type B,C 의 경우에는 반드시 각 제동유닛의 사용설명서에 나와있는 제동저항 값, 와트, 제동토크, 사용률을 사용하십시오.

아래 사용 기준에서 사용율(%ED)을 2 배로 늘리면 별치형 저항기의 정격 와트를 두 배로 해야 합니다.

별치형 제동 저항기

아래 표에 나와있는 제동저항 값/와트/제동토크/사용률은 Type A 의 제동유닛을 사용할 때에만 유효한 값입니다. 제동유닛 사용시 적용할 제동저항 스펙의 자세한 내용은 각 제동유닛 사용설명서를 참조하십시오.

Type B,C 의 경우에는 반드시 각 제동유닛의 사용설명서에 나와있는 제동저항 값, 와트, 제동토크, 사용률을 사용하십시오.

아래 사용 기준에서 사용율(%ED)을 2 배로 늘리면 별치형 저항기의 정격 와트를 두 배로 해야 합니다.

| 전압          | 적용<br>인버터<br>용량<br>[kW] | 적용 제동유닛     | 형식          | 저항[ohm] | 와트[W] | 외형     | 사용 기준       | 배션[mm²] |
|-------------|-------------------------|-------------|-------------|---------|-------|--------|-------------|---------|
|             | 0.75                    |             | -           | 150     | 150   | -      |             | 1.25    |
|             | 1.5                     |             | -           | 60      | 300   | -      |             | 1.25    |
|             | 2.2                     |             | MCRB400W50  | 50      | 400   | TYPE 1 |             | 2       |
|             | 3.7                     |             | MCRB600W33  | 33      | 600   | TYPE 2 |             | 3.5     |
|             | 5.5                     |             | MCRM800W20  | 20      | 800   | TYPE 3 | 150% 제농<br> | 6.63    |
|             | 7.5                     |             | MCRM1200W15 | 15      | 1200  | TYPE 3 | 토크,         | 6.63    |
|             | 11                      |             | MCRM2400W10 | 10      | 2400  | TYPE 4 | 5%ED        | 13.3    |
|             | 15                      |             | MCRM2400W8  | 8       | 2400  | TYPE 4 |             | 13.3    |
| 2           | 18.5                    |             | MCRM3600W5  | 5       | 3600  | TYPE 5 |             | 13.3    |
| 0<br>V      | 22                      |             | MCRM3600W5  | 5       | 3600  | TYPE 5 |             | 13.3    |
| 그           | 30                      |             | -           | 5       | 5000  | -      |             | -       |
|             | 37                      | SV370DBU-2U | -           | 4.5     | 7000  | -      | 100% 제동     | -       |
|             | 45                      |             | -           | 3.5     | 10000 | -      | 토크,         | -       |
|             | 55                      | SV550DBU-2U | -           | 3       | 15000 | -      | 5%ED        | -       |
|             | 75                      |             | -           | 2.5     | 20000 | -      |             | -       |
|             | 0.75                    |             | -           | 600     | 150   | -      |             | 1.25    |
|             | 1.5                     |             | -           | 300     | 300   | -      |             | 2       |
|             | 2.2                     |             | MCRB400W200 | 200     | 400   | TYPE 1 |             | 2       |
|             | 3.7                     |             | MCRB600W130 | 130     | 600   | TYPE 2 |             | 2       |
|             | 5.5                     |             | MCRM1000W85 | 85      | 1000  | TYPE 3 | 150% 제농<br> | 2.62    |
| 4<br>0      | 7.5                     |             | MCRM1200W60 | 60      | 1200  | TYPE 3 | 토크,         | 2.62    |
| 0<br>マ<br>コ | 11                      |             | MCRM2000W40 | 40      | 2000  | TYPE 4 | 5%ED        | 13.3    |
| Ш           | 15                      |             | MCRM2400W30 | 30      | 2400  | TYPE 4 |             | 13.3    |
|             | 18.5                    |             | MCRM3600W20 | 20      | 3600  | TYPE 5 |             | 13.3    |
|             | 22                      |             | MCRM3600W20 | 20      | 3600  | TYPE 5 |             | 13.3    |
|             | 30                      |             | -           | 16.9    | 6400  | -      |             | -       |
|             | 37                      | SV370DBU-4U | -           | 16.9    | 6400  | -      |             | -       |

| 45  |             | - | 11.4 | 9600   | - |         | - |
|-----|-------------|---|------|--------|---|---------|---|
| 55  | SV550DBU-4U | - | 11.4 | 9600   | - |         | - |
| 75  | SV750DBU-4U | - | 8.4  | 12,800 | - | 100% 제동 | - |
| 90  |             | - | 4.5  | 15000  | - | 토크,     | - |
| 110 |             | - | 3.5  | 17000  | - | 10%ED   | - |
| 132 |             | - | 3,0  | 20000  | - |         | - |
| 160 |             | - | 2.5  | 25000  | - |         | - |
| 185 |             | - | 2    | 30,000 | - |         | - |
| 220 |             | - | 2    | 30,000 | - |         | - |
| 280 |             | - | 1.5  | 40,000 | - |         | - |
| 315 |             | - | 1    | 60,000 | - |         | - |
| 375 |             | - | 1    | 60,000 | - |         | - |

### \Lambda 주 의

 고장 상황이 발생하여 인버터의 보호 기능이 동작한 경우에는 고장 종류에 따라 아래와 같은 고장 표시를 합니다. 보호 기능이 동작한 후에는 반드시 원인을 제거한 후 다시 운전을 해야 합니다. 계속해서 보호 기능이 동작할 경우에는 인버터 수명 단축 및 파손의 원인이 됩니다.

## 9. 외관 및 치수

## SV 022, 037, 055, 075, 110, 150, 185, 220iV5-2DB(MD) SV 022, 037, 055, 075, 110, 150, 185, 220iV5-4DB(MD)

\*MD: 외관이 Mold 타입.

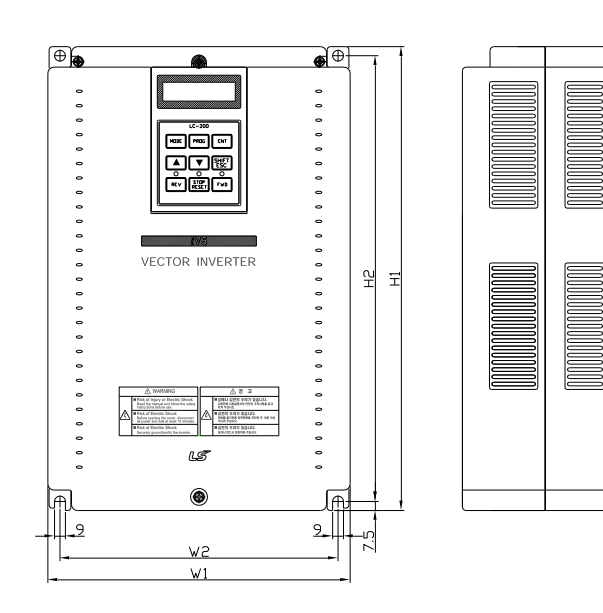

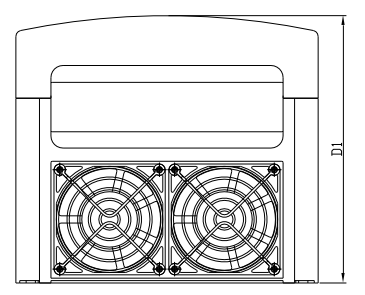

### ■ 용량별 치수(단위: mm[inches])

| 인버터 용량                                   | W1             | W2             | H1             | H2             | D1             |
|------------------------------------------|----------------|----------------|----------------|----------------|----------------|
| SV022iV5-2/4DB(MD)<br>SV037iV5-2/4DB(MD) | 200<br>[7.87]  | 180            | 284<br>[11.18] | 269<br>[10.69] | 207<br>[8.15]  |
| SV055iV5-2/4DB(MD)<br>SV075iV5-2/4DB(MD) |                | [7.09]         | 355<br>[13.97] | 340<br>[13.38] | 202<br>[7.95]  |
| SV110iV5-2/4DB(MD)<br>SV150iV5-2/4DB(MD) | 250<br>[9.84]  | 230<br>[9.06]  | 385<br>[15.16] | 370<br>[14.57] | 221<br>[8.70]  |
| SV185iV5-2/4DB(MD)<br>SV220iV5-2/4DB(MD) | 304<br>[11.97] | 284<br>[11.18] | 460<br>[18.11] | 445<br>[17.52] | 254<br>[10.00] |

SV055, 075, 110, 150, 185, 220iV5-2DB
SV055, 075, 110, 150, 185, 220iV5-4DB
SV055, 075, 110, 150, 185, 220iV5-4DC

\*DC: DC 입력형

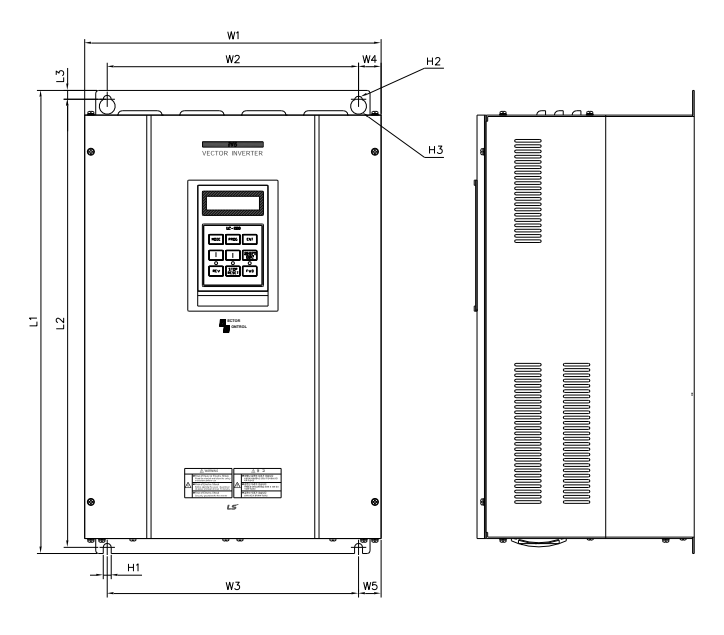

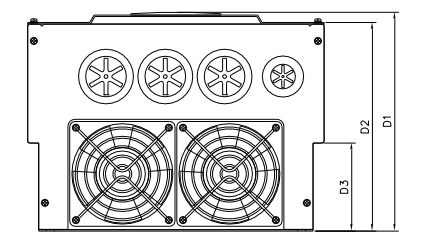

### ■ 용량별 치수(단위: mm[inches])

| 인버터 용량                                                               | W1              | W2            | W3            | W4             | W5             | L1              | L2              | L3            | D1              | D2              | D3            | H1          | H2 | H3  |
|----------------------------------------------------------------------|-----------------|---------------|---------------|----------------|----------------|-----------------|-----------------|---------------|-----------------|-----------------|---------------|-------------|----|-----|
| SV055iV5-2/4DB<br>SV075iV5-2/4DB                                     | 234.4<br>[9.22] | 180<br>[7.08] | 180<br>[7.08] | 27.2<br>[1.07] | 27.2<br>[1.07] | 406.2<br>[15.9] | 391.2<br>[15.4] | 7.5<br>[0.29] | 221.1<br>[8.7]  | 209.5<br>[8.24] | 75<br>[2.95]  | 6<br>[0.23] | Φ6 | Φ12 |
| SV110iV5-2/4DB<br>SV150iV5-2/4DB<br>SV185iV5-2/4DB<br>SV220iV5-2/4DB | 335<br>[13.1]   | 284<br>[11.1] | 284<br>[11.1] | 25.5<br>[1.00] | 25.5<br>[1.00] | 526<br>[20.7]   | 509<br>[20.0]   | 10<br>[0.39]  | 248.6<br>[9.78] | 237<br>[9.33]   | 100<br>[3.93] | 7<br>[0.27] | Φ7 | ¢14 |

<sup>\*</sup>DC입력형 치수도 AC 입력형과 동일

# \$V300, 370iV5-2 \$V300, 370, 450, 550, 750iV5-4 \$V300, 370, 450, 550, 750iV5-4DC

\*DC: DC 입력형

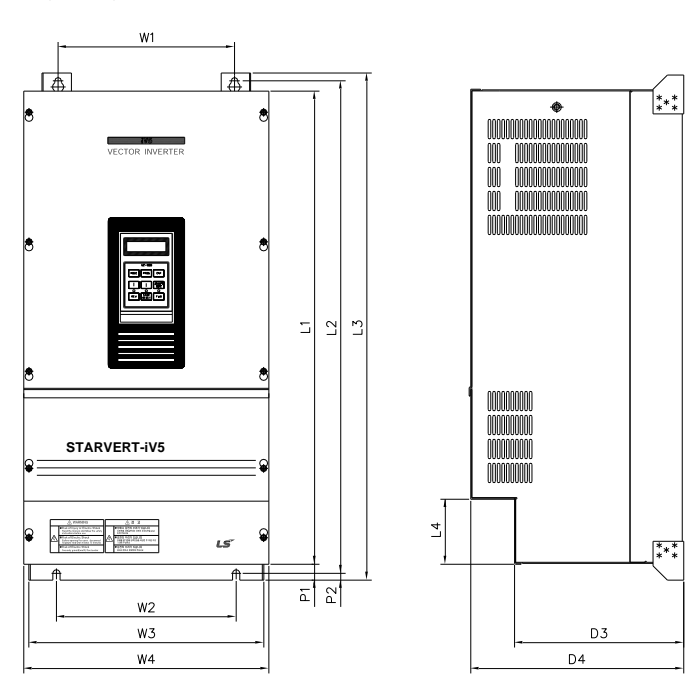

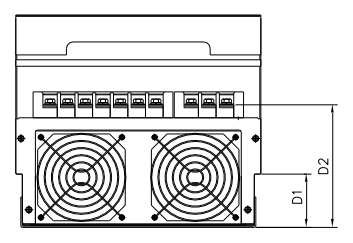

### ■ 용량별 치수(단위: mm[inches])

| 인버터 용량                                 | W1            | W2            | W3              | W4            | L1              | L2              | L3            | D1             | D2              | D3            | D4            | P1             | P2             |
|----------------------------------------|---------------|---------------|-----------------|---------------|-----------------|-----------------|---------------|----------------|-----------------|---------------|---------------|----------------|----------------|
| SV300iV5-2/4                           | 270           | 270           | 319.2           | 350           | 635             | 660             | 680           | 120            | 197             | 256.6         | 308.2         | 16.9           | 8              |
| SV370iV5-2/4                           | [10.6]        | [10.6]        | [12.5]          | [13.7]        | [25.0]          | [26.0]          | [26.7]        | [4.72]         | [7.76]          | [10.1]        | [12.1]        | [0.66]         | [0.31]         |
| SV450iV5-4<br>SV550iV5-4<br>SV750iV5-4 | 275<br>[10.8] | 275<br>[10.8] | 359.6<br>[14.1] | 375<br>[14.7] | 730.6<br>[28.7] | 758.5<br>[29.8] | 780<br>[30.7] | 82.3<br>[3.24] | 189.3<br>[7.45] | 259<br>[10.2] | 326<br>[12.8] | 24.5<br>[0.90] | 10.5<br>[0.41] |

\*DC 입력형 치수도 AC 입력형과 동일

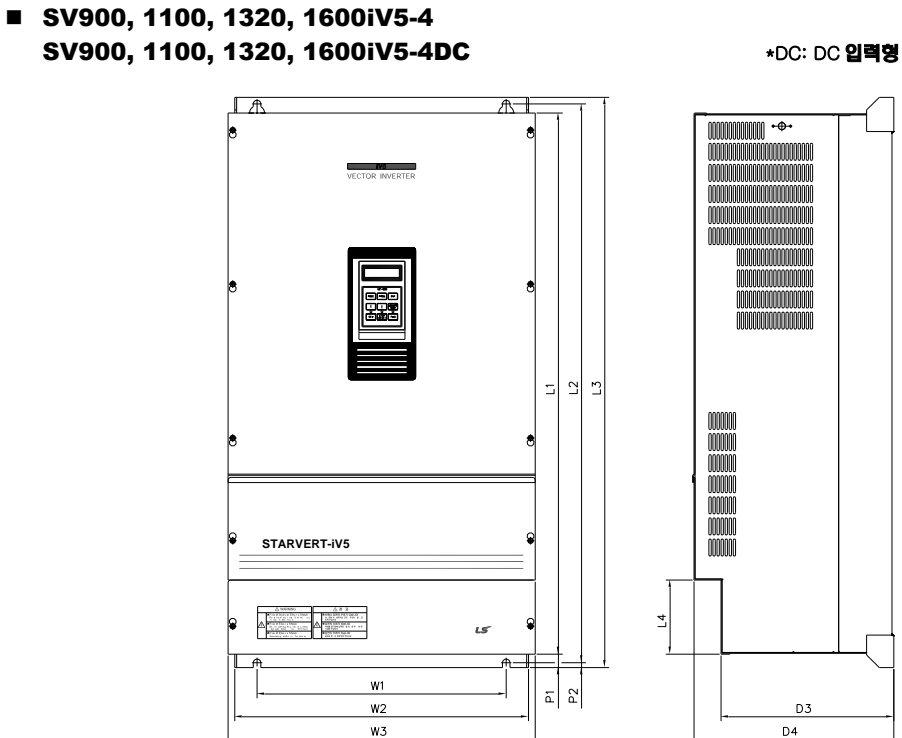

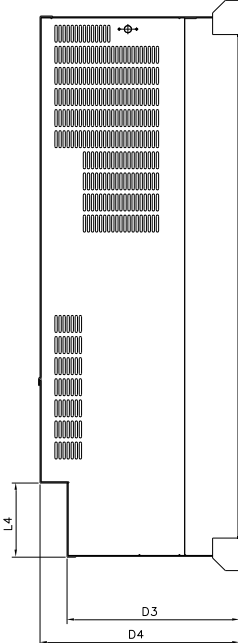

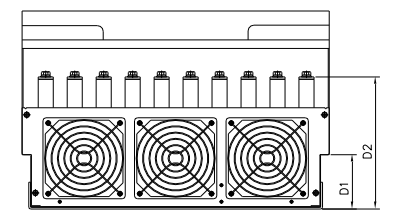

### ■ 용량별 치수(단위: mm[inches])

| 인버터 용량      | W1     | W2     | W3     | L1     | L2     | L3     | D1     | D2     | D3     | D4     | P1     | P2     |
|-------------|--------|--------|--------|--------|--------|--------|--------|--------|--------|--------|--------|--------|
| SV900iV5-4  | 430    | 507    | 530    | 729    | 760    | 780    | 83.2   | 234.6  | 286.2  | 335    | 23.5   | 8.5    |
| SV1100iV5-4 | [16.9] | [19.9] | [20.8] | [28.7] | [29.9] | [30.7] | [3.27] | [9.23] | [11.2] | [13.2] | [0.92] | [0.33] |
| SV1320iV5-4 | 430    | 507    | 530    | 949    | 980    | 1000   | 95.2   | 231.6  | 298    | 345    | 23.5   | 8.5    |
| SV1600iV5-4 | [16.9] | [19.9] | [20.8] | [37.3] | [38.5] | [39.3] | [3.75] | [9.12] | [11.7] | [13.5] | [0.92] | [0.33] |

\*DC 입력형 치수도 AC 입력형과 동일

## SV2200iV5-4 SV2200iV5-4DC

\*DC: DC 입력형

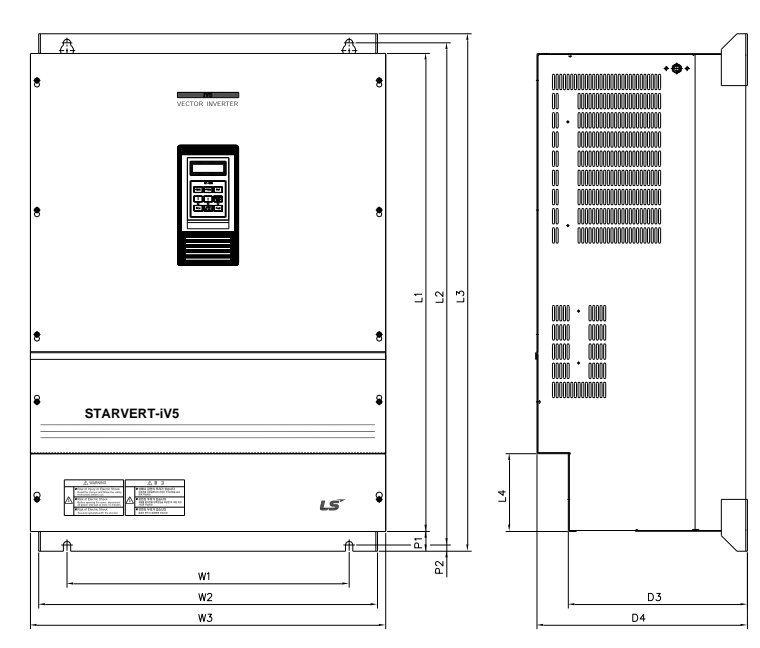

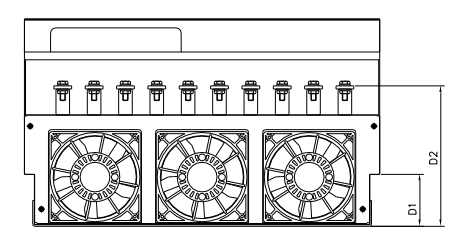

### ■ 용량별 치수(단위: mm[inches])

| 인버터 용량         | W1      | W2      | W3      | L1     | L2      | L3      | L4     | D1     | D2      | D3     | D4      | P1     | P2     |
|----------------|---------|---------|---------|--------|---------|---------|--------|--------|---------|--------|---------|--------|--------|
| S)/2200i)//5_4 | 540     | 649     | 680     | 922    | 968.5   | 998     | 150    | 100.2  | 271     | 343    | 403     | 38     | 12     |
| 372200175-4    | [21.26] | [25.55] | [26.77] | [36.3] | [38.13] | [39.29] | [5.91] | [3.94] | [10.67] | [13.5] | [15.87] | [1.49] | [0.47] |

\*DC 입력형 치수도 AC 입력형과 동일

SV2800, 3150, 3750iV5-4
SV2800, 3150, 3750iV5-4DC

\*DC: DC 입력형

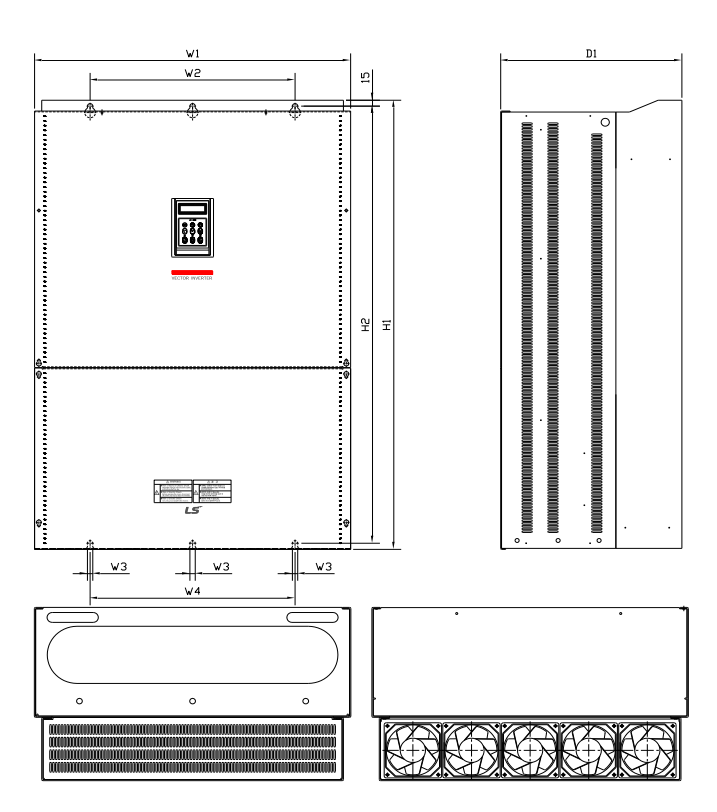

### ■ 응량별 치수(단위: mm[inches])

| 인버터 용량      | W1      | W2      | W3     | W4      | H1      | H2      | D1      |
|-------------|---------|---------|--------|---------|---------|---------|---------|
| SV2800iV5-4 | 772     | 500     | 13     | 500     | 1140.5  | 1110    | 442     |
|             | [30.39] | [19.69] | [0.51] | [19.69] | [44.90] | [43.70] | [17.40] |
| SV3150iV5-4 | 922     | 580     | 14     | 580     | 1302.5  | 1271.5  | 495     |
| SV3750iV5-4 | [6.30]  | [22.83] | [0.55] | [22.83] | [51.28] | [50.06] | [19.49] |

\*DC입력형 치수도 AC 입력형과 동일

## SV5000iV5-4 SV5000iV5-4DC

\*DC: DC 입력형

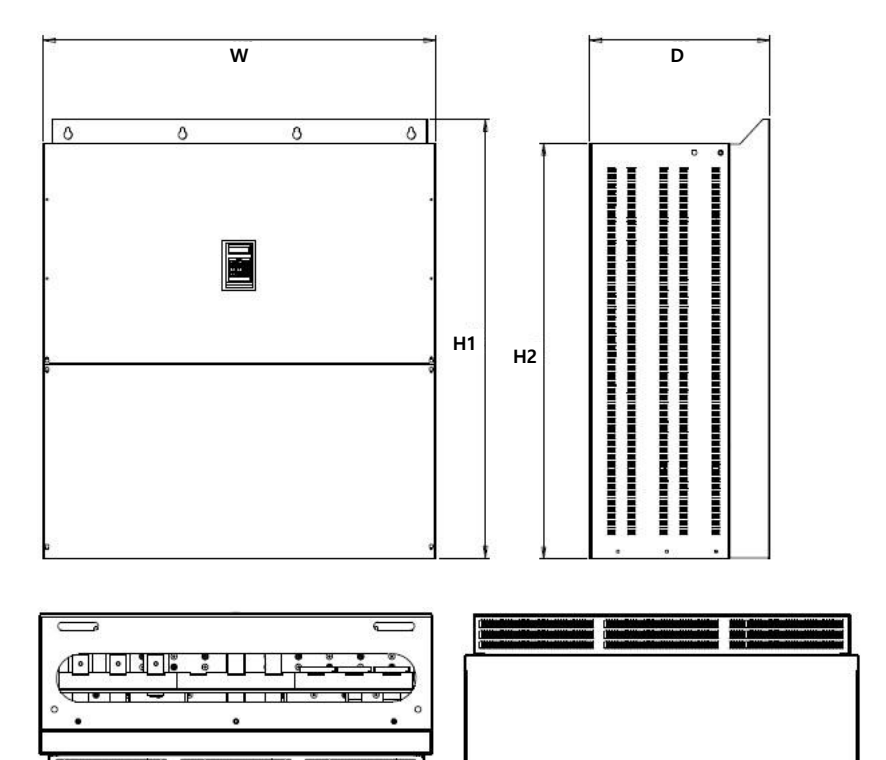

### ■ 용량별 치수(단위: mm[inches])

| 인버터 용량        | W1      | H1      | H2      | D       |
|---------------|---------|---------|---------|---------|
| S\/5000i\/5.4 | 1200    | 1330    | 1260    | 550     |
| 313000113-4   | [30.39] | [44.90] | [43.70] | [17.40] |

\*DC 입력형 치수도 AC 입력형과 동일

## **10. ADDITIONAL UL MARKING**

### **10.1 Short Circuit Rating**

"Suitable For Use On A Circuit Capable Of Delivering Not More Than Table1\* RMS Symmetrical Amperes, 240 for rated 240V drives or 480 for rated 480V drives Volts Maximum," or equivalent.

Table1\*

| Inverter Capacity                                                   | Rating  |
|---------------------------------------------------------------------|---------|
| 200/400V Class: 5.5kW, 7.5kW, 11kW, 15kW, 18.5 kW, 22kW, 30kW, 37kW | 5,000A  |
| 400V Class: 45kW, 55kW, 75kW, 90kW, 110kW, 132kW                    | 10,000A |
| 400V Class: 160kW, 220kW                                            | 18,000A |

## **10.2 SHORT CIRCUIT FUSE/BREAKER MARKING**

|              | Inverter<br>[kW] | External Fuse  |                | Breaker        |                | Internal Fuse  |                     |              |                 |  |
|--------------|------------------|----------------|----------------|----------------|----------------|----------------|---------------------|--------------|-----------------|--|
| Input [V]    |                  | Current<br>[A] | Voltage<br>[V] | Current<br>[A] | Voltage<br>[V] | Current<br>[A] | Voltage<br>[Vac/dc] | Manufacturer | Model<br>Number |  |
|              | 5.5              | 40             | 500            | 50             | 220            | 60             | 250                 | Hinode Elec  | 250GH-60        |  |
|              | 7.5              | 50             | 500            | 60             | 220            | 60             | 250                 | Hinode Elec  | 250GH-60        |  |
|              | 11               | 70             | 500            | 100            | 220            | 125            | 250                 | Hinode Elec  | 250GH-125       |  |
| 200          | 15               | 100            | 500            | 100            | 220            | 150            | 250                 | Hinode Elec  | 250GH-150       |  |
| Class        | 18.5             | 100            | 500            | 225            | 220            | 175            | 250                 | Hinode Elec  | 250GH-175       |  |
|              | 22               | 125            | 500            | 225            | 220            | 225            | 250                 | Hinode Elec  | 250GH-225       |  |
|              | 30               | 150            | 500            | 225            | 220            | 250            | 250                 | Hinode Elec  | 250GH-250S      |  |
|              | 37               | 200            | 500            | 225            | 220            | 250            | 250                 | Hinode Elec  | 250GH-250S      |  |
|              | 5.5              | 20             | 500            | 30             | 460            | 35             | 660                 | Hinode Elec  | 660GH-35        |  |
|              | 7.5              | 30             | 500            | 30             | 460            | 35             | 660                 | Hinode Elec  | 660GH-35        |  |
|              | 11               | 35             | 500            | 50             | 460            | 63             | 660                 | Hinode Elec  | 660GH-63        |  |
|              | 15               | 45             | 500            | 60             | 460            | 80             | 660                 | Hinode Elec  | 660GH-80        |  |
|              | 18.5             | 60             | 500            | 100            | 460            | 100            | 660                 | Hinode Elec  | 660GH-100       |  |
|              | 22               | 70             | 500            | 100            | 460            | 125            | 660                 | Hinode Elec  | 660GH-125       |  |
| 100          | 30               | 100            | 500            | 100            | 460            | 125            | 600                 | Hinode Elec  | 600FH-125S      |  |
| 400<br>Class | 37               | 100            | 500            | 225            | 460            | 150            | 600                 | Hinode Elec  | 600FH-150S      |  |
| 01000        | 45               | 100            | 500            | 225            | 460            | 200            | 600                 | Hinode Elec  | 600FH-200S      |  |
|              | 55               | 150            | 500            | 225            | 460            | 200            | 600                 | Hinode Elec  | 600FH-200S      |  |
|              | 75               | 200            | 500            | 225            | 460            | 125            | 600                 | Hinode Elec  | 600FH-125S      |  |
|              | 90               | 250            | 500            | 400            | 460            | 200            | 600                 | Hinode Elec  | 600FH-200S      |  |
|              | 110              | 300            | 500            | 400            | 460            | 200            | 600                 | Hinode Elec  | 600FH-200S      |  |
|              | 132              | 400            | 500            | 400            | 460            | 300            | 600                 | Hinode Elec  | 600FH-300S      |  |
|              | 160              | 400            | 500            | 400            | 460            | 300            | 600                 | Hinode Elec  | 600FH-300S      |  |

| Invertor  | Invortor     | External Fuse  |                | Breaker        |                | Internal Fuse       |              |                 |              |
|-----------|--------------|----------------|----------------|----------------|----------------|---------------------|--------------|-----------------|--------------|
| Input [V] | [kW] Current | Voltage<br>[V] | Current<br>[A] | Voltage<br>[V] | Current<br>[A] | Voltage<br>[Vac/dc] | Manufacturer | Model<br>Number |              |
|           | 220          |                |                | 600            | 460            | 600                 | 600          | Hinode Elec     | 600SPF-600UL |

### **10.3 FIELD WIRING TERMINAL**

- 1. Use Copper wires only with Copper conductors,  $75\,^\circ\!C$
- 2. Input and motor output terminal blocks are intended only for use with ring type connectors.

### **10.4 CAUTION-Risk of Electric Shock**

"Before opening the cover, disconnect all power and wait at least 10 minutes"

Units suitable only for use in a pollution degree 2 environment. Be sure to mount the inverter in a forced-ventilated operating panel.

### **10.5 EC DECLARATION OF CONFORMITY**

| We, the undersigned,≁       |                                                                                                    |
|-----------------------------|----------------------------------------------------------------------------------------------------|
| Representative:<br>Address: | LSI \ Co., Ltd.+'<br>LS Tower, 127, LS-ro, Dongan-gu, +'<br>Anyang-si, <u>Gyeonggi</u> -do,+'<br>Korea+' |
| له                          |                                                                                                    |
| Manufacturer:               | LS Co., Ltd.+/                                                                                           |
| Address:                    | 56, Samseong 4-gil, Mokcheon-eup, «                                                                      |
|                             | Dongnam-gu, Cheonan-si, Chungcheongnam-do,<br>Korea+                                                     |
| له                          |                                                                                                    |
| Certify and declare under   | our sole responsibility that the following apparatus:                                                    |
| Type of Equipment:          | Inverter (Power Conversion Equipment)+                                                                   |
| له                          |                                                                                                    |
| Model Name:                 | STARVERT- <i>iV5</i> series↓                                                                             |

Trade Mark: LS Co., Ltd.+

#### Conforms with the essential requirements of the directives:

2014/35/EU Directive of the European Parliament and of the Council on the harmonisation of the laws of the Member States relating to the making available on the market of electrical equipment designed for use within certain voltage limits.

2014/30/EU Directive of the European Parliament and of the Council on the harmonisation of the laws of the Member States relating to electromagnetic compatibility+

Based on the following specifications applied:  $\stackrel{_{\mathcal{O}}}{\rightarrow}$ 

EN 61800-3:2004/A1:2012+ + + EN 61800-5-1:2007+

and therefore complies with the essential requirements and provisions of the 2014/35/CE and 2014/30/CE Directives...

Place:

نہ نہ

a)

J.

æ,

4

Cheonan, Chungnam,↔ Korea↔

Py 15 2 2016.1.13

Mr. Sang Chun Moon / General Manager (Full name / Position)

#### EMI / RFI POWER LINE FILTERS LS inverters, iV5 series

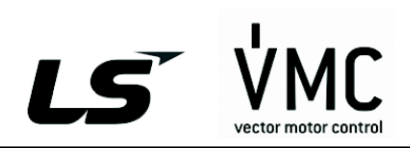

#### **RFI FILTERS**

THE LS RANGE OF POWER LINE FILTERS FF (Footprint) - FE (Standard) SERIES, HAVE BEEN SPECIFICALLY DESIGNED WITH HIGH FREQUENCY LG INVERTERS. THE USE OF LS FILTERS, WITH THE INSTALLATION ADVICE OVERLEAF HELP TO ENSURE TROUBLE FREE USE ALONG SIDE SENSITIVE DEVICES AND COMPLIANCE TO CONDUCTED EMISSION AND IMMUNITY STANDARS TO EN 50061.

CAUTION

IN CASE OF A LEAKAGE CURRENT PROTECTIVE DEVICES IS USED ON POWER SUPPLY, IT MAY BE FAULT AT POWER-ON OR OFF. IN AVOID THIS CASE, THE SENSE CURRENT OF PROTECTIVE DEVICE SHOULD BE LARGER THAN VALUE OF LAKAGE CURRENT AT WORST CASE IN THE BELOW TABLE.

#### RECOMMENDED INSTALLATION INSTRUCTIONS

To conform to the EMC directive, it is necessary that these instructions be followed as closely as possible. Follow the usual safety procedures when working with electrical equipment. All electrical connections to the filter, inverter and motor must be made by a qualified electrical technician.

1-) Check the filter rating label to ensure that the current, voltage rating and part number are correct.

2-) For best results the filter should be fitted as closely as possible to the incoming mains supply of the wiring enclousure, usually directly after the enclousures circuit breaker or supply switch.

3-) The back panel of the wiring cabinet of board should be prepared for the mounting dimensions of the filter. Care should be taken to remove any paint etc... from the mounting holes and face area of the panel to ensure the best possible earthing of the filter.

4- ) Mount the filter securely.

5-) Connect the mains supply to the filter terminals marked LINE, connect any earth cables to the earth stud provided. Connect the filter terminals marked LOAD to the mains input of the inverter using short lengths of appropriate gauge cable.

6-) Connect the motor and fit the ferrite core (output chokes) as close to the inverter as possible. Armoured or screened cable should be used with the 3 phase conductors only threaded twice through the center of the ferrite core. The earth conductor should be securely earthed at both inverter and motor ends. The screen should be connected to the enclousure body via and earthed cable gland.

7- ) Connect any control cables as instructed in the inverter instructions manual.

### IT IS IMPORTANT THAT ALL LEAD LENGHTS ARE KEPT AS SHORT AS POSSIBLE AND THAT INCOMING MAINS AND OUTGOING MOTOR CABLES ARE KEPT WELL SEPARATED.

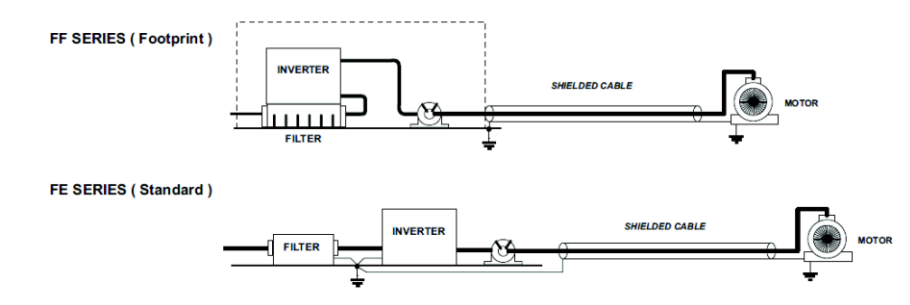

| iV5 series        | - 1            | Footprint Filte | rs         |          |                    |                     |                 |         |       |      |                  |
|-------------------|----------------|-----------------|------------|----------|--------------------|---------------------|-----------------|---------|-------|------|------------------|
| INVERTER          | POWER          | CODE            | CURRENT    | VOLTAGE  | LEAKAGE<br>CURRENT | DIMENSIONS<br>L W H | MOUNTING<br>Y X | WEIGHT  | MOUNT | FIG. | OUTPUT<br>CHOKES |
| THREE PHASE       |                |                 |            |          | NOM. MAX.          |                     |                 |         |       |      |                  |
| SV022iV5-2 (DB)   | 2.2kW          | EEV/5-T020-(v)  | 204        | 250VAC   | 0.5mA 27mA         | 329y199 5y60        | 315v160         | 1.8Kg   | M5    | Δ    | FS-2             |
| SV037iV5-2 (DB)   | 3.7kW          | 11 13-1020-(A)  | 201        | 2007/10  | 0.000 27004        | 0200100.0000        | 0100100         | 1.01\9. | IVIO  | ^    | 104              |
| SV055iV5-2 (DB)   | 5.5kW          | FFV5-T030-(x)   | 30A        | 250VAC   | 0.5mA 27mA         | 451x234.5x60        | 437x190         | 2.1Kg.  | M5    | Α    | FS-2             |
| SV075iV5-2 (DB)   | 7.5kW          | FFV5-T050-(x)   | 50A        | 250VAC   | 0.5mA 27mA         | 451x234.5x60        | 437x190         | 2.6Kg.  | M5    | Α    | FS-2             |
| SV110iV5-2 (DB)   | 11kW           |                 | 100A       | 250VAC   | 0.5mA 27mA         |                     |                 |         |       |      |                  |
| SV150iV5-2 (DB)   | 15kW           |                 | 10071      | 2001/10  |                    |                     |                 |         |       |      |                  |
| SV185IV5-2 (DB)   | 18KW           |                 | 120A       | 250VAC   | 0.5mA 27mA         |                     |                 |         |       |      |                  |
| SV2201V3-2 (DD)   | 20144          |                 | 4504       | 250\/AC  | 0.5-0.27-0.4       |                     |                 |         |       |      |                  |
| SV3001V3-2        | JUKVV<br>27LAN |                 | 1904       | 250VAC   | 0.5mA 27mA         |                     |                 |         |       |      |                  |
| SVJ/UIV3-2        | 37KW           |                 | 10UA       | ZOUVAC   | U.SMA 2/MA         |                     |                 |         |       |      |                  |
| SV0221V5-4 (DB)   | 2.2KW          | FFV5-T011-(x)   | 11A        | 380VAC   | 0.5mA 27mA         | 329x199.5x60        | 315x160         | 1.5Kg.  | M5    | A    | FS-2             |
| SV055iV5-4 (DB)   | 5.5kW          |                 |            |          |                    |                     |                 |         |       |      |                  |
| SV075IV5-4 (DB)   | 7.5kW          | FFV5-T030-(x)   | 30A        | 380VAC   | 0.5mA 27mA         | 451x234.5x60        | 437x190         | 2Kg.    | M5    | A    | FS-2             |
| SV110iV5-4 (DB)   | 11kW           |                 | <b>F4A</b> | 0001/4.0 |                    | 005-005-05          | 570 F. 00F      | 0.51/-  | 140   |      | 50.0             |
| SV150iV5-4 (DB)   | 15kW           | FFV5-1051-(X)   | 51A        | 380VAC   | 0.5mA 2/mA         | 005X335X05          | 5/9.5X205       | 2.5Kg.  | MØ    | A    | F5-2             |
| SV185IV5-4 (DB)   | 18kW           | FFV5-T060-(x)   | 60A        | 380VAC   | 0.5mA 27mA         | 605x335x65          | 579.5x265       | 2.8Kg.  | M8    | Α    | FS-2             |
| SV220IV5-4 (DB)   | 22kW           | FFV5-T070-(x)   | 70A        | 380VAC   | 0.5mA 27mA         | 605x335x65          | 579.5x265       | 2.8Kg.  | M8    | Α    | FS-3             |
| SV300iV5-4        | 30kW           | FFV5-T071-(x)   | 71A        | 380VAC   | 0.5mA 27mA         | 756x350x65          | 730.5x281       | 3Kg.    | M8    | Α    | FS-3             |
| SV370iV5-4        | 37kW           |                 | 100A       | 380VAC   | 0.5mA 27mA         |                     |                 |         |       |      |                  |
| SV450iV5-4        | 45kW           |                 | 4004       | 0001/4.0 |                    |                     |                 |         |       |      |                  |
| SV550IV5-4        | 55kW           |                 | 120A       | 380VAC   | 0.5mA 2/mA         |                     |                 |         |       |      |                  |
| SV750iV5-4        | 75kW           |                 | 170A       | 380VAC   | 0.5mA 27mA         |                     |                 |         |       |      |                  |
| SV900iV5-4        | 90kW           |                 | 230A       | 380VAC   | 0.5mA 27mA         |                     |                 |         |       |      |                  |
| SV1100iV5-4       | 110kW          |                 | 4004       | 2001/AC  | 0.5m4 .07m4        |                     |                 |         |       |      |                  |
| SV1320IV5-4       | 132kW          |                 | 400A       | JOUVAC   | 0.5mA 27mA         |                     |                 |         |       |      |                  |
| SV1600iV5-4       | 160kW          |                 | 6004       | 380VAC   | 0.5mA 27mA         |                     |                 |         |       |      |                  |
| SV2200iV5-4       | 220kW          |                 |            |          |                    |                     |                 |         |       |      |                  |
| SV2800iV5-4       | 280kW          |                 |            | 2001/40  | 0.5-4.07-4         |                     |                 |         |       |      |                  |
| SV31001V0-4       | 315KW          |                 |            | 380VAC   | U.SMA 2/MA         | 1                   |                 |         | 1     |      |                  |
| SV055IV5-2DB (MD) | 5 5LW          | EEV/5_T021_/y)  | 314        | 250\/AC  | 0.5mA 27mA         | 400v100 5v60        | 386v160         | 2Ka     | M5    | ۸    | ES_2             |
| SV075IV5-2DB (MD) | 7.5kW          | EEV/5-T052-(x)  | 524        | 250VAC   | 0.5mA 27mA         | 400x199.5x60        | 396v160         | 2 Ng.   | M5    | Δ    | ES.2             |
| SV110IV5-2DB (MD) | 11kW           | FFV3-1032-(A)   | 525        | 200740   | 0.000 2000         | 400/133.3/00        | 300/100         | 2.0Ng.  | IVIJ  | ~    | 10-2             |
| SV150/V5-2DB (MD) | 15kW           |                 | 100A       | 250VAC   | 0.5mA 27mA         |                     |                 |         |       | A    | FS-2             |
| SV185iV5-2DB (MD) | 18kW           |                 | 400.4      | 0501/1.0 |                    |                     |                 |         |       |      |                  |
| SV220IV5-2DB (MD) | 22kW           |                 | 120A       | 250VAC   | 0.5mA 2/mA         |                     |                 |         |       | A    | F5-2             |
| SV055IV5-4DB (MD) | 5.5kW          | EEV5_T031_/~)   | 314        | 380\/AC  | 0.5mA 27mA         | 400x199 5x60        | 386x160         | 2Ka     | M5    | Δ    | ES-2             |
| SV075iV5-4DB (MD) | 7.5kW          | 11 TO-1001-(A)  |            | 300 470  | 5.000 2700A        |                     | 0004100         | 21\9.   |       | ^    | 10-2             |
| SV110IV5-4DB (MD) | 11kW           | FFV5-T053-(x)   | 53A        | 380VAC   | 0.5mA 27mA         | 466x258x65          | 440.5x181       | 2.5Kg   | M5    | Α.   | FS-2             |
| SV150IV5-4DB (MD) | 15kW           |                 | 044        |          |                    |                     |                 |         |       |      |                  |
| SV185iV5-4DB (MD) | 18kW           | FFV5-T061-(X)   | 61A        | 380VAC   | 0.5mA 27mA         | 541x312x65          | 515.5x235       | 2.6Kg.  | M8    | A    | FS-2             |
| SV220IV5-4DB (MD) | 22kW           | FFV5-T072-(x)   | 72A        | 380VAC   | 0.5mA 27mA         | 541x312x65          | 515.5x235       | 2.8Kg.  | M8    | Α    | FS-3             |

X (1) Industrial environment EN 50081-2 (A class) → EN61000-6-4:02
(2) Domestic and industrial environment EN50081-1 (B class) -> EN61000-6-3:02

| iV5 series                                | / Standard Filters      |              |         |         |                    |                     |                 |         |       |      |                  |
|-------------------------------------------|-------------------------|--------------|---------|---------|--------------------|---------------------|-----------------|---------|-------|------|------------------|
| INVERTER                                  | POWER                   | CODE         | CURRENT | VOLTAGE | LEAKAGE<br>CURRENT | DIMENSIONS<br>L W H | Mounting<br>Y X | WEIGHT  | MOUNT | FIG. | output<br>Chokes |
| THREE PHASE                               |                         |              |         |         | NON. MAX.          |                     |                 |         |       |      |                  |
| SV022iV5-2 (DB)<br>SV037IV5-2 (DB)        | 2.2kW<br>3.7kW          | FE-T020-(x)  | 20A     | 250VAC  | 0.5mA 27mA         | 270x140x60          | 258x106         | 2.2Kg.  | I     | В    | FS-2             |
| SV055iV5-2 (DB)                           | 5.5kW                   | FE-T030-(x)  | 30A     | 250VAC  | 0.5mA 27mA         | 270x140x60          | 258x106         | 2.4Kg.  |       | В    | FS-2             |
| SV075iV5-2 (DB)                           | 7.5kW                   | FE-T050-(x)  | 50A     | 250VAC  | 0.5mA 27mA         | 270x140x90          | 258x106         | 3.2Kg.  | I     | В    | FS-2             |
| SV110IV5-2 (DB)<br>SV150iV5-2 (DB)        | 11kW<br>15kW            | FE-T100-(x)  | 100A    | 250VAC  | 0.5mA 27mA         | 425x200x130         | 408x166         | 13.8Kg. |       | В    | F\$-3            |
| SV185IV5-2 (DB)<br>SV220IV5-2 (DB)        | 18kW<br>22kW            | FE-T120-(x)  | 120A    | 250VAC  | 0.5mA 27mA         | 425x200x130         | 408x166         | 13.8Kg. |       | В    | FS-3             |
| SV300IV5-2                                | 30kW                    | FE-T150-(x)  | 150A    | 250VAC  | 0.5mA 27mA         | 480x200x160         | 468x168         | 15Kg.   | I     | В    | FS-3             |
| SV370IV5-2                                | 37kW                    | FE-T170-(x)  | 170A    | 250VAC  | 0.5mA 27mA         | 480x200x160         | 468x166         | 16Kg.   | I     | В    | FS-3             |
| SV022iV5-4 (DB)<br>SV037IV5-4 (DB)        | 2.2kW<br>3.7kW          | FE-T012-(x)  | 12A     | 380VAC  | 0.5mA 27mA         | 250x110x60          | 238x76          | 1.6Kg.  |       | В    | FS-2             |
| SV055iV5-4 (DB)<br>SV075iV5-4 (DB)        | 5.5kW<br>7.5kW          | FE-T030-(x)  | 30A     | 380VAC  | 0.5mA 27mA         | 270x140x60          | 258x106         | 2.4Kg.  |       | в    | FS-2             |
| SV110iV5-4 (DB)<br>SV150iV5-4 (DB)        | 11kW<br>15kW            | FE-T050-(x)  | 50A     | 380VAC  | 0.5mA 27mA         | 270x140x90          | 258x106         | 3.2Kg.  |       | В    | FS-2             |
| SV185IV5-4 (DB)                           | 18kW                    | FE-T060-(x)  | 60A     | 380VAC  | 0.5mA 27mA         | 270x140x90          | 258x106         | 3.5Kg.  | I     | В    | FS-2             |
| SV220iV5-4 (DB)<br>SV300IV5-4             | 22kW<br>30kW            | FE-T070-(x)  | 70A     | 380VAC  | 0.5mA 27mA         | 350x180x90          | 338x146         | 7.5Kg.  |       | В    | FS-3             |
| SV370iV5-4                                | 37kW                    | FE-T100-(x)  | 100A    | 380VAC  | 1.3mA 150mA        | 425x200x130         | 408x166         | 13.8Kg. |       | В    | FS-3             |
| SV450IV5-4<br>SV550IV5-4                  | 45kW<br>55kW            | FE-T120-(x)  | 120A    | 380VAC  | 1.3mA 150mA        | 425x200x130         | 408x166         | 13.8Kg. |       | В    | FS-3             |
| SV750IV5-4                                | 75kW                    | FE-T170-(x)  | 170A    | 380VAC  | 1.3mA 150mA        | 480x200x160         | 468x166         | 16Kg.   |       | В    | FS-3             |
| SV900IV5-4                                | 90kW                    | FE-T230-(x)  | 230A    | 380VAC  | 1.3mA 150mA        | 580x250x205         | 560x170         | 22.6Kg. |       | В    | FS-4             |
| SV1100iV5-4<br>SV1320iV5-4                | 110kW<br>132kW          | FE-T400-(x)  | 400A    | 380VAC  | 1.3mA 150mA        | 392x260x116         | 240x235         | 10.3Kg. |       | С    | FS-4             |
| SV1600iV5-4<br>SV2200iV5-4                | 160kW<br>220kW          | FE-T600-(x)  | 600A    | 380VAC  | 1.3mA 150mA        | 392x260x116         | 240x235         | 10.3Kg. |       | С    | FS-4             |
| SV2800iV5-4<br>SV3150iV5-4<br>SV3750iV5-4 | 280kW<br>315kW<br>375kW | FE-T1000-(x) | 1000A   | 380VAC  | 1.3mA 150mA        | 460x280x166         | 290x255         | 18Kg.   |       | с    | FS-4             |
| SV0557V5-2DB (MD)                         | 5.5kW                   | FE-T030-(x)  | 30A     | 250VAC  | 0.5mA 27mA         | 270x140x60          | 258x106         | 2.4Kg.  |       | В    | FS-2             |
| SV075IV5-2DB (MD)                         | 7.5kW                   | FE-T050-(x)  | 50A     | 250VAC  | 0.5mA 27mA         | 270x140x90          | 258x106         | 3.2Kg.  |       | В    | FS-2             |
| SV110/V5-2DB (MD)<br>SV150/V5-2DB (MD)    | 11kW<br>15kW            | FE-T100-(x)  | 100A    | 250VAC  | 0.5mA 27mA         | 425x200x130         | 408x166         | 13.8Kg. |       | В    | F8-3             |
| SV185IV5-2DB (MD)<br>SV220IV5-2DB (MD)    | 18kW<br>22kW            | FE-T120-(x)  | 120A    | 250VAC  | 0.5mA 27mA         | 425x200x130         | 408x166         | 13.8Kg. |       | в    | FS-3             |
| SV055IV5-40B (MD)<br>SV075IV5-40B (MD)    | 5.5kW<br>7.5kW          | FE-T030-(x)  | 30A     | 380VAC  | 0.5mA 27mA         | 270x140x60          | 258x106         | 2.4Kg.  |       | В    | FS-2             |
| SV110/V5-4DB (MD)<br>SV150/V5-4DB (MD)    | 11kW<br>15kW            | FE-T050-(x)  | 50A     | 380VAC  | 0.5mA 27mA         | 270x140x90          | 258x106         | 3.2Kg.  |       | в    | FS-2             |
| SV185iV5-4DB (MD)                         | 18kW                    | FE-T060-(x)  | 60A     | 380VAC  | 0.5mA 27mA         | 270x140x90          | 258x106         | 3.5Kg.  |       | В    | FS-2             |
| 8V220IV5-4DB (MD)                         | 22kW                    | FE-T070-(x)  | 70A     | 380VAC  | 0.5mA 27mA         | 350x180x90          | 338x146         | 7.5Kg.  |       | В    | FS-3             |

X (1) Industrial environment EN 50081-2 (A class)  $\rightarrow$  EN61000-6-4:02

(2) Domestic and industrial environment EN50081-1 (B class) -> EN61000-6-3:02

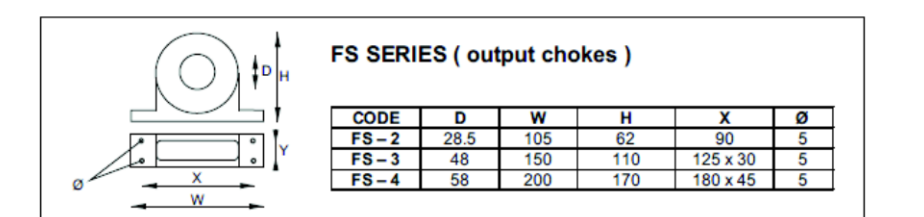

#### DIMENSIONS

FF SERIES (Footprint)

FIG. A

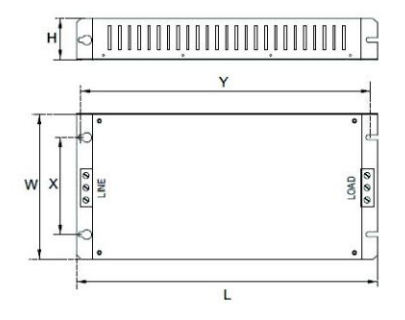

FE SERIES (Standard)

FIG. B

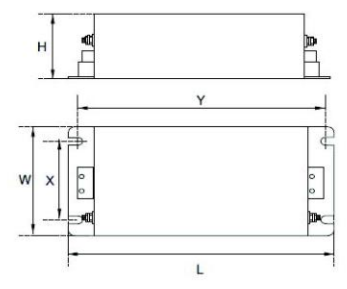

FIG.C

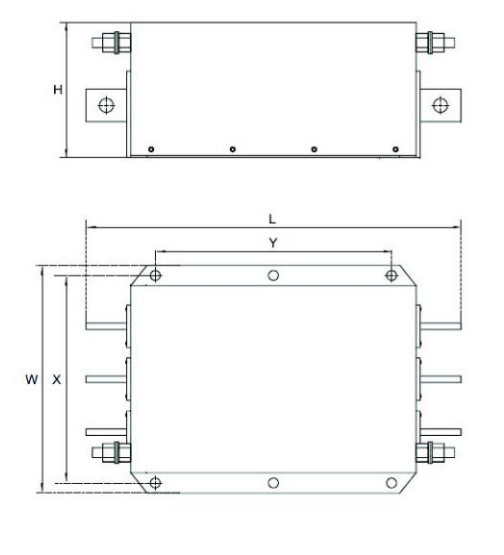

#### VECTOR MOTOR CONTROL IBÉRICA S.L. WWW.VMC. 85

C/ Mar del Carib, 10 - Poligono Industrial La Torre del Rector 08130 Santa Perpètua de Mogoda - BARCELONA (ESPAÑA) Tel. (+34) 935 748 206 - Fax (+34) 935 748 248 - info@vmc.es

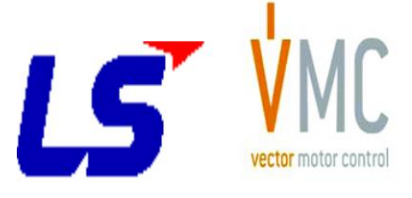

## 품질 보증서

| 제품명 | LS ELECTRIC 벡터 인버터 |        | 설치일자 |  |
|-----|--------------------|--------|------|--|
| 모델명 |                    | SV-iV5 | 보증기간 |  |
|     | 성 명                |        |      |  |
| 고 객 | 주 소                |        |      |  |
|     | 전 화                |        |      |  |
|     | 성 명                |        |      |  |
| 판매점 | 주 소                |        |      |  |
|     | 전 화                |        |      |  |

이 제품은 LS ELECTRIC 기술진의 엄격한 품질관리 및 검사과정을 거쳐 만들어진 제품입니다. 제품의 무상 보증 기간은 제조일로부터 18 개월입니다. 단, 위 기간은 별도 계약조건에 따라 변경될 수 있습니다.

#### 무상 서비스 안내

자사 제품 권장 사용환경에서 제품을 사용할 때 상기 무상 보증 기간 이내에 제품에 고장이 발생했을 경우, 당사 특약점이나 지정 서비스 센터에 의뢰하시면 수리를 받으실 수 있습니다. 상세 사항은 당사 사규에 의합니다.

#### 유상 서비스 안내

■ 다음과 같은 경우에 유상 수리를 받아야 합니다.

- 소비자의 부적절한 보관, 취급 및 부주의한 취급으로 고장이 발생한 경우
- 소비자의 소프트웨어 또는 하드웨어 설계 오류로 인해 고장이 발생한 경우
- 사용전원의 이상 및 접속 기기의 불량으로 인해 고장이 발생한 경우
- 천재지변에 의해 고장이 발생한 경우 (화재, 수해, 가스해, 지진 등)
- 당사 특약점이나 서비스 센터가 아닌 곳에서 임의로 제품을 개조 또는 수리한 경우
- -LSELECTRIC 명판이 부착되어 있지 않은 경우
- 제품의 사용방법이 부적절하거나 사용범위가 벗어난 경우

■ 생산 중지 제품의 수리기간

- 생산을 중지한 제품 (단종제품)은 생산을 중지한 연월일로부터 5 년이내로 유상 서비스를 제공합니다.

■ 기계 손실 등의 보증 책임의 제외 LS ELECTRIC 은 제품으로 인한 간접적, 특별, 부수적, 결과적 손해배상(영업손실, 일실이익의 손실 등에 대한 손해배상을 포함함)에 대하여 책임을 지지 않습니다.

IX

## 사용설명서 개정 이력

| 번호 | 발행 년월       | 변경 내용    | 버전 번호 | 비고               |
|----|-------------|----------|-------|------------------|
| 1  | 2011 년 06 월 | 초판 관리본   | 3.00  | 뉴 제어기 출시         |
| 2  | 2016 년 06 월 |          | 3.30  | 정기버전업에 따른 매뉴얼 개정 |
| 3  | 2020 년 06 월 | 사명 변경 적용 | 3.50  | 사명 변경에 따른 매뉴얼 변경 |
| 4  |             |          |       |                  |
| 5  |             |          |       |                  |
| 6  |             |          |       |                  |
| 7  |             |          |       |                  |
| 8  |             |          |       |                  |
| 9  |             |          |       |                  |
| 10 |             |          |       |                  |
| 11 |             |          |       |                  |

| 환 경 경 영                | 제품폐기에 대한 안내          |
|------------------------|----------------------|
| LS ELECTRIC은 환경보전을 경영의 | LS인버터는 환경을 보호할 수 있도록 |
| 우선과제로 하며, 전 임직원은 쾌적한   | 설계된 제품입니다.           |
| 지구환경보전을 위해 최선을 다하고     | 제품을 폐기할 경우 철, 알루미늄,  |
| 있습니다                   | 동, 합성수지(커버)류로 분리하여   |
|                        | 재활용 할 수 있습니다.        |
|                        |                      |